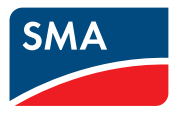

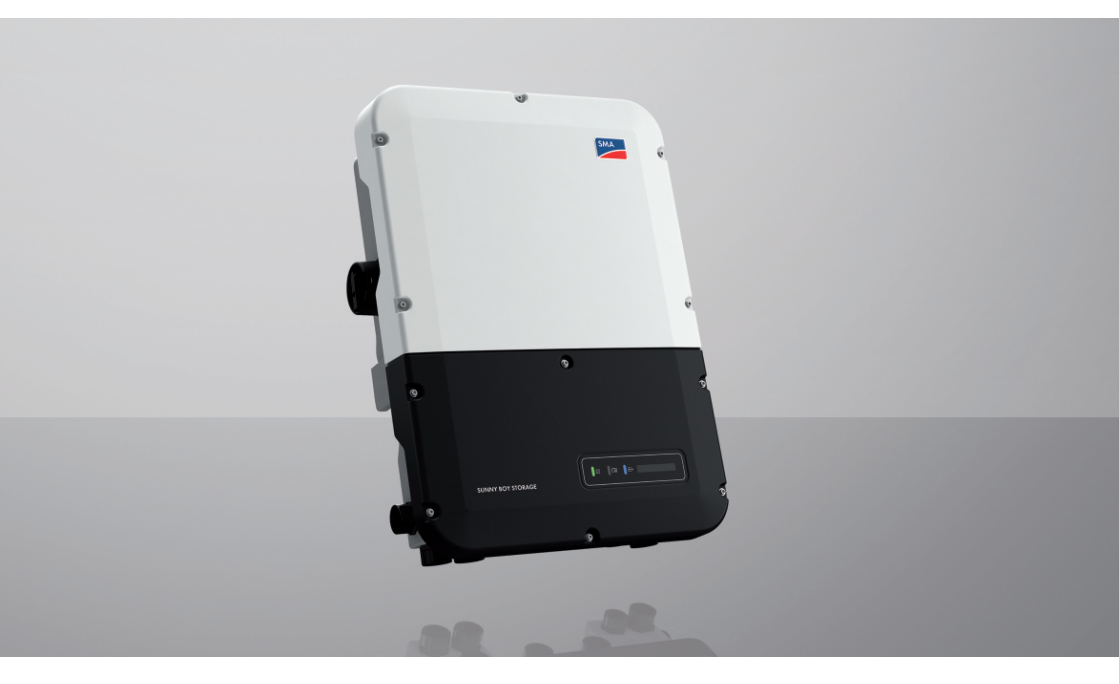

# SUNNY BOY STORAGE 3.7 / 5.0 / 6.0

# Ważne informacje

Zależnie od dostępności produkt ten jest wyposażony w funkcję WLAN lub nie. Wynika to z aktualnie występujących problemów z dostępnością półprzewodników, spowodowanych epidemią COVID 19.

Jeżeli produkt nie jest wyposażony w funkcję WLAN, w celu uruchomienia, konfiguracji oraz zintegrowania produktu w sieci należy użyć stanowiącego seryjne wyposażenie złącza do komunikacji przez Ethernet.

Jeśli zintegrowanie produktu w sieci WLAN jest nieodzowne, można w tym celu na przykład użyć dostępnego w handlu wzmacniacza sygnału sieci WLAN, który zostanie połączony z produktem poprzez Ethernet.

Brak funkcji WLAN uniemożliwia bezpośrednie połączenie z interfejsem użytkownika poprzez zeskanowanie umieszczonego na produkcie kodu QR przy użyciu aplikacji SMA 360°. Należy skorzystać z innego sposobu łączności.

2

# **Przepisy prawne**

Informacje zawarte w niniejszych materiałach są własnością firmy SMA Solar Technology AG. Żaden z fragmentów niniejszego dokumentu nie może być powielany, przechowywany w systemie wyszukiwania danych ani przekazywany w jakiejkolwiek formie (elektronicznej lub mechanicznej w postaci fotokopii lub nagrania) bez uprzedniej pisemnej zgody firmy SMA Solar Technology AG. Kopiowanie wewnątrz zakładu w celu oceny produktu lub jego użytkowania w sposób zgodny z przeznaczeniem, jest dozwolone i nie wymaga zezwolenia.

SMA Solar Technology AG nie składa żadnych zapewnień i nie udziela gwarancji, wyraźnych lub dorozumianych, w odniesieniu do jakiejkolwiek dokumentacji lub opisanego w niej oprogramowania i wyposażenia. Dotyczy to między innymi dorozumianej gwarancji zbywalności oraz przydatności do określonego celu, nie ograniczając się jednak tylko do tego. Niniejszym wyraźnie wykluczamy wszelkie zapewnienia i gwarancje w tym zakresie. Firma SMA Solar Technology AG i jej dystrybutorzy w żadnym wypadku nie ponoszą odpowiedzialności za ewentualne bezpośrednie lub pośrednie, przypadkowe straty następcze lub szkody.

Powyższe wyłączenie gwarancji dorozumianych nie może być stosowane we wszystkich przypadkach.

Zastrzegamy sobie prawo do wprowadzania zmian w specyfikacjach. Dołożono wszelkich starań, aby dokument ten przygotować z najwyższą dbałością i na bieżąco go aktualizować. SMA Solar Technology AG zastrzega sobie jednak prawo do wprowadzania zmian w specyfikacjach bez obowiązku wcześniejszego powiadomienia lub zgodnie z odpowiednimi postanowieniami zawartej umowy dostawy, które to zmiany uznaje za właściwe w odniesieniu do ulepszeń produktów i doświadczeń użytkowych. SMA Solar Technology AG nie ponosi odpowiedzialności za ewentualne pośrednie, przypadkowe lub następcze straty lub szkody wynikające z oparcia się na niniejszych materiałach, między innymi wskutek pominięcia informacji, błędów typograficznych, błędów obliczeniowych lub błędów w strukturze niniejszego dokumentu.

#### Gwarancja firmy SMA

Aktualne warunki gwarancji można pobrać w Internecie na stronie www.SMA-Solar.com.

#### Licencje na oprogramowanie

Licencje na oprogramowanie (typu "open source") można wyświetlić na interfejsie użytkownika produktu.

#### Znaki towarowe

Wszystkie znaki towarowe są zastrzeżone, nawet jeśli nie są specjalnie oznaczone. Brak oznaczenia znaku towarowego nie oznacza, że towar lub znak nie jest zastrzeżony.

#### SMA Solar Technology AG

Sonnenallee 1 34266 Niestetal Niemcy Tel. +49 561 9522-0 Faks +49 561 9522-100 www.SMA.de E-mail: info@SMA.de Stan na dzień: 12.03.2024 Copyright © 2024 SMA Solar Technology AG. Wszystkie prawa zastrzeżone.

| 1 | Info | rmacje i                    | na temat              | niniejszego dokumentu                                   | 9          |  |
|---|------|-----------------------------|-----------------------|---------------------------------------------------------|------------|--|
|   | 1.1  | Zakres c                    | bowiązywar            | nia                                                     | . 9        |  |
|   | 1.2  | Grupa d                     | locelowa              |                                                         | . 9        |  |
|   | 1.3  | Treść i struktura dokumentu |                       |                                                         |            |  |
|   | 1.4  | Rodzaje ostrzeżeń           |                       |                                                         |            |  |
|   | 1.5  | Symbole w dokumencie        |                       |                                                         |            |  |
|   | 1.6  | Wyróżni                     | ienia zastoso         | wane w dokumencie                                       | . 10       |  |
|   | 1.7  | Nazwa                       | stosowana w           | dokumencie                                              | . 11       |  |
|   | 1.8  | Szczegć                     | blowe informa         | ıcje                                                    | . 11       |  |
| 2 | Bez  | pieczeń                     | stwo                  |                                                         | 12         |  |
|   | 2.1  | Użytkow                     | vanie zgodne          | z przeznaczeniem                                        | . 12       |  |
|   | 2.2  | Ważne                       | wskazówki d           | otyczące bezpieczeństwa                                 | . 13       |  |
| 3 | Zak  | res dost                    | awy                   |                                                         | 20         |  |
| 4 | Wid  | ok urza                     | ,<br>Idzenia          |                                                         | 22         |  |
| - | 41   | Opis pro                    | duktu                 |                                                         | 22         |  |
|   | 4.1  | Symbole na produkcie        |                       |                                                         | 24         |  |
|   | 4.3  | Złacza i funkcie            |                       |                                                         | 26         |  |
|   | 44   | Diody LED                   |                       |                                                         | 33         |  |
|   | 4.5  | Widok s                     | vstemu                |                                                         | 34         |  |
|   | 4.0  | 4.5.1                       | Schemat i             | deowy                                                   | 3.5        |  |
|   |      | 4.0.1                       | 4.5.1.1               | System z trybem pracy awaryjnej                         | . 35       |  |
|   |      |                             | 4.5.1.2               | System z funkcją zasilania awaryjnego                   | . 36       |  |
|   |      | 4.5.2                       | Schemat               | komunikacji                                             | . 37       |  |
|   | 4.6  | System z                    | zarządzania           | akumulatorem                                            | . 38       |  |
|   |      | 4.6.1                       | Wykorzy               | stanie akumulatora przez systemy do optymalizacji       |            |  |
|   |      |                             | zużycia e             | nergii na potrzeby własne                               | . 38       |  |
|   |      | 4.6.2                       | Wykorzy               | stanie akumulatora przez systemy zasilania awaryjnego z | 00         |  |
|   |      | 163                         | opfymaliz<br>Górny na | aclą zuzycia energii na potrzeby własne                 | . 39<br>11 |  |
|   |      | 4.0.3                       | Wartości              | araniczne rozładowania akumulatora przy zewnetrznym     | 41         |  |
|   |      | 4.0.4                       | określaniu            | u zadanej mocy czynnej                                  | . 42       |  |
| 5 | Mor  | ntaż                        |                       |                                                         | 43         |  |
|   | 5.1  | Warunki                     | i montażu             |                                                         | . 43       |  |
|   | 5.2  | Montaż                      | produktu              |                                                         | . 46       |  |
| 6 | Pod  | łączenie                    | elektry               | zzne                                                    | 50         |  |

| 6.1  | Widok o                  | c obszaru przyłączy 5  |                                                       |    |
|------|--------------------------|------------------------|-------------------------------------------------------|----|
|      | 6.1.1                    | Widok z c              | lołu                                                  | 50 |
|      | 6.1.2                    | Wnętrze ι              | ırządzenia                                            | 51 |
| 6.2  | Uziemier                 | nie                    |                                                       | 53 |
|      | 6.2.1                    | Schemat p              | przyłącza uziemienia                                  | 53 |
|      | 6.2.2                    | Wymagar                | nia dotyczące przewodu uziemiającego falownika        |    |
|      |                          | siecioweg              | o wyspowego                                           | 53 |
| 6.3  | Przyłącze                | e AC                   |                                                       | 53 |
|      | 6.3.1                    | Warunki v              | vykonania przyłącza AC                                | 53 |
|      | 6.3.2                    | Podłączar              | ie falownika do publicznej sieci elektroenergetycznej | 55 |
|      | 6.3.3                    | Podłączar              | ie dodatkowego uziemienia                             | 57 |
|      | 6.3.4                    | Wyrówna                | nie potencjałów                                       | 58 |
| 6.4  | Podłączo                 | anie kabla sie         | ciowego                                               | 59 |
| 6.5  | Podłącza                 | anie licznika e        | energii                                               | 60 |
| 6.6  | Podłącza                 | anie kabla tro         | nsmisji danych akumulatora                            | 62 |
| 6.7  | Podłącza                 | anie przekaźr          | nika wielofunkcyjnego                                 | 64 |
|      | 6.7.1                    | Sposób po              | ostępowania przy podłączaniu przekaźnika              |    |
|      |                          | wielofunko             | cyjnego                                               | 64 |
|      | 6.7.2                    | Tryby prac             | cy przekaźnika wielofunkcyjnego                       | 64 |
|      | 6.7.3                    | Opcje po               | słączenia                                             | 65 |
|      | 6.7.4                    | Podłączar              | nie do przekaźnika wielofunkcyjnego                   | 68 |
| 6.8  | Podłącza                 | anie przełącz          | nika i gniazda trybu pracy awaryjnej                  | 69 |
| 6.9  | Podłączo                 | anie przełącz          | nika funkcji black start (w przypadku systemów z      | 70 |
| ( 10 | zaslianie                |                        | 1)                                                    | 73 |
| 6.10 | Przyłącze                | e DC                   |                                                       | /4 |
|      | 6.10.1                   | Możliwe s              | posoby podłączenia                                    | /4 |
|      |                          | 6.10.1.1               | Podłączanie akumulatorow z ograniczeniem prądu        | 75 |
|      |                          | ( 10 1 0               | radowania/rozradowania do TU A                        | /3 |
|      |                          | 6.10.1.2               | Podłączanie 2 akumulatorów z ograniczeniem do         | 7/ |
|      |                          |                        | roznych poziomow prądu ładowania/ rozładowania        | /0 |
|      |                          | 6.10.1.3               | Podłączenie akumulatora z prądem ładowania/           |    |
|      |                          |                        | rozładowania ograniczonym do 20 A                     | /6 |
|      |                          | 6.10.1.4               | Podłączenie akumulatora z prądem ładowania/           | 77 |
|      | 4 10 0                   | \ <b>A</b> /           |                                                       | 77 |
|      | 6.10.2                   | Podłaczar              | nie przewodu zasilającego akumulatora                 | 78 |
|      |                          |                        |                                                       |    |
| Uruc | homien                   | ie                     |                                                       | 80 |
| 7.1  | Sposób p                 | oostępowanie           | a w celu uruchomienia                                 | 80 |
| 7.2  | Urucham                  | Uruchamianie falownika |                                                       | 81 |
| 7.3  | Wybór opcji konfiguracji |                        |                                                       | 83 |
| Obs  | ługa                     | •••••                  |                                                       | 86 |
|      | -                        |                        |                                                       |    |

7

8

6

| 8.1  | Nawiąza                                                 | nie połączenia z interfejsem użytkownika                           | 86  |
|------|---------------------------------------------------------|--------------------------------------------------------------------|-----|
|      | 8.1.1                                                   | Nawiązanie bezpośredniego połączenia poprzez Ethernet              | 86  |
|      | 8.1.2                                                   | Nawiązanie bezpośredniego połączenia poprzez WLAN                  | 86  |
|      | 8.1.3                                                   | Nawiązywanie połączenia poprzez Ethernet w sieci lokalnej          | 89  |
|      | 8.1.4                                                   | Nawiązywanie połączenia poprzez WLAN w sieci lokalnej              | 90  |
| 8.2  | Logowan                                                 | ie i wylogowanie z intertejsu użytkownika                          | 91  |
| 8.3  | Struktura                                               | strony startowej interfejsu użytkownika                            | 93  |
| 8.4  | Wyświetl                                                | anie i pobieranie zapisanych danych                                | 96  |
| 8.5  | Uruchom                                                 | ienie asystenta instalacji                                         | 97  |
| 8.6  | Tryb prac                                               | cy awaryjnej                                                       | 98  |
|      | 8.6.1                                                   | Aktywacja trybu pracy awaryjnej                                    | 99  |
|      | 8.6.2                                                   | Dezaktywacja trybu pracy awaryjnej                                 | 99  |
| 8.7  | Testowan                                                | ie albo dezaktywacja trybu zasilania awaryjnego                    | 100 |
| 8.8  | Aktywacj                                                | a funkcji WPS                                                      | 100 |
| 8.9  | Włączan                                                 | ie i wyłączanie WLAN                                               | 101 |
| 8.10 | Zmiana h                                                | nasła                                                              | 102 |
| 8.11 | Tworzeni                                                | e lub zmiana klucza produktu                                       | 102 |
| 8.12 | Zmiana p                                                | parametrów użytkowych                                              | 103 |
| 8.13 | Ustawian                                                | ie zestawu danych krajowych                                        | 104 |
| 8.14 | Aktywacj                                                | a profili mocy                                                     | 105 |
| 8.15 | Konfiguro                                               | acja metody mocy czynnej                                           | 105 |
| 8.16 | Konfiguracja akumulatora i urządzenia przełączającego10 |                                                                    |     |
| 8.17 | Dezaktyv                                                | vacja ładowania akumulatora przez instalację fotowoltaiczną w tryl | oie |
|      | zasilania                                               | awaryjnego                                                         | 107 |
| 8.18 | Zmiana tr                                               | rybu pracy przekaźnika wielofunkcyjnego                            | 108 |
| 8.19 | Konfiguro                                               | acja funkcji Modbus                                                | 109 |
| 8.20 | Aktywow                                                 | ranie odbioru sygnałów sterujących (dotyczy tylko Włoch)           | 110 |
| 8.21 | Wyłącza                                                 | nie układu monitorowania przewodu ochronnego                       | 110 |
| 8.22 | Konfiguro                                               | acja licznika energii                                              | 111 |
| 8.23 | Zapisanie                                               | e konfiguracji do pliku                                            | 111 |
| 8.24 | Zastosow                                                | vanie konfiguracji z pliku                                         | 112 |
| 8.25 | Oprogra                                                 | mowanie sprzętowe                                                  | 112 |
|      | 8.25.1                                                  | Aktywacja automatycznej aktualizacji oprogramowania                |     |
|      |                                                         | sprzętowego                                                        | 113 |
|      | 8.25.2                                                  | Aktualizacja oprogramowania sprzętowego za pomocą pliku            |     |
|      |                                                         | aktualizacji w interfejsie użytkownika                             | 114 |
|      | 8.25.3                                                  | Aktualizacja oprogramowania sprzętowego za pomocą pliku            | 114 |
|      | 0.05 4                                                  | aktualizacji na pamięci USB                                        | 114 |
|      | 0.23.4                                                  | vyyszukiwanie i instalacja nowej aktualizacji oprogramowania       | 115 |
|      |                                                         | spizęiowego za pomocą imenejsu uzyrkownika                         | 113 |

| 9                    | Odłączanie falownika spod napięcia116                                                                                                    |                                 |  |
|----------------------|----------------------------------------------------------------------------------------------------|---------------------------------|--|
| 10                   | Czyszczenie produktu117                                                                                                    |                                 |  |
| 11                   | Diagnostyka błędów         11.1       Utrata klucza produktu         11.2       Komunikaty o zdarzeniach         11.3       Problemy z usługami streamingu | <b>118</b><br>118<br>119<br>160 |  |
| 12                   | Wyłączenie falownika z użytkowania                                                                                                    | 161                             |  |
|                      |                                                                                                    |                                 |  |
| 13                   | Sposób postępowania przy otrzymaniu urządzenia zastępczego                                                                                                 | 164                             |  |
| 13<br>14             | Sposób postępowania przy otrzymaniu urządzenia<br>zastępczego<br>Dane techniczne                                                                           | 164<br>166                      |  |
| 13<br>14<br>15       | Sposób postępowania przy otrzymaniu urządzenia<br>zastępczego<br>Dane techniczne<br>Kontakt                                                                | 164<br>166<br>172               |  |
| 13<br>14<br>15<br>16 | Sposób postępowania przy otrzymaniu urządzenia<br>zastępczego<br>Dane techniczne<br>Kontakt<br>Deklaracja zgodności UE                                     | 164<br>166<br>172<br>173        |  |

8

# 1 Informacje na temat niniejszego dokumentu

# 1.1 Zakres obowiązywania

Niniejszy dokument dotyczy:

- SBS3.7-10 (Sunny Boy Storage 3.7) z oprogramowaniem sprzętowym w wersji ≥ 4.00.00.R lub nowszej
- SBS5.0-10 (Sunny Boy Storage 5.0) z oprogramowaniem sprzętowym w wersji ≥ 4.00.00.R lub nowszej
- SBS6.0-10 (Sunny Boy Storage 6.0) z oprogramowaniem sprzętowym w wersji ≥ 4.00.00.R lub nowszej

# 1.2 Grupa docelowa

Niniejszy dokument jest przeznaczony dla specjalistów i użytkowników. Czynności, które w niniejszym dokumencie są oznaczone symbolem ostrzeżenia i słowem "Specjalista", wolno wykonywać jedynie specjalistom. Czynności, których wykonanie nie wymaga posiadania specjalnych kwalifikacji, nie są oznakowane i może je wykonać również użytkownik. Specjaliści muszą posiadać następujące kwalifikacje:

- Ugruntowana wiedza w zakresie wyłączania falowników firmy SMA spod napięcia
- Znajomość zasady działania oraz eksploatacji akumulatorów
- Odbyte szkolenie w zakresie niebezpieczeństw i zagrożeń mogących wystąpić podczas montażu, napraw i obsługi urządzeń, akumulatorów i instalacji elektrycznych
- Wykształcenie w zakresie montażu oraz uruchamiania urządzeń i instalacji elektrycznych
- Znajomość odnośnych ustaw, rozporządzeń, norm i dyrektyw
- Znajomość i przestrzeganie treści niniejszego dokumentu wraz ze wszystkimi wskazówkami dotyczącymi bezpieczeństwa.
- Znajomość i przestrzeganie treści dokumentacji producenta akumulatora wraz ze wszystkimi wskazówkami dotyczącymi bezpieczeństwa

# 1.3 Treść i struktura dokumentu

Niniejszy dokument zawiera opis montażu, instalacji, uruchomienia, konfiguracji i obsługi produktu, diagnozowania usterek, wycofania produktu z eksploatacji, a także opis obsługi interfejsu użytkownika produktu.

Aktualna wersja dokumentu oraz szczegółowe informacje o produkcie są dostępne jako plik w formacie PDF oraz jako instrukcja w formie elektronicznej (eManual) na stronie www.SMA-Solar.com. eManual można także wyświetlić w interfejsie użytkownika produktu.

Zawarte w tej instrukcji ilustracje przedstawiają wyłącznie najważniejsze szczegóły i mogą odbiegać od rzeczywistego produktu.

# 1.4 Rodzaje ostrzeżeń

Przy użytkowaniu urządzenia mogą wystąpić następujące ostrzeżenia.

## 🛦 NIEBEZPIECZEŃSTWO

Wskazuje na ostrzeżenie, którego zignorowanie powoduje śmierć lub poważne obrażenia ciała.

# **A** OSTRZEŻENIE

Wskazuje na ostrzeżenie, którego zignorowanie może spowodować śmierć lub poważne obrażenia ciała.

# A PRZESTROGA

Wskazuje na ostrzeżenie, którego zignorowanie może spowodować średnie lub lekkie obrażenia ciała.

#### UWAGA

Wskazuje na ostrzeżenie, którego zignorowanie może prowadzić do powstania szkód materialnych.

# 1.5 Symbole w dokumencie

| Symbol        | Objaśnienie                                                                                              |
|---------------|----------------------------------------------------------------------------------------------------|
| i             | Informacja, która jest ważna dla określonej kwestii lub celu, lecz nie ma wpły-<br>wu na bezpieczeństwo. |
|               | Warunek, który musi być spełniony dla określonego celu.                                                  |
| Í             | Oczekiwany efekt                                                                                         |
|               | Przykład                                                                                                 |
| A SPECJALISTA | Symbol wskazujący na czynności, które wolno wykonywać wyłącznie specja-<br>listom.                       |

# 1.6 Wyróżnienia zastosowane w dokumencie

| Wyróżnienie | Zastosowanie                                                                                                    | Przykład                                                                                                    |
|-------------|----------------------------------------------------------------------------------------------------|----------------------------------------------------------------------------------------------------|
| pogrubienie | <ul> <li>Komunikaty</li> <li>Przyłącza</li> <li>Elementy na interfejsie<br/>użytkownika</li> <li>Elementy, które należy wybrać.</li> <li>Elementy, które należy<br/>wprowadzić.</li> </ul> | <ul> <li>Podłączyć żyły do zacisków przyłączeniowych od X703:1 do X703:6.</li> <li>W polu Minutes (Minuty) wpisz wartość 10.</li> </ul> |

| Wyróżnienie                       | Zastosowanie                                                                                       | Przykład                                                                   |
|-----------------------------------|----------------------------------------------------------------------------------------------------|----------------------------------------------------------------------------|
| >                                 | <ul> <li>Łączy ze sobą kilka elementów,<br/>które należy wybrać.</li> </ul>                        | <ul> <li>Wybierz Settings &gt; Date<br/>(Ustawienia &gt; Data).</li> </ul> |
| [Przycisk ekranowy]<br>[Przycisk] | <ul> <li>Przycisk ekranowy lub przycisk,<br/>który należy nacisnąć.</li> </ul>                     | • Wybierz przycisk [Enter].                                                |
| #                                 | <ul> <li>Symbol wieloznaczny dla<br/>zmiennych elementów (np. w<br/>nazwach parametrów)</li> </ul> | Parametr WCtlHz.Hz#                                                        |

# 1.7 Nazwa stosowana w dokumencie

| Pełna nazwa       | Nazwa stosowana w niniejszym dokumen-<br>cie |
|-------------------|----------------------------------------------|
| Sunny Boy Storage | Falownik, produkt                            |

# 1.8 Szczegółowe informacje

Szczegółowe informacje można znaleźć pod adresem www.SMA-Solar.com.

| Tytuł i treść informacji                                                                                                    | Rodzaj informacji      |
|----------------------------------------------------------------------------------------------------|------------------------|
| "SUNNY BOY STORAGE - Approved batteries and information on<br>battery connection / Approved automatic transfer switching devices<br>for battery back-up operation" | Informacja techniczna  |
| "SMA Smart Home"<br>"The System Solution for More Independence"                                                                                                    | Wytyczne projektowania |
| $\sp{"smallmatrix} SMA$ GRID GUARD 10.0 - Grid Management Services via Inverter and System Controller"                                                             | Informacja techniczna  |
| "Efficiency and Derating"                                                                                                    | Informacja techniczna  |
| Sprawność oraz ograniczenie parametrów znamionowych falowni-<br>ków firmy SMA                                                                                      |                        |
| "Measured Values and Parameters"                                                                                                    | Informacja techniczna  |
| Zestawienie wszystkich parametrów urządzeń, wartości pomiaro-<br>wych i możliwych ustawień                                                                         |                        |
| Informacje dotyczące rejestrów Modbus firmy SMA                                                                                                    |                        |
| "SMA and SunSpec Modbus® Interface"                                                                                                    | Informacja techniczna  |
| Informacje dotyczące interfejsu Modbus                                                                                                    |                        |
| "Modbus® Measured Values and Parameters"                                                                                                    | Informacja techniczna  |
| Specyficzna dla urządzenia lista rejestrów Modbus                                                                                                    |                        |
| "SMA SPEEDWIRE FIELDBUS"                                                                                                    | Informacja techniczna  |

# 2 Bezpieczeństwo

# 2.1 Użytkowanie zgodne z przeznaczeniem

Sunny Boy Storage jest falownikiem z akumulatorem sprzężonym z siecią AC, wyposażonym w akumulator i przeznaczonym do pracy równoległej z siecią i siecią wyspową. Sunny Boy Storage przekształca prąd stały zasilany z akumulatora w prąd przemienny o parametrach wymaganych przez sieć. Sunny Boy Storage wraz z akumulatorem i kompatybilnym licznikiem energii tworzy system do optymalizacji zużycia energii na potrzeby własne (SMA Energy System Home) lub wraz z kompatybilnym z falownikiem Sunny Boy Storage urządzeniem przełączającym system zasilania awaryjnego. Więcej informacji na ten temat można znaleźć w informacji technicznej "SMA Energy System Home".

Produkt może być używany wyłącznie w systemach zasilania awaryjnego z urządzeniem przełączającym dopuszczonym przez SMA Solar Technology AG. Urządzenia przełączającego przeznaczonego do użytku z produktem nie można wykonać samodzielnie na podstawie schematu połączeń.

Zestawienie zatwierdzonych urządzeń przełączających znajduje się w informacji technicznej "SUNNY BOY STORAGE - Approved batteries and information on battery connection / Approved automatic transfer switching devices for battery back-up operation".

Produkt wolno używać wyłącznie jako urządzenie zamontowane na stałe.

Falownik jest przeznaczony do użytkowania zarówno na zewnątrz, jak i wewnątrz budynków.

Produkt wolno używać wyłącznie z samobezpiecznymi akumulatorami, dopuszczonymi przez firmę SMA Solar Technology AG. Aktualna lista akumulatorów dopuszczonych przez firmę SMA Solar Technology AG znajduje się na stronie www.SMA-Solar.com.

Akumulator musi spełniać normy i wytyczne obowiązujące w miejscu eksploatacji i być samobezpieczny (opis koncepcji bezpieczeństwa falownika z akumulatorem firmy SMA Solar Technology AG zawiera informacja techniczna "Safety concept for battery-storage system").

Złącze do transmisji danych zastosowanego akumulatora musi być kompatybilne z produktem. Cały zakres napięcia akumulatora musi całkowicie znajdować się w zakresie dopuszczalnego napięcia wejściowego produktu. Nie wolno przekraczać napięcia wejściowego DC maksymalnie dopuszczalnego w produkcie.

Produkt nie jest przeznaczony do zasilania podtrzymujących życie urządzeń medycznych. Przerwa w zasilaniu energią elektryczną nie może w żadnym wypadku skutkować powstaniem szkód osobowych.

Należy bezwarunkowo przestrzegać dozwolonego zakresu roboczego oraz wymagań związanych z instalacją dla wszystkich komponentów.

Produkty firmy SMA Solar Technology AG nie są przeznaczone do zastosowań

- w produktach medycznych, a zwłaszcza w produktach służących do zasilania systemów i maszyn podtrzymujących funkcje życiowe;
- w statkach powietrznych, do eksploatacji statków powietrznych, zasilania infrastruktury lotniskowej i systemów lotniskowych o krytycznym znaczeniu;
- w pojazdach szynowych, do eksploatacji i zasilania pojazdów szynowych i infrastruktury pojazdów szynowych o krytycznym znaczeniu.

Powyższa lista nie ma charakteru wyłączności. Prosimy o skontaktowanie się z nami w przypadku posiadania wątpliwości, czy produkty firmy SMA Solar Technology AG można zastosować w konkretnym przypadku.

Produkt wolno używać wyłącznie w tych krajach, w których posiada on homologację krajową lub zezwolenie wydane przez firmę SMA Solar Technology AG i operatora sieci przesyłowej. Produkt można eksploatować wyłącznie z licznikiem energii akceptowanym przez SMA Solar Technology AG. Następujące liczniki energii są dopuszczone do użytku z tym produktem:

- EMETER-20 (SMA Energy Meter)
- HM-20 (Sunny Home Manager 2.0)

Produkty firmy SMA wolno stosować wyłącznie w sposób opisany w załączonych dokumentach i zgodnie z ustawami, regulacjami, przepisami i normami obowiązującymi w miejscu montażu. Używanie produktu w inny sposób może spowodować szkody osobowe lub materialne.

Wprowadzanie zmian w produktach firmy SMA, na przykład poprzez ich modyfikację lub przebudowę, wymaga uzyskania jednoznacznej zgody firmy SMA Solar Technology AG w formie pisemnej. Wprowadzanie zmian w produkcie bez uzyskania stosownej zgody prowadzi do utraty gwarancji i rękojmi oraz z reguły do utraty ważności pozwolenia na eksploatację. Wyklucza się odpowiedzialność firmy SMA Solar Technology AG za szkody powstałe wskutek wprowadzania tego rodzaju zmian.

Każde zastosowanie w sposób inny niż określony w punkcie "Użytkowanie zgodne z przeznaczeniem" jest uważane za niezgodne z przeznaczeniem.

Dołączone dokumenty stanowią integralną część produktów SMA. Dokumenty te należy przeczytać, przestrzegać ich treści i przechowywać w suchym i dostępnym w dowolnym momencie miejscu.

Niniejszy dokument nie zastępuje krajowych, regionalnych, krajowych przepisów lub przepisów obowiązujących na szczeblu innych jednostek administracji państwowej ani przepisów lub norm w zakresie instalacji, bezpieczeństwa elektrycznego i użytkowania produktu. Firma SMA Solar Technology AG nie ponosi odpowiedzialności za przestrzeganie, względnie nieprzestrzeganie tych przepisów lub regulacji w związku z instalacją produktu.

Tabliczka znamionowa musi znajdować się na produkcie przez cały czas.

# 2.2 Ważne wskazówki dotyczące bezpieczeństwa

Instrukcję należy zachować na przyszłość.

W niniejszym rozdziale zawarte są wskazówki dotyczące bezpieczeństwa, których należy zawsze przestrzegać podczas wykonywania wszystkich prac.

Produkt został skonstruowany i przetestowany zgodnie z międzynarodowymi wymogami w zakresie bezpieczeństwa. Mimo starannej konstrukcji występuje, jak we wszystkich urządzeniach elektrycznych lub elektronicznych, pewne ryzyko resztkowe. Aby uniknąć powstania szkód osobowych i materialnych oraz zapewnić długi okres użytkowania produktu, należy dokładnie przeczytać ten rozdział i zawsze przestrzegać wszystkich wskazówek dotyczących bezpieczeństwa.

13

### \Lambda NIEBEZPIECZEŃSTWO

# Zagrożenie życia na skutek porażenia prądem w przypadku dotknięcia znajdujących się poda napięciem części lub kabli falownika

Na przewodzących napięcie częściach lub kablach falownika występuje wysokie napięcie. Dotknięcie przewodzących napięcie części lub kabli falownika prowadzi do śmierci lub odniesienia ciężkich obrażeń ciała wskutek porażenia prądem elektrycznym.

- Przed rozpoczęciem prac produkt i akumulator należy odłączyć spod napięcia i zabezpieczyć przed ponownym włączeniem.
- Podczas wykonywania wszystkich prac przy produkcie należy stosować odpowiednie środki ochrony indywidualnej.
- Nie wolno dotykać odsłoniętych części ani kabli przewodzących napięcie.

# A NIEBEZPIECZEŃSTWO

# Zagrożenie życia wskutek porażenia prądem przy dotknięciu przewodzących napięcie kabli DC

Podłączone do akumulatora kable DC mogą znajdować się pod napięciem. Dotknięcie przewodzących napięcie kabli DC prowadzi do śmierci lub odniesienia ciężkich obrażeń ciała wskutek porażenia prądem elektrycznym.

- Przed rozpoczęciem prac produkt i akumulator należy odłączyć spod napięcia i zabezpieczyć przed ponownym włączeniem.
- Przed rozpoczęciem prac przy falowniku odczekać 5 minut.
- Należy przestrzegać wszystkich wskazówek dotyczących bezpieczeństwa podanych przez producenta akumulatora.
- Nie wolno dotykać odsłoniętych części ani kabli przewodzących napięcie.
- Nie wolno wyjmować listwy zaciskowej z podłączonymi kablami DC z gniazda pod napięciem.
- Podczas wykonywania wszystkich prac przy produkcie należy stosować odpowiednie środki ochrony indywidualnej.

## 🛦 NIEBEZPIECZEŃSTWO

# Zagrożenie życia wskutek porażenia prądem przy przepięciach i braku ogranicznika przepięć

W przypadku braku ogranicznika przepięć przepięcia (np. powstałe wskutek uderzenia pioruna) mogą być przenoszone poprzez kabel sieciowy lub inne kable transmisji danych do instalacji budynku i innych urządzeń podłączonych do tej samej sieci. Dotknięcia elementów przewodzących napięcie lub kabli prowadzi do śmierci lub odniesienia ciężkich obrażeń ciała wskutek porażenia prądem elektrycznym.

- Wszystkie urządzenia w tej samej sieci oraz akumulator muszą być podłączone do zainstalowanego systemu ochrony przepięciowej.
- W przypadku układania kabli sieciowych i innych kabli do transmisji danych na zewnątrz budynku w miejscu przejścia kabli z umieszczonego na zewnątrz produktu lub akumulatora do wnętrza budynku należy zainstalować odpowiedni ogranicznik przepięć.
- Złącze Ethernet produktu jest złączem klasy TNV-1 i zapewnia ochronę przed przepięciami do 1,5 kV.

# **A** OSTRZEŻENIE

#### Zagrożenie życia wskutek pożaru lub wybuchu

W odosobnionych sytuacjach wewnątrz produktu może wytworzyć się przy usterce palna mieszanka gazów. W takiej sytuacji operacja przełączeniowa może być przyczyną pożaru lub wybuchu wewnątrz produktu. Skutkiem tego może być utrata życia lub odniesienie niebezpiecznych dla życia obrażeń ciała wskutek kontaktu z gorącymi lub wyrzuconymi na zewnątrz częściami.

- W przypadku usterki nie wolno dokonywać bezpośrednich ingerencji w produkcie.
- Należy zapewnić, aby osoby niepowołane nie miały dostępu do produktu.
- Odłączyć akumulator od produktu za pomocą zewnętrznego rozłącznika.
- Wyłączyć wyłącznik nadmiarowo-prądowy AC lub jeśli już on zadziałał pozostawić go w stanie wyłączonym i zabezpieczyć przed ponownym włączeniem.
- Prace przy produkcie (np. diagnostykę usterek, naprawy) wolno wykonywać wyłącznie stosując środki ochrony indywidualnej przeznaczone do obchodzenia się z substancjami niebezpiecznymi (np. rękawice ochronne, środki ochrony oczu i twarzy oraz dróg oddechowych).

# **A** OSTRZEŻENIE

# Zagrożenie odniesieniem obrażeń wskutek kontaktu z trującymi substancjami, gazami i pyłami

W odosobnionych i rzadkich przypadkach, wskutek uszkodzenia komponentów elektronicznych wewnątrz produktu mogą powstać trujące substancje, gazy i pyły. Dotknięcie trujących substancji oraz wdychanie trujących gazów i pyłów może być przyczyną podrażnienia skóry, oparzenia, trudności z oddychaniem i nudności.

- Prace przy produkcie (np. diagnostykę usterek, naprawy) wolno wykonywać wyłącznie stosując środki ochrony indywidualnej przeznaczone do obchodzenia się z substancjami niebezpiecznymi (np. rękawice ochronne, środki ochrony oczu i twarzy oraz dróg oddechowych).
- Należy zapewnić, aby osoby niepowołane nie miały dostępu do produktu.

## **A** OSTRZEŻENIE

# Zagrożenie życia wskutek pożaru lub wybuchu głęboko rozładowanego akumulatora

Nieprawidłowe ładowanie głęboko rozładowanego akumulatora może być przyczyną pożaru. Skutkiem tego może być utrata życia lub odniesienie poważnych obrażeń ciała.

- Przed rozruchem systemu należy się upewnić, że akumulator nie jest głęboko rozładowany.
- Nie wolno uruchamiać systemu, gdy akumulator jest głęboko rozładowany.
- Gdy akumulator jest głęboko rozładowany, należy skontaktować się z jego producentem i uzgodnić dalszy sposób postępowania.
- Głęboko rozładowany akumulator wolno ładować tylko zgodnie ze wskazówkami jego producenta.

# **A** OSTRZEŻENIE

# Zagrożenie dla życia wskutek oparzeń spowodowanych powstaniem łuku elektrycznego przy przepływie prądów zwarciowych

Prądy zwarciowe w akumulatorze mogą prowadzić do powstania łuku elektrycznego i emisji gorąca. Wzrost temperatury i łuki elektryczne mogą być przyczyną odniesienia stanowiących zagrożenie dla życia obrażeń ciała wskutek oparzenia.

- Przed wykonywaniem wszystkich prac przy akumulatorze należy odłączyć go od napięcia.
- Należy przestrzegać wszystkich wskazówek dotyczących bezpieczeństwa podanych przez producenta akumulatora.

# **A** OSTRZEŻENIE

# Zagrożenie życia wskutek porażenia prądem elektrycznym w przypadku zniszczenia przyrządu pomiarowego przez nadmierne napięcie

Nadmierne napięcie może doprowadzić do uszkodzenia urządzenia pomiarowego i wystąpienia napięcia na jego obudowie. Dotknięcie będącej pod napięciem obudowy urządzenia pomiarowego prowadzi do śmierci lub odniesienia ciężkich obrażeń ciała wskutek porażenia prądem elektrycznym.

 Używać tylko przyrządów pomiarowych z minimalnym zakresem napięcia wejściowego DC 600 V lub z większym zakresem.

### A PRZESTROGA

#### Niebezpieczeństwo poparzenia się o gorącą powierzchnię

Powierzchnia falownika może się mocno rozgrzać. Dotknięcie powierzchni może prowadzić do oparzeń.

- Falownik należy zamontować w taki sposób, aby uniemożliwić jego przypadkowe dotknięcie.
- Nie dotykać gorącej powierzchni.
- Odczekać 30 minut, aż powierzchnia będzie dostatecznie chłodna.
- Przestrzegać ostrzeżeń umieszczonych na falowniku.

### A PRZESTROGA

#### Niebezpieczeństwo odniesienia obrażeń ciała wskutek dużej masy produktu

Wskutek niewłaściwego podnoszenia i upadku produktu podczas transportu lub montażu można odnieść obrażenia ciała.

- Przy podnoszeniu i transporcie produktu należy zachować ostrożność. Należy przy tym mieć na uwadze masę produktu.
- Podczas wykonywania wszystkich prac przy produkcie należy stosować odpowiednie środki ochrony indywidualnej.

### UWAGA

#### Uszkodzenie uszczelki w obudowie wskutek mrozu

Otwieranie produktu lub rozłączanie modułów Power Unit i Connection Unit przy ujemnych temperaturach może spowodować uszkodzenie uszczelki obudowy. Może to doprowadzić do przedostania się wilgoci do wnętrza produktu i jego uszkodzenia.

- Produkt można otwierać tylko wtedy, gdy temperatura otoczenia jest równa lub wyższa od 0 °C.
- Jeśli konieczne jest otworzenie produktu podczas mrozu, najpierw należy usunąć z uszczelki obudowy ewentualne oblodzenie (np. strumieniem ciepłego powietrza).
- Moduły Power Unit i Connection Unit wolno rozłączać tylko wtedy, gdy temperatura otoczenia wynosi przynajmniej 0 °C i nie ma mrozu.

### **UWAGA**

#### Niebezpieczeństwo uszkodzenia produktu przez piasek, kurz lub wilgoć

Przedostanie się do wnetrza produktu piasku, kurzu lub wilaoci może być przyczyną jego uszkodzenia lub negatywnie odbić się negatywnie na jego funkcjonowaniu.

- Produkt wolno otwierać tylko wtedy, gdy wilgotność znajduje się w określonym zakresie i w jego otoczenie jest wolne od kurzu i piasku.
- Produktu nie wolno otwierać podczas burzy piaskowej lub opadów.

### **UWAGA**

#### Niebezpieczeństwo uszkodzenia falownika w wyniku wyładowania elektrostatycznego

Dotknięcie elektronicznych komponentów falownika może doprowadzić do uszkodzenia lub zniszczenia produktu wskutek wyładowania elektrostatycznego.

• Przed dotykaniem elementów falownika należy się uziemić.

### UWAGA

#### Wysokie koszty wskutek nieodpowiedniej taryfy opłat za dostęp do internetu

Ilość danych transmitowanych przez internet przy użytkowaniu produktu zależy od sposobu użytkowania. Ilość danych zależy np. od liczby urządzeń w instalacji i częstotliwości przeprowadzania aktualizacji urządzeń. Może to być przyczyną wysokich opłat za korzystanie z internetu.

## UWAGA

#### Niebezpieczeństwo uszkodzenia produktu przez środki czyszczące

Stosowanie środków czyszczących może spowodować uszkodzenie produktu i jego części.

Produkt i jego części składowe wolno czyścić wyłącznie ściereczką zwilżoną czystą wodą.

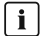

#### i Zakłócenia komunikacji w sieci lokalnej

Zakres adresów IP od 192.168.12.0 do 192.168.12.255 jest przeznaczony do komunikacji z produktami firmy SMA i uzyskiwania bezpośredniego dostępu do nich.

Jeśli ten zakres adresów IP jest wykorzystywany w lokalnej sieci, mogą wystąpić zakłócenia komunikacji.

 Nie stosować zakresu adresów IP od 192.168.12.0 do 192.168.12.255 w sieci lokalnej.

#### i Zmiana nazw i jednostek parametrów sieciowych w celu spełnienia wymogów w zakresie podłączenia do sieci w myśl Rozporządzenia Komisji (UE) 2016/631 (obowiązuje od 27.04.2019)

W celu spełnienia unijnych wymogów w zakresie podłączenia do sieci (obowiązują od 27.04.2019) zmienione zostały nazwy i jednostki parametrów sieciowych. Zmiana dotyczy urządzeń z oprogramowaniem sprzętowym w wersji 3.00.00.R lub nowszej, gdy jest wybrany zestaw danych krajowych w celu spełnienia unijnych wymogów w zakresie podłączenia do sieci (obowiązują od 27.04.2019). Zmiany nie dotyczą nazw i jednostek parametrów sieciowych w falownikach z oprogramowaniem sprzętowym w wersji 2.99.99.R lub starszej, a zatem zachowują one swoją ważność. Dotyczy to również produktów z oprogramowaniem sprzętowym w wersji 3.00.00.R lub nowszej, gdy jest wybrany zestaw danych krajowych, obowiązujący w krajach spoza Unii Europejskiej.

Zakres dostawy

3

#### Α В С D Ε F G н 0 Ø 0 0 6) Κ I. J L Μ Ν 0 Ρ കി Q R S Т U V

Ilustracja 1: Części wchodzące w zakres dostawy produktu

| Pozycja          | llość            | Nazwa                                                                                                    |  |
|------------------|------------------|----------------------------------------------------------------------------------------------------|--|
| A                | 1                | Falownik                                                                                                    |  |
| В                | 1                | Śruba z łbem walcowym M5x60 (niewymagana)                                                                                                    |  |
| С                | 1                | Skrócona instrukcja w naklejką z hasłem na tylnej stronie                                                                                                    |  |
|                  |                  | Naklejka zawiera następujące informacje:                                                                                                    |  |
|                  |                  | <ul> <li>Numer identyfikacyjny PIC (Product Information Code) do<br/>rejestracji instalacji na Sunny Portal</li> </ul>                                                                                                    |  |
|                  |                  | <ul> <li>Klucz rejestracyjny RID (Registration Identifier) do<br/>zarejestrowania instalacji na Sunny Portal</li> </ul>                                                                                                    |  |
|                  |                  | <ul> <li>Hasło dostępu do sieci WLAN WPA2-PSK (Wi-Fi Protected<br/>Access 2 – Preshared Key), umożliwiające bezpośredni dostęp<br/>do falownika poprzez sieć WLAN</li> </ul>                                                                                                    |  |
| D                | 1                | 4-biegunowa listwa zaciskowa do podłączenia licznika energii<br>RS485                                                                                                    |  |
| E                | 1                | Listwę zaciskową do przyłącza AC                                                                                                    |  |
| F                | 1                | Listwa zaciskowa do podłączenia gniazda do pracy w trybie awa-<br>ryjnym                                                                                                    |  |
| G                | 4                | 6-biegunowa listwa zaciskowa do podłączenia przewodu komuni-<br>kacyjnego akumulatora CAN oraz przewodu komunikacyjnego<br>CAN urządzenia przełączającego                                                                                                    |  |
| Н                | 2                | 2-biegunowa listwa zaciskowa do podłączenia przełącznika trybu<br>pracy awaryjnej albo podłączenia przełącznika funkcji black start                                                                                                    |  |
| 1                | 5                | Zapinka                                                                                                    |  |
| J                | 5                | Śruba z łbem walcowym M5x16                                                                                                    |  |
| G<br>H<br>I<br>J | 4<br>2<br>5<br>5 | 6-biegunowa listwa zaciskowa do podłączenia przewodu komuni-<br>kacyjnego akumulatora CAN oraz przewodu komunikacyjnego<br>CAN urządzenia przełączającego<br>2-biegunowa listwa zaciskowa do podłączenia przełącznika trybu<br>pracy awaryjnej albo podłączenia przełącznika funkcji black start<br>Zapinka<br>Śruba z łbem walcowym M5x16 |  |

20

| Pozycja | llość | Nazwa                                               |
|---------|-------|-----------------------------------------------------|
| К       | 5     | Podkładka M5                                        |
| L       | 5     | Podkładka mocująca M5                               |
| М       | 6     | Przepust kablowy i przeciwnakrętka PG 21            |
| Ν       | 2     | Przelotka kablowa trzyotworowa                      |
| 0       | 4     | Przelotka kablowa czterootworowa                    |
| Р       | 1     | Przelotka kablowa dwuotworowa                       |
| Q       | 6     | Zaślepka do przelotki kablowej dwu- i trzyotworowej |
| R       | 6     | Zaślepka do przelotki kablowej czterootworowej      |
| S       | 2     | Niebieski mostek wtykowy                            |
| Т       | 2     | Czerwony mostek wtykowy                             |
| U       | 1     | Ferryt                                              |
| V       | 1     | Opaska kablowa                                      |

# 4 Widok urządzenia

# 4.1 Opis produktu

W systemie Energy System Home firmy SMA falownik Sunny Boy Storage używa podłączonego akumulatora do pośredniego magazynowania nadmiaru energii fotowoltaicznej. Sunny Boy Storage pozyskuje z licznika energii dane dotyczące oddawania energii do sieci oraz pobierania energii z sieci i na podstawie tych danych reguluje ładowaniem i rozładowywaniem akumulatora.

Jeśli w instalacji występuje Sunny Home Manager, rozładowaniem i ładowaniem akumulatora steruje Sunny Home Manager, a nie Sunny Boy Storage. W tym wypadku stosowane są tylko ustawienia wprowadzone w urządzeniu Sunny Home Manager, a nie ustawienia w Sunny Boy Storage. Powyższe dotyczy także profili mocy, jeśli są one aktywowane w Sunny Boy Storage .

W systemie Energy System Home firmy SMA z funkcją zasilania awaryjnego konieczne jest zastosowanie urządzenia przełączającego. Urządzenie przełączające w razie awarii sieci odcina instalację fotowoltaiczną, odbiorniki i Sunny Boy Storage od publicznej sieci elektroenergetycznej, tworząc sieć zasilania awaryjnego. Sieć zasilania awaryjnego służy do zasilania odbiorników, które w razie awarii publicznej sieci elektroenergetycznej powinny być nadal zasilane energią elektryczną. W razie awarii publicznej sieci elektroenergetycznej Sunny Boy Storage po krótkim czasie na przełączenie nadal zasila odbiorniki energią. Energy System Home firmy SMA dodatkową energię, którg można wykorzystać do zasilania odbiorników i ładowania akumulatora.

W ograniczonym systemie Energy System Home firmy SMA zastosowanie urządzenia przełączającego nie jest konieczne. Aby stworzyć ograniczony system SMA Energy System Home z funkcją zasilania awaryjnego, należy podłączyć do falownika gniazdo i przełącznik. Do gniazdka można podłączyć odbiornik, który w razie awarii sieci będzie nadal zaopatrywany w energię z akumulatora. W razie awarii sieci tryb pracy awaryjnej nie aktywuje się automatycznie i analogicznie, kiedy publiczna sieć elektroenergetyczna będzie ponownie dostępna, tryb nie wyłącza się samoczynnie. Odbiornik może być zasilany w trybie pracy awaryjnej tak długo, na jak długo wystarcza energia zgromadzona w akumulatorze.

#### i Niemożność stosowania trybu pracy awaryjnej w systemie SMA Energy System Home z funkcją zasilania awaryjnego

Jeśli falownik jest wykorzystywany w systemie Energy System Home firmy SMA z funkcją zasilania awaryjnego i do falownika jest podłączone urządzenie przełączające, tryb pracy awaryjnej nie jest dostępny.

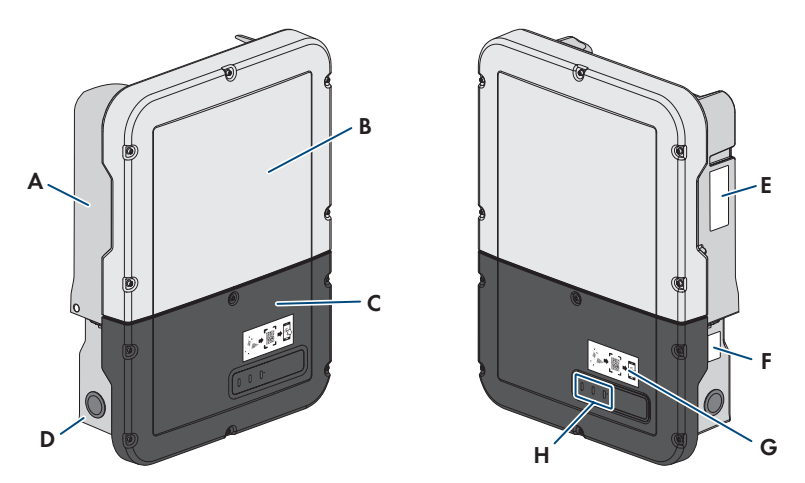

Ilustracja 2: Budowa falownika

| Pozycja | Nazwa                                                                                                    |  |  |
|---------|----------------------------------------------------------------------------------------------------|--|--|
| А       | Moduł Power Unit                                                                                                    |  |  |
| В       | Pokrywa obudowy modułu Power Unit                                                                                                    |  |  |
| С       | Pokrywa obudowy modułu Connection Unit                                                                                                    |  |  |
| D       | Moduł Connection Unit                                                                                                    |  |  |
| E       | Tabliczka znamionowa                                                                                                    |  |  |
|         | Tabliczka znamionowa umożliwia jednoznaczną identyfikację falownika. Ta-<br>bliczka znamionowa musi znajdować się na produkcie przez cały czas. Na<br>tabliczce znamionowej podane są następujące informacje: |  |  |
|         | <ul> <li>Typ raiownika (model)</li> <li>Numer seryjny modułu Power Unit (Serial No. Power Unit albo S/N<br/>Power Unit)</li> </ul>                                                                            |  |  |
|         | <ul> <li>Data produkcii (Date of manufacture)</li> </ul>                                                                                                    |  |  |

• Parametry urządzenia

| Pozycja | Nazwa                                                                                                    |
|---------|----------------------------------------------------------------------------------------------------|
| F       | Dodatkowa tabliczka znamionowa<br>Dodatkowa tabliczka znamionowa musi znajdować się na produkcie przez<br>cały czas. Na dodatkowej tabliczce znamionowej podano następujące infor-<br>macje:<br>• Typ urządzenia (Model)<br>• Numer seryjny falownika (Serial number device albo S/N device)<br>• Numer identyfikacyjny do rejestracji produktu na Sunny Portal (PIC)<br>• Klucz do rejestracji produktu na Sunny Portal (RID)<br>• Hasło dostępu do sieci WLAN (WPA2-PSK), umożliwiające bezpośredni<br>dostęp do interfejsu użytkownika falownika poprzez sieć WLAN |
| G       | Naklejka z kodem QR do zeskanowania w aplikacji SMA 360°, ułatwiająca połączenie z interfejsem użytkownika za pośrednictwem sieci WLAN (załączona do produktu tylko w przypadku, gdy jest on wyposażony w złącze sieci WLAN).                                                                                                    |
| Н       | Diody LED<br>Diody LED informują o stanie roboczym produktu.                                                                                                    |

# 4.2 Symbole na produkcie

| Symbol     | Objaśnienie                                                                                                    |
|------------|----------------------------------------------------------------------------------------------------|
| $\bigstar$ | Ostrzeżenie przed miejscem zagrożenia<br>Ten symbol wskazuje na konieczność dodatkowego uziemienia produktu, jeśli<br>w miejscu jego instalacji wymagane jest stosowanie drugiego przewodu uzie-<br>miającego lub wyrównanie potencjału.                                                                                                    |
|            | Ostrzeżenie przed napięciem elektrycznym<br>Produkt pracuje pod wysokim napięciem.                                                                                                    |
|            | Ostrzeżenie przed gorącą powierzchnią<br>Podczas pracy produkt może się bardzo rozgrzać.                                                                                                    |
| S min      | Zagrożenie życia wskutek występowania w falowniku wysokiego napięcia –<br>należy poczekać 5 minut.<br>W elementach falownika znajdujących się pod napięciem występuje wysokie<br>napięcie, które może doprowadzić do zagrożenia życia wskutek porażenia<br>prądem elektrycznym.<br>Przed wykonywaniem jakichkolwiek prac przy falowniku należy odłączyć go<br>spod napięcia zgodnie z opisem zawartym w niniejszym dokumencie. |

| Symbol      | Objaśnienie                                                                                                    |
|-------------|----------------------------------------------------------------------------------------------------|
|             | Przestrzegać dokumentacji<br>Należy przestrzegać treści wszystkich dokumentów dołączonych do produk-<br>tu.                                                                                                    |
|             | Falownik<br>Wraz z zieloną diodą LED ten symbol sygnalizuje stan pracy falownika.                                                                                                    |
| i           | Przestrzegać dokumentacji<br>Wraz z czerwoną diodą LED ten symbol sygnalizuje usterkę.                                                                                                    |
| <b></b>     | Transmisja danych<br>Wraz z niebieską diodą LED ten symbol sygnalizuje stan połączenia sieciowe-<br>go.                                                                                                    |
|             | Przewód ochronny<br>Ten symbol oznacza miejsce, w którym należy podłączyć przewód ochronny.                                                                                                    |
| AC-<br>GRID | Prąd przemienny                                                                                                    |
| DC          | Prąd stały                                                                                                    |
| X           | Produkt nie posiada separacji galwanicznej.                                                                                                    |
|             | Oznakowanie WEEE                                                                                                    |
|             | Produktu nie wolno wyrzucać wraz z odpadami komunalnymi, lecz należy go<br>utylizować zgodnie z obowiązującymi w miejscu montażu przepisami doty-<br>czącymi utylizacji zużytego sprzętu elektrycznego i elektronicznego. |
| $\triangle$ | Produkt może być montowany na zewnątrz budynków.                                                                                                    |
| IP65        | Stopień ochrony IP65                                                                                                    |
| 11 05       | Produkt jest chroniony przed kurzem i wodą, która z dowolnej strony pada na obudowę jako strumień.                                                                                                    |
| (6          | Oznakowanie CE                                                                                                    |
|             | Produkt spełnia wymogi stosownych dyrektyw Unii Europejskiej.                                                                                                    |
| UK<br>CA    | Oznakowanie UKCA<br>Produkt jest zgodny z przepisami stosownych ustaw Anglii, Walii i Szkocji.                                                                                                    |

| Symbol | Objaśnienie                                                                                |
|--------|--------------------------------------------------------------------------------------------|
| RoHS   | Oznakowanie RoHS<br>Produkt spełnia wymogi stosownych dyrektyw Unii Europejskiej.          |
|        | RCM (Regulatory Compliance Mark)<br>Produkt spełnia wymoai stosownych australijskich norm. |

# 4.3 Złącza i funkcje

Falownik może posiadać na wyposażeniu następujące złącza i funkcje, które można również doposażyć w przyszłości:

#### Interfejs użytkownika do konfiguracji i monitorowania

Produkt jest wyposażony seryjnie w zintegrowany serwer sieciowy z interfejsem użytkownika do konfiguracji i monitorowania produktu.

Interfejs użytkownika w produkcie można otworzyć za pomocą przeglądarki internetowej przy aktywnym połączeniu z inteligentnym urządzeniem końcowym (np. laptopem, tabletem lub smartfonem).

#### **Smart Inverter Screen**

Smart Inverter Screen umożliwia wyświetlenie stanu, przepustowości i poziomu naładowania akumulatora na stronie logowania interfejsu użytkownika. W ten sposób użytkownik ma wiedzę o najważniejszych danych falownika i akumulatora bez konieczności logowania się w interfejsie użytkownika.

Standardowo Smart Inverter Screen jest dezaktywowany. Smart Inverter Screen można aktywować na interfejsie użytkownika po uruchomieniu falownika.

#### SMA PUK2.0

W produktach z oprogramowaniem sprzętowym w wersji 4.00.00.R lub nowszej SMA PUK2.0 zastępuje dotychczasową procedurę logowania do interfejsu użytkownika w przypadku zapomnienia hasła produktu. Informację o tym, czy dany produkt obsługuje PUK2.0, odczytać można na stronie logowania do interfejsu użytkownika pod przyciskiem informacji.

Aby podnieść poziom bezpieczeństwa produktu, można utworzyć klucz produktu. W przypadku zapomnienia hasła, można odblokować produkt za pomocą klucza produktu bezpośrednio na stronie logowania interfejsu użytkownika. Płatne zamówienie PUK od SMA Solar Technology AG nie jest już wymagane dla produktów z wersją oprogramowania sprzętowego ≥ 4.00.00.R. W przypadku utraty klucza produktu możliwe jest utworzenie nowego poprzez fizyczny dostęp do produktu.

#### **SMA Speedwire**

Produkt posiada jako seryjne wyposażenie moduł SMA Speedwire. SMA Speedwire jest technologią komunikacji opartą na standardzie sieci komputerowej Ethernet. Szybkość transmisji danych przy stosowaniu technologii SMA Speedwire wynosi100 Mbps, co zapewnia optymalną komunikację pomiędzy urządzeniami Speedwire w instalacji.

Produkt obsługuje szyfrowaną komunikację w instalacji za pomocą

SMA Speedwire Encrypted Communication. Aby móc korzystać w instalacji z szyfrowania Speedwire, wszystkie urządzenia Speedwire z wyjątkiem licznika SMA Energy Meter muszą obsługiwać funkcję SMA Speedwire Encrypted Communication.

#### SMA Webconnect

Produkt posiada jako seryjne wyposażenie funkcję Webconnect. Funkcja Webconnect umożliwia bezpośrednią transmisję danych pomiędzy produktami w wyświetlanej instalacji fotowoltaicznej składającej się z maks. 1 produktów a portalami internetowymi Sunny Portal i Sunny Places bez konieczności stosowania dodatkowego urządzenia komunikacyjnego. W instalacjach fotowoltaicznych składających się z ponad 1 produktów transmisję danych pomiędzy produktami a portalami Sunny Portal i Sunny Places można prowadzić za pomocą rejestratora danych (np. SMA Data Manager); alternatywnie falowniki można rozdzielić na kilka instalacji. Przy aktywnym połączeniu z siecią WLAN lub Ethernet można uzyskać bezpośredni dostęp do wyświetlonej instalacji fotowoltaicznej za pomocą przeglądarki internetowej zainstalowanej w inteligentnym urządzeniu końcowym (np. smartfonie, tablecie lub laptopie).

#### Połączenie z siecią WLAN za pomocą aplikacji SMA 360°

Standardowo na produkcie umieszczony jest kod QR. Jeśli produkt jest wyposażony w interfejs WLAN, zeskanowanie umieszczonego na produkcie kodu QR za pomocą aplikacji MA 360° lub SMA Energy powoduje połączenie z produktem za pośrednictwem sieci WLAN. Dzięki temu następuje automatyczne nawiązanie połączenia z interfejsem użytkownika.

#### WLAN

Zależnie od dostępności produkt ten jest wyposażony w złącze WLAN lub nie. Jeżeli występuje interfejs WLAN, to w stanie fabrycznym WLAN jest standardowo aktywowany. W przypadku niekorzystania z sieci WLAN interfejs WLAN można dezaktywować.

Jeżeli występuje interfejs WLAN, to produkt posiada dodatkowo funkcję WPS. Funkcja WPS umożliwia automatyczne połączenie produktu z siecią (np. za pośrednictwem routera) i nawiązanie bezpośredniego połączenia pomiędzy produktem a inteligentnym urządzeniem końcowym.

#### Modbus

Produkt posiada na wyposażeniu interfejs Modbus. Standardowo interfejs Modbus jest dezaktywowany i aby móc z niego korzystać, należy go skonfigurować.

Interfejs Modbus do podłączania obsługiwanych produktów firmy SMA jest przeznaczony do zastosowań przemysłowych (np. w systemach SCADA) i ma następujące funkcje:

- Zdalne wyszukiwanie wartości pomiarowych
- Zdalne ustawianie parametrów użytkowych
- Podawanie wartości zadanych do sterowania instalacją

• Sterowanie akumulatora

#### Grid management

Produkt posiada funkcje, które pozwalają na korzystanie z usług sieciowych.

Te funkcje (np. ograniczenie mocy czynnej) można aktywować i skonfigurować w zależności od wymogów operatora sieci przesyłowej poprzez parametry użytkowe.

#### Tryb pracy awaryjnej

Tryb pracy awaryjnej służy do zasilania odbiorników energią z akumulatora w razie awarii sieci. Można podłączyć do falownika powszechnie dostępne w handlu gniazdko (230 V) oraz powszechnie dostępny w handlu przełącznik. Do gniazdka pracy awaryjnej można podłączyć odbiorniki o maks. natężeniu prądu 16 A i napięciu 230/240 V, które w razie awarii sieci będą nadal zaopatrywane w energię z akumulatora. Przełącznik służy do aktywacji i dezaktywacji trybu pracy awaryjnej.

W razie awarii sieci tryb pracy awaryjnej nie aktywuje się automatycznie i analogicznie, kiedy publiczna sieć elektroenergetyczna będzie ponownie dostępna, tryb nie wyłącza się samoczynnie. W razie awarii publicznej sieci elektroenergetycznej należy ręcznie aktywować zasilanie odbiornika poprzez włączenie przełącznika. Po włączeniu przełącznika falownik automatycznie reguluje zasilanie energią z gniazdka. Kiedy publiczna sieć elektroenergetyczna będzie już dostępna i będzie można wykorzystać ją do zasilania odbiornika, należy ręcznie dezaktywować tryb pracy awaryjnej poprzez wyłączenie przełącznika.

Przy aktywnym trybie pracy awaryjnej falownik jest odseparowany od publicznej sieci elektroenergetycznej i nie oddaje do niej prądu. Odbiornik może być zasilany w trybie pracy awaryjnej tak długo, na jak długo wystarcza energia zgromadzona w akumulatorze. Jeśli w akumulatorze nie ma wystarczającej ilości energii, tryb pracy awaryjnej pozostanie aktywny, nawet jeśli publiczna sieć elektroenergetyczna ponownie stanie się dostępna. Nie odbywa się automatyczne przełączenie na zasilanie odbiornika z publicznej sieci elektroenergetycznej.

#### i Niemożność stosowania trybu pracy awaryjnej w systemie SMA Energy System Home z funkcją zasilania awaryjnego

Jeśli falownik jest wykorzystywany w systemie Energy System Home firmy SMA z funkcją zasilania awaryjnego i do falownika jest podłączone urządzenie przełączające, tryb pracy awaryjnej nie jest dostępny.

i Nie podłączać odbiorników wymagających stabilnego zasilania

Tryb pracy awaryjnej i tryb zasilania awaryjnego nie służą do zasilania odbiorników, które wymagają stabilnego zasilania energią. Energia dostępna podczas pracy w trybie pracy awaryjnej albo trybie zasilania awaryjnego zależy od dostępnej pojemności akumulatora i stanu jego naładowania (SOC).

 Nie podłączać odbiorników, których niezawodne działanie zależy od stabilnego zasilania.

#### Funkcja zasilania awaryjnego

Falownik jest wyposażony w funkcję zasilania awaryjnego. Funkcja zasilania awaryjnego jest domyślnie wyłączona i wymaga aktywacji przez interfejs użytkownika. Funkcję zasilania awaryjnego można aktywować tylko wtedy, gdy falownik jest eksploatowany w trybie zasilania awaryjnego z urządzeniem przełączającym. Jeśli system zostaje doposażony w urządzenie przełączające, należy zresetować konfigurację akumulatora i dokonać jej ponownie, a na koniec skonfigurować system zasilania awaryjnego. Konfiguracja odbywa się za pomocą asystenta instalacji na interfejsie użytkownika falownika sieciowego wyspowego.

Funkcja zasilania awaryjnego służy do tego, aby w razie awarii publicznej sieci elektroenergetycznej falownik stworzył sieć zasilania awaryjnego, która będzie wykorzystywać energie z akumulatora i instalacji fotowoltaicznej do zasilania sieci domowej. Jeśli automatyczny tryb zasilania awaryjnego został aktywowany, to w razie awarii sieci urządzenie przełączające odłączy instalację fotowoltaiczną i sieć domową od publicznej sieci elektroenergetycznej i połączy je z siecią zasilania awaryjnego. Po krótkim czasie potrzebnym na przełączenie sieć zasilania awaryjnego i podłączone do niej odbiorniki są zasilane energią z akumulatora, uzupełnianą energia z instalacji fotowoltaicznej. Akumulator jest ładowany w trybie zasilania awaryjnego przez istniejącą instalację fotowoltaiczną, Ładowanie akumulatora przez instalację fotowoltaiczną podczas pracy w trybie zasilania awaryjnego można dezaktywować poprzez odpowiednią konfigurację parametru. Gdy tylko publiczna sieć elektroenergetyczna będzie ponownie dostępna, zasilanie awaryjne zostanie automatycznie dezaktywowane, a odbiorniki będą zasilane energią z publicznej sieci elektroenergetycznej. Jeśli nie ustawiono automatycznego trybu zasilania awaryjnego, w razie awarii sieci należy ręcznie aktywować tryb zasilania awaryjnego, a kiedy publiczna sieć elektroenergetyczna będzie ponownie dostępna, ten tryb należy ręcznie dezaktywować (informacje na temat procesów przełączania urządzenia przełączającego oraz procesów w razie awarii i przywrócenia sieci, patrz: Wytyczne projektowania "SMA Energy System Home with Battery-Backup Function").

Jeśli publiczna sieć elektroenergetyczna ulegnie awarii i akumulator zostanie całkowicie rozładowany, to początkowo nie ma wystarczającej ilości energii, aby zapewnić stabilną sieć zasilania awaryjnego. W takim przypadku akumulator musi być ładowany przez instalacje fotowoltaiczną i tylko wtedy, gdy w akumulatorze jest wystarczająca ilość energii, falownik sieciowy wyspowy może ponownie utworzyć stabilną sieć zasilania awaryjnego. Aby wykorzystać energię z instalacji fotowoltaicznej do ładowania akumulatora, falownik sieciowy wyspowy tworzy sieć autonomiczną. W tym celu falownik sieciowy wyspowy wykorzystuje energię rezerwową akumulatora. Jeśli dostępna jest wystarczająca ilość energii fotowoltaicznej, falowniki fotowoltaiczne automatycznie uruchomią się, a akumulator będzie ładowany energią z instalacji fotowoltaicznej. Ładowanie trwa aż do osiggnięcia zdefiniowanego poziomu naładowania akumulatora, który pozwala falownikowi sieciowemu wyspowemu na stworzenie sieci zasilania awaryjnego. Poprzez ustawienie parametrów możliwe jest określenie SOC, do którego akumulator jest ładowany i rozładowywany. Jeśli brakuje energii fotowoltaicznej koniecznej do uruchomienia falownika fotowoltaicznego, sieć wyspowa zostaje przerwana, a falownik sieciowy wyspowy po 2 godzinach podejmuje ponowną próbę uruchomienia falownika fotowoltaicznego, aby naładować akumulator energig pochodzącą z instalacji fotowoltaicznej. Jeśli po kilku próbach

falownikowi sieciowemu wyspowemu nie uda się stworzyć sieci autonomicznej z powodu niedostatecznej ilości energii fotowoltaicznej, falownik sieciowy wyspowy i akumulator przejdą do trybu uśpienia. W takim wypadku konieczne jest ręczne przeprowadzenie black start, aby przełączyć falownik sieciowy wyspowy i akumulator z trybu uśpienia do trybu pracy.

#### i Niemożność stosowania trybu pracy awaryjnej w systemie SMA Energy System Home z funkcją zasilania awaryjnego

Jeśli falownik jest wykorzystywany w systemie Energy System Home firmy SMA z funkcją zasilania awaryjnego i do falownika jest podłączone urządzenie przełączające, tryb pracy awaryjnej nie jest dostępny.

#### i Nie podłączać odbiorników wymagających stabilnego zasilania

Tryb pracy awaryjnej i tryb zasilania awaryjnego nie służą do zasilania odbiorników, które wymagają stabilnego zasilania energią. Energia dostępna podczas pracy w trybie pracy awaryjnej albo trybie zasilania awaryjnego zależy od dostępnej pojemności akumulatora i stanu jego naładowania (SOC).

Nie podłączać odbiorników, których niezawodne działanie zależy od stabilnego zasilania.

#### Funkcja uruchomienia bez zasilania

Falownik dysponuje funkcją uruchomienia bez zasilania oraz za pomocą akumulatora pomocniczego, który udostępni energii do uruchomienia bez zasilania. W systemach zasilania awaryjnego istnieje możliwość podłączenia przełączników dostępnych w handlu w celu uruchomienia inwertera bez zasilania oraz podłączenia akumulatora. Przełącznik uruchomienia bez zasilania służy do ręcznego włączania trybu zasilania awaryjnego, jeżeli akumulator i falownik w razie awarii zasilania są w trybie uśpienia, wskutek czego nie mogą udostępniać energii. Poprzez ręczne włączenie przełącznika uruchomienia bez zasilania zostaje udostępniona energia z akumulatora pomocniczego, dzięki czemu akumulator, a tym samym inwerter zostają wybudzone z uśpienia, tak aby inwerter mógł zasilać akumulator energią. Poprzez ręczne wyłączenie można zakończyć tryb zasilania awaryjnego. Warunkiem funkcji uruchomienia bez zasilania jest to, aby przynajmniej do wejścia A inwertera był podłączony akumulator umożliwiający uruchomienie bez zasilania.

#### **Multibattery**

Produkt od wersji oprogramowania 1.50.10.R jako seryjne wyposażenie posiada funkcję Multibattery. Funkcja Multibattery umożliwia ładowanie i rozładowanie kilku akumulatorów tego samego albo innego typu. Jeśli system zostaje rozbudowany o co najmniej jeden akumulator albo w razie wymiany akumulatora należy zresetować konfigurację akumulatora i przeprowadzić ją ponownie. Konfiguracja odbywa się za pomocą asystenta instalacji na interfejsie użytkownika falownika sieciowego wyspowego. Zestawienie akumulatorów dopuszczonych przez SMA Solar Technology AG i ich możliwości połączeń można znaleźć tutaj: www.SMA-Solar.com.

#### Przekaźnik wielofunkcyjny

Falownik posiada jako seryjne wyposażenie przekaźnik wielofunkcyjny. Przekaźnik wielofunkcyjny jest interfejsem, który można skonfigurować pod kątem specyficznego trybu pracy instalacji.

#### Uniwersalny moduł monitorowania prądu uszkodzeniowego

Uniwersalny moduł monitorowania prądu uszkodzeniowego rozpoznaje prądy stałe i prądy różnicowe. Zintegrowany czujnik różnicowy natężenia prądu mierzy w 1- i 3-fazowych falownikach prąd różnicowy między przewodem neutralnym a przewodami zewnętrznymi. W przypadku skokowego wzrostu prądu różnicowego falownik odłącza się od publicznej sieci elektroenergetycznej.

#### **SMA Smart Connected**

Pakiet SMA Smart Connected umożliwia bezpłatne monitorowanie pracy produktu na portalu Sunny Portal. Dzięki pakietowi SMA Smart Connected użytkownik i specjalista są automatycznie i proaktywnie informowani o wydarzeniach, które wystąpiły w produkcie.

Aktywacja pakietu SMA Smart Connected odbywa się podczas rejestracji na portalu Sunny Portal. Aby móc korzystać z pakietu SMA Smart Connected, produkt musi być stale połączony z portalem Sunny Portal, a ponadto na portalu muszą być zapisane aktualne dane użytkownika i specjalisty.

#### Time-of-Use

Funkcja "Time-of-Use" (TOU) standardowo jest nieaktywna i można ją aktywować poprzez utworzenie profili mocy.

Za pomocą funkcji "Time-of-Use" można dopasować sposób ładowania akumulatora do taryfy prądu operatora sieci. Dzięki temu można obniżyć wysokość rachunków za energię i taniej korzystać z prądu. Okres czasu, w którym akumulator będzie pracował z określoną mocą ładowania, można określić. Jest to dobre rozwiązanie zwłaszcza wtedy, gdy w określonym czasie poziom naładowania akumulatora powinien przyjmować odpowiednią wartość albo jeśli dana taryfa sprawia, że ładowanie, niezależnie od mocy w punkcie przyłączenia do sieci, jest atrakcyjne w konkretnych godzinach. Ładowanie skonfigurowane w profilu mocy jest ograniczone przez poziom naładowania akumulatora (SOC). W okresach, kiedy funkcja "Time-of-Use" nie jest aktywna, akumulator jest ładowany odpowiednio do funkcji optymalizacji wykorzystania energii na potrzeby własne w odniesieniu do całego systemu.

#### Ograniczanie obciążeń szczytowych ("Peak Load Shaving")

Za pomocą funkcji "Peak Load Shaving" można zoptymalizować pracę falownika sieciowego wyspowego pod kątem przepływu mocy w punkcie przyłączenia do sieci. Jest to dobre rozwiązanie zwłaszcza wtedy, gdy większy pobór mocy i energii prowadziłby do zastosowania droższej taryfy. Za pomocą funkcji "Peak Load Shaving" można ustawić pewne wartości mocy oddawanej lub pobieranej z sieci przy regulacji pracą falownika sieciowego wyspowego w zależności od jego mocy oraz dostępnej pojemności akumulatora. Pozwala to na uniknięcie mocy szczytowej oraz dodatkowych kosztów.

Można skonfigurować czas i wartości zadane poboru mocy w punkcie przyłączenia do sieci. W przypadku dalszego zapotrzebowania na energię przez odbiorniki akumulator zostaje rozładowany, tak aby utrzymać wartość maksymalną w punkcie przyłączenia do sieci. Warunkiem jest odpowiedni poziom naładowania akumulatora. W okresach, kiedy funkcja "Peak Load Shaving" nie jest aktywna, akumulator jest ładowany i rozładowywany odpowiednio do funkcji optymalizacji energii na potrzeby własne w odniesieniu do całego systemu. Funkcja "Peak Load Shaving" standardowo jest nieaktywna i należy aktywować ją poprzez utworzenie profili mocy.

#### Frequency Shift Power Control

Jeśli w trybie zasilania awaryjnego po stronie AC podłączone są falowniki fotowoltaiczne, falownik sieciowy wyspowy musi być w stanie ograniczyć moc wyjściową falowników fotowoltaicznych. Taka sytuacja ma miejsce na przykład wtedy, gdy akumulator falownika sieciowego wyspowego jest w pełni naładowany, a ilość mocy z instalacji fotowoltaicznej jest większa od zapotrzebowania na moc po stronie podłączonych odbiorników.

Aby nadmiar energii nie spowodował przeładowania akumulatora, falownik sieciowy wyspowy automatycznie rozpoznaje taką sytuację i samoczynnie zmienia częstotliwość na wyjściu AC. Falownik fotowoltaiczny analizuje tę zmianę częstotliwości. Kiedy dojdzie do podwyższenia częstotliwości sieci zasilania awaryjnego i przekroczenia określonej wartości (**f Start Delta**), falownik sieciowy wyspowy odpowiednio ogranicza swoją moc.

Funkcja Frequency Shift Power Control standardowo jest aktywna i nie trzeba dokonywać żadnych ustawień. Należy jednak upewnić się, że podłączone falowniki fotowoltaiczne ograniczą swoją moc z uwagi na zmiany częstotliwości na wyjściu AC przez falownik sieciowy wyspowy. Zależne od częstotliwości ograniczenie mocy czynnej P(f) należy skonfigurować w falownikach fotowoltaicznych.

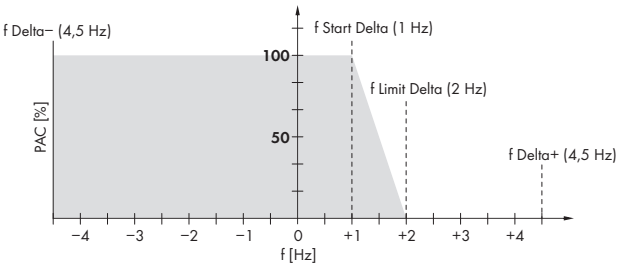

Ilustracja 3: Wpływ Frequency Shift Power Control na moc falownika fotowoltaicznego

| Nazwa                | Objaśnienie                                                                                                    |
|----------------------|----------------------------------------------------------------------------------------------------|
| f                    | Częstotliwość podstawowa sieci wyspowej                                                                                                    |
| f Delta- do f Delta+ | Maksymalny zakres względem częstotliwości podstawowej, w którym ak-<br>tywny jest falownik fotowoltaiczny.                                                                     |
| f Start Delta        | Podwyższenie częstotliwości względem częstotliwości podstawowej,<br>przy którym rozpoczyna się regulacja mocy poprzez częstotliwość.                                           |
| f Limit Delta        | Podwyższenie częstotliwości względem częstotliwości podstawowej,<br>przy którym kończy się regulacja mocy poprzez częstotliwość.<br>Moc falownika fotowoltaicznego wynosi 0 W. |

# 4.4 Diody LED

| Sygnalizacja diodą LED                                                                                          | Objaśnienie                                                                                                    |
|----------------------------------------------------------------------------------------------------|----------------------------------------------------------------------------------------------------|
| Zielona dioda LED i czerwo-<br>na dioda LED migają pulsu-<br>ją jednocześnie (wł. przez<br>2 s, wył. przez 2 s) | Nie ustawiono zestawu danych krajowych<br>Produkt został wyłączony, gdyż nie jest ustawiony żaden zestaw<br>danych krajowych. Po dokonaniu konfiguracji (za pomocą asysten-<br>ta instalacji lub produktu komunikacyjnego), produkt automatycznie<br>się włączy. |
| Zielona dioda LED pulsuje                                                                                       | Oczekiwanie na spełnienie wymogów dostarczania energii do sieci                                                                                                    |
| (przez 2 sek. jest włączona i<br>przez 2 sek. jest wyłączona)                                                   | Wymogi dotyczące dostarczania energii do sieci nie są jeszcze<br>spełnione. Po spełnieniu tych wymogów falownik rozpoczyna do-<br>starczanie energii do sieci.                                                                                                   |
| Zielona dioda LED pulsuje                                                                                       | Tryb pracy awaryjnej albo tryb zasilania awaryjnego                                                                                                    |
| (przez 1,5 sek. jest włączo-<br>na i przez 0,5 sek. jest wyłą-<br>czona)                                        | Tryb pracy awaryjnej albo tryb zasilania awaryjnego jest aktywny<br>i falownik zasila odbiorniki energią z akumulatora.                                                                                                    |
| Zielona dioda LED pulsuje                                                                                       | Aktualizacja procesora głównego                                                                                                    |
| szybko                                                                                                    | Trwa aktualizacja procesora głównego w falowniku.                                                                                                    |
| Zielona dioda LED świeci się<br>światłem ciągłym                                                                | Tryb równoległy                                                                                                    |
| Zielona dioda LED jest wyłą-<br>czona                                                                           | Falownik nie dostarcza energii do publicznej sieci elektroenerge-<br>tycznej.                                                                                                    |
| Czerwona dioda LED świeci                                                                                       | Wystąpiło zdarzenie                                                                                                    |
| się światłem ciągłym                                                                                            | W razie wystąpienia zdarzenia w interfejsie użytkownika produktu<br>lub w produkcie komunikacyjnym (np. SMA Data Manager) zostaje<br>dodatkowo wyświetlony komunikat dotyczący zdarzenia wraz z nu-<br>merem zdarzenia.                                          |
| Niebieska dioda LED pulsu-                                                                                      | Trwa nawiązywanie połączenia                                                                                                    |
| je powoli przez ok. 1 minutę                                                                                    | Produkt nawiązuje połączenie z lokalną siecią lub łączy się bezpo-<br>średnio przez Ethernet z inteligentnym urządzeniem końcowym (np.<br>laptopem, tabletem lub smartfonem).                                                                                    |
| Niebieska dioda LED pulsu-                                                                                      | Aktywowana funkcja WPS                                                                                                    |
| je szybko przez około 2 mi-<br>nuty (przez 0,25 s jest włą-<br>czona i przez 0,25 s wyłą-<br>czona)             | Funkcja WPS jest włączona.                                                                                                    |
| Niebieska dioda LED świeci                                                                                      | Komunikacja aktywna                                                                                                    |
| się światłem ciągłym                                                                                            | Nawiązane jest połączenie z lokalną siecią lub bezpośrednie połą-<br>czenie poprzez sieć Ethernet z inteligentnym urządzeniem końco-<br>wym (np. laptopem, tabletem lub smartfonem).                                                                             |

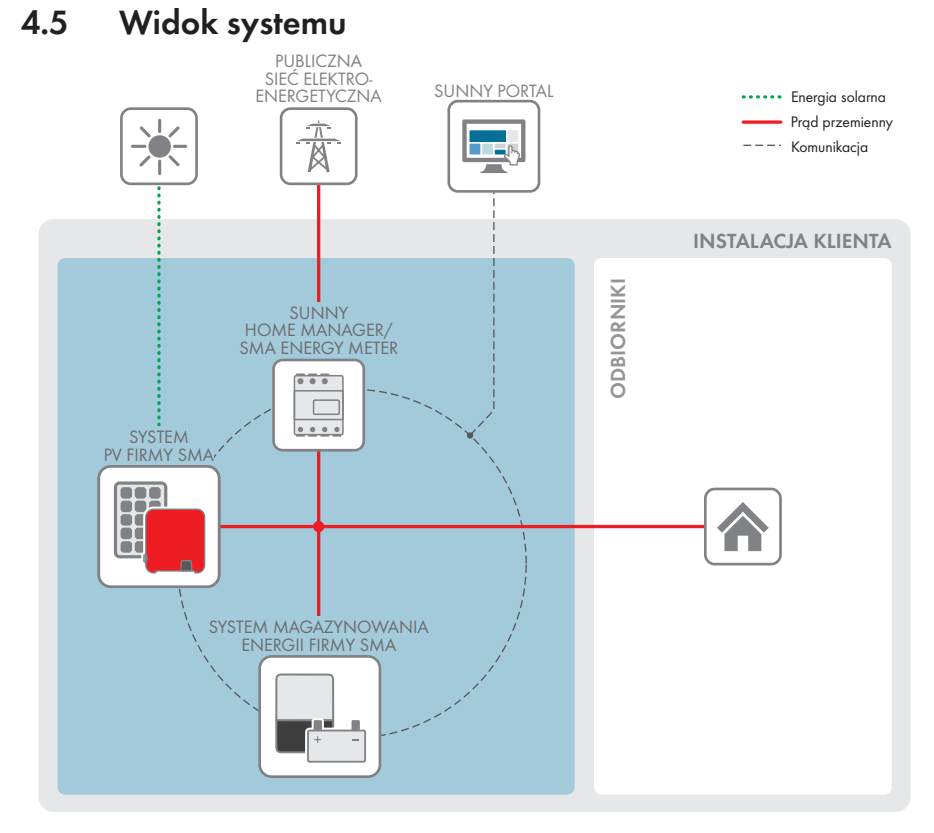

Ilustracja 4: Budowa systemu

#### 4.5.1 Schemat ideowy

#### System z trybem pracy awaryjnej 4.5.1.1

SUNNY HOME MANAGER/ SMA ENERGY METER ... PUNKT PRZYŁĄCZENIA DO SIECI z licznikiem energii operatora sieci .... 0 max. 63 A max. 32 A max. 50 A 4 SUNNY BOY PUBLICZNA SIEĆ ELEKTROENERGETYCZNA SUNNY BOY STORAGE ODBIORNIKI 2 1 1 i٢ ij i MODUŁ ZASILANIE FOTOWOLTAICZNY AKUMULATOR AWARYJNE Kabel DC+ Kabel DC-Przewód zewnętrzny . . . Ð Przewód neutralny Przewód ochronny 230 V / 16 A Przewód sterowniczy

Ilustracja 5: Schemat okablowania systemu SMA Energy Storage Home z przełącznikiem i gniazdem do trybu pracy awaryjnej (przykład)

SKRZYNKA ROZDZIELCZA

## 4.5.1.2 System z funkcją zasilania awaryjnego

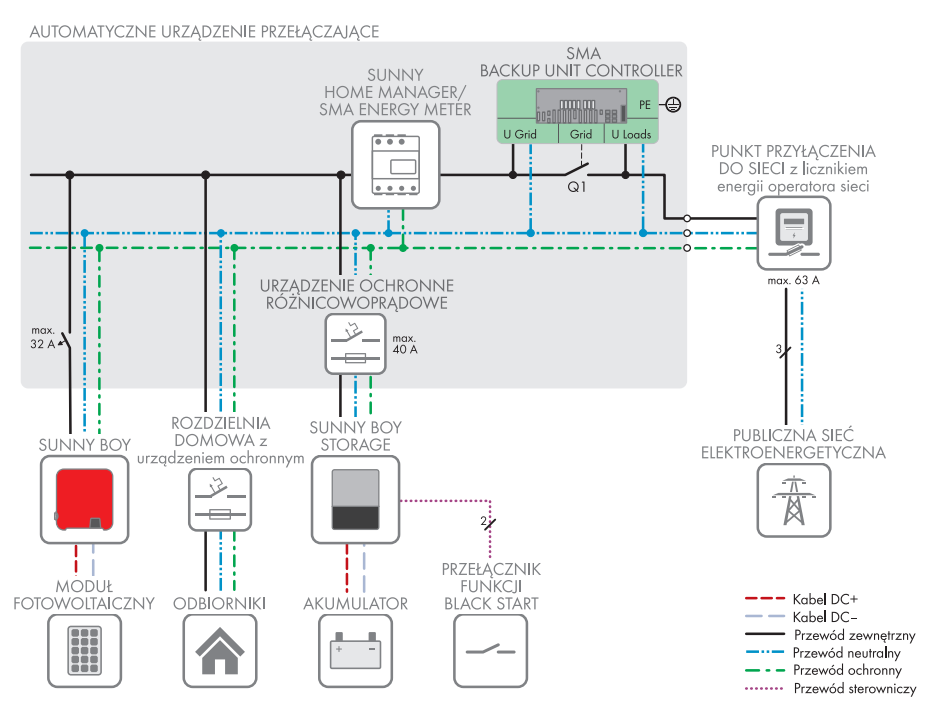

Ilustracja 6: Układ systemu SMA Energy Storage z funkcją zasilania awaryjnego (przykład)
## 4.5.2 Schemat komunikacji

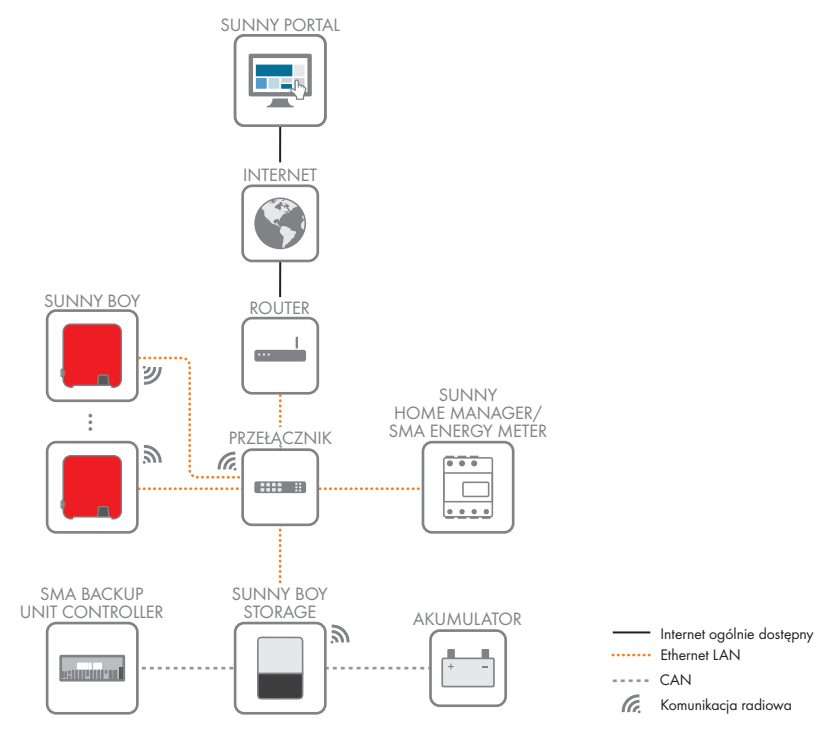

Ilustracja 7: Schemat komunikacji w instalacji

## 4.6 System zarządzania akumulatorem

## 4.6.1 Wykorzystanie akumulatora przez systemy do optymalizacji zużycia energii na potrzeby własne

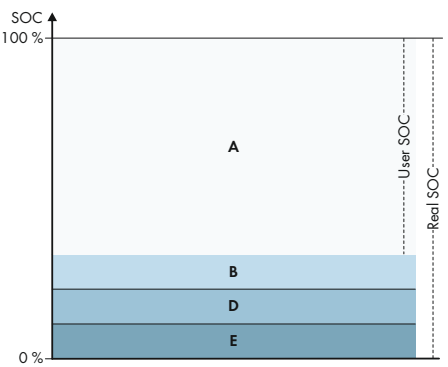

Ilustracja 8: Zakresy SOC akumulatora w systemach do optymalizacji zużycia energii na potrzeby własne bez zasilania awaryjnego

| Zakres | Parametr                                                                                  | Zachowanie inwertera wyspowego                                                                                                    |
|--------|-------------------------------------------------------------------------------------------|----------------------------------------------------------------------------------------------------|
| A      | Zakres zużycia na potrzeby własne (SIfC-<br>smp)                                          | Inwerter wyspowy wykorzystuje akumulato-<br>ry w tym zakresie dla optymalizacji zuży-<br>cia na potrzeby własne oraz dla funkcji "Ti-<br>me of Use" i "Peak Load Shaving", które<br>można ustawiać w profilu mocy.                                                                                                    |
| В      | Szerokość zakresu potrzebnego do utrzy-<br>mania stanu naładowania akumulatora<br>(PVRes) | Inwerter wyspowy wybudza się co 24 go-<br>dziny i sprawdza aktualny SOC. Jeżeli<br>SOC jest w zakresie D, akumulatory są ła-<br>dowane prądem 3 A z publicznej sieci<br>elektroenergetycznej do momentu osiągnię-<br>cia górnej granicy zakresu B. Jeśli publicz-<br>na sieć elektroenergetyczna nie jest dostęp-<br>na, uzupełnienie poziomu naładowania<br>akumulatorów jest niemożliwe. |

| Zakres | Parametr                                                                       | Zachowanie inwertera wyspowego                                                                                                    |
|--------|--------------------------------------------------------------------------------|----------------------------------------------------------------------------------------------------|
| D      | Minimalna szerokość zakresu ochrony<br>przed głębokim rozładowaniem (BatRes)   | Falownik sieciowy wyspowy ładuje podłą-<br>czone akumulatory prądem 3 A. Dołado-<br>wywanie zatrzymuje się dopiero po osią-<br>gnięciu zakresu A.                                                                                                    |
|        |                                                                                | Jeśli publiczna sieć elektroenergetyczna nie<br>jest dostępna, nie można włączyć falowni-<br>ka sieciowego wyspowego, aby sprawdzić<br>SOC akumulatorów. Falownik sieciowy wy-<br>spowy i akumulatory są wyłączone. Wyją-<br>tek: funkcja black start. |
| E      | Dolna granica zakresu głębokiego rozła-<br>dowania przed wyłączeniem (ProtRes) | Po osiągnięciu tego zakresu, gdy dostępna<br>jest publiczna sieć elektroenergetyczna, fa-<br>lownik sieciowy wyspowy ładuje akumula-<br>tor prądem 3 A z publicznej sieci elektro-<br>energetycznej do momentu osiągnięcia za-<br>kresu A.             |

## 4.6.2 Wykorzystanie akumulatora przez systemy zasilania awaryjnego z optymalizacją zużycia energii na potrzeby własne

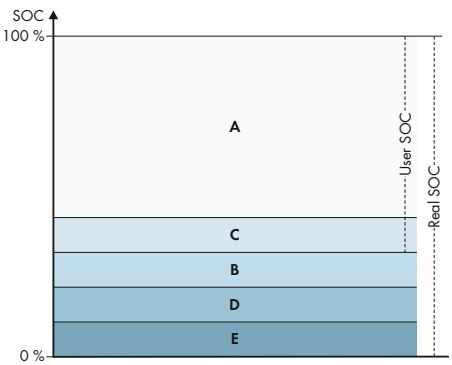

Ilustracja 9: Zakresy ładowania akumulatora baterii w systemach zasilania awaryjnego

| Zakres | Parametr (nazwa techniczna)                      | Zachowanie inwertera wyspowego                                                                                                    |
|--------|--------------------------------------------------|----------------------------------------------------------------------------------------------------|
| A      | Zakres zużycia na potrzeby własne (SlfC-<br>smp) | Inwerter wyspowy wykorzystuje akumulato-<br>ry w tym zakresie dla optymalizacji zuży-<br>cia na potrzeby własne oraz dla funkcji "Ti-<br>me of Use" i "Peak Load Shaving", które<br>można ustawiać w profilu mocy. |

| Zakres | Parametr (nazwa techniczna)                                                    | Zachowanie inwertera wyspowego                                                                                                    |
|--------|--------------------------------------------------------------------------------|----------------------------------------------------------------------------------------------------|
| С      | Minimalna szerokość zakresu zasilania<br>awaryjnego (BURes)                    | Zakres awaryjnego zasilania elektryczne-<br>go podczas awarii zasilania. Standardowo<br>zakres ten jest ustawiony na 0%. Po podłą-<br>czeniu urządzenia przełączającego w ra-<br>zie potrzeby należy ustawić ten zakres.<br>Ustawiana wartość odnosi się do SOC<br>użytkownika |
|        |                                                                                | Dostępna publiczna sieć elektroenergetycz-<br>na:                                                                                                    |
|        |                                                                                | Po osiągnięciu górnej granicy zakresu C,<br>inwerter wyspowy przechodzi w tryb czu-<br>wania. Akumulatory pozostają włączone.<br>Nadmiar energii fotowoltaicznej jest wyko-<br>rzystywany do podtrzymywania naładowa-<br>nia akumulatorów.                                     |
|        |                                                                                | Jeżeli w zakresie C SOC spadnie o usta-<br>wioną wartość względem zakresu B, inwer-<br>ter wyspowy doładowuje akumulator prą-<br>dem 3 A z publicznej sieci elektroenerge-<br>tycznej.<br>Jeżeli ustawiona wartość parametru w za-                                             |
|        |                                                                                | kresie B jest większa od ustawionego para-<br>metru dla zakresu C, to doładowanie aku-<br>mulatorów nastąpi dopiero w zakresie D.                                                                                                    |
| В      | Szerokość zakresu potrzebnego do utrzy-<br>mania stanu naładowania akumulatora | Dostępna publiczna sieć elektroenergetycz-<br>na:                                                                                                    |
|        | (PVRes)                                                                        | Inwerter wyspowy wybudza się co 24 go-<br>dziny i sprawdza aktualny SOC. Jeżeli<br>SOC jest w zakresie D, akumulatory są ła-<br>dowane prądem 3 A z publicznej sieci<br>elektroenergetycznej do momentu osiągnię-<br>cia górnej granicy zakresu C.                             |
|        |                                                                                | W trybie zasilania awaryjnego:                                                                                                    |
|        |                                                                                | Inwerter wyspowy uruchamia się co 2 go-<br>dziny na ok. 6 minut i usiłuje ładować aku-<br>mulatory energią fotowoltaiczną. Jeżeli nie<br>ma dostępnego nadmiaru energii fotowol-<br>taicznej, inwerter wyspowy przełącza się w<br>tryb czuwania.                               |

| Zakres | Parametr (nazwa techniczna)                                                    | Zachowanie inwertera wyspowego                                                                                                    |
|--------|--------------------------------------------------------------------------------|----------------------------------------------------------------------------------------------------|
| D      | Minimalna szerokość zakresu ochrony<br>przed głębokim rozładowaniem (BatRes)   | Natychmiast po osiągnięciu granicy mię-<br>dzy B a D akumulator zostaje wyłączony,<br>a falownik akumulatora wyłącza się. Tryb<br>zasilania awaryjnego można aktywować<br>włączając przełącznik "rozruchu bez zasi-<br>lania" na inwerterze wyspowym. Jeżeli po<br>6 minutach nie nastąpi doładowanie aku-<br>mulatora, tryb zasilania awaryjnego zosta-<br>je znów wstrzymany. Automatyczne uru-<br>chomienie po 2 godzinach nie nastąpi.<br>Po osiągnięciu zakresu D, gdy publiczna<br>sieć elektroenergetyczna jest dostępna, in-<br>werter wyspowy ładuje akumulatory prą-<br>dem 3 A z publicznej sieci elektroenerge-<br>tycznej. |
| Ε      | Dolna granica zakresu głębokiego rozła-<br>dowania przed wyłączeniem (ProtRes) | Jeżeli podczas trybu zasilania awaryjnego<br>zostanie osiągnięty zakres E, akumulator<br>zostaje wyłączony. Inwerter wyspowy zo-<br>staje również wyłączony z powodu braku<br>napięcia DC.<br>Po osiągnięciu zakresu E, gdy dostępna<br>jest publiczna sieć elektroenergetyczna, in-<br>werter wyspowy ładuje baterie prądem<br>3 A z publicznej sieci elektroenergetycznej<br>do momentu osiągnięcia zakresu A.                                                                                                    |

## 4.6.3 Górny poziom naładowania akumulatora

W przypadku akumulatorów litowo-jonowych określenie górnego poziomu naładowania nie ma sensu.

W każdym akumulatorze litowo-jonowym znajduje się system zarządzania akumulatorem (BMS), który dynamicznie modyfikuje wartości graniczne w zależności od temperatury modułów, poziomu naładowania akumulatora (SOC) i poszczególnych ogniw i w ten sposób optymalizuje żywotność akumulatora. Zatem górny poziom naładowania akumulatora jest samodzielnie dopasowywany przez BMS.

Ponadto jest ważne, aby w dłuższych okresach czasu celowo osiągać górny poziom naładowania akumulatora, aby uniknąć rozbieżności pomiędzy połączonymi szeregowo ogniwami. Poprzez tego rodzaju kalibrację zostanie na nowo określona wartość SOC na poziomie 100% i w ten sposób wyświetlony poziom naładowania akumulatora zostanie zsynchronizowany z rzeczywistym.

W przypadku akumulatorów litowo-jonowych widoczny miejscami w falowniku Sunny Boy Storage parametr górnej granicy naładowania akumulatora nie spełnia żadnej funkcji.

## 4.6.4 Wartości graniczne rozładowania akumulatora przy zewnętrznym określaniu zadanej mocy czynnej

W przypadku zewnętrznego określania zadanej mocy czynnej dolną i górną granicę rozładowania można określić za pomocą parametrów.

To ustawienie dotyczy wyłącznie sterowania za pośrednictwem Modbus i określa, że akumulator można ładować i rozładowywać tylko w zakresie ustawionych granic.

W przypadku pracy w trybie zużycia energii na potrzeby własne akumulator sam określa zakres poziomu naładowania (SOC). Falownik nie wprowadza wtedy żadnych ograniczeń. Oznacza to, że nie można ręcznie ustawić poziomu naładowania akumulatora (SOC).

## 5 Montaż

## 5.1 Warunki montażu

#### Wymagania dotyczące miejsca montażu:

## **A** OSTRZEŻENIE

## Zagrożenie życia wskutek pożaru lub wybuchu

Mimo starannej konstrukcji urządzenia elektryczne mogą spowodować pożar. Skutkiem tego może być utrata życia lub odniesienie poważnych obrażeń ciała.

- Produktu nie wolno montować w miejscach, w których znajdują się łatwopalne materiały lub gazy palne.
- Nie wolno montować produktu w strefach zagrożonych wybuchem.
- Należy zapewnić solidne podłoże do montażu (np. beton lub ściana murowana). W przypadku montażu falownika na płytach gipsowo-kartonowych lub podobnych materiałach produkt generuje podczas pracy słyszalne wibracje, które mogą być uciążliwe dla otoczenia.
- 🗆 Miejsce montażu musi być niedostępne dla dzieci.
- Miejsce montażu musi być odpowiednie do ciężaru i wymiarów produktu (patrz rozdział 14, strona 166).
- Miejsce montażu nie może być wystawione na bezpośrednie działanie promieni słonecznych. Promienie słoneczne padające bezpośrednio na produkt mogą doprowadzić do przedwczesnego zestarzenia się jego zewnętrznych elementów wykonanych z tworzywa sztucznego oraz do zbyt mocnego nagrzewania się. Gdy temperatura produktu jest zbyt wysoka, następuje redukcja mocy, aby zapobiec przegrzaniu się produktu.
- Należy zawsze zapewnić łatwy i bezpieczny dostęp do miejsca montażu bez konieczności stosowania urządzeń pomocniczych, takich jak np. rusztowania czy podnośniki. W przeciwnym razie ewentualne serwisowanie produktu będzie możliwe tylko w ograniczonym zakresie.
- □ Należy przestrzegać warunków klimatycznych (patrz rozdział 14, strona 166).
- □ Aby zapewnić optymalną eksploatację, temperatura otoczenia powinna znajdować się w zakresie pomiędzy -25 °C a +45 °C.

#### Dopuszczalne i niedopuszczalne pozycje montażowe:

- Produkt wolno montować tylko w dozwolonym położeniu. W ten sposób można zapewnić, że do wnętrza produktu nie przedostanie się wilgoć.
- Produkt należy zamontować w taki sposób, aby zapewnić łatwy odczyt sygnalizacji za pomocą diod LED.

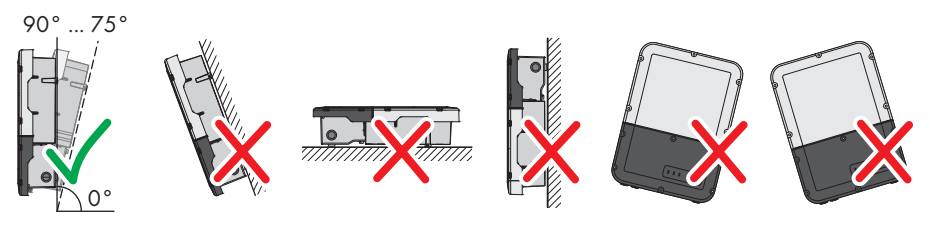

Ilustracja 10: Dopuszczalne i niedopuszczalne pozycje montażowe

🛛 Nie należy montować kilku falowników bezpośrednio jeden nad drugim.

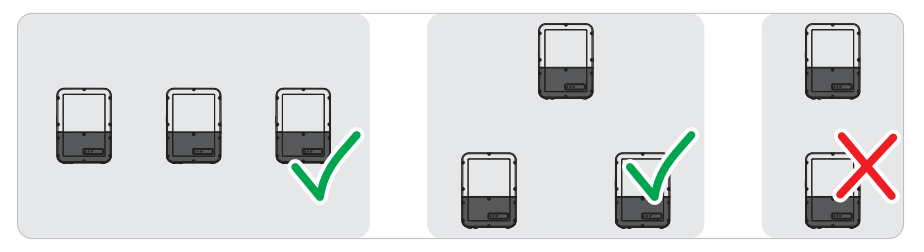

Ilustracja 11: Dopuszczalne i niedopuszczalne pozycje montażowe kilku falowników

#### Wymiary do montażu

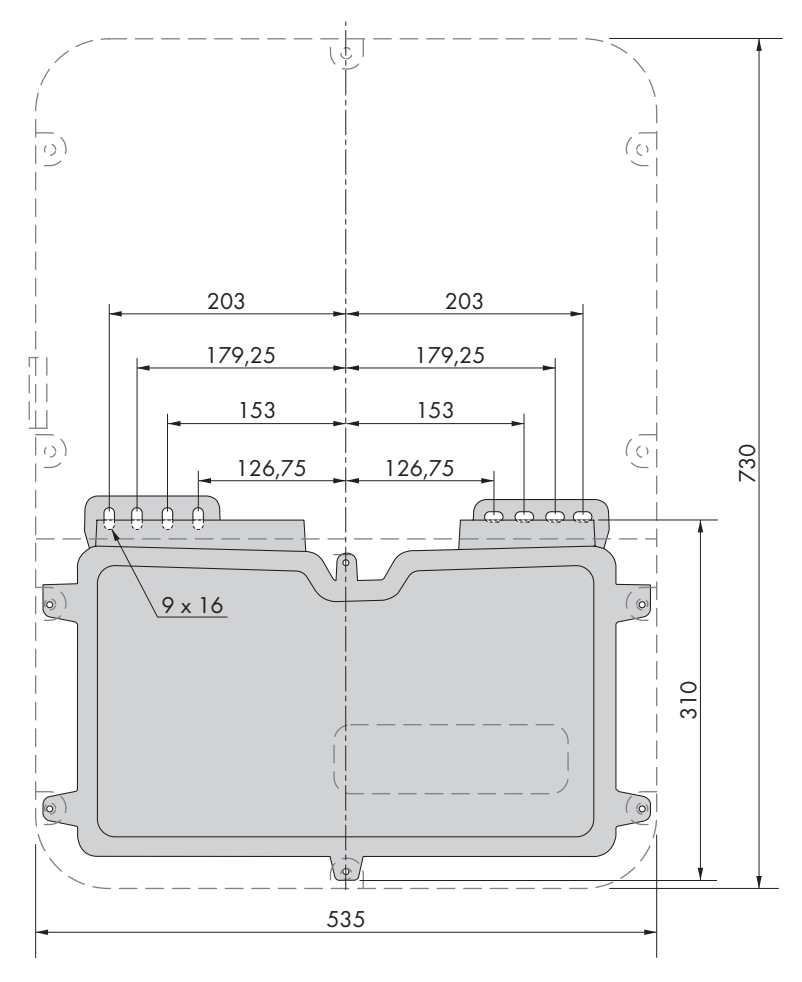

Ilustracja 12: Położenie punktów mocowania (wymiary w mm)

#### Zalecane odstępy

Zachowanie zaleconych odstępów zapewnia odpowiednią wymianę ciepła. Zapobiega to ograniczeniu mocy wskutek zbyt wysokiej temperatury.

- Należy zachować zalecane odstępy falownika od ścian, innych falowników lub przedmiotów.
- □ W przypadku montażu kilku produktów w miejscu o wysokich temperaturach otoczenia należy zwiększyć odstępy pomiędzy produktami i zapewnić odpowiedni dopływ świeżego powietrza. Wystarczający dopływ świeżego powietrza może być zapewniony np. przez zewnętrzny wentylator pokojowy, sterowany przez przekaźnik wielofunkcyjny.

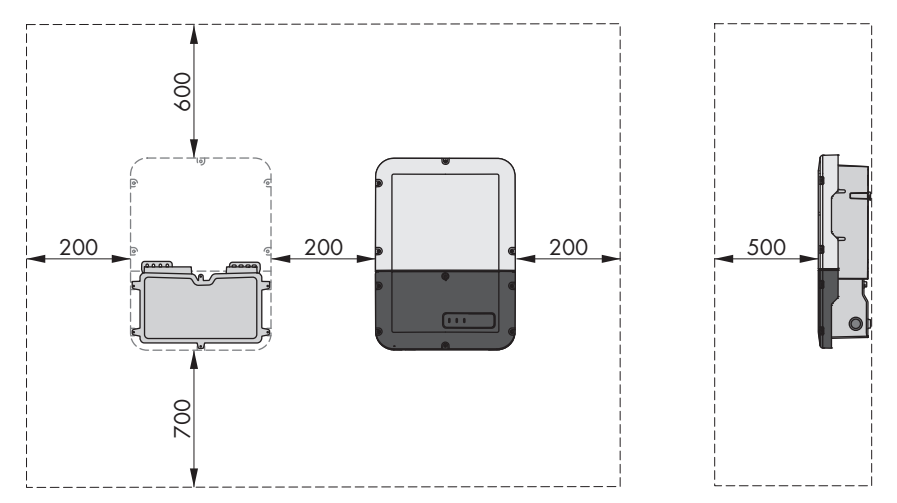

Ilustracja 13: Zalecane odstępy (wymiary w mm)

## 5.2 Montaż produktu

#### Dodatkowe niezbędne materiały montażowe (nie są załączone do urządzenia):

- □ 2 śruby odpowiednie do podłoża (średnica: 8 mm)
- 🛛 2 podkładki odpowiednie do śrub
- 🗆 Ewentualnie 2 kołki rozporowe odpowiednie do podłoża i stosowanych śrub

## A PRZESTROGA

## Niebezpieczeństwo odniesienia obrażeń ciała wskutek dużej masy produktu

Wskutek niewłaściwego podnoszenia i upadku produktu podczas transportu lub montażu można odnieść obrażenia ciała.

- Przy podnoszeniu i transporcie produktu należy zachować ostrożność. Należy przy tym mieć na uwadze masę produktu.
- Podczas wykonywania wszystkich prac przy produkcie należy stosować odpowiednie środki ochrony indywidualnej.

#### Sposób postępowania:

 Otworzyć moduł Connection Unit. W tym celu wykręcić wszystkie 6 śrub i ostrożnie zdjąć pokrywę obudowy, przesuwając ją do przodu (TX25). SMA Solar Technology AG

- 3. Odłączyć moduł Connection Unit od modułu Power Unit.
- Moduł Connection Unit wyrównać w poziomie i w pionie, a następnie zaznaczyć pozycję otworów za pomocą zawieszek.

- 5. Wywiercić zaznaczone otwory.
- 6. W zależności od podłoża włożyć do otworów kołki rozporowe.

8. Sprawdzić, czy moduł Connection Unit został poprawnie zamocowany.

 Za pomocą śrub i podkładek przykręcić moduł Connection Unit w położeniu poziomym.

Instrukcja eksploatacji

- 2. Wykręcić po 2 śruby z prawej i lewej strony modułu
  - Power Unit (TX25). Teraz moduł Power Unit i Connection Unit nie są już ze sobą połączone.

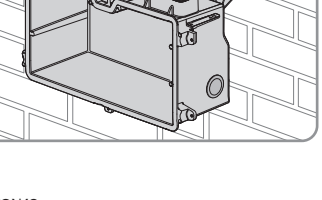

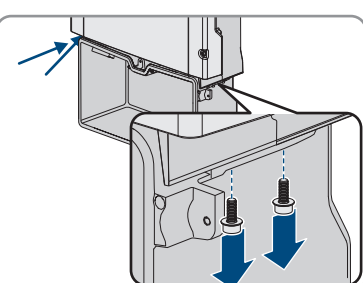

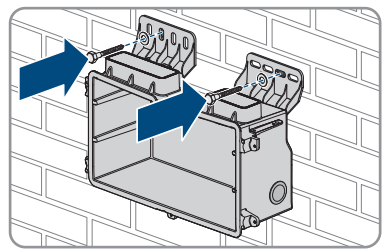

9. Nałożyć moduł Power Unit na Connection Unit. Należy przy tym zwrócić uwagę na to, aby otwory na śruby po lewej i prawej stronie modułu Power Unit znalazły się nad otworami modułu Connection Unit oraz aby nie doszło do przygniecenia przewodów, które mogą wystawać z modułu Power Unit.

 Dokręcić po 2 śruby z prawej i lewej strony modułu Power Unit (TX25, moment dokręcenia: 6 Nm ± 0,3 Nm).

 Usunąć taśmę, za pomocą której do modułu Connection Unit przymocowane są przewody wstążkowe.

 Przewód wstążkowy, który powinien łączyć podzespół komunikacyjny z modułem Power Unit, pociągnąć do modułu Connection Unit i umieścić w gnieździe na podzespole komunikacyjnym.

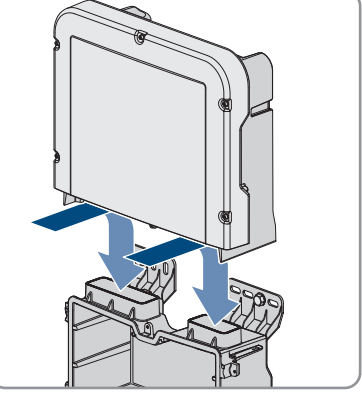

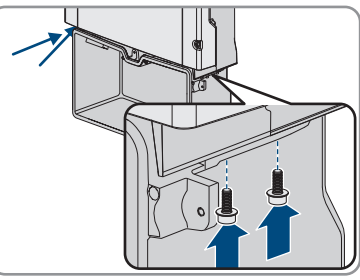

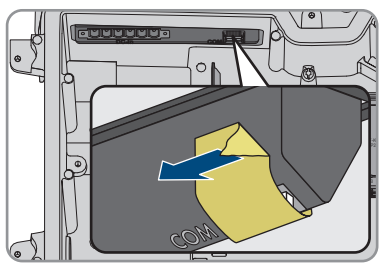

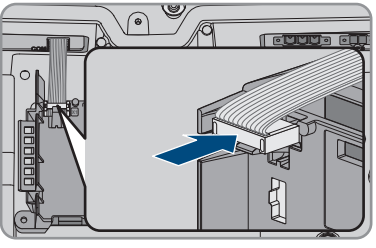

## SMA Solar Technology AG

- Przewód wstążkowy, który powinien łączyć podzespół komunikacyjny z modułem interfejsu akumulatora, włożyć do gniazda na module interfejsu akumulatora i zablokować.
- 14. Listwę zaciskową DC umieścić w gnieździe DC-in i dokręcić śruby za pomocą płaskiego śrubokręta (szerokość końcówki: 3,5 mm (0,14")) (moment dokręcenia: 0,3 Nm (2,65 in-lb)).

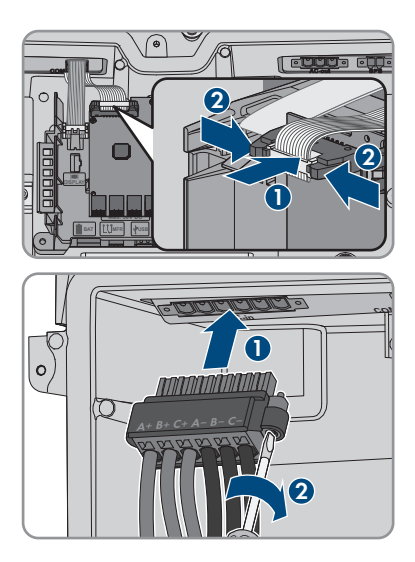

- 6 Podłączenie elektryczne
- 6.1 Widok obszaru przyłączy

## 6.1.1 Widok z dołu

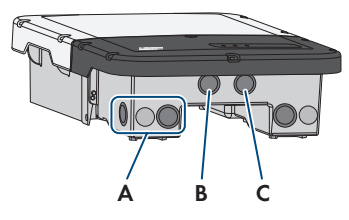

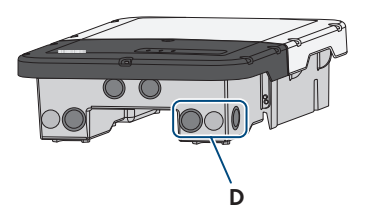

Ilustracja 14: Otwory w dolnej części falownika

| Pozycja | Nazwa                                                                                                    |
|---------|----------------------------------------------------------------------------------------------------|
| A       | Otwór w obudowie na przyłącze DC                                                                                                    |
| В       | Otwór w obudowie na przewody komunikacyjne akumulatora, a w razie po-<br>trzeby na przewód przyłączeniowy zestawu Antenna Extension Kit                                     |
| С       | Otwór w obudowie na przewody sieciowe i w razie potrzeby na inne prze-<br>wody transmisji danych                                                                            |
| D       | Otwór w obudowie na przyłącze AC oraz przewód przyłączeniowy gniazda<br>i przełącznika na potrzeby trybu pracy awaryjnej albo na przewód sygnało-<br>wy funkcji black start |

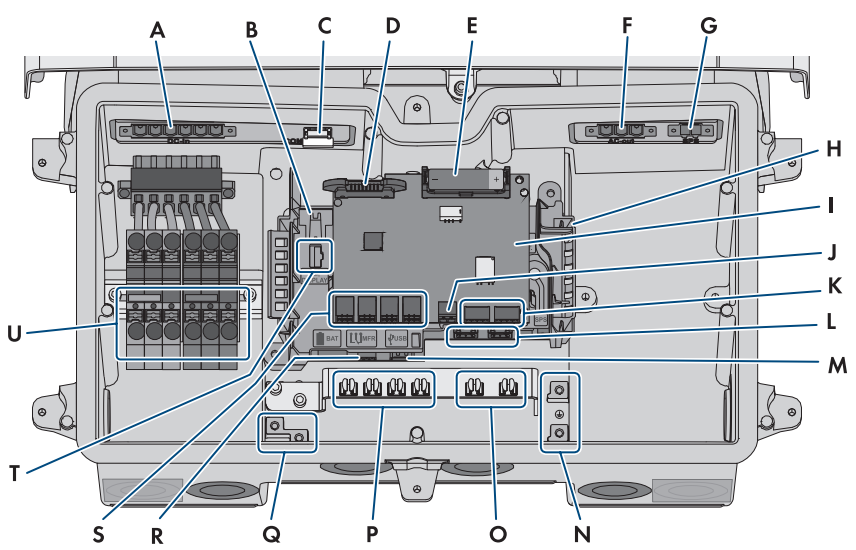

## 6.1.2 Wnętrze urządzenia

Ilustracja 15: Obszar przyłączy wewnątrz falownika

| Pozycja | Nazwa                                                                                                    |
|---------|----------------------------------------------------------------------------------------------------|
| A       | Gniazdo <b>DC-in</b> do podłączenia DC                                                                                                    |
| В       | Gniazdo do podłączenia przewodu wstążkowego w celu połączenia podze-<br>społu komunikacyjnego z modułem Power Unit                                                                                                    |
| С       | Gniazdo <b>COM</b> z podłączonymi przewodami wstążkowymi do połączenia podzespołu komunikacyjnego i modułu interfejsu akumulatora z modułem Power Unit                                                                                                    |
| D       | Gniazdo na wąski przewód wstążkowy do połączenia modułu Power Unit<br>z modułem interfejsu akumulatora                                                                                                    |
| E       | Akumulator pomocniczy (3,6 V, 2600 mAh, rozmiar AA / 14500)<br>Po włączeniu przełącznika funkcji black start zostaje udostępniona energia<br>z akumulatora pomocniczego, dzięki czemu akumulator i falownik zostają<br>włączone, gdy znajdują się w trybie uśpienia. Akumulator pomocniczy został<br>zaprojektowany tak, aby funkcjonował przez okres żywotności produktu,<br>w związku z czym przy typowej eksploatacji nie ma konieczności jego wymia-<br>ny. |
| F       | Gniazdo <b>AC-out</b> do bezpośredniego podłączenia publicznej sieci elektro-<br>energetycznej albo podłączenia obwodu AC za pośrednictwem urządzenia<br>przełączającego                                                                                                    |
| G       | Gniazdo <b>SPS</b> do podłączenia gniazda do trybu pracy awaryjnej                                                                                                    |

| Pozycja | Nazwa                                                                                                    |
|---------|----------------------------------------------------------------------------------------------------|
| Н       | Podzespół komunikacji                                                                                                    |
| I       | Moduł interfejsu akumulator                                                                                                    |
| J       | Gniazdo do podłączenia przełącznika trybu pracy awaryjnej albo funkcji<br>black start                                                                                 |
| К       | Nie jest używana                                                                                                    |
| L       | Gniazda sieciowe ${\bf A}$ oraz ${\bf B}$ do podłączenia routera albo przełącznika sieciowego oraz SMA Energy Meter                                                   |
| М       | Gniazdo <b>USB</b> do podłączenia pamięci USB (na potrzeby serwisu)                                                                                                   |
| Ν       | Punkt uziemienia przewodu ochronnego publicznej sieci elektroenergetycznej,<br>gniazda trybu pracy awaryjnej oraz dodatkowego uziemienia czy ekwipoten-<br>cjalizacji |
| 0       | Zaciski ekranowe do podłączenia ekranów przewodów komunikacyjnych<br>RS485                                                                                            |
| Р       | Zaciski ekranowe do podłączenia ekranów przewodów komunikacyjnych akumulatora                                                                                         |
| Q       | Punkt uziemienia do uziemienia akumulatora/akumulatorów                                                                                                    |
| R       | Gniazdo wtykowe <b>MFR</b> na potrzeby podłączenia do przekaźnika wielofunk-<br>cyjnego                                                                               |
| S       | Gniazda <b>BAT1</b> do <b>BAT4</b> do podłączenia przewodów komunikacyjnych aku-<br>mulatora i przewodów komunikacyjnych urządzenia przełączającego                   |
| Т       | Gniazdo <b>DISPLAY</b> do podłączenia podzespołu LED w pokrywie obudowy module Connection Unit                                                                        |
| U       | Listwy zaciskowe do przyłącza DC                                                                                                    |

## 6.2 Uziemienie

## 6.2.1 Schemat przyłącza uziemienia

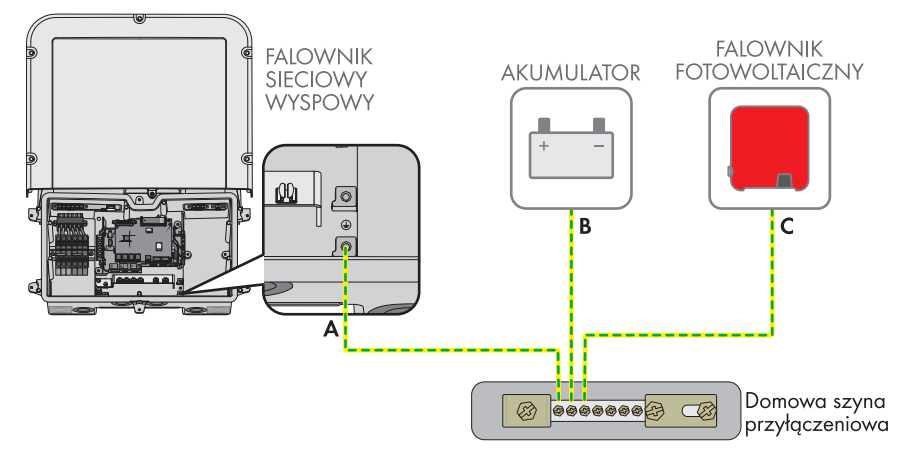

# 6.2.2 Wymagania dotyczące przewodu uziemiającego falownika sieciowego wyspowego

- □ Typ przewodu: miedziany
- 🛛 Średnica zewnętrzna: 18 mm
- Pole przekroju poprzecznego przewodu: 4 mm² do 16 mm²
- 🛛 Długość odcinka odizolowanego: 250 mm
- Przewód należy dobrać zgodnie z lokalnymi i krajowymi wytycznymi dotyczącymi wymiarów przewodów, które mogą określać jego minimalny przekrój poprzeczny. Na przekrój poprzeczny przewodu mają wpływ m.in. następujące czynniki: prąd znamionowy AC, rodzaj przewodu, sposób i gęstość ułożenia przewodów, temperatura otoczenia i maksymalnie akceptowalne straty z przewodzenia (do obliczenia strat z przewodzenia może służyć program do projektowania "Sunny Design" w wersji 2.0 lub nowszej, który jest dostępny pod adresem www.SMA-Solar.com).

## 6.3 Przyłącze AC

## 6.3.1 Warunki wykonania przyłącza AC

## Wymagania dotyczące przewodów AC:

- □ Typ przewodu: miedziany
- 🛛 Średnica zewnętrzna: 18 mm
- $\Box\,$  Pole przekroju poprzecznego przewodu: 4 mm² do 16 mm²
- 🛛 Długość odizolowanego odcinka: 18 mm

- Długość odcinka odizolowanego: 250 mm
- Przewód należy dobrać zgodnie z lokalnymi i krajowymi wytycznymi dotyczącymi wymiarów przewodów, które mogą określać jego minimalny przekrój poprzeczny. Na przekrój poprzeczny przewodu mają wpływ m.in. następujące czynniki: prąd znamionowy AC, rodzaj przewodu, sposób i gęstość ułożenia przewodów, temperatura otoczenia i maksymalnie akceptowalne straty z przewodzenia (do obliczenia strat z przewodzenia może służyć program do projektowania "Sunny Design" w wersji 2.0 lub nowszej, który jest dostępny pod adresem www.SMA-Solar.com).

#### Rozłącznik obciążenia i ochrona przewodów:

## UWAGA

## Uszkodzenie falownika wskutek użycia wkręcanych bezpieczników jako rozłączników obciążenia

Bezpieczniki wkręcane (na przykład bezpieczniki DIAZED lub NEOZED) nie są rozłącznikami obciążenia.

- Nie wolno stosować wkręcanych bezpieczników do rozłączania obciążenia.
- Do rozłączania obciążenia należy stosować rozłącznik obciążenia lub wyłącznik nadmiarowo-prądowy (informacje na temat doboru właściwego rozwiązania i przykłady zawiera informacja techniczna "Circuit Breaker" dostępna w Internecie pod adresem www.SMA-Solar.com).
- W instalacjach z wieloma falownikami każdy falownik należy zabezpieczyć oddzielnym wyłącznikiem nadmiarowo-prądowym. Nie wolno przy tym przekraczać maksymalnej wartości zabezpieczenia (patrz rozdział 14, strona 166). Takie postępowanie pozwala uniknąć sytuacji, w której po odłączeniu mocy w danym przewodzie występuje napięcie resztkowe.
- Odbiorniki znajdujące się pomiędzy falownikiem a wyłącznikiem nadmiarowo-prądowym wymagają odrębnego zabezpieczenia.

## Moduł monitorowania prądu uszkodzeniowego:

Do eksploatacji falownik nie wymaga zastosowania zewnętrznego wyłącznika różnicowoprądowego. Jeśli miejscowe przepisy wymagają zastosowania wyłącznika różnicowo prądowego, należy mieć na uwadze poniższe punkty:

Falownik może współpracować z wyłącznikami różnicowoprądowymi typu A i B o znamionowym prądzie różnicowym zadziałania wynoszącym przynajmniej 100 mA (informacje dotyczące wyboru wyłącznika różnicowoprądowego zawiera informacja techniczna "Criteria for Selecting a Residual-Current Device" dostępna pod adresem www.SMA-Solar.com). Każdy falownik w instalacji musi być podłączony do publicznej sieci elektroenergetycznej za pośrednictwem odrębnego wyłącznika różnicowoprądowego.

#### Kategoria przepięciowa:

Produkt można stosować w sieciach określonych w normie IEC 60664-1 jako sieci kategorii ochrony przepięciowej III lub niższej. To znaczy, że produkt może zostać podłączony na stałe do przyłącza sieciowego w budynku. W przypadku instalacji, w których przewody przebiegają na długim odcinku na zewnątrz, należy przedsięwziąć dodatkowe środki w celu uzyskania kategorii ochrony przepięciowej III zamiast kategorii IV (patrz informacja techniczna "Overvoltage Protection" dostępna w Internecie pod adresem www.SMA-Solar.com).

#### Układ monitorowania przewodu ochronnego:

Falownik jest wyposażony w układ monitorowania przewodu ochronnego. Układ monitorowania przewodu ochronnego rozpoznaje, czy przewód ochronny jest podłączony, a w przypadku, gdy nie jest on podłączony, odłącza falownik od publicznej sieci elektroenergetycznej. W zależności od miejsca instalacji i układu sieci może być korzystniejsze wyłączenie układu monitorowania przewodu ochronnego. Może to na przykład być konieczne w przypadku sieci w układzie Delta-IT lub innych układach sieci, które nie posiadają przewodu neutralnego i falownik jest podłączany pomiędzy 2 fazami. W przypadku dodatkowych pytań należy kontaktować się z operatorem sieci przesyłowej lub firmą SMA Solar Technology AG.

• W niektórych układach sieci konieczne jest wyłączenie układu monitorowania przewodu ochronnego po pierwszym uruchomieniu urządzenia (patrz rozdział 8.21, strona 110).

# 6.3.2 Podłączanie falownika do publicznej sieci elektroenergetycznej

## SPECJALISTA

#### Warunki:

- Należy przestrzegać warunków przyłączenia do sieci określonych przez lokalnego operatora sieci przesyłowej.
- □ Napięcie sieciowe musi znajdować się w dopuszczalnym zakresie. Dokładny zakres roboczy falownika jest określony w parametrach użytkowych.

#### Sposób postępowania:

- Wyłączyć wyłącznik nadmiarowo-prądowy AC i zabezpieczyć przed ponownym włączeniem.
- 2. Zdjąć taśmę ochronną z otworu w obudowie na kabel AC.
- 3. Włożyć do otworu przepust kablowy i dokręcić go od wewnątrz nakrętką zabezpieczającą.
- Każdy przewód wprowadzić do falownika. Każdy z przewodów ułożyć przy tym tak, aby nie dotykał on podzespołu komunikacyjnego.
- 5. Aby podłączyć przewód ochronny PE do zacisku uziemienia, należy najpierw zdjąć izolację z przewodu na długości 18 mm.

13.

56 SBSxx-10-BE-pl-18

6 Podłączenie elektryczne

- Przełożyć śrubę przez podkładkę mocującą, zapinkę i podkładkę. Wprowadzić przewód pomiędzy podkładkę a zapinkę, a następnie dokręcić śrubę (wkrętak TX25, moment dokręcania: 6 Nm ± 0,3 Nm).
- Listwę zaciskową do przyłącza AC podłączyć do gniazda AC-out w falowniku i dokręcić śrubokrętem płaskim (szerokość końcówki: 3,5 mm) (moment dokręcenia: 0,3 Nm).

- 8. Upewnić się, że listwa zaciskowa jest dobrze zamocowana, a śruby są dokręcone.
- 9. Przewód L i N przeprowadzić przez ferryt.
- 10. Usunąć izolację z przewodu L oraz N na odcinku 18 mm.
- Przy stosowaniu cienkiego przewodu plecionego na przewodach należy założyć tulejkę kablową.

## 12. **i** Podłączanie cienkich przewodów plecionych

W celu podłączenia cienkich przewodów plecionych należy otworzyć każdy zacisk.

 Najpierw wprowadzić przewód do zacisku (okrągły otwór) do odczucia oporu, a następnie włożyć śrubokręt płaski (szerokość końcówki: 3,5 mm) do otworu aktywacyjnego (prostokątny otwór) aż do oporu. Spowoduje to otwarcie blokady i będzie można wprowadzić przewód do zacisku aż do oporu. Po podłączeniu należy wyjąć śrubokręt płaski z otworu aktywacyjnego.

## **A** OSTRZEŻENIE

## Ryzyko pożarowe z powodu błędnego podłączenia przewodu

Wprowadzenie przewodów do otworu aktywacyjnego (prostokątne otwory) może spowodować powstanie pożaru po uruchomieniu falownika.

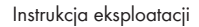

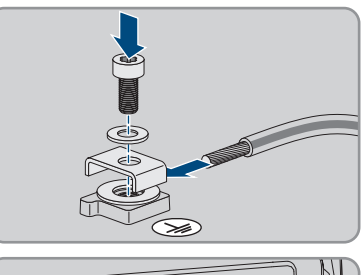

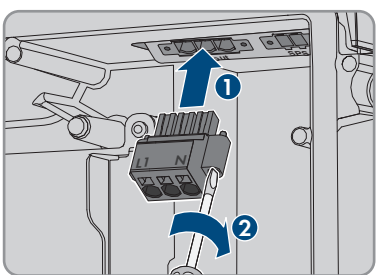

- Przewód L i N podłączyć do listwy zaciskowej przyłącza AC zgodnie z oznakowaniem. W tym celu wprowadzić przewody do odpowiedniego zacisku (okrągły otwór) aż do oporu.
- Upewnić się, że przewody są włożone aż do oporu do zacisków (okrągłe otwory), a nie do otworów aktywacyjnych (prostokątne otwory).

- 16. Upewnić się, że w zaciskach umieszczono odpowiednie przewody.
- 17. Upewnić się, że przewody wejdą do zacisków aż po izolację.
- Ferryt umieścić jak najbliżej listwy zaciskowej przyłącza AC i zamocować opaską kablową.

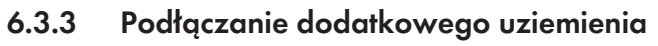

## A SPECJALISTA

Jeżeli w miejscowej instalacji wymagane jest dodatkowe uziemienie lub wyrównanie potencjałów, do produktu można przyłączyć dodatkowe uziemienie. Pozwoli to na uniknięcie powstania prądu dotykowego na przyłączu przewodu AC przy usterce przewodu ochronnego.

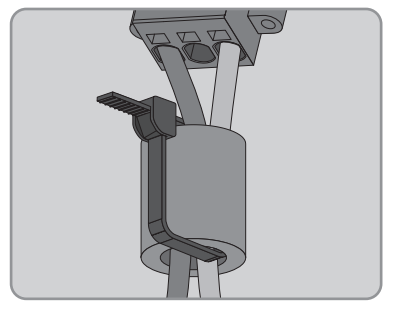

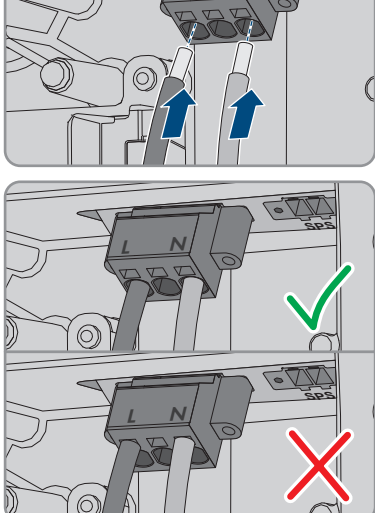

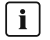

## **i** Uziemienie akumulatora

Uziemienia akumulatora nie wolno podłączać do punktu przyłączenia dodatkowego uziemienia w falowniku.

- Uziemienie akumulatora podłączyć do punktu uziemienia akumulatora.
- Akumulator uziemić zgodnie z wytycznymi producenta akumulatora.

#### Wymagania dotyczące przewodów:

## **i** Stosowanie przewodów z cienkimi żyłami

Można używać zarówno przewody sztywne, jak i giętkie z cienkimi żyłami.

- Przy stosowaniu przewodu o cienkich drucikach końcówke oczkową należy zacisnąć podwójnie. Należy przy tym zapewnić, aby przy zginaniu przewodu lub szarpaniu zań nie odsłoniła się żadna odizolowana żyła. W ten sposób okrągła końcówka kablowa zapewnia odpowiednie odciążenie przewodu.
- Przekrój przewodu uziemiającego: maksymalnie 10 mm<sup>2</sup>

#### Sposób postepowania:

- 1. Aby podłączyć przewód ochronny PE do zacisku uziemienia, należy najpierw zdjąć izolację z przewodu na długości 18 mm.
- 2. Przełożyć śrubę przez podkładkę mocującą, zapinkę i podkładkę. Wprowadzić przewód pomiędzy podkładkę a zapinkę, a następnie dokrecić śrube (wkretak TX25, moment dokrecania: 6 Nm ± 0,3 Nm).

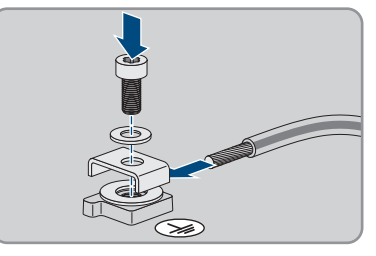

#### Wyrównanie potencjałów 6.3.4

Jeśli w instalacji fotowoltaicznej znajdują się komponenty, które wymagają wyrównania potencjału (np. stelaże montażowe, ramy do modułów itp.), muszą one być podłączone do przewidzianej do tego celu centralnej szyny do wyrównania potencjałów.

Należy przy tym przestrzegać krajowych wytycznych i przepisów dotyczących instalacji. Obudowa falownika nie nadaje się do wyrównywania potencjałów. Nieprawidłowe wykonanie wyrównania potencjałów może spowodować usterkę produktu, która nie jest objęta gwarancją.

## 6.4 Podłączanie kabla sieciowego

## ▲ SPECJALISTA

## \Lambda NIEBEZPIECZEŃSTWO

## Zagrożenie życia wskutek porażenia prądem przy przepięciach i braku ogranicznika przepięć

W przypadku braku ogranicznika przepięć przepięcia (np. powstałe wskutek uderzenia pioruna) mogą być przenoszone poprzez kabel sieciowy lub inne kable transmisji danych do instalacji budynku i innych urządzeń podłączonych do tej samej sieci. Dotknięcia elementów przewodzących napięcie lub kabli prowadzi do śmierci lub odniesienia ciężkich obrażeń ciała wskutek porażenia prądem elektrycznym.

- Wszystkie urządzenia w tej samej sieci oraz akumulator muszą być podłączone do zainstalowanego systemu ochrony przepięciowej.
- W przypadku układania kabli sieciowych i innych kabli do transmisji danych na zewnątrz budynku w miejscu przejścia kabli z umieszczonego na zewnątrz produktu lub akumulatora do wnętrza budynku należy zainstalować odpowiedni ogranicznik przepięć.
- Złącze Ethernet produktu jest złączem klasy TNV-1 i zapewnia ochronę przed przepięciami do 1,5 kV.

## Dodatkowe niezbędne materiały (nieobjęte zakresem dostawy):

- 1 do 2 kabli sieciowych
- W razie potrzeby: gotowe do montażu wtyczki RJ45

## Wymogi wobec kabla sieciowego:

Długość i jakość przewodu mają wpływ na jakość sygnału. Należy przestrzegać następujących wymagań wobec przewodów:

- □ Typ przewodu: 100BaseTx
- 🗆 Kategoria kabla: Cat5e lub wyższa
- 🗆 Typ wtyczki: RJ45 kategorii 5, 5e lub wyższej
- □ Ekran: SF/UTP, S/UTP, SF/FTP lub S/FTP
- 🛛 Minimalna liczba par żył i minimalne pole przekroju poprzecznego żyły: 2 x 2 x 0,22 mm²
- □ Maksymalna długość kabla pomiędzy 2 urządzeniami sieciowymi przy stosowaniu kabla krosowego: 50 m
- Maksymalna długość kabla pomiędzy 2 urządzeniami sieciowymi przy stosowaniu kabla trasowego: 100 m
- Przy zastosowaniach zewnętrznych przewód musi być odporny na działanie promieniowania UV.

## Sposób postępowania:

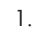

## A NIEBEZPIECZEŃSTWO

## Zagrożenie życia na skutek porażenia prądem

- Odłączyć falownik spod napięcia (patrz rozdział 9, strona 116).
- 2. Wyjąć zaślepkę z otworu przyłącza sieciowego w falowniku.
- 3. Włożyć do otworu przepust kablowy i dokręcić go od wewnątrz nakrętką zabezpieczającą.
- Przelotkę kablową dwuotworową przyciąć nożykiem. Dzięki temu można wetknąć przewód do przelotki.
- 5. Przelotkę kablową dwuotworową wcisnąć do przepustu kablowego.
- 6. Przewód włożyć do przepustu kablowego dwuotworowej przelotki kablowej.
- 7. Jeden koniec każdego przewodu sieciowego wprowadzić do falownika.
- 8. Włożyć wtyczkę sieciową każdego przewodu do gniazd sieciowych podzespołu komunikacyjnego.

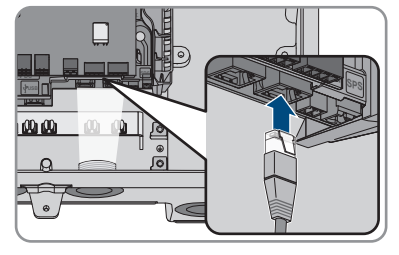

- Pociągając lekko za przewód sprawdzić, czy wtyczka sieciowa każdego przewodu jest prawidłowo włożona.
- 10. Drugi koniec przewodu sieciowego podłączyć do licznika energii.

## 6.5 Podłączanie licznika energii

## A SPECJALISTA

W tym rozdziale opisano podłączanie licznika energii do falownika.

Licznik energii mierzy przepływ energii z publicznej sieci elektroenergetycznej i do publicznej sieci elektroenergetycznej. Wartości pomiarowe licznika energii zostają przekazane do falownika i wpływają na proces ładowania akumulatora. Danych licznika energii nie wolno wykorzystywać do celów rozliczeniowych.

## Dodatkowe niezbędne materiały (nie są załączone do produktu):

- 🛛 1 dopuszczony licznik energii (SMA Energy Meter albo Sunny Home Manager)
- □ 1 kabel sieciowy

## Wymogi wobec kabla sieciowego:

Długość i jakość przewodu mają wpływ na jakość sygnału. Należy przestrzegać następujących wymagań wobec przewodów:

- □ Typ przewodu: 100BaseTx
- 🛛 Kategoria kabla: Cat5e lub wyższa

- □ Typ wtyczki: RJ45 kategorii 5, 5e lub wyższej
- □ Ekran: SF/UTP, S/UTP, SF/FTP lub S/FTP
- 🛛 Minimalna liczba par żył i minimalne pole przekroju poprzecznego żyły: 2 x 2 x 0,22 mm²
- □ Maksymalna długość kabla pomiędzy 2 urządzeniami sieciowymi przy stosowaniu kabla krosowego: 50 m
- Maksymalna długość kabla pomiędzy 2 urządzeniami sieciowymi przy stosowaniu kabla trasowego: 100 m
- Przy zastosowaniach zewnętrznych przewód musi być odporny na działanie promieniowania UV.

#### Sposób postępowania:

- 1. Odłączyć produkt od napięcia (patrz rozdział 9, strona 116).
- 2. Wyjąć zaślepkę z otworu przyłącza sieciowego w falowniku.
- 3. Włożyć do otworu przepust kablowy i dokręcić go od wewnątrz nakrętką zabezpieczającą.
- 4. Przelotkę kablową dwuotworową przyciąć nożykiem. Dzięki temu można wetknąć przewód do przelotki.
- 5. Przelotkę kablową dwuotworową wcisnąć do przepustu kablowego.
- 6. Przewód włożyć do przepustu kablowego dwuotworowej przelotki kablowej.
- 7. Jeden koniec każdego przewodu sieciowego wprowadzić do falownika.
- 8. Przy stosowaniu konfekcjonowanego we własnym zakresie kabla sieciowego należy przygotować wtyczki RJ45 i podłączyć je do kabla sieciowego (patrz dokumentacja wtyczek).
- Włożyć wtyczkę sieciową każdego przewodu do gniazd sieciowych podzespołu komunikacyjnego.

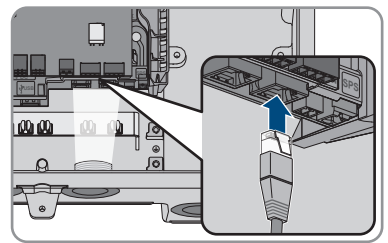

- Pociągając lekko za przewód sprawdzić, czy wtyczka sieciowa każdego przewodu jest prawidłowo włożona.
- 11. Gdy falownik jest zamontowany na zewnątrz, zamontować ogranicznik przepięć.
- 12. Aby utworzyć bezpośrednie połączenie, drugi koniec kabla sieciowego należy podłączyć bezpośrednio do urządzenia końcowego.
- 13. Aby zintegrować falownik w sieci lokalnej, drugi koniec kabla sieciowego należy podłączyć do sieci lokalnej (np. poprzez router).

#### Podłączanie kabla transmisji danych akumulatora 6.6 SPECJALISTA

Przewód komunikacyjny każdego akumulatora i, w systemach zasilania awaryjnego, przewód komunikacyjny urządzenia przełączającego podłączyć w sposób opisany poniżej:

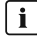

## i Komunikacja między falownikiem a akumulatorem

 Komunikacja pomiędzy falownikiem a akumulatorem odbywa się przewodem komunikacji z akumulatorem po sieci CAN.

#### Dodatkowe niezbędne materiały (nieobjęte zakresem dostawy):

- 🛛 1 przewód komunikacji z akumulatorem do komunikacji pomiędzy falownikiem a akumulatorem
- W systemach zasilania awaryjnego z urządzeniem przełączającym: 1 przewód komunikacyjny między falownikiem a urządzeniem przełączającym

#### Wymagania dotyczące przewodu komunikacji z akumulatorem:

- □ Przewody skręcone parami (Twisted Pair)
- □ Kategoria kabla: Cat5e lub wyższa
- □ Kabel z ekranowaniem: tak
- □ Pole przekroju poprzecznego przewodu: 0,25 mm² do 0,34 mm²
- □ Zalecana liczba par przewodów: 4
- ☐ Średnica zewnętrzna: 6 mm do 8,5 mm
- 🛛 Maksymalna długość przewodu między akumulatorem, a w systemach zasilania awaryjnego między urządzeniem przełączającym i falownikiem: 10 m
- Przewód musi posiadać izolacje do 600 V.
- Przy zastosowaniach zewnętrznych przewód musi być odporny na działanie promieniowania UV.
- Przestrzegać wymagań producenta akumulatora.

#### Przyporzadkowanie styków w listwie zaciskowej:

| Listwa zaciskowa | Pozycja | Obłożenie styku                                 |
|------------------|---------|-------------------------------------------------|
| АВС              | A       | Rezerwa                                         |
|                  | В       | Włączyć                                         |
| 000              | С       | GND                                             |
|                  | D       | CAN L                                           |
| <u>oqq</u>       | E       | CAN H                                           |
| DEF              | F       | Zasilanie urządzenia przełą-<br>czającego +12 V |

#### Sposób postępowania:

- 1. Wyjąć zaślepkę z otworu przyłącza sieciowego w falowniku.
- 2. Włożyć do otworu przepust kablowy i dokręcić go od wewnątrz nakrętką zabezpieczającą.
- 3. Przewód komunikacyjny wprowadzić do falownika.
- 4. Usunąć izolację zewnętrzną z przewodu komunikacyjnego 50 mm.
- 5. Ekran przewodu skrócić do 15 mm i nasunąć na powłokę przewodu.
- 6. Zdjąć 6 mm izolacji z każdej żyły.
- Niepotrzebne żyły można skróć aż do powłoki przewodu lub nasunąć na powłokę przewodu.
- 8. Podłączyć styki Enable, GND, CAN L i CAN H zgodnie ze schematem okablowania podanym w informacji technicznej "SUNNY BOY STORAGE Approved batteries and information on battery connection / Approved automatic transfer switching devices for battery back-up operation" do wtyczki w przyłączu komunikacyjnym akumulatora. Należy przy tym przestrzegać obłożenia listwy zaciskowej i przyłącza komunikacyjnego w akumulatorze i/ albo urządzeniu przełączającym i upewnić się, że CAN L oraz CAN H składają się z jednej pary przewodów.
- 9. Upewnić się poprzez lekkie pociągnięcie za przewody, że są one mocno osadzone w zaciskach.
- 10. Listwę zaciskową przyłącza komunikacji włożyć do gniazda BATx w module interfejsu akumulatora. Jeśli występuje tylko jeden akumulator, wtyczkę umieścić w gnieździe BAT1. Jeśli występuje więcej akumulatorów i/albo urządzenie przełączające, przyłącze komunikacyjne pierwszego akumulatora umieścić w gnieździe BAT1, a do wszystkich kolejnych gniazd podłączyć po kolei pozostałymi przewodami komunikacyjnymi.
- Kabel komunikacyjny z ekranem wcisnąć do zacisków ekranowanych na szynie pod podzespołem komunikacyjnym.

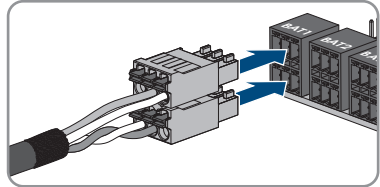

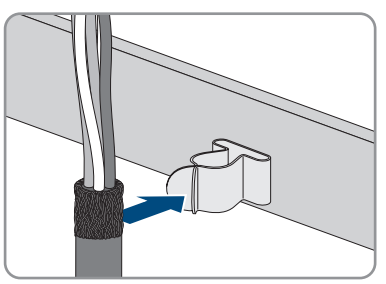

12. Dokręcić złączkę kablową śrubową. Zapewnia to szczelność oraz zabezpieczenie kabla komunikacyjnego przed mechanicznymi obciążeniami.

## 6.7 Podłączanie przekaźnika wielofunkcyjnego

# 6.7.1 Sposób postępowania przy podłączaniu przekaźnika wielofunkcyjnego

|                           | SPECJALISTA                                                                                                    |  |
|---------------------------|----------------------------------------------------------------------------------------------------|--|
| Sposób postępowania Patrz |                                                                                                    |  |
| 1.                        | Wybrać tryb pracy, w którym będzie używany przekaźnik<br>wielofunkcyjny.                                                   |  |
| 2.                        | Podłączyć przekaźnik wielofunkcyjny odpowiednio do trybu<br>pracy i przyporządkowanego do niego wariantu podłącze-<br>nia. |  |
| 3.                        | Po uruchomieniu falownika zmienić w stosownym przypad-<br>ku tryb pracy przekaźnika wielofunkcyjnego.                      |  |

## 6.7.2 Tryby pracy przekaźnika wielofunkcyjnego

## Tryb pracy przekaźnika Opis wielofunkcyjnego

| (Mlf.OpMode)                                |                                                                                                    |
|---------------------------------------------|----------------------------------------------------------------------------------------------------|
| Komunikat o błędzie<br>(FltInd)             | Przekaźnik wielofunkcyjny steruje urządzeniem sygnalizacyjnym<br>(np. lampą ostrzegawczą), które w zależności od podłączenia sy-<br>gnalizuje usterkę lub normalną pracę falownika.                              |
| Zużycie własne (SelfC-                      | Przekaźnik wielofunkcyjny włącza i wyłącza odbiorniki w zależno-                                                                                                    |
| smp)                                        | ści od dostępnej mocy instalacji.                                                                                                    |
| Sterowanie przez komu-                      | Przekaźnik wielofunkcyjny włącza i wyłącza odbiorniki na podsta-                                                                                                    |
| nikację (ComCtl)                            | wie poleceń otrzymywanych z produktu komunikacyjnego.                                                                                                    |
| Zestaw akumulatorów                         | Przekaźnik wielofunkcyjny steruje ładowaniem akumulatorów w za-                                                                                                    |
| (BatCha) <sup>1)</sup>                      | leżności od dostępnej mocy instalacji.                                                                                                    |
| Sterowanie wentylatora                      | Przekaźnik wielofunkcyjny steruje pracą zewnętrznego wentylatora                                                                                                    |
| (FabCtl)                                    | w zależności od temperatury falownika.                                                                                                    |
| Stan przekaźnika siecio-<br>wego (GriSwCpy) | Lokalny operator sieci przesyłowej może wymagać wysyłania do<br>niego sygnału z chwilą podłączenia się falownika do publicznej sie-<br>ci energetycznej. Przekaźnik wielofunkcyjny może ten sygnał wy-<br>zwalać |

64

<sup>&</sup>lt;sup>1)</sup> Tego trybu pracy nie można wybrać w przypadku falowników sieciowych wyspowych.

## 6.7.3 Opcje podłączenia

Sposób podłączenia zależy od trybu pracy.

| Tryb pracy                                  | Wariant podłączenia                                                                                       |
|---------------------------------------------|----------------------------------------------------------------------------------------------------|
| Komunikat o błędzie<br>(FltInd)             | Korzystanie z przekaźnika wielofunkcyjnego jako zestyku do sygna-<br>lizacji usterek lub stanów roboczych |
| Zużycie własne (SelfC-<br>smp)              | Sterowanie odbiornikami za pomocą przekaźnika wielofunkcyjnego                                            |
| Sterowanie przez komu-<br>nikację (ComCtl)  | Sterowanie odbiornikami za pomocą przekaźnika wielofunkcyjnego                                            |
| Zestaw akumulatorów<br>(BatCha)             | Sterowanie odbiornikami za pomocą przekaźnika wielofunkcyjnego                                            |
| Sterowanie wentylatora<br>(FabCtl)          | Podłączenie zewnętrznego wentylatora (patrz dokumentacja wenty-<br>latora)                                |
| Stan przekaźnika siecio-<br>wego (GriSwCpy) | Informowanie o stanie przekaźnika sieciowego                                                              |

## Korzystanie z przekaźnika wielofunkcyjnego jako zestyku do sygnalizacji usterek lub stanów roboczych

Przekaźnik wielofunkcyjny można wykorzystać jako zestyk do sygnalizacji usterek, aby za pomocą odpowiedniego urządzenia sygnalizacyjnego wyświetlać informacje (lub przesyłać komunikaty) dotyczące normalnej pracy falownik lub wystąpienia błędu. W razie potrzeby do sygnalizatora usterek lub sygnalizatora pracy urządzenia można podłączyć kilka falowników.

Muszą być spełnione wymogi techniczne przekaźnika wielofunkcyjnego (patrz rozdział 14, strona 166).

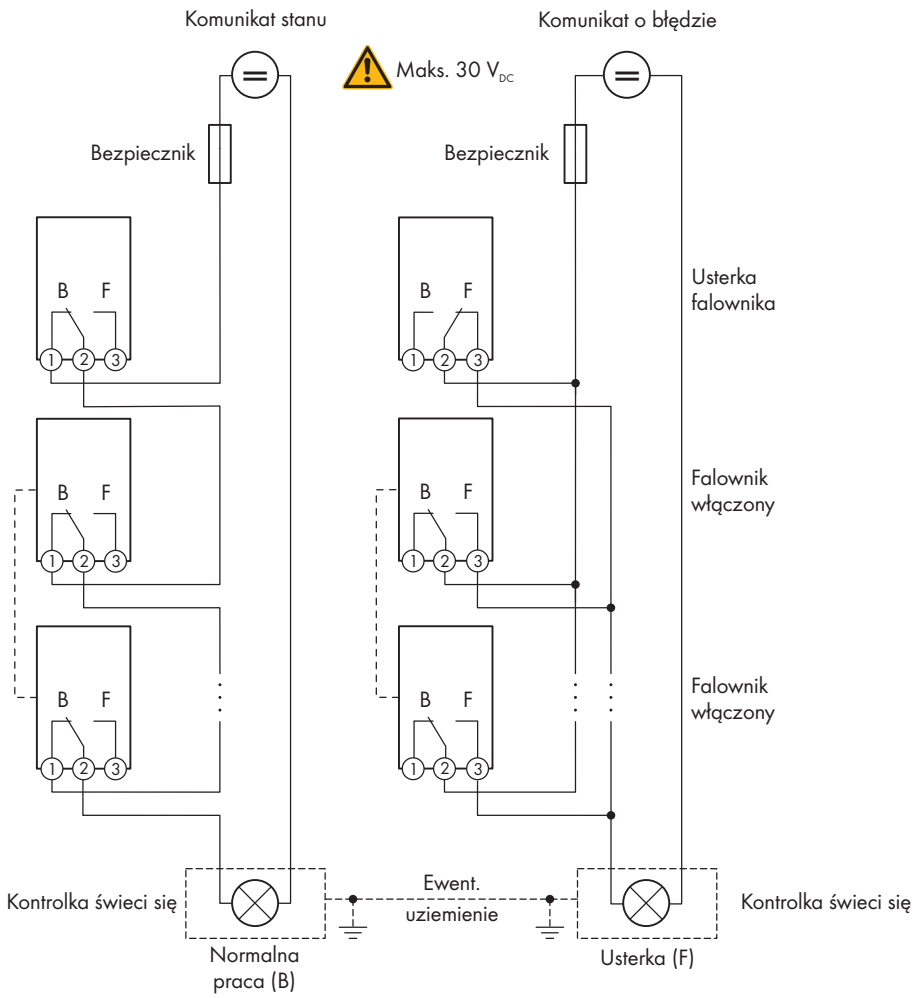

llustracja 16: Schemat połączeń kilku falowników przy podłączeniu sygnalizatora pracy urządzenia i schemat połączeń przy podłączeniu sygnalizatora usterek (przykład)

## Sterowanie odbiornikami za pomocą przekaźnika wielofunkcyjnego

Za pomocą przekaźnika wielofunkcyjnego można sterować odbiornikami. W tym celu należy podłączyć stycznik (K1) do przekaźnika wielofunkcyjnego. Stycznik (K1) służy do włączania i wyłączania prądu roboczego odbiornika.

Muszą być spełnione wymogi techniczne przekaźnika wielofunkcyjnego (patrz rozdział 14, strona 166).

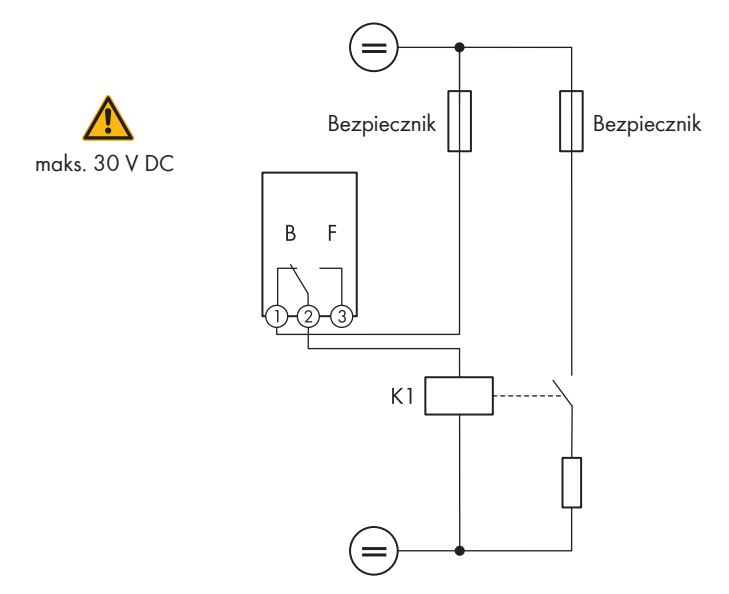

Ilustracja 17: Schemat połączeń przy sterowaniu pracą odbiornika

## Informowanie o stanie przekaźnika sieciowego

Przekaźnik wielofunkcyjny może wysyłać sygnał do operatora sieci przesyłowej w momencie rozpoczęcia oddawania energii przez falownik do publicznej sieci energetycznej. W tym celu należy połączyć równolegle przekaźniki wielofunkcyjne wszystkich falowników. Muszą być spełnione wymogi techniczne przekaźnika wielofunkcyjnego (patrz rozdział 14, strona 166).

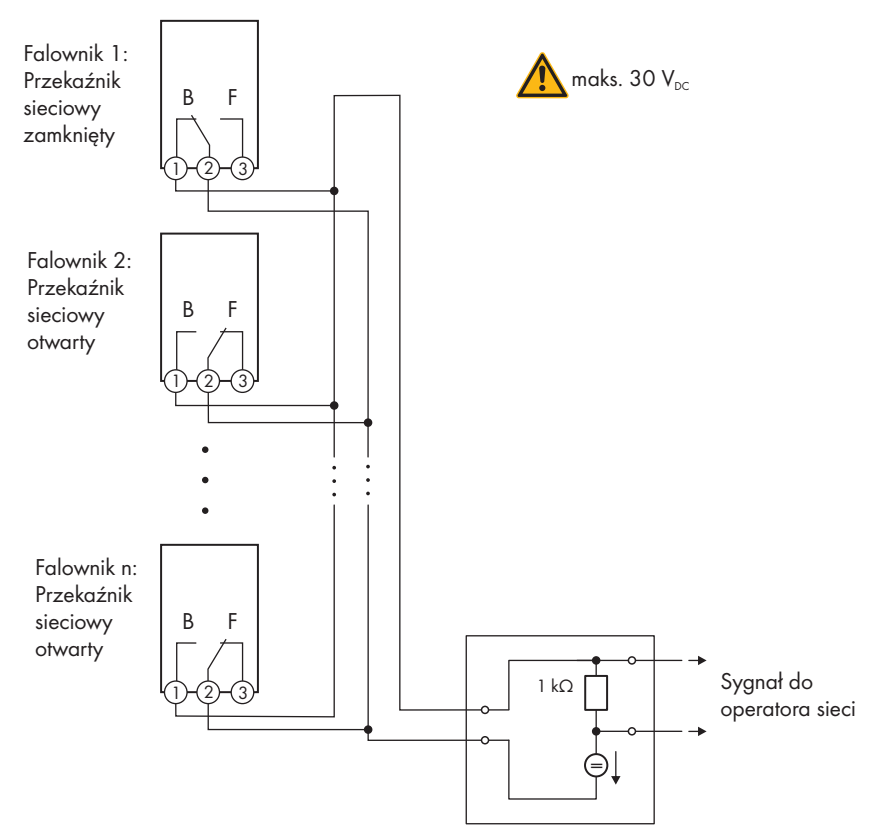

Ilustracja 18: Schemat połączeń w przypadku używania przekaźnika wielofunkcyjnego do informowania o stanie przekaźnika sieciowego (przykład)

## 6.7.4 Podłączanie do przekaźnika wielofunkcyjnego

## A SPECJALISTA

#### Warunek:

Muszą być spełnione wymogi techniczne przekaźnika wielofunkcyjnego (patrz rozdział 14, strona 166).

## Wymagania dotyczące przewodów:

- 🗆 Pole przekroju poprzecznego przewodu: 0,2 mm² do 1,5 mm²
- 🛛 Rodzaj przewodu i sposób ułożenia muszą odpowiadać zastosowaniu i miejscu montażu.

#### Sposób postępowania:

- 1. Wyjąć zaślepke z otworu przyłącza sieciowego w falowniku.
- 2. Włożyć do otworu przepust kablowy i dokręcić go od wewnątrz nakrętką zabezpieczającą.
- 3. Przewód komunikacyjny wprowadzić do falownika.
- 4. Usunąć izolację z kabla na odcinku o maksymalnej długości 9 mm (0,35 in).
- 5. Podłączyć kabel zgodnie ze schematem połączeń dla wybranego trybu pracy do 3-biegunowej listwy zaciskowej (patrz rozdział 6.7.3, strona 65). Należy przy tym zapewnić, aby przewody weszły do zacisków aż po izolację.
- 6. 3-biegunową listwę zaciskową z podłączonymi przewodami podłączyć do gniazda MFR w podzespole komunikacji falownika.

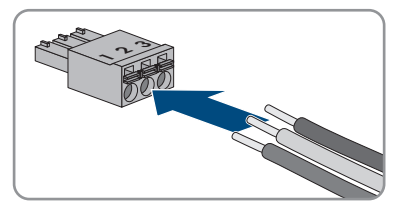

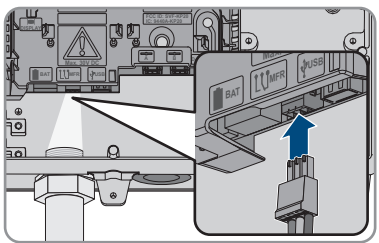

- 7. Sprawdzić, czy listwa zaciskowa jest dobrze zamocowana.
- 8. Podłączyć prawidłowo wszystkie przewody.
- 9. Sprawdzić, czy wszystkie przewody są dobrze przymocowane w zaciskach. Wskazówka: Aby wyjąć przewody z zacisków, należy otworzyć zaciski za pomocą odpowiedniego narzedzia.
- 10. Dokręcić ręcznie nakrętkę złączkową przepustu kablowego. Zapewnia to szczelność oraz zabezpieczenie kabla przed mechanicznymi obciążeniami.

#### Podłączanie przełącznika i gniazda trybu pracy 6.8 awaryjnej

## A SPECJALISTA

## **i** N i PE wyjścia trybu pracy awaryjnej są stale połączone

Wyjście trybu pracy awaryjnej falownika jest wyposażone w stałe połączenie między N a PE, którego nie wolno rozdzielać.

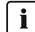

## 🛛 i 🛛 Nie podłączać odbiorników wymagających stabilnego zasilania

Tryb pracy awaryjnej i tryb zasilania awaryjnego nie służą do zasilania odbiorników, które wymagają stabilnego zasilania energią. Energia dostępna podczas pracy w trybie pracy awaryjnej albo trybie zasilania awaryjnego zależy od dostępnej pojemności akumulatora i stanu jego naładowania (SOC).

 Nie podłączać odbiorników, których niezawodne działanie zależy od stabilnego zasilania.

## Wymagania:

Należy spełnić wymogi techniczne podłączenia przełącznika i gniazda trybu pracy awaryjnej (patrz rozdział 14, strona 166).

## Wyłącznik różnicowoprądowy:

SMA Solar Technology AG zaleca, aby między wyjściem trybu pracy awaryjnej falownika a gniazdem trybu pracy awaryjnej zainstalować wyłącznik różnicowoprądowy aktywowany w przypadku wystąpienia prądu uszkodzeniowego 30 mA. Należy przy tym przestrzegać norm i wytycznych obowiązujących lokalnie.

## Dodatkowe niezbędne materiały (nieobjęte zakresem dostawy):

- □ 1 typowe gniazdo
- □ 1 typowy przełącznik (np. do światła)

## Sposób postępowania:

- Podłączyć gniazdo trybu pracy awaryjnej.
- Podłączyć przełącznik trybu pracy awaryjnej.

## Podłączanie gniazda trybu pracy awaryjnej

#### Wymagania dotyczące przewodów:

- □ Typ przewodu: miedziany
- □ Przewody muszą być wykonane z litego drutu, plecionki albo cienkiej plecionki. Przy stosowaniu cienkiego przewodu plecionego należy stosować tuleje kablowe.
- □ Pole przekroju poprzecznego przewodu: 2,5 mm² do 4 mm²
- 🗆 Maksymalna długość przewodów: 10 m

## Sposób postępowania:

- 1. Falownik musi być wyłączony spod napięcia (patrz rozdział 9, strona 116).
- 2. Wyjąć zaślepkę z otworu w obudowie do podłączenia gniazda trybu pracy awaryjnej.
- 3. Włożyć do otworu przepust kablowy i dokręcić go od wewnątrz nakrętką zabezpieczającą.
- 4. Wprowadzić przewody do falownika.
- 5. Aby podłączyć przewód ochronny PE gniazda trybu pracy awaryjnej do punktu uziemienia, należy najpierw usunąć izolację z przewodu na długości 18 mm.
- 6. Przełożyć śrubę przez podkładkę mocującą, zapinkę i podkładkę. Wprowadzić przewód pomiędzy podkładkę a zapinkę, a następnie dokręcić śrubę (wkrętak TX25, moment dokręcania: 6 Nm ± 0,3 Nm).

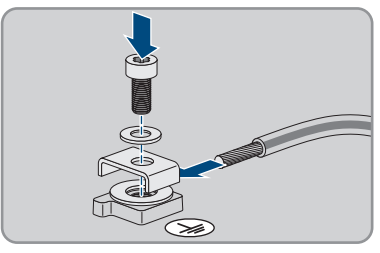

 Z. Listwę zaciskową do przyłączenia gniazda trybu pracy awaryjnej umieścić w gnieździe SPS w falowniku i dokręcić śrubokrętem płaskim (szerokość końcówki: 3,5 mm (0,14")).

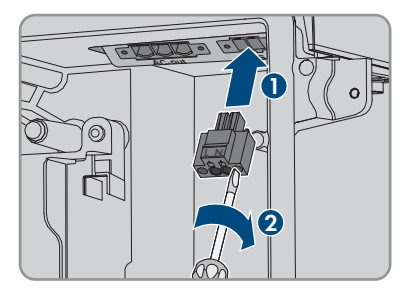

- 8. Sprawdzić, czy listwa zaciskowa jest dobrze zamocowana.
- 9. Usunąć izolację z maks. 15 mm.
- Przy stosowaniu cienkiego przewodu plecionego na przewodach L oraz N założyć tulejkę kablową.

## 11. **i** Podłączanie cienkich przewodów plecionych

W celu podłączenia cienkich przewodów plecionych należy otworzyć każdy zacisk.

 Najpierw wprowadzić przewód do zacisku (okrągły otwór) do odczucia oporu, a następnie włożyć śrubokręt płaski (szerokość końcówki: 3,5 mm) do otworu aktywacyjnego (prostokątny otwór) aż do oporu. Spowoduje to otwarcie blokady i będzie można wprowadzić przewód do zacisku aż do oporu. Po podłączeniu należy wyjąć śrubokręt płaski z otworu aktywacyjnego.

#### 12.

## **A** OSTRZEŻENIE

## Ryzyko pożarowe z powodu błędnego podłączenia przewodu

Wprowadzenie przewodów do otworu aktywacyjnego (prostokątne otwory) może spowodować powstanie pożaru po uruchomieniu falownika.

 Przewody L i N podłączyć do listwy zaciskowej zgodnie z oznakowaniem. W tym celu wprowadzić każdy z przewodów do odpowiedniego zacisku (okrągły otwór) aż do oporu.

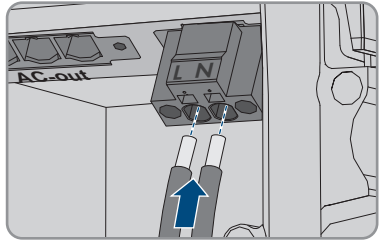

 Upewnić się, że przewody są włożone aż do oporu do zacisków (okrągłe otwory), a nie do otworów aktywacyjnych (prostokątne otwory).

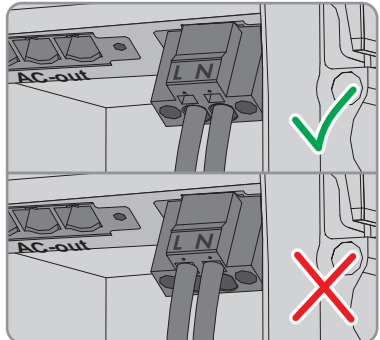

- 15. Upewnić się, że w zaciskach umieszczono odpowiednie przewody.
- 16. Upewnić się, że przewody wejdą do zacisków aż po izolację.
- 17. Umieścić gniazdo w żądanej pozycji (np. obok falownika albo jako kombinacja przełącznikgniazdko w niewielkiej odległości od falownika (do maks. 10 m)).
- 18. Drugi koniec przewodu podłączyć do gniazda bezpośrednio jako przewód zasilający.

## Podłączanie przełącznika trybu pracy awaryjnej

#### Schemat połączeń

#### Wymagania dotyczące przewodów:

- □ Pole przekroju poprzecznego przewodu: 0,2 mm² do 2,5 mm²
- Rodzaj przewodu i okablowanie muszą odpowiadać danemu zastosowaniu i miejscu montażu.
- 🗆 Maksymalna długość przewodów: 10 m

#### Sposób postępowania:

- 1. Falownik musi być wyłączony spod napięcia (patrz rozdział 9, strona 116).
- 2. Wyjąć zaślepkę z otworu do podłączenia przełącznika trybu pracy awaryjnej.
- 3. Włożyć do otworu przepust kablowy i dokręcić go od wewnątrz nakrętką zabezpieczającą.
- 4. Wprowadzić przewody do falownika.
- 5. Usunąć izolację z przewodów, na odcinku wynoszącym co najmniej od 6 mm do 10 mm.
- Przewody podłączyć do 2-biegunowej listwy zaciskowej. Należy przy tym zapewnić, aby przewody weszły do zacisków aż po izolację.

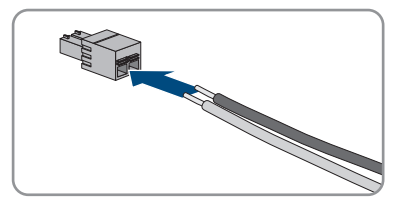
Z. Listwę zaciskową umieścić w gnieździe \_\_\_\_\_n module interfejsu akumulatora w falowniku.

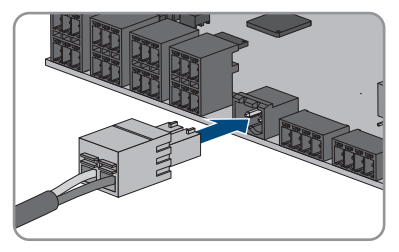

- 8. Sprawdzić, czy listwa zaciskowa jest dobrze zamocowana.
- 9. Podłączyć prawidłowo wszystkie przewody.
- Sprawdzić, czy wszystkie przewody są dobrze przymocowane w zaciskach. Wskazówka: Aby wyjąć przewody z listwy zaciskowej, należy otworzyć zaciski za pomocą odpowiedniego narzędzia.
- Umieścić przełącznik w żądanej pozycji (np. obok falownika albo w niewielkiej odległości od falownika (do maks. 10 m)).
- 12. Drugi koniec przewodu podłączyć bezpośrednio do przełącznika.

# 6.9 Podłączanie przełącznika funkcji black start (w przypadku systemów z zasilaniem awaryjnym)

#### A SPECJALISTA

Przełącznik funkcji black start zostaje podłączony do tego samego gniazda, do którego podłączany jest również przełącznik trybu pracy awaryjnej. Należy pamiętać, że funkcja pracy awaryjnej nie jest dostępna w systemach zasilania awaryjnego.

#### Wymagania dotyczące przewodów:

- D Pole przekroju poprzecznego przewodu: 0,2 mm² do 2,5 mm²
- Rodzaj przewodu i okablowanie muszą odpowiadać danemu zastosowaniu i miejscu montażu.
- 🗆 Maksymalna długość przewodów: 10 m

- 1. Falownik musi być wyłączony spod napięcia (patrz rozdział 9, strona 116).
- 2. Wyjąć zaślepkę z otworu do podłączenia przełącznika trybu pracy awaryjnej.
- 3. Włożyć do otworu przepust kablowy i dokręcić go od wewnątrz nakrętką zabezpieczającą.
- 4. Wprowadzić przewody do falownika.
- 5. Usunąć izolację z przewodów, na odcinku wynoszącym co najmniej od 6 mm do 10 mm.

- Przewody podłączyć do 2-biegunowej listwy zaciskowej. Należy przy tym zapewnić, aby przewody weszły do zacisków aż po izolację.
- Z. Listwę zaciskową umieścić w gnieździe \_\_\_\_\_ na module interfejsu akumulatora w falowniku.

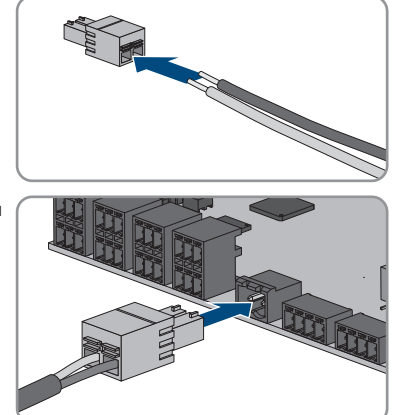

- 8. Sprawdzić, czy listwa zaciskowa jest dobrze zamocowana.
- 9. Podłączyć prawidłowo wszystkie przewody.
- Sprawdzić, czy wszystkie przewody są dobrze przymocowane w zaciskach. Wskazówka: Aby wyjąć przewody z listwy zaciskowej, należy otworzyć zaciski za pomocą odpowiedniego narzędzia.
- Umieścić przełącznik w żądanej pozycji (np. obok falownika albo w niewielkiej odległości od falownika (do maks. 10 m)).
- 12. Drugi koniec przewodu podłączyć bezpośrednio do przełącznika.

# 6.10 Przyłącze DC

## 6.10.1 Możliwe sposoby podłączenia

Falownik jest wyposażony w funkcję multibattery. Pozwala to na ładowanie i rozładowywanie kilku akumulatorów tego samego albo różnego typu.

Każde przyłącze DC jest dostosowane do maksymalnego prądu ładowania/rozładowania wynoszącego 10 A. Istnieją następujące możliwości podłączenia:

- Podłączenie 1, 2 albo 3 akumulatorów, przy czym prąd ładowania/rozładowania każdego akumulatora jest ograniczony do 10 A.
- Podłączenie 2 akumulatorów, przy czym prąd ładowania/rozładowania jednego akumulatora jest ograniczony do 20 A, a drugiego akumulatora do 10 A.
- Podłączenie pojedynczego akumulatora, przy czym jego prąd ładowania/rozładowania jest ograniczony do 20 A.
- Podłączenie pojedynczego akumulatora, przy czym jego prąd ładowania/rozładowania jest ograniczony do 30 A.

W poniższych rozdziałach znajdują się szczegółowe informacje oraz schematy połączeń przedstawiające każdą z możliwości połączenia.

#### 6.10.1.1 Podłączanie akumulatorów z ograniczeniem prądu ładowania/rozładowania do 10 A

Można podłączyć do falownika 1, 2 albo 3 akumulatory, przy czym prąd ładowania/ rozładowania każdego akumulatora jest ograniczony do 10 A.

#### Sposób postępowania:

Każdy akumulator podłączyć do jednego przyłącza DC.

Jeśli dostępny jest tylko jeden akumulator, należy podłączyć go do listw zaciskowych A+ oraz A-.

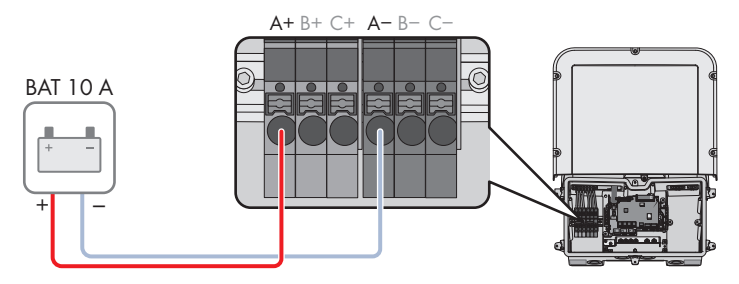

Ilustracja 19: Schemat połączeń akumulatora, którego prąd ładowania/rozładowania jest ograniczony do 10 A

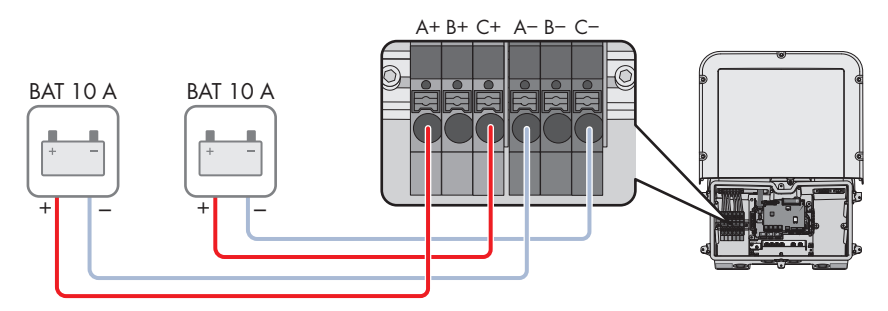

Ilustracja 20: Schemat połączeń 2 akumulatorów, których prąd ładowania/rozładowania jest ograniczony każdorazowo do 10 A

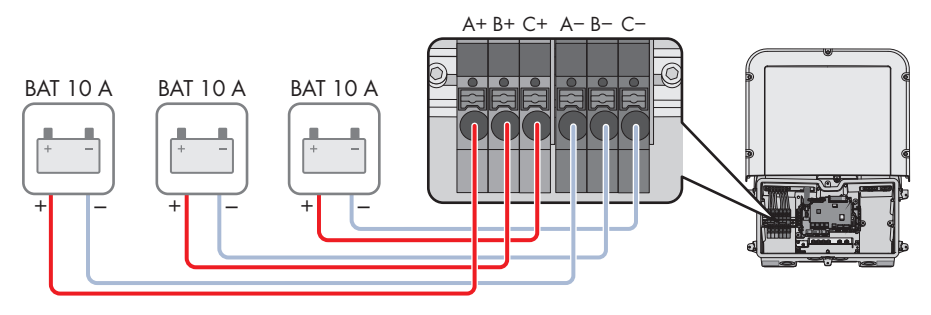

Ilustracja 21: Schemat połączeń 3 akumulatorów, których prąd ładowania/rozładowania jest ograniczony każdorazowo do 10 A

## 6.10.1.2 Podłączanie 2 akumulatorów z ograniczeniem do różnych poziomów prądu ładowania/rozładowania

Można podłączyć do falownika 2 akumulatory, przy czym prąd ładowania/rozładowania jednego akumulatora musi być ograniczony do 20 A, a drugiego akumulatora do 10 A.

#### Sposób postępowania:

Przyłącza DC A oraz B należy połączyć równolegle za pomocą mostków wtykowych.

Akumulator, którego prąd ładowania/rozładowania jest ograniczony do 20 A, należy podłączyć do zacisków **A+** oraz **A-**.

Akumulator, którego prąd ładowania/rozładowania jest ograniczony do 10 A, należy podłączyć do zacisków **C+** oraz **C-**.

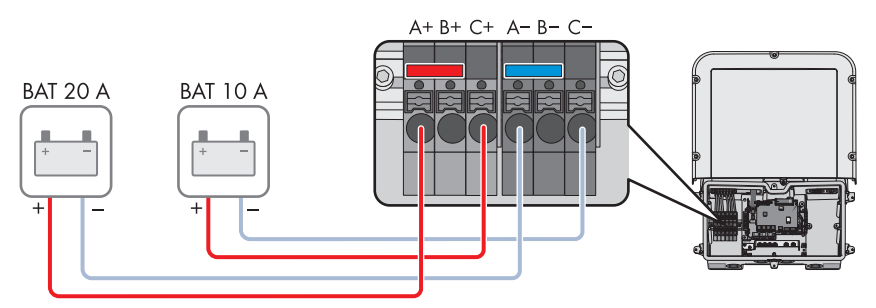

Ilustracja 22: Schemat połączeń 2 akumulatorów, których prądy ładowania/rozładowania są ograniczone do różnych poziomów

# 6.10.1.3 Podłączenie akumulatora z prądem ładowania/rozładowania ograniczonym do 20 A

Można podłączyć do falownika jeden akumulator, którego prąd ładowania/rozładowania jest ograniczony do 20 A.

#### Sposób postępowania:

Przyłącza DC A oraz B należy połączyć równolegle za pomocą mostków wtykowych. Akumulator należy podłączyć do listew zaciskowych **A**+ oraz **A**-.

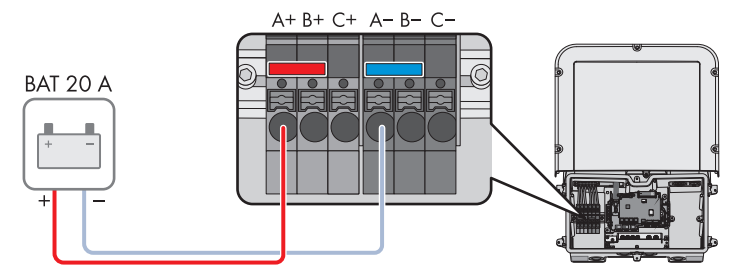

Ilustracja 23: Schemat połączeń akumulatora, którego prąd ładowania/rozładowania jest ograniczony do 20 A

# 6.10.1.4 Podłączenie akumulatora z prądem ładowania/rozładowania ograniczonym do 30 A

Można podłączyć do falownika jeden akumulator, którego prąd ładowania/rozładowania jest ograniczony do 30 A.

#### Sposób postępowania:

Wszystkie przyłącza DC należy połączyć równolegle za pomocą mostków wtykowych.

Akumulator należy podłączyć do listew zaciskowych A+ oraz A-.

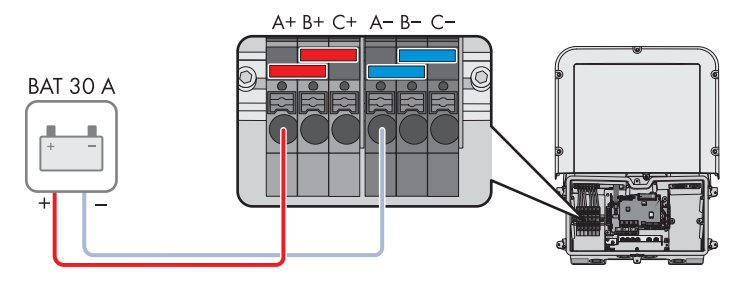

llustracja 24: Schemat połączeń akumulatora, którego prąd ładowania/rozładowania jest ograniczony do 30 A

# 6.10.2 Warunki wykonania przyłącza DC

#### Zabezpieczenie przyłączy DC:

Każde przyłącze DC jest dostosowane do maksymalnego prądu ładowania/rozładowania wynoszącego 10 A. Warunkowa odporność na prąd zwarciowy wszystkich wejść DC wynosi 40 A.

Od wersji oprogramowania 3.11.03.R falownik jest wyposażony w funkcję monitorowania prądu wejściowego DC. W przypadku przekroczenia wartości 40 A dla bezpieczeństwa akumulator zostanie automatycznie wyłączony, a falownik przejdzie do trwałego wstrzymania pracy. W przypadku akumulatorów dopuszczonych przez SMA Solar Technology AG, również tych o prądzie wyjściowym >40 A, dodatkowe zabezpieczenie między akumulatorem a falownikiem nie jest bezwzględnie wymagane. Jednak jeśli lokalne akty prawne, przepisy albo normy przewidują dodatkowe zabezpieczenie, to należy je zainstalować. Należy zapoznać się z lokalnymi przepisami i przestrzegać ich.

#### Wymagania dotyczące przewodów:

- 🛛 Pole przekroju poprzecznego przewodu: 2,5 mm² do 10 mm²
- Długość odizolowanego odcinka: 12 mm
- Przewody muszą być wykonane z miedzi.
- □ Przewody muszą być wykonane z litego drutu, plecionki albo cienkiej plecionki. Przy stosowaniu cienkiego przewodu plecionego należy stosować tuleje kablowe.
- 🛛 Maks. długość kabla: 10 m

## 6.10.3 Podłączanie przewodu zasilającego akumulatora

#### ▲ SPECJALISTA

## A NIEBEZPIECZEŃSTWO

# Zagrożenie niebezpiecznym dla życia porażeniem prądem elektrycznym przez znajdujące się pod napięciem kable DC akumulatora

Podłączone do akumulatora kable DC mogą znajdować się pod napięciem. Dotknięcie przewodów stałonapięciowych (DC) lub elementów będących pod napięciem prowadzi do niebezpiecznego dla życia porażenia prądem elektrycznym.

- Falownik musi być wyłączony spod napięcia .
- Nie wolno dotykać odsłoniętych końcówek przewodów.

- 1. Usunąć taśmę z otworu obudowy na przyłącze DC i w razie zastosowania innych otworów obudowy usunąć z nich zaślepki.
- 2. Włożyć do otworu przepust kablowy i dokręcić go od wewnątrz nakrętką zabezpieczającą.
- Każdy przewód wprowadzić do falownika. Każdy z przewodów ułożyć przy tym tak, aby nie dotykał on podzespołu komunikacyjnego.
- Aby podłączyć do punktu uziemienia ekwipotencjalizację akumulatora, należy najpierw usunąć izolację z przewodu na odcinku 18 mm.

- 5. Przełożyć śrubę przez podkładkę mocującą, zapinkę i podkładkę. Następnie wprowadzić przewód pomiędzy podkładkę a zapinkę i dokręcić śrubę (TX25, moment dokręcania: 6 Nm ± 0,3 Nm). Przewód musi przy tym przylegać do wewnętrznej krawędzi zapinki.
- 6. Jeśli do punktu uziemienia należy podłączyć 2 przewody, oba te przewody należy wprowadzić między podkładkę a zapinkę, a następnie dokręcić śrubę (TX25, moment dokręcania: 6 Nm ± 0,3 Nm). Każdy z przewodów musi przy tym przylegać do wewnętrznej krawędzi zapinki.
- 7. Usunąć izolację z przewodów DC.
- Przewody podłączyć zgodnie z oznakowaniem. W tym celu każdy z przewodów do oporu wprowadzić w odpowiedni zacisk.
- 9. Upewnić się, że w zaciskach umieszczono odpowiednie przewody.
- 10. Upewnić się, że przewody wejdą do zacisków aż po izolację.

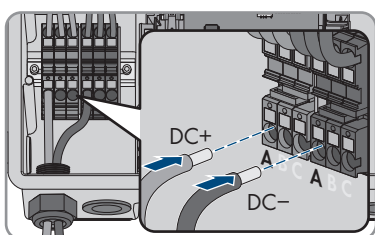

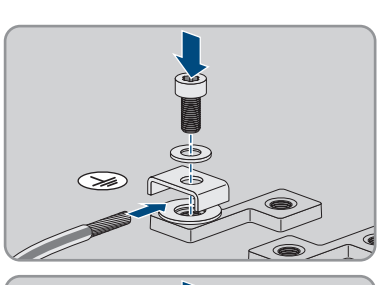

# 7 Uruchomienie

# 7.1 Sposób postępowania w celu uruchomienia

#### A SPECJALISTA

Ten rozdział opisuje sposób postępowania przy uruchomieniu produktu i określa kroki, jakie należy wykonać w podanej kolejności.

#### i Uruchomienie produktu w systemie magazynowania energii firmy SMA

Przy używaniu produktu w systemie magazynowania energii firmy SMA rozruch należy wykonać zgodnie z opisem zawartym w instrukcji użytkowania systemu magazynowania energii. Postępowanie i kolejność wykonywania czynności mogą się różnić od procedury opisanej w niniejszym rozdziale.

• Rozruch systemu magazynowania energii firmy SMA (patrz stosowna instrukcja użytkowania systemu magazynowania energii)

#### i Rozruch falownika zarejestrowanego w urządzeniu komunikacyjnym

Jeśli falownik jest zarejestrowany w urządzeniu komunikacyjnym, urządzenie komunikacyjne (np. SMA Data Manager) służy do konfiguracji całego systemu. Konfiguracja zostaje zastosowana we wszystkich falownikach w instalacji. Wprowadzone za pośrednictwem urządzenia komunikacyjnego hasło dostępu do instalacji jest jednocześnie hasłem dostępu do interfejsu użytkownika falownika.

- Uruchomić falownik (patrz rozdział 7.2, strona 81).
- Wprowadzić początkową konfigurację falownika za pomocą urządzenia komunikacyjnego. Konfiguracja zostanie zastosowana w falowniku i ustawienia falownika zostaną nadpisane.
- Dezaktywować funkcję Webconnect falownika na portalu Sunny Portal. Zapobiega to niepotrzebnym próbom falownika nawiązania komunikacji z portalem Sunny Portal.

# Sposób postępowania Patrz 1. Uruchomić falownik. 2. Nawiązać połączenie z interfejsem użytkownika falownika. Do wyboru są różne sposoby połączenia: Bezpośrednie połączenie poprzez WLAN Bezpośrednie połączenie poprzez Ethernet Połączenie poprzez WLAN w sieci lokalnej Połączenie poprzez Ethernet w sieci lokalnej 3. Zalogować się w interfejsie użytkownika.

| Sposól | b postępowania                                                                                                    | Patrz |
|--------|----------------------------------------------------------------------------------------------------|-------|
| 4.     | Wybrać opcję konfiguracji falownika. Należy przy tym<br>pamiętać, że do zmiany głównych parametrów jakości<br>energii elektrycznej po upływie pierwszych 10 godzin od-<br>dawania energii do sieci lub po zamknięciu asystenta in-<br>stalacji konieczne jest posiadanie kodu SMA Grid Guard.<br>Kod SMA Grid Guard można zamówić w Online Service<br>Center. |       |
| 5.     | Skonfigurować produkt i ustawić zestaw danych krajo-<br>wych. Po wykonaniu tych czynności produkt rozpoczyna<br>pracę.                                                                                                    |       |

6. W razie potrzeby wprowadzić inne ustawienia.

# 7.2 Uruchamianie falownika

#### ▲ SPECJALISTA

## **A** OSTRZEŻENIE

# Zagrożenie życia wskutek pożaru lub wybuchu głęboko rozładowanego akumulatora

Nieprawidłowe ładowanie głęboko rozładowanego akumulatora może być przyczyną pożaru. Skutkiem tego może być utrata życia lub odniesienie poważnych obrażeń ciała.

- Przed rozruchem systemu należy się upewnić, że akumulator nie jest głęboko rozładowany.
- Nie wolno uruchamiać systemu, gdy akumulator jest głęboko rozładowany.
- Gdy akumulator jest głęboko rozładowany, należy skontaktować się z jego producentem i uzgodnić dalszy sposób postępowania.
- Głęboko rozładowany akumulator wolno ładować tylko zgodnie ze wskazówkami jego producenta.

#### Wymagania:

- Został dobrany i zainstalowany właściwy wyłącznik nadmiarowo-prądowy AC.
- □ Produkt musi być prawidłowo zamontowany.
- □ Wszystkie przewody są prawidłowo podłączone.
- Nieużywane otwory w obudowie należy zabezpieczyć za pomocą zaślepek uszczelniających.

#### Sposób postępowania:

 Pokrywę obudowy przysunąć do modułu Connection Unit i włożyć przewód wstążkowy do gniazda w podzespole komunikacyjnym.

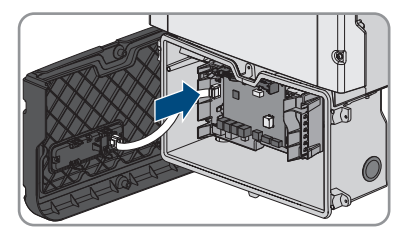

- Upewnić się, że oba końce przewodu wstążkowego są prawidłowo zamocowane w gniazdach.
- Pokrywę obudowy Connection Unit przechylić i w takim położeniu ustawić przy górnej krawędzi, docisnąć w dół i dokręcić naprzemiennie 6 śrub (TX25, moment dokręcenia: 3 Nm ± 0,3 Nm).

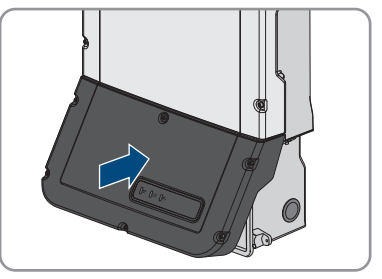

- 4. Włączyć wyłącznik nadmiarowo-prądowy AC.
- 5. Włączyć akumulator lub włączyć rozłącznik izolacyjny akumulatora (patrz dokumentacja producenta akumulatora).
  - 🗹 Zapalają się wszystkie 3 diody LED. Rozpoczyna się faza uruchomienia.
  - 🗹 Po upływie ok. 90 sekund wszystkie 3 diody LED gasną.
  - W zależności od dostępnej mocy zielona dioda LED pulsuje lub świeci się światłem ciągłym. Falownik oddaje energię do sieci.
- 6. Jeśli diody LED nie zaczną się świecić, oznacza to, że przewód wstążkowy między podzespołem w pokrywie obudowy a podzespołem komunikacyjnym w falowniku nie jest prawidłowo podłączony. Upewnić się, że oba końce przewodu wstążkowego są prawidłowo zamocowane w gniazdach.
- 7. Jeśli zielona dioda LED ciągle pulsuje, oznacza to, że warunki podłączenia do sieci w celu dostarczania do niej energii nie są jeszcze spełnione. Po spełnieniu warunków dostarczania energii do sieci falownik zaczyna oddawać do niej energię i w zależności od dostępnej mocy zielona dioda LED pali się światłem ciągłym lub pulsuje.

# 7.3 Wybór opcji konfiguracji

#### ▲ SPECJALISTA

Po określeniu hasła dostępu dla grupy użytkowników **Instalator** i **Użytkownik** i zalogowaniu się do jako **Instalator** otwiera się strona **Konfiguracja falownika**.

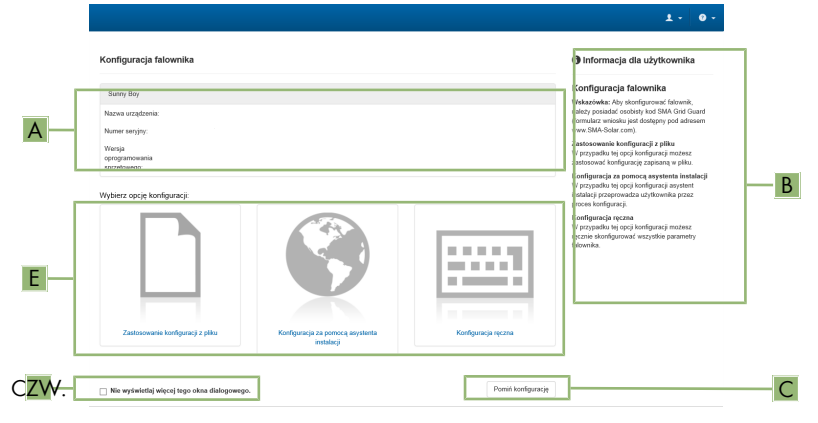

Ilustracja 25: Układ strony Konfiguracja falownika

| Pozycja | Nazwa                      | Znaczenie                                                                                                    |
|---------|----------------------------|----------------------------------------------------------------------------------------------------|
| A       | Informacje o urządzeniu    | Zawiera następujące informacje:<br>• Nazwa urządzenia<br>• Numer seryjny falownika<br>• Wersja oprogramowania sprzętowego<br>falownika                                              |
| В       | Informacje dla użytkownika | Zawiera zwięzłe informacje o wyszczególnionych<br>opcjach konfiguracji                                                                                                    |
| С       | Pomiń konfigurację         | Umożliwia pominięcie konfiguracji falownika i bez-<br>pośrednie przejście do interfejsu użytkownika (nieza-<br>lecane, bez konfiguracji eksploatacja falownika nie<br>jest możliwa) |
| D       | Pole wyboru                | Zaznaczenie tego pola sprawia, że wyświetlana stro-<br>na nie będzie wyświetlana przy kolejnych wyświetle-<br>niach interfejsu użytkownika                                          |
| E       | Opcje konfiguracji         | Umożliwia wybór różnych opcji konfiguracji                                                                                                    |

#### Opcje konfiguracji:

Na stronie **Konfiguracja falownika** znajdują się różne opcje konfiguracji. Wybrać jedną z opcji i postępować zgodnie z poniższym opisem. Firma SMA Solar Technology AG zaleca wykonanie konfiguracji przy użyciu asystenta instalacji. W ten sposób można zapewnić, że ustawione zostaną wszystkie parametry niezbędne do optymalnej pracy falownika.

- Zastosowanie konfiguracji z pliku
- Konfiguracja przy pomocy asystenta instalacji (zalecana)
- Konfiguracja ręczna

#### Zastosuj konfigurację z pliku

Można zastosować konfigurację falownika z pliku. Do tego potrzebny jest plik z zapisaną konfiguracją falownika.

#### Sposób postępowania:

- 1. Wybrać opcję konfiguracji Zastosuj konfigurację z pliku.
- 2. Nacisnąć przycisk [Przeglądaj...] i wybrać plik.
- 3. Nacisnąć [Import pliku].

#### Konfiguracja przy pomocy asystenta instalacji (zalecana)

- 1. Wybrać opcję konfiguracji **Konfiguracja przy pomocy asystenta instalacji**.
  - 🗹 Otworzy się asystent instalacji.
- 2. Postępować zgodnie z poleceniami asystenta instalacji i dokonać odpowiednich ustawień.
- 3. Po każdym dokonanym ustawieniu w ramach danego kroku nacisnąć [**Zapisz i przejdź** dalej].
  - W ostatnim kroku wszystkie wprowadzone ustawienia zostaną przedstawione w formie podsumowania.
- 4. Aby skorygować wprowadzone ustawienia, nacisnąć [**Wstecz**], przejść do wybranego kroku, skorygować ustawienia i nacisnąć [**Zapisz i przejdź dalej**].
- 5. Gdy wszystkie ustawienia są prawidłowe, w podsumowaniu nacisnąć [Dalej].
- 6. Aby zapisać ustawienia w pliku, nacisnąć przycisk [**Eksport podsumowania**] i zapisać plik posiadanym inteligentnym urządzeniu końcowym.
- Aby wyeksportować wszystkie parametry i ich ustawienia, kliknąć przycisk [Eksportuj wszystkie parametry]. Spowoduje to wyeksportowanie wszystkich parametrów i ich ustawień do pliku w formacie HTML.
- 🗹 Otworzy się strona startowa interfejsu użytkownika.

#### Konfiguracja ręczna

Falownik można również skonfigurować ręcznie poprzez ustawienie wybranych parametrów.

- 1. Wybrać opcję konfiguracji Konfiguracja ręczna.
  - W interfejsie użytkownika otworzy się menu Parametry urządzenia i wyświetlone zostaną wszystkie grupy parametrów falownika.

- 2. Nacisnąć przycisk [Edytuj parametry].
- 3. Wybrać grupę parametrów.

Zostaną wyświetlone wszystkie parametry z danej grupy parametrów.

- 4. Ustawić wybrane parametry.
- 5. Nacisnąć [Zapisz wszystkie].
- ☑ Parametry falownika zostały ustawione.

#### 8 Obsługa

#### Nawiązanie połączenia z interfejsem użytkownika 8.1

#### 8.1.1 Nawiązanie bezpośredniego połączenia poprzez Ethernet

#### Wymagania:

- Produkt jest włączony.
- Dostępne jest inteligentne urządzenie końcowe (np. laptop) ze złączem Ethernet.
- Produkt jest połączony bezpośrednio z inteligentnym urządzeniem końcowym.
- U W inteligentnym urządzeniu końcowym zainstalowana jest jedna z następujących przeglądarek internetowych w najnowszej wersji: Chrome, Edge, Firefox lub Safari.
- □ W celu zmiany głównych parametrów jakości energii elektrycznej po upływie pierwszych 10 aodzin oddawania energii do sieci lub zamknieciu asystenta instalacji wymagane jest posiadanie kodu dostępu instalatora SMA Grid Guard. Kod SMA Grid Guard można zamówić w Online Service Center.
- W przeglądarce internetowej zainstalowanej w inteligentnym urządzeniu końcowym jest włączona obsługa protokołu JavaScript.

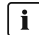

#### **i** Adres IP falownika

 Standardowy adres IP falownika stosowany przy bezpośrednim połączeniu za pomocą sieci Ethernet: 169.254.12.3

#### Sposób postępowania:

1. Otworzyć przeglądarkę internetową w inteligentnym urządzeniu końcowym i w pasku adresu wpisać adres IP 169.254.12.3.

#### 2. **i** Przegladarka internetowa wyświetla ostrzeżenie

- Po wprowadzeniu adresu dostępu może pojawić się wskazówka informująca o tym, że połączenie z interfejsem użytkownika nie jest bezpieczne.
  - Kontynuować wczytywanie interfejsu użytkownika.

Otwiera się strona logowania do interfejsu użytkownika.

#### 8.1.2 Nawiazanie bezpośredniego połaczenia poprzez WLAN

Produkt można połączyć z inteligentnym urządzeniem końcowym na wiele sposobów. Sposób postępowania może różnić się w zależności urządzenia. Jeśli opisane sposoby postępowania nie dotyczą posiadanego urządzenia, należy nawiązać bezpośrednie połączenie poprzez sieć WLAN, postępując zgodnie instrukcją obsługi posiadanego urządzenia.

Dostępne są następujące możliwości połączenia:

- Połączenie za pomocą aplikacji SMA 360°
- Połączenie za pomocą WPS
- Połączenie z wyszukiwaniem sieci WLAN

#### Warunki:

- □ Produkt jest włączony.
- Dostępne jest inteligentne urządzenie końcowe (np. tablet, smartfon lub laptop).
- □ W inteligentnym urządzeniu końcowym zainstalowana jest jedna z następujących przeglądarek internetowych w najnowszej wersji: Chrome, Edge, Firefox lub Safari.
- W przeglądarce internetowej zainstalowanej w inteligentnym urządzeniu końcowym jest włączona obsługa protokołu JavaScript.

W celu zmiany głównych parametrów jakości energii elektrycznej po upływie pierwszych 10 godzin oddawania energii do sieci lub zamknięciu asystenta instalacji wymagane jest posiadanie kodu dostępu instalatora SMA Grid Guard. Kod SMA Grid Guard można zamówić w Online Service Center.

#### i SSID, adres IP i hasło dostępu do sieci WLAN

- SSID produktu w sieci WLAN: https://SMA[numer seryjny] (np. https:// SMA0123456789)
- Indywidualne hasło dostępu urządzenia do sieci WLAN: patrz WPA2-PSK na tabliczce znamionowej produktu lub na tylnej stronie załączonej do produktu instrukcji
- Standardowy adres dostępu w celu bezpośredniego połączenia za pomocą sieci WLAN poza siecią lokalną https://smalogin.net lub 192.168.12.3

# i Do nawiązania połączenia z interfejsem użytkownika wykorzystać numer seryjny falownika

Numer seryjny falownika znajduje się na dodatkowej tabliczce znamionowej, na której znajdują się również PIC i RID na potrzeby rejestracji w Sunny Portal. Dodatkowa tabliczka znamionowa znajduje się na module Connection Unit.

 Do nawiązania połączenia z interfejsem użytkownika wykorzystać numer seryjny na dodatkowej tabliczce znamionowej.

# i Importowanie i eksportowanie plików w inteligentnych urządzeniach końcowych z systemem operacyjnym iOS nie jest możliwe

Z przyczyn technicznych przy używaniu inteligentnych urządzeń końcowych z systemem operacyjnym iOS nie można eksportować ani importować plików (np. w celu importowania konfiguracji falownika, zapisania aktualnej konfiguracji falownika lub wyeksportowania zdarzeń i parametrów).

 Do importowania i eksportowania plików należy stosować inteligentne urządzenie końcowe, w którym zainstalowany jest inny system operacyjny niż iOS.

#### Połączenie za pomocą aplikacji SMA 360°

#### Warunki:

- Dostępne jest inteligentne urządzenie końcowe z kamerą (np. tablet lub smartfon).
- 🗆 W inteligentnym urządzeniu końcowym jest zainstalowana aplikacja SMA 360°.
- □ Założone zostało konto użytkownika w Sunny Portal.

#### Sposób postępowania:

- 1. Otworzyć aplikację SMA 360° i zalogować się na koncie użytkownika w Sunny Portal.
- 2. W menu wybrać Skanuj QR Code.
- 3. Za pomocą skanera QR Code w aplikacji SMA 360° zeskanować QR Code umieszczony na produkcie.
  - Inteligentne urządzenie końcowe połączy się automatycznie z produktem. W inteligentnym urządzeniu końcowym zostanie otwarta przeglądarka ze stroną logowania do interfejsu użytkownika.
- 4. Jeśli przeglądarka internetowa w posiadanym inteligentnym urządzeniu końcowym nie uruchamia się automatycznie i strona logowania do interfejsu użytkownika nie jest wyświetlana, należy uruchomić przeglądarkę i wprowadzić w wierszu adresu https:// smalogin.net.

## Połączenie za pomocą WPS

#### Warunek:

□ Inteligentne urządzenie końcowe musi posiadać funkcję WPS.

#### Sposób postępowania:

- 1. Aktywować funkcję WPS w falowniku. W tym celu należy stuknąć 2-krotnie palcem w pokrywę obudowy modułu Connection Unit.
  - Niebieska dioda LED miga szybko przez ok. 2 minuty. W tym czasie funkcja WPS jest włączona.
- 2. Aktywować funkcję WPS w inteligentnym urządzeniu końcowym.
- 3. Otworzyć przeglądarkę internetową w inteligentnym urządzeniu końcowym i na pasku adresu wpisać https://smalogin.net.

## Połączenie z wyszukiwaniem sieci WLAN

- 1. Za pomocą inteligentnego urządzenia końcowego wyszukać dostępne sieci WLAN.
- 2. Na liście wyszukanych sieci WLAN wybrać numer SSID produktu SMA[numer seryjny].
- 3. Wprowadzić indywidualne hasło dostępu urządzenia do sieci WLAN (patrz WPA2-PSK na tabliczce znamionowej produktu lub na tylnej stronie załączonej do produktu instrukcji).
- 4. Otworzyć przeglądarkę internetową w inteligentnym urządzeniu końcowym i na pasku adresu wpisać **https://smalogin.net**.

🗹 Zostanie wyświetlona strona logowania do interfejsu użytkownika.

 Jeśli strona logowania do interfejsu użytkownika nie otwiera się, w pasku adresu przeglądarki internetowej należy wpisać adres IP 192.168.12.3 lub gdy posiadane inteligentne urządzenie końcowe obsługuje usługi mDNS - SMA[numer seryjny].local lub https:// SMA[numer seryjny].

# 8.1.3 Nawiązywanie połączenia poprzez Ethernet w sieci lokalnej

#### i Nowy adres IP przy połączeniu z siecią lokalną

Jeśli produkt jest połączony z siecią lokalną (np. poprzez router), otrzymuje on nowy adres IP. W zależności od rodzaju konfiguracji nowy adres IP zostaje przydzielony automatycznie poprzez serwer DHCP (router) lub wprowadzony ręcznie przez użytkownika. Po zakończeniu konfiguracji dostęp do produktu jest możliwy tylko pod następującymi adresami:

- Ogólnie obowiązujący adres dostępu: adres IP wprowadzony ręcznie lub przyporządkowany przez serwer DHCP (router) (adres można określić za pomocą oprogramowania do skanowania sieci lub na podstawie konfiguracji sieci routera).
- Adres dostępu za pomocą produktów Apple lub produktów z systemem operacyjnym Linux: https://SMA[numer seryjny].local (np. https://SMA0123456789.local)
- Adres dostępu za pomocą produktów z systemem operacyjnym Windows i Android: https://SMA[Seriennummer] (np.: https://SMA0123456789)

#### i Zakłócenia komunikacji w sieci lokalnej

Zakres adresów IP od 192.168.12.0 do 192.168.12.255 jest przeznaczony do komunikacji z produktami firmy SMA i uzyskiwania bezpośredniego dostępu do nich.

Jeśli ten zakres adresów IP jest wykorzystywany w lokalnej sieci, mogą wystąpić zakłócenia komunikacji.

• Nie stosować zakresu adresów IP od 192.168.12.0 do 192.168.12.255 w sieci lokalnej.

#### Wymagania:

- D Produkt jest połączony za pomocą kabla sieciowego z siecią lokalną (np. poprzez router).
- □ Produkt jest zintegrowany z siecią lokalną. Wskazówka: Asystent instalacji oferuje wiele sposobów przyłączania produktu do lokalnej sieci.
- Dostępne jest inteligentne urządzenie końcowe (np. tablet, smartfon lub laptop).
- □ Inteligentne urządzenie końcowe musi znajdować się w tej samej sieci lokalnej co produkt.
- □ W inteligentnym urządzeniu końcowym zainstalowana jest jedna z następujących przeglądarek internetowych w najnowszej wersji: Chrome, Edge, Firefox lub Safari.
- W celu zmiany głównych parametrów jakości energii elektrycznej po upływie pierwszych 10 godzin oddawania energii do sieci lub zamknięciu asystenta instalacji wymagane jest posiadanie kodu dostępu instalatora SMA Grid Guard. Kod SMA Grid Guard można zamówić w Online Service Center.

#### Sposób postępowania:

1. Otworzyć przeglądarkę internetową w inteligentnym urządzeniu końcowym i na pasku adresu w przeglądarce wpisać adres IP produktu.

#### 2. [i] Przeglądarka internetowa wyświetla ostrzeżenie

Po wprowadzeniu adresu dostępu może pojawić się wskazówka informująca o tym, że połączenie z interfejsem użytkownika nie jest bezpieczne.

• Kontynuować wczytywanie interfejsu użytkownika.

🗹 Otwiera się strona logowania do interfejsu użytkownika.

# 8.1.4 Nawiązywanie połączenia poprzez WLAN w sieci lokalnej

#### i Nowy adres IP przy połączeniu z siecią lokalną

Jeśli produkt jest połączony z siecią lokalną (np. poprzez router), otrzymuje on nowy adres IP. W zależności od rodzaju konfiguracji nowy adres IP zostaje przydzielony automatycznie poprzez serwer DHCP (router) lub wprowadzony ręcznie przez użytkownika. Po zakończeniu konfiguracji dostęp do produktu jest możliwy tylko pod następującymi adresami:

- Ogólnie obowiązujący adres dostępu: adres IP wprowadzony ręcznie lub przyporządkowany przez serwer DHCP (router) (adres można określić za pomocą oprogramowania do skanowania sieci lub na podstawie konfiguracji sieci routera).
- Adres dostępu za pomocą produktów Apple lub produktów z systemem operacyjnym Linux: https://SMA[numer seryjny].local (np. https://SMA0123456789.local)
- Adres dostępu za pomocą produktów z systemem operacyjnym Windows i Android: https://SMA[Seriennummer] (np.: https://SMA0123456789)

#### Połączenie poprzez sieć WLAN tylko do tymczasowego dostępu do interfejsu użytkownika

Stałe połączenie produktu z portalem Sunny Portal za pomocą sieci WLAN jest z przyczyn technicznych niemożliwe.

• Połączenie poprzez sieć WLAN należy używać tylko do tymczasowego dostępu do interfejsu użytkownika (np. w celu ustawienia parametrów).

#### Wymagania:

- □ Produkt jest włączony.
- □ Produkt jest zintegrowany z siecią lokalną. Wskazówka: Asystent instalacji oferuje wiele sposobów przyłączania produktu do lokalnej sieci.
- Dostępne jest inteligentne urządzenie końcowe (np. tablet, smartfon lub laptop).
- 🛛 Inteligentne urządzenie końcowe musi znajdować się w tej samej sieci lokalnej co produkt.
- □ W inteligentnym urządzeniu końcowym zainstalowana jest jedna z następujących przeglądarek internetowych w najnowszej wersji: Chrome, Edge, Firefox lub Safari.
- W celu zmiany głównych parametrów jakości energii elektrycznej po upływie pierwszych 10 godzin oddawania energii do sieci lub zamknięciu asystenta instalacji wymagane jest posiadanie kodu dostępu instalatora SMA Grid Guard. Kod SMA Grid Guard można zamówić w Online Service Center.

# i Importowanie i eksportowanie plików w inteligentnych urządzeniach końcowych z systemem operacyjnym iOS nie jest możliwe

Z przyczyn technicznych przy używaniu inteligentnych urządzeń końcowych z systemem operacyjnym iOS nie można eksportować ani importować plików (np. w celu importowania konfiguracji falownika, zapisania aktualnej konfiguracji falownika lub wyeksportowania zdarzeń i parametrów).

 Do importowania i eksportowania plików należy stosować inteligentne urządzenie końcowe, w którym zainstalowany jest inny system operacyjny niż iOS.

#### Sposób postępowania:

• Na pasku adresu przeglądarki internetowej wpisać adres IP produktu.

🗹 Otwiera się strona logowania do interfejsu użytkownika.

# 8.2 Logowanie i wylogowanie z interfejsu użytkownika

Otwiera się strona logowania do interfejsu użytkownika.Po nawiązaniu połączenia z interfejsem użytkownika falownika, otwiera się strona logowania. Zalogować się w interfejsie użytkownika, postępując w sposób opisany poniżej.

#### i Zastosowanie plików typu cookie (ciasteczek)

Ciasteczka są niezbędne do prawidłowego wyświetlania interfejsu użytkownika. Służą one zwiększeniu komfortu użytkowania. Korzystanie z interfejsu użytkownika oznacza akceptację stosowania ciasteczek.

#### Pierwsze logowanie się jako instalator lub użytkownik

#### i Określenie hasła dostępu dla użytkownika i instalatora

Przy pierwszym wyświetleniu interfejsu użytkownika należy określić hasła dostępu dla Instalatora i Użytkownika. Jeśli falownik jest zarejestrowany w urządzeniu System Manager (np. SMA Data Manager) i zostało określone hasło dostępu do instalacji, hasło dostępu do instalacji jest jednocześnie hasłem dostępu dla instalatora. W tym przypadku należy tylko określić hasło dostępu dla użytkownika.

- W przypadku określenie hasła dostępu dla użytkownika można je udostępniać tylko osobom, które będą wywoływały dane falownika za pomocą interfejsu użytkownika.
- Jeśli użytkownik określi hasło dostępu dla instalatora, hasło można przekazywać tylko osobom, które będą miały prawo dostępu do instalacji.

#### i Hasło dostępu dla instalatora w przypadku falowników, które są zarejestrowane w urządzeniu System Manager lub na portalu Sunny Portal

Aby móc zarejestrować falownik w urządzeniu System Manager (np. SMA Data Manager) lub w instalacji zarejestrowanej na portalu Sunny Portal, hasło dostępu dla grupy użytkowników **Instalator** musi być identyczne z hasłem dostępu do instalacji. Jeśli w interfejsie użytkownika falownika zostanie określone hasło dostępu dla **Instalatora**, musi ono być takie samo jak hasło dostępu do instalacji.

 Dla wszystkich urządzeń firmy SMA w instalacji należy wprowadzić jednolite hasło dostępu dla instalatora.

#### Sposób postępowania:

- 1. Na rozwijanej liście **Język** wybierz język.
- 2. W polu Hasło wprowadź hasło dostępu dla Użytkownika.
- 3. W polu Powtórz hasło wprowadź ponownie hasło.
- 4. Kliknij Zapisz.
- 5. W polu Nowe hasło wprowadź hasło dostępu dla Instalatora. Dla wszystkich urządzeń firmy SMA, które będą zarejestrowane w instalacji, należy wprowadzić jednolite hasło dostępu. Hasło dostępu dla instalatora jest jednocześnie hasłem dostępu do instalacji.
- 6. W polu Powtórz hasło wprowadź ponownie hasło.
- 7. Kliknij Zapisz i zaloguj się.
- Otwiera się strona Konfiguracja falownika.

#### Logowanie się jako instalator lub użytkownik

- 1. Na rozwijanej liście Język wybierz język.
- 2. Na rozwianej liście Grupa użytkowników wybrać pozycję Instalator lub Użytkownik.
- 3. W polu Hasło wpisać hasło.
- 4. Nacisnąć Login.
- 🗹 Otworzy się strona startowa interfejsu użytkownika.

#### Wylogowanie się jako instalator lub użytkownik

- 1. Na pasku menu z prawej strony wybrać menu Ustawienia użytkownika.
- 2. W wyświetlonym menu kontekstowym nacisnąć [Wyloguj].
- 🗹 Otwiera się strona logowania do interfejsu użytkownika. Wylogowanie powiodło się.

## 8.3 Struktura strony startowej interfejsu użytkownika

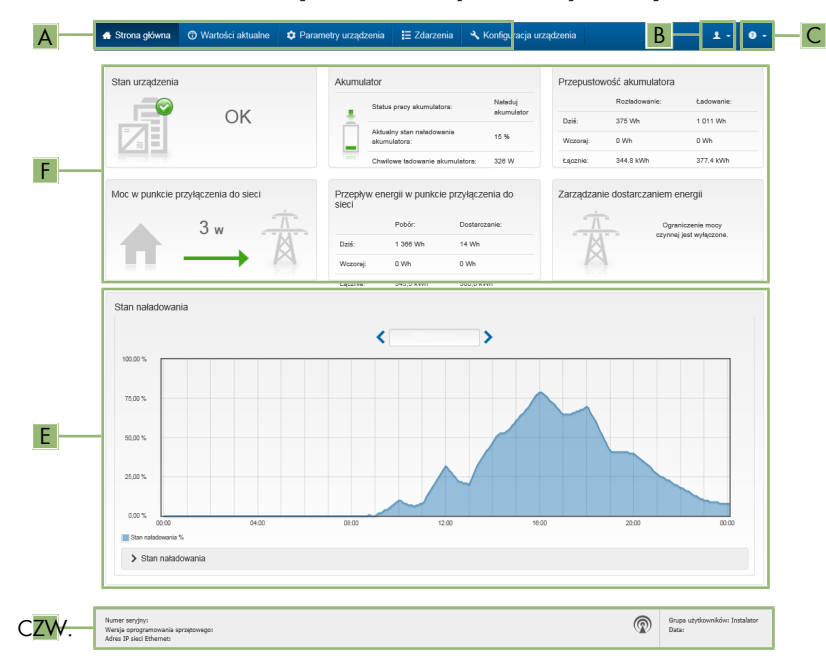

Ilustracja 26: Struktura strony startowej interfejsu użytkownika (przykład)

| Pozycja | Nazwa                       | Znaczenie                                                                                                    |
|---------|-----------------------------|----------------------------------------------------------------------------------------------------|
| A       | Menu                        | <ul> <li>Zawiera następujące funkcje:</li> <li>Strona główna<br/>Otwiera interfejs użytkownika</li> <li>Wartości chwilowe<br/>Podaje aktualne wartości pomiarowe falownika</li> <li>Parametry urządzenia<br/>W tym miejscu można wyświetlać oraz konfigurować<br/>różne parametry użytkowe falownika (w zależności<br/>od grupy użytkowników).</li> <li>Zdarzenia<br/>W tym miejscu wyświetlane są zdarzenia, które<br/>wystąpiły w wybranym okresie. Istnieją następujące<br/>rodzaje zdarzeń: Informacja, Ostrzeżenie i Błąd.<br/>W przypadku zdarzeń typu Błąd i Ostrzeżenie<br/>wyświetlany jest dodatkowo Stan urządzenia w<br/>formacie Viewlet. Zawsze jest wyświetlane tylko<br/>zdarzenie o wyższym priorytecie. Jeśli w danym<br/>momencie wystąpiły jednocześnie ostrzeżenie i błąd,<br/>wyświetlony zostanie tylko błąd.</li> <li>Konfiguracja urządzenia<br/>W tym miejscu można wprowadzić różne ustawienia<br/>falownika. Dostępne ustawienia zależą od tego, do<br/>jakiej grupy użytkowników należy osoba<br/>zalogowana do systemu oraz od systemu<br/>operacyjnego urządzenia użytego do wyświetlenia<br/>interfejsu użytkownika.</li> <li>Dane<br/>Na tej stronie znajdują się wszystkie dane zapisane<br/>w wewnętrznej pamięci falownika oraz na</li> </ul> |
| В       | Ustawienia użytkowni-<br>ka | <ul> <li>W zależności od tego, do jakiej grupy należy zalogowa-<br/>ny użytkownik, dostępne są następujące funkcje:</li> <li>Uruchomienie asystenta instalacji</li> <li>Logowanie przy użyciu SMA Grid Guard</li> <li>Wylogowanie</li> </ul>                                                                                                    |
| C       | Pomoc                       | <ul> <li>Zawiera następujące funkcje:</li> <li>Wyświetlanie informacji o używanych licencjach typu "open source"</li> <li>Odsyłacz do strony internetowej firmy SMA Solar Technology AG</li> </ul>                                                                                                    |

| Pozycja | Nazwa        | Znaczenie                                                                                                    |
|---------|--------------|----------------------------------------------------------------------------------------------------|
| D       | Wiersz stanu | <ul> <li>Zawiera następujące informacje:</li> <li>Numer seryjny falownika</li> <li>Wersja oprogramowania sprzętowego falownika</li> <li>Adres IP falownika w sieci lokalnej lub/i adres IP falownika przy połączeniu poprzez sieć WLAN</li> <li>W przypadku połączenia poprzez WLAN: siła sygnału połączenia WLAN</li> <li>Zalogowana grupa użytkowników</li> <li>Data i czas systemowy w falowniku</li> </ul> |

| Pozycja | Nazwa              | Znaczenie                                                                                                    |
|---------|--------------------|----------------------------------------------------------------------------------------------------|
| E       | Poziom naładowania | Charakterystyka czasowa poziomu naładowania akumu-<br>latora (SOC - State of Charge)                                                                                               |
|         |                    | Ta wartość może różnić się od wartości udostępnianych<br>przez akumulator. Należy korzystać wyłącznie z wartości<br>udostępnianych przez falownik.                                 |
| F       | Sygnalizacja stanu | Poszczególne obszary zawierają informacje o aktualnym<br>stanie instalacji.                                                                                                    |
|         |                    | • Stan urządzenia                                                                                                    |
|         |                    | Informuje o tym, czy aktualnie falownik lub/i<br>akumulator pracuje w sposób prawidłowy lub czy<br>występuje <b>błąd</b> lub <b>ostrzeżenie</b> .                                  |
|         |                    | Zarządzanie dostarczaniem energii                                                                                                    |
|         |                    | W tym miejscu podawana jest informacja, czy w<br>danej chwili falownik ogranicza swoją moc czynną.                                                                                 |
|         |                    | <ul> <li>Przepustowość akumulatora</li> </ul>                                                                                                    |
|         |                    | Pokazuje, ile energii zostało załadowane do<br>akumulatora i ile energii zostało rozładowane z<br>akumulatora.                                                                     |
|         |                    | Akumulator                                                                                                    |
|         |                    | Zawiera następujące informacje:                                                                                                    |
|         |                    | <ul> <li>Stan roboczy akumulatora</li> </ul>                                                                                                    |
|         |                    | <ul> <li>Aktualny stan naładowania akumulatora</li> </ul>                                                                                                    |
|         |                    | <ul> <li>Aktualna moc ładowania akumulatora</li> </ul>                                                                                                    |
|         |                    | <ul> <li>Przepływ energii w punkcie przyłączenia do<br/>sieci</li> </ul>                                                                                                    |
|         |                    | Podaje informację o tym, ile energii z publicznej sieci<br>elektroenergetycznej zostało pobrane na potrzeby<br>gospodarstwa domowego, a ile energii instalacja<br>oddała do sieci. |
|         |                    | <ul> <li>Moc w punkcie przyłączenia do sieci</li> </ul>                                                                                                    |
|         |                    | Podaje moc aktualnie pobieraną lub oddawaną w<br>punkcie przyłączenia do sieci                                                                                                    |
|         |                    |                                                                                                    |

# 8.4 Wyświetlanie i pobieranie zapisanych danych

Gdy jest podłączona pamięć zewnętrzna, zapisane dane można wyświetlić i pobrać.

- 1. Otworzyć interfejs użytkownika (patrz rozdział 8.1, strona 86).
- 2. Zalogować się w interfejsie użytkownika (patrz rozdział 8.2, strona 91).
- 3. Wybrać menu Dane.

- 4. Wybrać katalog Dane.
- 5. Aby wywołać dane, należy wybrać katalog, a następnie wywołać pożądane dane.
- 6. Aby pobrać dane, na rozwijanej liście należy wybrać rodzaj danych przeznaczonych do wyeksportowania, zastosować filtr czasu i wybrać **Eksport danych**.

# 8.5 Uruchomienie asystenta instalacji

#### A SPECJALISTA

Asystent instalacji przeprowadza użytkownika przez poszczególne etapy pierwszej konfiguracji falownika.

#### Struktura asystenta instalacji:

|          | 👫 Strona główna             |                             |                    |                       |                            | 1· 9                                                                             |
|----------|-----------------------------|-----------------------------|--------------------|-----------------------|----------------------------|----------------------------------------------------------------------------------|
| <u>г</u> | 1                           | 2                           | 3                  | 4                     | 5                          | 6                                                                                |
|          | Konfiguracja sloci          | Data i godzina w urządzeniu | Norma krajowa      | Konfiguracja licznika | Zarządzanie zasilaniem     | Podsumowanie                                                                     |
| Г        | Konfiguracja sieci          |                             |                    |                       | <b>0</b> Ir                | nformacja dla użytkownika                                                        |
|          | Skonfigurowane sieci        |                             |                    |                       | Konf                       | liguracja sleci                                                                  |
|          | Nazwa sieci                 | Rodzaj komunikacji          | Adres IP falownika | Status                | pomo                       | cą kabla Ethernet lub poprzez łączność                                           |
|          |                             | WLAN                        |                    |                       | W tym<br>wybie             | zonostową wczw.<br>1 celu w kolumnie Rodzaj komunikacji<br>12 odpowiednią opcję. |
|          |                             | Ethernet                    |                    |                       | Konfi                      | guracja komunikacji poprzez Ethernet                                             |
|          |                             |                             |                    |                       | pobra                      | ć z serwera DHCP lub skonfigurować                                               |
|          | Rodzaj komunikacji          |                             |                    |                       | Autor                      | natyczna konfiguracja włączona wybierz                                           |
|          | Ethernet WLAN               |                             |                    |                       |                            | mani opoje                                                                       |
|          | Włączona automatyczna konfi | guracja 🖲                   |                    |                       | Aby re<br>należy<br>sieci. | storną urować uszawenia sieciowe,<br>y dodatkowo wprowadzić wybrane dane         |
|          | 100                         |                             |                    |                       | Poląc                      | zenie bezpośrednie przez Ethernet                                                |
|          |                             |                             |                    |                       | urząd                      | zenie lokalne z falownikiem, w falowniku<br>v właczyć automatyczna konfiguracje  |
|          |                             |                             |                    |                       | interfe                    | ijsu Ethernet. W tym celu wybierz pod                                            |
|          |                             |                             |                    | Zapisz i p            | rzejaz dalej włącz         | ona opcje Tak.                                                                   |

Ilustracja 27: Struktura asystenta instalacji (przykład)

| Pozycja | Nazwa                           | Znaczenie                                                                                                    |
|---------|---------------------------------|----------------------------------------------------------------------------------------------------|
| A       | Kroki konfiguracji              | Zestawienie kroków asystenta instalacji. Liczba kroków<br>zależy od typu urządzenia i zamontowanych dodatkowo<br>modułów. Wykonywany aktualnie krok jest wyróżniony<br>kolorem niebieskim. |
| В       | Informacja dla użyt-<br>kownika | Informacje dotyczące wykonywanego aktualnie kroku<br>konfiguracji oraz możliwych w danym kroku ustawień.                                                                                   |
| С       | Pole konfiguracji               | W tym miejscu można dokonać ustawień.                                                                                                    |

#### Warunek:

W przypadku konfiguracji falownika po upływie pierwszych 10 godzin oddawania energii do sieci lub po zamknięciu asystenta instalacji w celu zmiany głównych parametrów jakości energii elektrycznej konieczne jest posiadanie kodu SMA Grid Guard. Kod SMA Grid Guard można zamówić w Online Service Center.

#### Sposób postępowania:

- 1. Otworzyć interfejs użytkownika (patrz rozdział 8.1, strona 86).
- 2. Zalogować się jako Instalator.
- 3. Na stronie startowej interfejsu użytkownika wybrać menu **Ustawienia użytkownika** (patrz rozdział 8.3, strona 93).
- 4. W menu kontekstowym nacisnąć przycisk [Uruchomienie asystenta instalacji].
- 🗹 Otworzy się asystent instalacji.

# 8.6 Tryb pracy awaryjnej

Jeśli do falownika podłączono gniazdo i przełącznik trybu pracy awaryjnej, to w przypadku awarii sieci będzie można zasilać odbiornik energią pochodzącą z akumulatora.

W razie awarii sieci tryb pracy awaryjnej nie aktywuje się automatycznie i analogicznie, kiedy publiczna sieć elektroenergetyczna będzie ponownie dostępna, tryb nie wyłącza się samoczynnie. W razie awarii publicznej sieci elektroenergetycznej należy ręcznie aktywować zasilanie odbiornika poprzez włączenie przełącznika. Po włączeniu przełącznika falownik automatycznie reguluje zasilanie energią z gniazdka. Kiedy publiczna sieć elektroenergetyczna będzie już dostępna i będzie można wykorzystać ją do zasilania odbiornika, należy ręcznie dezaktywować tryb pracy awaryjnej poprzez wyłączenie przełącznika.

W przypadku aktywacji trybu pracy awaryjnej falownik będzie zasilać odbiorniki podłączone do gniazda trybu pracy awaryjnej, aż poziom naładowania akumulatora (SOC) osiągnie dolną wartość graniczną. W przypadku niskiego poziomu naładowania akumulatora (SOC) dojdzie do trwałego przerwania zasilania energią z gniazdka. Dolnej wartości SOC nie można zmienić poprzez konfigurację parametru. Standardowo dolna wartość graniczna wynosi 0%. Z trybu pracy awaryjnej będzie można skorzystać ponownie dopiero wtedy, kiedy po włączeniu publicznej sieci elektroenergetycznej ponownie będzie można ładować akumulator.

W przypadku przeciążenia dojdzie do krótkotrwałego przerwania zasilania energią z gniazdka. Na 20 sekund po przerwaniu zasilania falownik automatycznie podejmie próbę przywrócenia zasilania energią. Może to prowadzić do nieplanowanego uruchomienia odbiornika podłączonego do gniazdka. Należy upewnić się, że odbiornik podłączony do gniazdka nie pobiera zbyt wiele mocy. W razie potrzeby należy zmniejszyć pobór mocy przez odbiornik.

Przy aktywnym trybie pracy awaryjnej falownik jest odseparowany od publicznej sieci elektroenergetycznej i nie oddaje do niej prądu. Odbiornik może być zasilany w trybie pracy awaryjnej tak długo, na jak długo wystarcza energia zgromadzona w akumulatorze. Jeśli w akumulatorze nie ma wystarczającej ilości energii, tryb pracy awaryjnej pozostanie aktywny, nawet jeśli publiczna sieć elektroenergetyczna ponownie stanie się dostępna. Nie odbywa się automatyczne przełączenie na zasilanie odbiornika z publicznej sieci elektroenergetycznej. Jeśli akumulator jest naładowany w dostatecznym stopniu i może zasilać odbiornik, należy ponownie uruchomić tryb pracy awaryjnej.

#### i Niemożność stosowania trybu pracy awaryjnej w systemie SMA Energy System Home z funkcją zasilania awaryjnego

Jeśli falownik jest wykorzystywany w systemie Energy System Home firmy SMA z funkcją zasilania awaryjnego i do falownika jest podłączone urządzenie przełączające, tryb pracy awaryjnej nie jest dostępny.

#### **i** Nie podłączać odbiorników wymagających stabilnego zasilania

Tryb pracy awaryjnej i tryb zasilania awaryjnego nie służą do zasilania odbiorników, które wymagają stabilnego zasilania energią. Energia dostępna podczas pracy w trybie pracy awaryjnej albo trybie zasilania awaryjnego zależy od dostępnej pojemności akumulatora i stanu jego naładowania (SOC).

• Nie podłączać odbiorników, których niezawodne działanie zależy od stabilnego zasilania.

## 8.6.1 Aktywacja trybu pracy awaryjnej

Tryb pracy awaryjnej można aktywować zgodnie z poniższym opisem, aby zasilać odbiorniki również w razie awarii publicznej sieci elektroenergetycznej.

Aby przetestować tryb pracy awaryjnej, należy również postępować zgodnie z opisem zamieszczonym w tym rozdziale, a następnie ponownie dezaktywować tryb pracy awaryjnej (patrz rozdział 8.6.2, strona 99).

#### Sposób postępowania:

- 1. Jeśli do gniazdka nie podłączono jeszcze żadnego odbiornika, należy to zrobić.
- 2. Przełącznik gniazdka przestawić do trybu pracy awaryjnej.
- 3. Odczekać 1 minutę.
  - Falownik rozpoczyna pracę w trybie pracy awaryjnej. Kiedy falownik zacznie zasilać gniazdko, zielona dioda LED będzie migać (1,5 s świecenia i 0,5 s przerwy).
- 4. Jeśli zielona dioda LED nie miga, może to oznaczać, że poziom naładowania akumulatora (SOC) jest zbyt niski. Upewnić się, że przełącznik gniazdka został przestawiony do trybu pracy awaryjnej. Następnie należy podłączyć do gniazdka odbiornik o niewielkim poborze mocy.
- 5. Jeśli w gniazdku nie można zmierzyć napięcia, należy upewnić się, że przełącznik gniazdka jest ustawiony na tryb pracy awaryjnej i że przełącznik, gniazdko oraz kontrolka trybu pracy awaryjnej są prawidłowo okablowane.

## 8.6.2 Dezaktywacja trybu pracy awaryjnej

- 1. W razie potrzeby odłączyć odbiornik od gniazdka.
- Przełącznik gniazdka ustawić na tryb pracy awaryjnej.
   Tryb sieciowy jest aktywny.
- Falownik przełącza się na publiczną sieć elektroenergetyczną i rozpoczyna oddawanie energii do sieci.

# 8.7 Testowanie albo dezaktywacja trybu zasilania awaryjnego

Tryb zasilania awaryjnego można przetestować. W ten sposób można upewnić się, że system zasilania awaryjnego działa i w razie awarii publicznej sieci elektroenergetycznej zapewni dostępność sieci zasilania awaryjnego.

Szczegółowy opis zmiany parametrów użytkowych znajduje się w innym rozdziałe (patrz rozdział 8.12, strona 103).

#### Sposób postępowania:

- Wybrać parametr Tryb pracy skrzynki BackUp i ustawić go na Wymuś.
   Uruchomi sie tryb zasilania awaryinego.
- 2. Aby upewnić się, że system zasilania awaryjnego działa poprawnie, należy skontrolować odbiorniki i wybrać menu [Zdarzenia] i sprawdzić, czy wyświetla się błąd trybu zasilania awaryjnego. W trybie zasilania awaryjnego odbiorniki muszą być zasilane energią z systemu zasilania awaryjnego. Jeśli odbiorniki nie są zasilane, to występuje błąd. Jeśli w menu [Zdarzenia] wskazywany jest błąd, należy go usunąć.
- 3. Aby zakończyć test, należy ustawić parametr **Tryb pracy skrzynki BackUp** na **Tryb** automatyczny.
- 4. Aby dezaktywować tryb zasilania awaryjnego, należy ustawić parametr Tryb pracy skrzynki BackUp na Wył. Tryb zasilania awaryjnego pozostaje nieaktywny aż do jego ponownej ręcznej aktywacji. Tryb zasilania awaryjnego jest aktywny, kiedy ustawiony jest Tryb automatyczny.

# 8.8 Aktywacja funkcji WPS

Funkcji WPS można używać do różnych celów:

- Automatyczne połączenie z siecią (np. za pośrednictwem routera)
- Bezpośrednie połączenie produktu z inteligentnym urządzeniem końcowym

W zależności od zastosowania funkcji WPS konieczne jest inne postępowanie w celu jej aktywacji.

#### Aktywacja funkcji WPS w celu automatycznego połączenia z siecią

#### Warunki:

- 🗆 W produkcie jest włączona komunikacja WLAN.
- □ W routerze jest włączona funkcja WPS.

- 1. Otworzyć interfejs użytkownika (patrz rozdział 8.1, strona 86).
- 2. Zalogować się jako Instalator.
- 3. Uruchomić asystenta instalacji (patrz rozdział 8.5, strona 97).
- 4. Wybrać opcję Konfiguracja sieci.
- 5. W zakładce WLAN kliknąć przycisk ekranowy WPS do sieci WLAN.

- 6. Kliknać Aktywuj WPS.
- 7. Kliknąć przycisk **Zapisz i przejdź dalej** i zamknąć asystenta instalacji.
- 🗹 Funkcja WPS jest włączona i może być nawiązane automatyczne połączenie z siecią.

#### Aktywować funkcje WPS w celu nawiazania bezpośredniego połaczenia z inteligentnym urządzeniem końcowym.

 Aktywować funkcję WPS w falowniku. W tym celu należy stuknąć 2-krotnie palcem w pokrywe obudowy modułu Connection Unit. Niebieska dioda LED miga szybko przez ok. 2 minuty. W tym czasie funkcja WPS jest włączona.

#### Włączanie i wyłączanie WLAN 8.9

Standardowo w falowniku złącze WLAN jest włączone. Jeśli użytkownik nie chce korzystać z komunikacji WLAN, może wyłączyć funkcję WLAN, a następnie włączyć ją w dowolnym momencie. Połączenie bezpośrednie za pomocą WLAN lub połączenie poprzez WLAN w lokalnej sieci można włączać i wyłączać niezależnie od siebie.

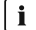

#### i Możliwość włączania funkcji WLAN tylko poprzez sieć Ethernet

Jeśli użytkownik wyłączy funkcję WLAN zarówno dla połączenia bezpośredniego, jak i połączenia w sieci lokalnej, to dostęp do interfejsu użytkownika falownika można uzyskać – i tym samym ponownie włączyć złącze WLAN – tylko poprzez połączenie Ethernet.

Szczegółowy opis zmiany parametrów użytkowych znajduje się w innym rozdziale (patrz rozdział 8.12, strona 103).

#### Wyłaczanie WLAN

Aby całkowicie wyłączyć komunikację za pomocą WLAN, należy wyłączyć zarówno komunikację bezpośrednią za pomocą WLAN, jak i połączenie poprzez WLAN w lokalnej sieci.

#### Sposób postepowania:

- Aby wyłączyć bezpośrednie połaczenie, w grupie parametrów Komunikacja w instalacji > WLAN wybrać parametr Soft Access Point jest włączony i ustawić go na Nie.
- Aby włączyć połączenie w lokalnej sieci, w grupie parametrów Komunikacja w instalacji > WLAN wybrać parametr WLAN jest włączony i ustawić go Nie.

#### Włączanie WLAN

W przypadku wyłączenia funkcji WLAN w celu bezpośredniego łączenia się lub do połączeń w sieci lokalnej, funkcję WLAN można ponownie włączyć, wykonując poniższe czynności.

#### Warunek:

□ Jeśli funkcja WLAN została całkowicie wyłączona, falownik musi być połączony poprzez sieć Ethernet z komputerem lub routerem.

#### Sposób postępowania:

 Aby włączyć bezpośrednie połączenie za pomocą WLAN, w grupie parametrów Komunikacja w instalacji > WLAN wybrać parametr Soft Access Point jest włączony i ustawić go na Tak.

 Aby włączyć połączenie poprzez WLAN w lokalnej sieci, w grupie parametrów Komunikacja w instalacji > WLAN wybrać parametr WLAN jest włączony i ustawić go na Tak.

# 8.10 Zmiana hasła

Hasło dostępu do produktu można zmienić dla obu grup użytkowników. Osoba należąca do grupy użytkowników **Instalator** może zmieniać swoje hasło dostępu, a także hasło dostępu dla grupy użytkowników **Użytkownik**.

#### Sposób postępowania:

- 1. Otworzyć interfejs użytkownika (patrz rozdział 8.1, strona 86).
- 2. Zalogować się w interfejsie użytkownika (patrz rozdział 8.2, strona 91).
- 3. Otworzyć menu Parametry urządzenia.
- 4. Nacisnąć przycisk [Edytuj parametry].
- 5. W grupie parametrów **Prawa użytkownika > Kontrola dostępu** zmienić hasło dostępu dla wybranej grupy użytkowników.
- 6. Aby zapisać zmiany, nacisnąć przycisk [Zapisz wszystkie].

# 8.11 Tworzenie lub zmiana klucza produktu

W przypadku zapomnienia hasła do produktu można posłużyć się kluczem produktu w celu ustawienia nowego hasła. Klucz produktu zapisywany jest wyłącznie w urządzeniu. Zgubionego klucza produktu nie można przywrócić. Można wówczas wyłącznie utworzyć nowy klucz. Utworzenie klucza produktu nie jest niezbędne, jest jednak zalecane przez SMA Solar Technology AG, ponieważ znacznie podnosi to bezpieczeństwo systemu.

#### Tworzenie klucza produktu po raz pierwszy

Należy utworzyć po jednym kluczył produktu dla grup użytkowników Użytkownik i Instalator.

#### Sposób postępowania:

- 1. Otworzyć interfejs użytkownika (patrz rozdział 8.1, strona 86).
- Zalogować się w interfejsie użytkownika jako Użytkownik lub jako Instalator (patrz rozdział 8.2, strona 91).
- 3. Otworzyć menu Ustawienia użytkownika.
- 4. Wybrać [Prawa dostępu].
- 5. Wybrać [Klucz produktu].
- Wprowadzić określoną poufną informację dot. urządzenia dla danego produktu. W interfejsie użytkownika wyświetlony zostanie rodzaj poufnej informacji dot. urządzenia oraz miejsce, w którym można ją znaleźć.
- 7. Wybrać [Utwórz].

🗹 Wygenerowany zostanie ciąg znaków stanowiący klucz produktu.

 Natychmiast zanotować klucz produktu i przechowywać go w bezpiecznym miejscu. Po zamknięciu tej strony nie będzie już możliwości wyświetlenia wygenerowanego nowego klucza produktu. Zapisany klucz produktu należy chronić przed dostępem osób postronnych.

#### Tworzenie nowego klucza produktu

Jeżeli do klucza produktu dostęp miały osoby postronne, w każdej chwili można utworzyć nowy klucz produktu. Do utworzenia nowego klucza produktu konieczny jest aktualny klucz produktu.

#### Sposób postępowania:

- 1. Otworzyć interfejs użytkownika (patrz rozdział 8.1, strona 86).
- Zalogować się w interfejsie użytkownika jako Użytkownik lub jako Instalator (patrz rozdział 8.2, strona 91).
- 3. Otworzyć menu Ustawienia użytkownika.
- 4. Wybrać [Prawa dostępu].
- 5. Wybrać [Klucz produktu].
- 6. Wyprowadzić aktualny klucz produktu.
- 7. Wybrać [Utwórz].

🗹 Wygenerowany zostanie ciąg znaków stanowiący nowy klucz produktu.

8. Natychmiast zanotować nowy klucz produktu i przechowywać go w bezpiecznym miejscu. Po zamknięciu tej strony nie będzie już możliwości wyświetlenia wygenerowanego nowego klucza produktu. Po utworzeniu nowego klucza produktu dotychczasowy klucz produktu przestaje obowiązywać. Zapisany klucz produktu należy chronić przed dostępem osób postronnych.

# 8.12 Zmiana parametrów użytkowych

Parametry falownika są fabrycznie ustawione na pewne wartości. Użytkownik może zmienić parametry, aby zoptymalizować pracę falownika.

Ten rozdział zawiera szczegółowy opis postępowania w celu zmiany parametrów użytkowych. Przy zmianie parametrów użytkowych należy zawsze postępować zgodnie z tym opisem.

Niektóre parametry mające wpływ na działanie produktu są widoczne tylko dla specjalistów i mogą być zmieniane tylko przez specjalistów po wprowadzeniu osobistego kodu SMA Grid Guard. Kod SMA Grid Guard można zamówić w Online Service Center.

#### Wymagania:

 Operator sieci przesyłowej wyraził zgodę na zmianę głównych parametrów jakości energii elektrycznej.

- 1. Otworzyć interfejs użytkownika (patrz rozdział 8.1, strona 86).
- 2. Zalogować się w interfejsie użytkownika (patrz rozdział 8.2, strona 91).
- 3. Otworzyć menu Parametry urządzenia.
- 4. Nacisnąć przycisk [Edytuj parametry].
- 5. Przejść do parametru lub skorzystać z funkcji wyszukiwania. Na ekranie i podczas wyszukiwania można przełączać pomiędzy kanałem a nazwą.

- 6. Aby zmienić parametry oznaczone symbolem kłódki, należy się zalogować przy użyciu kodu SMA Grid Guard (opcja tylko dla instalatorów). W tym celu w menu Ustawienia użytkownika wybrać opcję Logowanie za pomocą SMA Grid Guard, wprowadzić kod SMA Grid Guard i kliknąć [Login] wählen.
- 7. Zmienić wybrany parametr.
- 8. Aby zapisać zmiany, nacisnąć przycisk [Zapisz wszystkie].
- Parametry są ustawione.

#### i Zastosowanie ustawień

Zapisanie wprowadzonych ustawień jest sygnalizowane na interfejsie użytkownika poprzez wyświetlenie symbolu klepsydry. Przy odpowiednim napięciu DC dane zostaną przesłane bezpośrednio do falownika i zastosowane w nim. Gdy napięcie DC jest zbyt niskie (np. w przypadku wyłączonego akumulatora) ustawienia zostaną zapisane, lecz nie będą przekazane do falownika ani zastosowane przez niego. Dopóki falownik nie odbierze i nie zastosuje ustawień, dopóty na interfejsie użytkownika będzie wyświetlony symbol klepsydry. Ustawienie zostaną zastosowane przy odpowiednim napięciu DC i nowym uruchomieniu falownika. Wyświetlenie symbolu klepsydry na interfejsie użytkownika oznacza zapisanie ustawień. Ustawienia nie przepadną. Użytkownik może się wylogować z interfejsu użytkownika i zostawić instalację.

## 8.13 Ustawianie zestawu danych krajowych

#### ▲ SPECJALISTA

#### i Zmiana nazw i jednostek parametrów sieciowych w celu spełnienia wymogów w zakresie podłączenia do sieci w myśl Rozporządzenia Komisji (UE) 2016/631 (obowiązuje od 27.04.2019)

W celu spełnienia unijnych wymogów w zakresie podłączenia do sieci (obowiązują od 27.04.2019) zmienione zostały nazwy i jednostki parametrów sieciowych. Zmiana dotyczy urządzeń z oprogramowaniem sprzętowym w wersji 3.00.00.R lub nowszej, gdy jest wybrany zestaw danych krajowych w celu spełnienia unijnych wymogów w zakresie podłączenia do sieci (obowiązują od 27.04.2019). Zmiany nie dotyczą nazw i jednostek parametrów sieciowych w falownikach z oprogramowaniem sprzętowym w wersji 2.99.99.R lub starszej, a zatem zachowują one swoją ważność. Dotyczy to również produktów z oprogramowaniem sprzętowym w wersji 3.00.00.R lub nowszej, gdy jest wybrany zestaw danych krajowych, obowiązujący w krajach spoza Unii Europejskiej.

Szczegółowy opis zmiany parametrów użytkowych znajduje się w innym rozdziale (patrz rozdział 8.12, strona 103).

#### Sposób postępowania:

 W grupie parametrów Monitorowanie sieci > Monitorowanie sieci wybrać parametr Ustaw normę krajową i ustawić wybrany zestaw danych krajowych.

# 8.14 Aktywacja profili mocy

Można utworzyć profile mocy w celu korzystania z różnych taryf za prąd. Należy przy tym pamiętać, że utworzenie i aktywacja profili mocy w Sunny Boy Storage ma sens tylko wtedy, gdy w instalacji nie ma urządzenia Sunny Home Manager. Jeśli w instalacji jest zainstalowane urządzenie Sunny Home Manager, ono odpowiada za profile mocy i stosowane są tylko profile mocy utworzone w urządzeniu Sunny Home Manager.

#### Sposób postępowania:

- 1. Otworzyć interfejs użytkownika (patrz rozdział 8.1, strona 86).
- 2. Zalogować się jako Instalator.
- 3. Na stronie startowej interfejsu użytkownika wybrać menu **Ustawienia użytkownika** (patrz rozdział 8.3, strona 93).
- 4. Kliknąć [Profil mocy].
  - Otworzy się okno **Profil mocy**.
- 5. Kliknąć przycisk [aktywny].
- 6. Aby utworzyć nowy profil mocy, kliknąć 🗅 .
- 7. Wypełnić cały formularz.
- 8. Naciśnij [Save] (Zapisz).

# 8.15 Konfiguracja metody mocy czynnej

#### ▲ SPECJALISTA

#### Uruchomienie asystenta instalacji

- 1. Otworzyć interfejs użytkownika (patrz rozdział 8.1, strona 86).
- 2. Zalogować się jako Instalator.
- 3. Uruchomić asystenta instalacji (patrz rozdział 8.5, strona 97).
- 4. W każdy kroku kliknąć przycisk **Zapisz i przejdź dalej**] aż do przejścia do kroku **Usługa** sieciowa.
- 5. Wprowadzić ustawienia, postępując w sposób opisany poniżej.

#### Ustawienie podłączonej fazy

• W zakładce **Metoda mocy czynnej** wybrać na rozwijanej liście **Podłączona faza** fazę, do której podłączony jest falownik.

# Wprowadzenie ustawień w instalacjach z ręcznym określaniem wartości zadanej

- 1. W zakładce Metoda mocy czynnej ustawić przełącznik Regulacja w punkcie przyłączenia do sieci w położeniu [Wł.].
- 2. W polu Moc znamionowa urządzenia wpisać moc generatora fotowoltaicznego.

- 3. Na rozwijanej liście **Tryb pracy zadana moc czynna** określić, czy wartość zadana powinna być ustalona w formie stałej wartości procentowej czy w watach.
- 4. W polu Ustawiona granica mocy czynnej wprowadzić wartość, na poziomie której powinna być określana moc czynna w punkcie przyłączenia do sieci. Aby moc czynna wynosiła zero, należy ustawić wartość 0.

# Wprowadzenie ustawień w instalacjach z zewnętrznym podawaniem wartości zadanej

• W zakładce Metoda mocy czynnej ustawić przełącznik Regulacja w punkcie przyłączenia do sieci na [Wył.]

#### Aktywacja ograniczenia asymetrii obciążenia

W zależności od zestawu danych krajowych ograniczenie asymetrii obciążenia może być już skonfigurowane. W takim wypadku należy sprawdzić ustawienia.

- Jeśli w instalacji występuje 1-fazowy falownik fotowoltaiczny i potrzebne jest ograniczenie asymetrii obciążenia, parametr Ograniczenie asymetrii obciążenia należy ustawić na [Wt.] i w polu Maksymalne obciążenie asymetryczne wprowadzić maksymalne dopuszczalne obciążenie asymetryczne.
- Jeśli w instalacji występuje 3-fazowy falownik fotowoltaiczny, to **Ograniczenie asymetrii** obciążenia należy ustawić na [Wył.].

#### Konfiguracja metody określania mocy czynnej falownika fotowoltaicznego

- 1. Otworzyć interfejs użytkownika falownika fotowoltaicznego.
- 2. Zalogować się jako Instalator.
- 3. Uruchomić asystenta instalacji z poziomu interfejsu użytkownika falownika fotowoltaicznego.
- 4. Klikać przycisk [Zapisz i przejdź dalej] aż do przejścia do kroku Usługa sieciowa.
- 5. Upewnić się, że funkcja Wartość zadana mocy czynnej jest ustawiona na [Wł.].
- 6. Na rozwijanej liście Tryb pracy moc czynna wybrać opcję Zewnętrzna zadana.
- 7. Na rozwijanej liście Fallback wybrać opcję Zastosowanie wartości fallback.
- 8. Wpisać w polu **Wartość fallback maksymalnej mocy czynnej** wprowadzić wartość, do której falownik powinien ograniczyć swoją moc znamionową w przypadku braku komunikacji z nadrzędną jednostką sterującą po upływie opóźnienia.
- 9. Wpisać w polu **Timeout** okres czasu, po upływie którego falownik powinien ograniczyć swoją moc znamionową do ustawionej wartości awaryjnej.
- 10. Jeśli przy nastawie 0 % lub 0 W falownik nie może oddawać do publicznej sieci elektroenergetycznej nawet małej mocy, na rozwijanej liście Odłączenie od sieci przy zadanej mocy czynnej 0% wybrać opcję Tak. Takie ustawienie zapewni, że przy nastawie wartości zadanej 0 % lub 0 W falownik odłączy się od publicznej sieci elektroenergetycznej i nie będzie oddawał do niej mocy czynnej.

# 8.16 Konfiguracja akumulatora i urządzenia przełączającego

W razie wymiany dotychczasowego akumulatora albo domontowania nowego akumulatora, a także w razie rozszerzenia systemu o urządzenie przełączające w celu utworzenia systemu zasilania awaryjnego albo wymiany dotychczasowego urządzenia przełączającego należy skonfigurować nowe podzespoły zgodnie z poniższym opisem.

#### Sposób postępowania:

- 1. Otworzyć interfejs użytkownika (patrz rozdział 8.1, strona 86).
- 2. Zalogować się jako Instalator.
- 3. Uruchomić asystenta instalacji (patrz rozdział 8.5, strona 97).
- 4. W każdym kroku kliknąć przycisk [**Zapisz i przejdź dalej**] aż do przejścia do etapu **Konfiguracja akumulatora**.
- 5. Wybrać przycisk Ponowna konfiguracja akumulatora / zasilania awaryjnego.
   Mowe podzespoły zostają wykryte. Wykrycie może zająć kilka minut. Poczekać, aż wszystkie podłączone akumulatory zostaną wykryte i pojawią się w zestawieniu.
- 6. W przypadku systemów zasilania awaryjnego dokonać ustawień w kroku System zasilania awaryjnego. W zestawieniu muszą być widoczne wszystkie akumulatory, które są podłączone do falownika.

# 8.17 Dezaktywacja ładowania akumulatora przez instalację fotowoltaiczną w trybie zasilania awaryjnego

W zależności od SOC akumulatora i wytwarzania prądu fotowoltaicznego w trybie zasilania awaryjnego w przypadku zmiany obciążeń może dochodzić do przerwania sieci zasilania awaryjnego na kilka sekund i jej ponownego uruchomienia. Aby zapobiec temu zjawisku, należy dokonać następujących ustawień.

Szczegółowy opis zmiany parametrów użytkowych znajduje się w innym rozdziale (patrz rozdział 8.12, strona 103).

- 1. Wybrać parametr **Ograniczenie mocy wyjściowej falownika PV** i ustawić go na **Trwale** wyłączony.
- 2. Parametr Górna granica stanu ładowania dla regulacji falownika PV ustawić na 0.

# 8.18 Zmiana trybu pracy przekaźnika wielofunkcyjnego A SPECJALISTA

Standardowo przekaźnik wielofunkcyjny jest ustawiony na tryb pracy **Komunikaty o błędzie** (FltInd). W przypadku wyboru innego trybu pracy i wykonaniu wariantu przyłącza elektrycznego odpowiedniego dla wybranego trybu pracy należy zmienić tryb pracy przekaźnika wielofunkcyjnego i wprowadzić inne ustawienia.

Szczegółowy opis zmiany parametrów użytkowych znajduje się w innym rozdziałe (patrz rozdział 8.12, strona 103).

- 1. Otworzyć menu Parametry urządzenia.
- 2. Nacisnąć przycisk [Edytuj parametry].
- W grupie parametrów Urządzenie > Przekaźnik wielofunkcyjny > Tryb pracy wybrać parametr Tryb pracy przekaźnika wielofunkcyjnego lub Mlt.OpMode, a następnie ustawić wybrany tryb pracy.
- 4. W przypadku trybu eksploatacji Zużycie energii na potrzeby własne albo SelfCsmp: w grupie parametrów Urządzenie > Przekaźnik wielofunkcyjny > Zużycie energii na potrzeby własne > Min. moc włączenia wybrać parametr Min. moc włączenia zużycia własnego MFR albo Mlt.MinOnPwr i ustawić żądaną wartość. W ten sposób zostaje określona moc, przy której następuje włączenie odbiornika.
- 5. W przypadku trybu eksploatacji Zużycie energii na potrzeby własne albo SelfCsmp: w grupie parametrów Urządzenie > Przekaźnik wielofunkcyjny > Zużycie energii na potrzeby własne > Min. czas mocy włączenia wybrać parametr Min. czas włączenia zużycia własnego MFR albo Mlt.MinOnPwrTmm i ustawić żądaną wartość. W ten sposób zostaje określony minimalny czas, w którym moc musi znajdować się na poziomie wyższym niż minimalna moc załączenia, aby odbiornik został włączony.
- 6. W przypadku trybu eksploatacji Zużycie energii na potrzeby własne albo SelfCsmp: w grupie parametrów Urządzenie > Przekaźnik wielofunkcyjny > Zużycie energii na potrzeby własne > Min. czas włączania wybrać parametr Min. czas włączenia zużycia własnego MFR albo Mlt.MinOnTmm i ustawić żądaną wartość. W ten sposób zostaje określony minimalny czas włączenia odbiornika.
- 7. W przypadku trybu eksploatacji Sterowanie przez komunikację albo ComCtI: w grupie parametrów Urządzenie > Przekaźnik wielofunkcyjny > Sterowanie przez komunikację > Status wybrać parametr Status MFR przy sterowaniu przez komunikację albo Mlt.ComCtI.Sw i ustawić żądaną wartość. W ten sposób zostaje określone, czy przekaźnik wielofunkcyjny może być sterowany za pomocą produktu komunikacyjnego.
- 8. W przypadku trybu eksploatacji Zestaw akumulatorów albo BatCha: w grupie parametrów Urządzenie > Przekaźnik wielofunkcyjny > Zestaw akumulatorów > Min. moc włączania wybrać parametr Min. moc włączania zestawu akumulatorów MFR albo Mlt.BatCha.Pwr i ustawić żądaną wartość. W ten sposób zostaje określona moc, przy której uruchamiane jest ładowanie akumulatora.
- 9. W przypadku trybu eksploatacji Zestaw akumulatorów albo BatCha: w grupie parametrów Urządzenie > Przekaźnik wielofunkcyjny > Zestaw akumulatorów > Minimalna przerwa przed ponownym włączeniem należy wybrać parametr Minimalna przerwa przed ponownym włączeniem zestawu akumulatorów MFR albo Mlt.BatCha.Tmm i ustawić żądaną wartość. W ten sposób zostaje określony minimalny czas, który powinien upłynąć po naładowaniu akumulatora do rozpoczęcia kolejnego procesu ładowania.
- 10. Aby zapisać zmiany, nacisnąć przycisk [Zapisz wszystkie].

## 8.19 Konfiguracja funkcji Modbus

#### A SPECJALISTA

Standardowo interfejs Modbus jest wyłączony i ustawione są złącza komunikacyjne 502.

Aby móc uzyskać dostęp do falownika SMA za pomocą protokołu SMA Modbus<sup>®</sup> lub SunSpec<sup>®</sup> Modbus<sup>®</sup>, należy aktywować interfejs Modbus. Po włączeniu interfejsu można zmienić porty komunikacyjne obu protokołów IP. Informacje dotyczące uruchamiania i konfiguracji interfejsu SMA Modbus zawarte są w informacji technicznej "SMA and SunSpec Modbus® Interface" dostępnej na stronie www.SMA-Solar.com.

Informacje o obsługiwanym rejestrze Modbus znajdują się w informacji technicznej "Modbus® Measured Values and Parameters" dostępnej na stronie www.SMA-Solar.com.

## i Działania zmierzające do zapewnienia bezpieczeństwa przy aktywowanym interfejsie Modbus

Gdy interfejs Modbus jest włączony, występuje ryzyko dostępu do danych instalacji fotowoltaicznej i manipulacji przez osoby nieuprawnione.

Aby zapewnić bezpieczeństwo danych, należy zastosować odpowiednie zabezpieczenia takie jak na przykład:

- Należy stworzyć zaporę sieciową.
- Zamknięcie nieużywanych złączy sieciowych.
- Umożliwienie zdalnego dostępu tylko poprzez tunel VPN.
- Niestosowanie przekierowania portów w używanych portach komunikacyjnych.
- Aby wyłączyć interfejs Modbus, należy przywrócić w falowniku ustawienia fabryczne lub dezaktywować aktywowane parametry.
- i Dezaktywacja dynamicznego ograniczania mocy falowników fotowoltaicznych przy sterowaniu za pomocą protokołu Modbus

Jeśli wszystkie falowniki fotowoltaiczne i falownik sieciowy wyspowy w instalacji są sterowane za pomocą protokołu Modbus, należy dezaktywować dynamiczne ograniczanie mocy falowników fotowoltaicznych.

#### Sposób postępowania:

 Aktywować interfejs Modbus i w razie potrzeby dostosować porty komunikacyjne (patrz informacja techniczna "SMA MODBUS" lub "SUNSPEC MODBUS" dostępna pod adresem www.SMA-Solar.com).

# 8.20 Aktywowanie odbioru sygnałów sterujących (dotyczy tylko Włoch)

#### SPECJALISTA

Aby zainstalowane we Włoszech instalacje mogły odbierać od operatora sieci przesyłowej rozkazy sterujące, należy ustawić poniższe parametry.

Szczegółowy opis zmiany parametrów użytkowych znajduje się w innym rozdziałe (patrz rozdział 8.12, strona 103).

| Parametr                             | Wartość / zakres                          | Rozdzielczość | Wartość domyślna  |
|--------------------------------------|-------------------------------------------|---------------|-------------------|
| Nr identyfikacyjny (ID)<br>aplikacji | 0 do 16384                                | 1             | 16384             |
| Adres GOOSE-MAC                      | 01:0C:CD:01:00:00 do<br>01:0C:CD:01:02:00 | 1             | 01:0C:CD:01:00:00 |

#### Sposób postępowania:

- 1. Wybrać grupę parametrów Komunikacja zewnętrzna > Konfiguracja IEC 61850.
- 2. Ustawić parametr Serwer IEC włączony na wartość Tak.
- 3. Wybrać grupę parametrów Konfiguracja GOOSE.
- 4. Wybrać parametr ID aplikacji i wprowadzić określony przez operatora sieci przesyłowej numer identyfikacyjny aplikacji GOOSE. Standardowo jest on ustawiony na 16384. Przy wyborze tej wartości domyślnej przetwarzanie wiadomości z aplikacji GOOSE jest dezaktywowane. Przetwarzanie wiadomości z aplikacji GOOSE jest możliwe tylko w przypadku prawidłowego numeru identyfikacyjnego aplikacji.
- W parametrze Adres Goose-Mac wpisać adres MAC bramy sieciowej operatora sieci przesyłowej, przez którą falownik będzie otrzymywał rozkazy sterujące. Można go otrzymać od operatora sieci przesyłowej.
- 6. Nacisnąć [Zapisz wszystkie].
- 7. Uruchomić ponownie falownik. W tym celu wyłączyć rozłącznik izolacyjny DC, odczekać 5 minut, po czym włączyć go z powrotem.
- 🗹 Odbiór sygnałów sterujących od operatora sieci przesyłowej jest aktywowany.

# 8.21 Wyłączanie układu monitorowania przewodu ochronnego

#### SPECJALISTA

Jeśli falownik jest zainstalowany w sieci informatycznej lub w sieci o innym układzie, w której układ monitorowania przewodu ochronnego powinien być wyłączony, układ ten należy wyłączyć, wykonując w tym celu następujące czynności:

Szczegółowy opis zmiany parametrów użytkowych znajduje się w innym rozdziałe (patrz rozdział 8.12, strona 103).

#### Sposób postępowania:

• W grupie parametrów Monitorowanie sieci > Monitorowanie sieci > Norma krajowa ustawić parametr Nadzór przyłącza PE na wartość Wył.

## 8.22 Konfiguracja licznika energii

Do posiadanej instalacji fotowoltaicznej można dodać licznik energii lub wymienić zainstalowany w niej licznik na inny.

Szczegółowy opis zmiany parametrów użytkowych znajduje się w innym rozdziale (patrz rozdział 8.12, strona 103).

#### i Usuwanie z instalacji fotowoltaicznej wykrytych liczników energii

Jeśli falownik wykryje tylko jeden licznik energii, zostanie on automatycznie dodany do instalacji fotowoltaicznej. W tym wypadku usunięcie licznika za pomocą menu **Konfiguracja urządzenia** nie jest możliwe. Aby usunąć licznik energii z instalacji, należy wykonać następujące czynności:

 W grupie parametrów Komunikacja w instalacji > Wartości pomiarowe > Licznik w sieci Speedwire ustawić parametr Serial Number na dowolną wartość (np. 1). W ten sposób do instalacji fotowoltaicznej zamiast wykrytego licznika energii zostanie dodany fikcyjny licznik, z którym falownik nie będzie mógł nawiązać komunikacji.

#### Sposób postępowania:

- 1. Otworzyć interfejs użytkownika (patrz rozdział 8.1, strona 86).
- 2. Zalogować się jako Instalator.
- 3. Uruchomić asystenta instalacji (patrz rozdział 8.5, strona 97).
- 4. W menu kontekstowym nacisnąć przycisk [Uruchomienie asystenta instalacji].
- 5. Nacisnąć przycisk [Zapisz i przejdź dalej], aż otworzy się punkt Konfiguracja licznika.
- 6. Dodać lub wymienić licznik energii.

## 8.23 Zapisanie konfiguracji do pliku

#### Sposób postępowania:

- 1. Otworzyć interfejs użytkownika (patrz rozdział 8.1, strona 86).
- 2. Zalogować się w interfejsie użytkownika (patrz rozdział 8.2, strona 91).
- 3. Wybrać menu Konfiguracja urządzenia.
- 4. Nacisnąć [Ustawienia].
- 5. W menu kontekstowym nacisnąć przycisk [Zapis konfiguracji do pliku].
- 6. Postępować zgodnie ze wskazówkami wyświetlanymi w oknie dialogowym.

## 8.24 Zastosowanie konfiguracji z pliku

#### ▲ SPECJALISTA

Do konfiguracji falownika można zastosować konfigurację zapisaną w pliku. W tym celu należy zapisać do pliku konfigurację innego falownika tego samego typu lub z tej samej serii urządzeń (patrz rozdział 8.23, strona 111). Zapisane zostaną przy tym wyłącznie parametry urządzenia, a nie hasła.

#### Warunki:

- Operator sieci przesyłowej wyraził zgodę na zmianę głównych parametrów jakości energii elektrycznej.
- Dostępny jest kod SMA Grid Guard. Kod SMA Grid Guard można zamówić w Online Service Center.

#### Sposób postępowania:

- 1. Otworzyć interfejs użytkownika (patrz rozdział 8.1, strona 86).
- 2. Zalogować się w interfejsie użytkownika jako Instalator (patrz rozdział 8.2, strona 91).
- 3. Wybrać menu Konfiguracja urządzenia.
- 4. Nacisnąć [Ustawienia].
- 5. W menu kontekstowym nacisnąć przycisk [Zastosowanie konfiguracji z pliku].
- 6. Postępować zgodnie ze wskazówkami wyświetlanymi w oknie dialogowym.

## 8.25 Oprogramowanie sprzętowe

Jeśli dla falownika nie jest aktywowana automatyczna aktualizacja w produkcie komunikacyjnym (np. SMA Data Manager, Cluster Controller, Sunny Portal) lub jest ustawiona na interfejsie użytkownika falownika, aktualizację oprogramowania sprzętowego można wykonać ręcznie. W zależności od stosowanego akumulatora aktualizacja oprogramowania sprzętowego falownika spowoduje też aktualizacje akumulatora.

Aktualizację oprogramowania sprzętowego można wykonywać w następujący sposób:

- Automatyczna aktualizacja oprogramowania sprzętowego (zalecana)
- Aktualizacja oprogramowania sprzętowego przy użyciu dostępnego pliku aktualizacyjnego za pomocą interfejsu użytkownika falownika.
- Aktualizacja oprogramowania sprzętowego przy użyciu posiadanego pliku aktualizacyjnego za pomocą karty pamięci USB.
- Wyszukanie aktualizacji oprogramowania sprzętowego i jej instalacja za pomocą interfejsu użytkownika falownika.

#### i Niepoprawna aktualizacja oprogramowania sprzętowego z powodu odłączenia falownika od publicznej sieci elektroenergetycznej albo w przypadku wyłączonego czy nienaładowanego akumulatora

Podczas aktualizacji oprogramowania falownik musi być połączony z publiczną siecią elektroenergetyczną, a akumulator musi być włączony. SOC musi wynosić co najmniej 5%. Ponadto tryb pracy awaryjnej albo tryb zasilania awaryjnego nie może być aktywny. Pozwala to zapewnić, że aktualizacja oprogramowania przebiegnie poprawnie.

- Upewnić się, że akumulator jest włączony, a SOC wynosi co najmniej 5%.
- Podczas aktualizacji oprogramowania nie wolno odłączać falownika od publicznej sieci elektroenergetycznej.
- Podczas aktualizacji oprogramowania nie należy uruchamiać trybu pracy awaryjnej.
- Podczas aktualizacji oprogramowania nie należy uruchamiać funkcji black start.

# 8.25.1 Aktywacja automatycznej aktualizacji oprogramowania sprzętowego

#### SPECJALISTA

Automatyczną aktualizację oprogramowania sprzętowego można aktywować w falowniku lub w produkcie komunikacyjnym.

W przypadku aktywowania automatycznej aktualizacji oprogramowania sprzętowego w falowniku falownik wyszukuje aktualizacje i przeprowadza je.

W przypadku aktywowania automatycznej aktualizacji oprogramowania sprzętowego w produkcie komunikacyjnym produkt komunikacyjny wyszukuje aktualizacje dla falownika i aktualizuje falownik. W tym wypadku w falowniku domyślnie dezaktywowana jest automatyczna aktualizacja oprogramowania sprzętowego. Zapobiega to wielokrotnemu pobieraniu aktualizacji.

W tym rozdziale opisany zostanie sposób aktywacji automatycznej aktualizacji oprogramowania sprzętowego w falowniku. Procedurę aktywacji automatycznej aktualizacji oprogramowania sprzętowego urządzeń współpracujących z produktem komunikacyjnym znaleźć można w instrukcji produktu komunikacyjnego.

Szczegółowy opis zmiany parametrów użytkowych znajduje się w innym rozdziałe (patrz rozdział 8.12, strona 103).

#### Sposób postępowania:

 W grupie parametrów Urządzenie > Aktualizacja wybrać parametr Automatyczna aktualizacja i ustawić go na wartość Tak.

# 8.25.2 Aktualizacja oprogramowania sprzętowego za pomocą pliku aktualizacji w interfejsie użytkownika

#### SPECJALISTA

#### Warunki:

Posiadanie pliku aktualizacyjnego z potrzebną wersją oprogramowania sprzętowego falownika. Plik aktualizacyjny można np. pobrać ze strony falownika pod adresem www.SMA-Solar.com. W celu pobrania pliku aktualizacyjnego konieczny jest numer seryjny falownika.

#### Sposób postępowania:

- 1. Otworzyć interfejs użytkownika (patrz rozdział 8.1, strona 86).
- 2. Zalogować się w interfejsie użytkownika jako Instalator (patrz rozdział 8.2, strona 91).
- 3. Nacisnąć przycisk [Edytuj parametry].
- 4. Wybrać menu Konfiguracja urządzenia.
- 5. W wierszu produktu kliknąć ikonę koła zębatego, a następnie wybrać opcję **Aktualizacja oprogramowania sprzętowego**.
- 6. Kliknąć przycisk [Przeglądaj] i wybrać plik konfiguracyjny dla produktu.
- 7. Wybrać opcję Aktualizacja oprogramowania sprzętowego.
- 8. Postępować zgodnie ze wskazówkami wyświetlanymi w oknie dialogowym.
- 9. Otworzyć interfejs użytkownika i sprawdzić pod zdarzeniami, czy aktualizacja oprogramowania sprzętowego została dokonana.

## 8.25.3 Aktualizacja oprogramowania sprzętowego za pomocą pliku aktualizacji na pamięci USB

#### ▲ SPECJALISTA

#### Warunek:

Posiadanie 1 karty pamięci USB o pojemności maksymalnej 32 GB sformatowanej w systemie FAT32.

#### Sposób postępowania:

- 1. Utworzyć na karcie pamięci USB katalog o nazwie "UPDATE".
- 2. Zapisać plik aktualizacyjny z oprogramowaniem sprzętowym na karcie pamięci USB w katalogu "UPDATE". Plik aktualizacyjny można np. pobrać ze strony falownika pod adresem www.SMA-Solar.com. Należy przy tym pamiętać, że na karcie pamięci USB może być zapisany tylko plik aktualizacyjny służący do aktualizacji falownika.

### A NIEBEZPIECZEŃSTWO

#### Zagrożenie życia wskutek występowania wysokiego napięcia

 Odłączyć falownik spod napięcia i otworzyć pokrywę obudowy podzespołu DC-Connection Unit (patrz rozdział 9, strona 116).

<sup>3.</sup> 

- 4. Włożyć kartę pamięci USB do gniazda USB w podzespole komunikacji.
- 5. Uruchomić falownik (patrz rozdział 7.2, strona 81).
  - 🗹 W fazie uruchamiania falownika oprogramowanie sprzętowe zostanie wczytane.
- 6.

#### 🛕 NIEBEZPIECZEŃSTWO

#### Zagrożenie życia wskutek występowania wysokiego napięcia

- Odłączyć falownik spod napięcia i otworzyć pokrywę obudowy podzespołu DC-Connection Unit (patrz rozdział 9, strona 116).
- 7. Wyjąć kartę pamięci USB z gniazda USB.
- 8. Uruchomić falownik (patrz rozdział 7.2, strona 81).
- Otworzyć interfejs użytkownika i sprawdzić pod zdarzeniami, czy aktualizacja oprogramowania sprzętowego została dokonana.
- Jeśli aktualizacja oprogramowania sprzętowego nie została wykonana, należy wykonać ją ponownie.

### 8.25.4 Wyszukiwanie i instalacja nowej aktualizacji oprogramowania sprzętowego za pomocą interfejsu użytkownika

#### A SPECJALISTA

#### Warunek:

□ Falownik musi być połączony z internetem.

#### Sposób postępowania:

- 1. Otworzyć interfejs użytkownika (patrz rozdział 8.1, strona 86).
- 2. Zalogować się w interfejsie użytkownika jako Instalator (patrz rozdział 8.2, strona 91).
- 3. Otworzyć menu Parametry urządzenia.
- 4. Nacisnąć przycisk [Edytuj parametry].
- 5. Wybrać Urządzenie > Aktualizacja.
- 6. Wybrać parametr Szukaj i instaluj aktualizację i ustawić na wartość Wykonaj.
- 7. Kliknąć przycisk [Zapisz wszystkie].
- 🗹 W tle zostanie przeprowadzona aktualizacja oprogramowania sprzętowego.

## 9 Odłączanie falownika spod napięcia

#### SPECJALISTA

Przed przystąpieniem do wykonywania jakichkolwiek prac przy produkcie należy zawsze odłączać go od napięcia w sposób opisany w niniejszym rozdziale. Należy przy tym zawsze zachować podaną kolejność wykonywania czynności.

### **A** OSTRZEŻENIE

## Zagrożenie życia wskutek porażenia prądem elektrycznym w przypadku zniszczenia przyrządu pomiarowego przez nadmierne napięcie

Nadmierne napięcie może doprowadzić do uszkodzenia urządzenia pomiarowego i wystąpienia napięcia na jego obudowie. Dotknięcie będącej pod napięciem obudowy urządzenia pomiarowego prowadzi do śmierci lub odniesienia ciężkich obrażeń ciała wskutek porażenia prądem elektrycznym.

 Używać tylko przyrządów pomiarowych z minimalnym zakresem napięcia wejściowego DC 600 V lub z większym zakresem.

#### Sposób postępowania:

- 1. Wyłączyć wyłącznik nadmiarowo-prądowy AC i zabezpieczyć przed ponownym włączeniem.
- Wyłączyć akumulator lub wyłączyć rozłącznik izolacyjny akumulatora (patrz dokumentacja producenta akumulatora).
- 3. W przypadku stosowania przekaźnika wielofunkcyjnego wyłączyć zasilanie odbiornika.
- 4. Poczekać 5 minut. Dzięki temu kondensatory są rozładowane.
- 5. W pokrywie obudowy modułu Connection Unit odkręcić wszystkie 6 śrub (TX 25), a następnie zdjąć pokrywę obudowy, przesuwając ją do przodu. Należy przy tam pamiętać, że podzespół diod LED w pokrywie obudowy i podzespół komunikacyjny w falowniku są połączone przewodem wstążkowym.
- Przewód wstążkowy łączący podzespół diod LED w pokrywie obudowy z podzespołem komunikacyjnym wyciągnąć z gniazda w podzespole komunikacji.

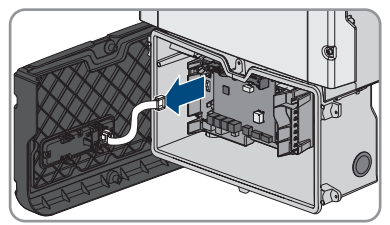

- 7. Za pomocą odpowiedniego przyrządu pomiarowego sprawdzić, czy na listwie zaciskowej AC-out pomiądzy przewodami L a N nie występuje napięcie. W tym celu końcówkę pomiarową włożyć do prostokątnego otworu zacisku.
- Za pomocą odpowiedniego przyrządu pomiarowego sprawdzić, czy na listwie zaciskowej AC-out pomiądzy przewodami L a PE nie występuje napięcie. W tym celu końcówkę pomiarową włożyć do prostokątnego otworu zacisku.

## 10 Czyszczenie produktu

### UWAGA

#### Niebezpieczeństwo uszkodzenia produktu przez środki czyszczące

Stosowanie środków czyszczących może spowodować uszkodzenie produktu i jego części.

• Produkt i jego części składowe wolno czyścić wyłącznie ściereczką zwilżoną czystą wodą.

#### Sposób postępowania:

• Produkt nie może być zabrudzony kurzem, liśćmi lub w inny sposób.

## 11 Diagnostyka błędów

## 11.1 Utrata klucza produktu

W przypadku zapomnienia hasła do produktu oraz dodatkowo utraty klucza produktu należy postępować zgodnie z opisaną poniżej procedurą w celu ustawienia nowego hasła. Procedura ta wymaga fizycznego dostępu do produktu.

## i Określanie hasła dostępu do falowników zarejestrowanych w produkcie komunikacyjnym

Hasło dostępu określone dla grupy użytkowników **Instalator** stanowi jednocześnie hasło dostępu do instalacji w produkcie komunikacyjnym. Zmiana hasła dostępu dla grupy użytkowników **Instalator** może spowodować, że falownik nie będzie dostępny z poziomu produktu komunikacyjnego.

 Zmienione hasło dostępu dla grupy użytkowników Instalator należy wprowadzić w produkcie komunikacyjnym jako nowe hasło dostępu do instalacji (patrz instrukcja dotycząca produktu komunikacyjnego).

#### Sposób postępowania:

- 1. Otworzyć interfejs użytkownika (patrz rozdział 8.1, strona 86).
- 2. Wybrać grupę użytkowników Użytkownik lub Instalator.
- 3. Wybrać [Nie pamiętasz hasła?].
- Wybrać [Nie pamiętasz klucza produktu?]. Jeżeli nie utworzono do tej pory klucza produktu, zamiast Klucz produktu wyświetlona zostanie nazwa poufnej informacji dot. urządzenia. W takim wypadku należy wybrać [Nie pamiętasz ###?].
- 5. Przeczytać wyświetlony tekst pomocy i wprowadzić nowe hasło.
- 6. Nacisnąć przycisk [Continue] (Dalej).
- 7. Wykonać w podanym czasie jedną z wyświetlonych czynności.
  - 🗹 Wyświetlony zostanie utworzony nowy klucz produktu.
  - ☑ Jeżeli wykonanym działaniem było dwukrotne puknięcie w pokrywę obudowy, niebieska kontrolka LED szybko miga.
- 8. Natychmiast zanotować nowy klucz produktu i przechowywać go w bezpiecznym miejscu. Po zamknięciu tej strony nie będzie już możliwości wyświetlenia wygenerowanego nowego klucza produktu. Po utworzeniu nowego klucza produktu dotychczasowy klucz produktu przestaje obowiązywać. Zapisany klucz produktu należy chronić przed dostępem osób postronnych.
- 9. Wybrać [Login].

🗹 Użytkownik jest zalogowany do interfejsu użytkownika produktu.

## 11.2 Komunikaty o zdarzeniach

| Numer zdarze-<br>nia     | Komunikat, przyczyna i sposób usunięcia                                                                                                    |
|--------------------------|----------------------------------------------------------------------------------------------------|
| 101<br>102<br>103<br>105 | <ul> <li>SPECJALISTA</li> <li>Zakłócenie sieci &gt; Sprawdzić napięcie sieciowe</li> <li>Napięcie sieciowe lub impedancja sieciowa w punkcie przyłączenia falownika jest za wysokie -a. Falownik odłączył się od publicznej sieci elektroenergetycznej.</li> <li>Rozwiązanie: <ul> <li>Ustawić prawidłowy zestaw danych krajowych.</li> <li>Sprawdzić, czy napięcie sieciowe w punkcie przyłączenia falownika do sieci znajduje się stale w dopuszczalnym zakresie.</li> <li>Jeśli napięcie sieciowe znajduje się poza dopuszczalnym zakresem z powodu lokalnych warunków dotyczących sieci, należy skontaktować się z operatorem sieci przesyłowej. Operator sieci musi przy tym wyrazić zgodę na dopasowanie napięcia w punkcie zasilania lub zmianę kontrolowanych wartości granicznych.</li> <li>Jeśli napięcie sieci znajduje się stale w dopuszczalnym zakresie, a komunikat o usterce jest nadal wyświetlany, należy skontaktować się z autoryzowanym serwisem.</li> </ul> </li> </ul> |
| 202<br>203<br>205        | SPECJALISTA Zakłócenie sieci                                                                                                    |

206 Odłączenie od publicznej sieci elektroenergetycznej, uszkodzony kabel AC lub za niskie napięcie sieciowe w punkcie przyłączenia falownika do sieci. Falownik odłączył się od publicznej sieci elektroenergetycznej.

#### Rozwiązanie:

- Sprawdzić, czy jest włączony wyłącznik nadmiarowo-prądowy.
- Sprawdzić, czy kabel AC nie jest uszkodzony i jest podłączony prawidłowo.
- Ustawić prawidłowy zestaw danych krajowych.
- Sprawdzić, czy napięcie sieciowe w punkcie przyłączenia falownika do sieci znajduje się stale w dopuszczalnym zakresie.

Jeśli napięcie sieciowe znajduje się poza dopuszczalnym zakresem z powodu lokalnych warunków dotyczących sieci, należy skontaktować się z operatorem sieci przesyłowej. Operator sieci musi przy tym wyrazić zgodę na dopasowanie napięcia w punkcie zasilania lub zmianę kontrolowanych wartości granicznych.

Jeśli napięcie sieci znajduje się stale w dopuszczalnym zakresie, a komunikat o usterce jest nadal wyświetlany, należy skontaktować się z autoryzowanym serwisem.

| Numer zdarze-<br>nia | Komunikat, przyczyna i sposób usunięcia                                                                                                    |
|----------------------|----------------------------------------------------------------------------------------------------|
| 301                  | A SPECJALISTA                                                                                                    |
|                      | Zakłócenie sieci > Zabezpieczenie przed wzrostem napięcia                                                                                                    |
|                      | Średnia 10-minutowa wartość napięcia sieciowego przekroczyła dopuszczal-<br>ny zakres. Napięcie sieciowe lub impedancja sieciowa w punkcie przyłącze-<br>nia falownika do sieci jest za wysokie (-a). Falownik odłącza się od publicznej<br>sieci elektroenergetycznej, aby nie wpływać negatywnie na jakość napięcia.                                                                                                    |
|                      | Rozwiązanie:                                                                                                    |
|                      | <ul> <li>Podczas pracy w trybie oddawania energii do sieci sprawdzić, czy<br/>napięcie sieciowe w punkcie przyłączenia falownika do sieci znajduje<br/>się stale w dopuszczalnym zakresie.</li> </ul>                                                                                                    |
|                      | Jeśli napięcie sieciowe znajduje się poza dopuszczalnym zakresem z<br>powodu lokalnych warunków dotyczących sieci, należy skontaktować<br>się z operatorem sieci przesyłowej. Operator sieci musi przy tym wyrazić<br>zgodę na dopasowanie napięcia w punkcie zasilania lub zmianę<br>kontrolowanych wartości granicznych.                                                                                                    |
|                      | Jeśli napięcie sieciowe znajduje się stale w dopuszczalnym zakresie, a<br>ten komunikat jest nadal wyświetlany, należy skontaktować się z<br>serwisem.                                                                                                    |
| 302                  | Ogr. mocy czynnej, napięcie AC                                                                                                    |
|                      | Falownik redukuje swoją moc wskutek zbyt wysokiego napięcia sieciowego, aby zapewnić stabilność sieci.                                                                                                    |
|                      | Rozwiązanie:                                                                                                    |
|                      | <ul> <li>W miarę możliwości sprawdzić napięcie sieciowe pod kątem<br/>występowania częstych wahań. Jeśli wahania często się powtarzają i<br/>jest wyświetlany ten komunikat, należy zwrócić się do operatora sieci<br/>przesyłowej z zapytaniem, czy wyraża on zgodę na zmianę<br/>parametrów użytkowych falownika. Jeśli operator sieci wyrazi na to<br/>zgodę, zmianę parametrów użytkowych należy uzgodnić z serwisem.</li> </ul> |
| 401                  | A SPECJALISTA                                                                                                    |
|                      | Zakłócenie sieci > Sieć wyspowa<br>Falownik odłączył się od publicznej sieci elektroenergetycznej. Wykryto wy-<br>spowy tryb pracy.<br>Rozwiązanie:<br>• Sprawdzić, czy w punkcie przyłączenia do sieci nie występuja silne.                                                                                                    |

krótkotrwałe wahania częstotliwości.

| Numer zdarze-<br>nia | Komunikat, przyczyna i sposób usunięcia                                                                                                    |
|----------------------|----------------------------------------------------------------------------------------------------|
| 404                  | A SPECJALISTA                                                                                                    |
|                      | Zakłócenie sieci > Zmiana częstotliwości niedopuszczalna<br>Falownik odłączył się od publicznej sieci elektroenergetycznej. Wykryto zbyt<br>dużą zmianę częstotliwości napięcia w sieci.<br>Rozwiązanie:<br>• Sprawdzić, czy w punkcie przyłączenia do sieci nie występują silne,<br>wielektrowska wskapie częstotliwa ści                                                                                                    |
| 501                  |                                                                                                    |
|                      |                                                                                                    |
|                      | Zakłócenie sieci > Zakłócen. częstotliwości sieci                                                                                                    |
|                      | Częstotliwość napięcia w sieci znajduje się poza dopuszczalnym zakresem.<br>Falownik odłączył się od publicznej sieci elektroenergetycznej.                                                                                                    |
|                      | Rozwiązanie:                                                                                                    |
|                      | <ul> <li>W miarę możliwości sprawdzić częstotliwość napięcia w sieci pod kątem<br/>występowania częstych wahań.</li> </ul>                                                                                                    |
|                      | Jeśli wahania często się powtarzają i jest wyświetlany ten komunikat,<br>należy zwrócić się do operatora sieci przesyłowej z zapytaniem, czy<br>wyraża on zgodę na zmianę parametrów użytkowych falownika.                                                                                                    |
|                      | Jeśli operator sieci wyrazi na to zgodę, zmianę parametrów użytkowych<br>należy uzgodnić z serwisem.                                                                                                    |
| 507                  | Ogr. mocy czynnej, częstotliwość AC                                                                                                    |
|                      | Falownik redukuje swoją moc wskutek zbyt wysokiej częstotliwości napięcia,<br>aby zapewnić stabilność sieci.                                                                                                    |
|                      | Rozwiązanie:                                                                                                    |
|                      | <ul> <li>W miarę możliwości sprawdzić częstotliwość napięcia w sieci pod kątem<br/>występowania częstych wahań. Jeśli wahania często się powtarzają i<br/>jest wyświetlany ten komunikat, należy zwrócić się do operatora sieci<br/>przesyłowej z zapytaniem, czy wyraża on zgodę na zmianę<br/>parametrów użytkowych falownika. Jeśli operator sieci wyrazi na to<br/>zgodę, zmianę parametrów użytkowych należy uzgodnić z serwisem.</li> </ul> |

| Numer zdarze-<br>nia | Komunikat, przyczyna i sposób usunięcia                                                                                                    |
|----------------------|----------------------------------------------------------------------------------------------------|
| 601                  | A SPECJALISTA                                                                                                    |
|                      | Zakłócenie sieci > Zasilanie sieci DC                                                                                                    |
|                      | Falownik wykrył niedopuszczalnie wysoki udział prądu stałego w prądzie sie-<br>ciowym.                                                                                                    |
|                      | Rozwiązanie:                                                                                                    |
|                      | <ul> <li>Sprawdzić udział prądu stałego w punkcie przyłączenia do sieci.</li> <li>Jeśli ten komunikat będzie się często pojawiał, należy skontaktować się operatorem sieci przesyłowej i wyjaśnić, czy jest możliwe zwiększenie nadzorowanej wartości granicznej w falowniku.</li> </ul> |
| 701                  | A SPECJALISTA                                                                                                    |
|                      | Częstotliwość niedopuszczalna > Sprawdzić parametry                                                                                                    |
|                      | Częstotliwość napięcia w sieci znajduje się poza dopuszczalnym zakresem.<br>Falownik odłączył się od publicznej sieci elektroenergetycznej.                                                                                                    |
|                      | Rozwiązanie:                                                                                                    |
|                      | <ul> <li>W miarę możliwości sprawdzić częstotliwość napięcia w sieci pod kątem<br/>występowania częstych wahań.</li> </ul>                                                                                                    |
|                      | Jeśli wahania często się powtarzają i jest wyświetlany ten komunikat,<br>należy zwrócić się do operatora sieci przesyłowej z zapytaniem, czy<br>wyraża on zgodę na zmianę parametrów użytkowych falownika.                                                                               |
|                      | Jeśli operator sieci wyrazi na to zgodę, zmianę parametrów użytkowych<br>należy uzgodnić z serwisem.                                                                                                    |
| 901                  | A SPECJALISTA                                                                                                    |
|                      | PE niepodłączony > Sprawdzić podłączenie<br>Przewód PE jest nieprawidłowo podłączony.<br>Rozwiązanie:                                                                                                    |
|                      | Podłączyć prawidłowo przewód PE.                                                                                                    |
| 1001                 | A SPECJALISTA                                                                                                    |
|                      | Zamienione L i N > Spraw. podłączenie                                                                                                    |
|                      | Przy podłączaniu zamieniono miejscami przewody L i N.<br><b>Rozwiązanie:</b>                                                                                                    |
|                      | <ul> <li>Podłączyć prawidłowo przewody L i N (patrz instrukcja instalacji).</li> </ul>                                                                                                    |

| Numer zdarze-<br>nia | Komunikat, przyczyna i sposób usunięcia                                                                                                    |
|----------------------|----------------------------------------------------------------------------------------------------|
| 1101                 | SPECJALISTA                                                                                                    |
|                      | Druga faza podłączona do N<br>Do zacisku N podłączona jest druga faza.<br>Rozwiązanie:<br>• Podłączyć przewód neutralny do zacisku N (patrz instrukcja instalacji).                                                                                                    |
| 1302                 | SPECJALISTA                                                                                                    |
|                      | <ul> <li>Faza(fazy) lub przewód zerowy niepodłączone</li> <li>Przewód L lub N nie jest podłączony.</li> <li>Rozwiązanie: <ul> <li>Podłączyć przewody L i N (patrz instrukcja instalacji).</li> <li>Zapewnić, aby przewody AC nie były uszkodzone i podłączyć je prawidłowo (patrz instrukcja instalacji).</li> <li>Sprawdzić, czy jest włączony wyłącznik nadmiarowo-prądowy.</li> </ul> </li> </ul>                     |
| 1501                 | A SPECJALISTA                                                                                                    |
|                      | <ul> <li>Zakłócenie ponownego włączenia sieci</li> <li>Zmieniony zestaw danych krajowych lub wprowadzona wartość jakiegoś parametru nie odpowiada miejscowym wymaganiom. Falownik nie może podłączyć się do publicznej sieci elektroenergetycznej.</li> <li>Rozwiązanie: <ul> <li>Ustawić prawidłowy zestaw danych krajowych. W tym celu wybrać parametr Ustaw normę krajową i sprawdzić wartość.</li> </ul> </li> </ul> |
| 3301                 | A SPECJALISTA                                                                                                    |
| 3302                 | Niestabilna praca<br>Zasilanie na wejściu DC jest niewystarczające do zapewnienia stabilnej pracy<br>falownika. Falownik nie może podłączyć się do publicznej sieci elektroenerge-<br>tycznej.<br>Rozwiązanie:<br>• Wybrać prawidłowy typ akumulatora.                                                                                                    |

| Numer zdarze-<br>nia | Komunikat, przyczyna i sposób usunięcia                                                                                                    |
|----------------------|----------------------------------------------------------------------------------------------------|
| 3401                 | A SPECJALISTA                                                                                                    |
| 3402<br>3407         | <ul> <li>Nadmierne napięcie DC &gt; Odłączyć generator</li> <li>Nadmierne napięcie na wejściu DC. Występuje zagrożenie uszkodzeniem falownika.</li> <li>Rozwiązanie: <ul> <li>Natychmiast odłączyć falownik spod napięcia.</li> <li>Sprawdzić, czy napięcie DC nie przekracza maksymalnego napięcia wejściowego falownika. Jeśli napięcie DC nie przekracza maksymalnego napięcia DC falownika, z powrotem podłączyć wtyki DC do falownika.</li> <li>Jeśli napięcie DC przekracza maksymalne napięcie DC falownika, wybrać prawidłowy akumulator.</li> <li>Jeśli ten komunikat będzie się często pojawiał, należy skontaktować się z prawiare</li> </ul> </li> </ul> |
| 3501                 |                                                                                                    |
|                      | <ul> <li>Uszkodzenie izolacji &gt; Sprawdzić generator</li> <li>Falownik stwierdził zwarcie doziemne po stronie DC.</li> <li>Rozwiązanie: <ul> <li>Sprawdzić akumulator i okablowanie po stronie DC pod kątem występowania zwarcia.</li> </ul> </li> </ul>                                                                                                    |
| 3601                 | A SPECJALISTA                                                                                                    |
|                      | Wysokie natężenie prądu upływu > Sprawdzić generator<br>Prąd upływu falownika i akumulatora jest za wysoki. Przyczyną może być<br>usterka uziemienia, wystąpienie prądu uszkodzeniowego lub nieprawidłowe<br>działanie.<br>Falownik przerywa pracę w trybie równoległym natychmiast po przekrocze-<br>niu wartości granicznej. Po usunięciu usterki falownik podłącza się z powro-<br>tem automatycznie do publicznej sieci elektroenergetycznej.                                                                                                    |

#### Rozwiązanie:

 Sprawdzić akumulator i okablowanie po stronie DC pod kątem występowania zwarcia.

| Numer zdarze-<br>nia | Komunikat, przyczyna i sposób usunięcia                                                                                                    |
|----------------------|----------------------------------------------------------------------------------------------------|
| 3701                 | A SPECJALISTA                                                                                                    |
|                      | <ul> <li>Prąd uszkodzeniowy za duży &gt; Sprawdzić generator</li> <li>Falownik wykrył prąd uszkodzeniowy, powstały wskutek krótkotrwałego uziemienia akumulatora lub okablowania po stronie DC.</li> <li>Rozwiązanie: <ul> <li>Sprawdzić akumulator i okablowanie po stronie DC pod kątem występowania zwarcia.</li> </ul> </li> </ul>                                                                                                  |
| 3801                 | A SPECJALISTA                                                                                                    |
| 3802<br>3805         | <ul> <li>Nadmierne natężenie prądu DC &gt; Sprawdzić generator</li> <li>Nadmierne natężenie prądu na wejściu DC. Falownik przerywa na chwilę od-<br/>dawanie energii do sieci.</li> <li>Rozwiązanie: <ul> <li>Jeśli ten komunikat będzie często się pojawiał, należy wybrać<br/>odpowiedni akumulator i prawidłowo go podłączyć.</li> </ul> </li> </ul>                                                                                 |
| 3901                 | A SPECJALISTA                                                                                                    |
|                      | Za mała moc DC                                                                                                    |
|                      | <ul> <li>Rozwiązanie:</li> <li>Sprawdzić, czy dla falownika i akumulatora dostępna jest nowa wersja oprogramowania sprzętowego. Jeśli jest dostępna nowa wersja oprogramowania sprzętowego, wykonać aktualizację.</li> <li>Jeśli nie ma nowej wersji oprogramowania sprzętowego, sprawdzić, czy nie występują inne zdarzenia. Jeśli występują inne zdarzenia, podjąć środki zaradcze określone dla tych zdarzeń.</li> </ul>             |
| 3902                 | A SPECJALISTA                                                                                                    |
|                      | Za niskie napięcie generatora                                                                                                    |
|                      | Rozwiązanie:                                                                                                    |
|                      | <ul> <li>Sprawdzić, czy dla falownika i akumulatora dostępna jest nowa wersja oprogramowania sprzętowego. Jeśli jest dostępna nowa wersja oprogramowania sprzętowego, wykonać aktualizację.</li> <li>Jeśli nie ma nowej wersji oprogramowania sprzętowego, sprawdzić, czy nie występują inne komunikaty o zdarzeniach. Jeśli występują inne komunikaty o zdarzeniach, podjąć środki zaradcze określone dla tych komunikatów.</li> </ul> |

| Numer zdarze-<br>nia | Komunikat, przyczyna i sposób usunięcia                                                                                                    |
|----------------------|----------------------------------------------------------------------------------------------------|
| 6001                 | A SPECJALISTA                                                                                                    |
|                      | <ul> <li>Dane systemowe utworzone</li> <li>Rozwiązanie: <ul> <li>Jeśli ten komunikat pojawi się ponownie, należy skontaktować się z serwisem.</li> </ul> </li> </ul>       |
| 6002                 | SPECJALISTA                                                                                                    |
|                      | Uszkodzone dane systemowe<br>Rozwiązanie:<br>• Jeśli ten komunikat pojawi się ponownie, należy skontaktować się z<br>serwisem.                                             |
| 6003                 | A SPECJALISTA                                                                                                    |
|                      | <ul> <li>Dostęp do danych syst. niemoż.</li> <li>Rozwiązanie: <ul> <li>Jeśli ten komunikat pojawi się ponownie, należy skontaktować się z serwisem.</li> </ul> </li> </ul> |
| 6004                 | SPECJALISTA                                                                                                    |
|                      | Uszkodzona pamięć operacyjna<br>Rozwiązanie:<br>• Jeśli ten komunikat pojawi się ponownie, należy skontaktować się z<br>serwisem.                                          |
| 6005                 | A SPECJALISTA                                                                                                    |
|                      | Uszkodzona pamięć kodów<br>Rozwiązanie:<br>• Jeśli ten komunikat pojawi się ponownie, należy skontaktować się z<br>serwisem.                                               |
| 6006                 | A SPECJALISTA                                                                                                    |
|                      | <ul> <li>Aut test CPU HP</li> <li>Rozwiązanie:</li> <li>Jeśli ten komunikat pojawi się ponownie, należy skontaktować się z serwisem.</li> </ul>                            |

| Numer zdarze-<br>nia | Komunikat, przyczyna i sposób usunięcia                                                                                                    |
|----------------------|----------------------------------------------------------------------------------------------------|
| 6009                 | Niespójność danych<br>Rozwiązanie:<br>• Jeśli ten komunikat pojawi się ponownie, należy skontaktować się z                                         |
| 6101                 |                                                                                                    |
|                      | <ul> <li>Test Watchdog 24 h</li> <li>Rozwiązanie:</li> <li>Jeśli ten komunikat pojawi się ponownie, należy skontaktować się z serwisem.</li> </ul> |
| 6105                 | A SPECJALISTA                                                                                                    |
|                      | Przebieg programu (eksploat.)<br>Uszkodzony procesor.<br>Rozwiązanie:<br>• Skontaktować się z serwisem.                                            |
| 6107                 | A SPECJALISTA                                                                                                    |
|                      | Przebieg progr. (masz. statusu)<br>Uszkodzony procesor.<br>Rozwiązanie:<br>• Skontaktować się z serwisem.                                          |
| 6109                 | ▲ SPECJALISTA                                                                                                    |
|                      | Ogólny błąd BSP<br>Uszkodzony procesor.<br>Rozwiązanie:<br>• Skontaktować się z serwisem.                                                          |
| 6111                 | A SPECJALISTA                                                                                                    |
|                      | Przebieg progr. (SharedMemory)<br>Uszkodzony procesor.<br>Rozwiązanie:<br>• Skontaktować się z serwisem                                            |

| Numer zdarze-<br>nia | Komunikat, przyczyna i sposób usunięcia          |
|----------------------|--------------------------------------------------|
| 6112                 | A SPECJALISTA                                    |
|                      | Przebieg programu (Watchdog)                     |
|                      | Uszkodzony procesor.                             |
|                      | Rozwiązanie:                                     |
|                      | <ul> <li>Skontaktować się z serwisem.</li> </ul> |
| 6121                 | A SPECJALISTA                                    |
|                      | Watchdog DSP                                     |
|                      | Uszkodzony procesor.                             |
|                      | Rozwiązanie:                                     |
|                      | Skontaktować się z serwisem.                     |
| 6155                 | A SPECJALISTA                                    |
|                      | Błąd sprawdzania wersji                          |
|                      | Uszkodzony procesor.                             |
|                      | Rozwiązanie:                                     |
|                      | <ul> <li>Skontaktować się z serwisem.</li> </ul> |
| 6202                 | A SPECJALISTA                                    |
|                      | Błąd przetwornika DI                             |
|                      | Błąd pomiarowy.                                  |
|                      | Rozwiązanie:                                     |
|                      | Skontaktować się z serwisem.                     |
| 6301                 | A SPECJALISTA                                    |
|                      | Offset czujn. prądu sieciow.                     |
|                      | Błąd pomiarowy.                                  |
|                      | Rozwiązanie:                                     |
|                      | Skontaktować się z serwisem.                     |
| 6304                 | A SPECJALISTA                                    |
|                      | Pomiar napięcia sieci offset                     |
|                      | Błąd pomiarowy.                                  |
|                      | Rozwiązanie:                                     |
|                      | Skontaktować się z serwisem.                     |

| Numer zdarze-<br>nia | Komunikat, przyczyna i sposób usunięcia                                                                                                    |
|----------------------|----------------------------------------------------------------------------------------------------|
| 6305                 | A SPECJALISTA                                                                                                    |
|                      | Pomiar napięcia sieci odchyl.<br>Błąd pomiarowy.<br>Rozwiązanie:<br>• Skontaktować się z serwisem.                                                                                                    |
| 6306                 | A SPECJALISTA                                                                                                    |
|                      | Pomiar napięcia DC odchylenie<br>Błąd pomiarowy.<br>Rozwiązanie:<br>• Skontaktować się z serwisem.                                                                                                    |
| 6401                 | A SPECJALISTA                                                                                                    |
|                      | Rezystancja izolacji czujników<br>Błąd pomiarowy.<br>Rozwiązanie:<br>• Skontaktować się z serwisem.                                                                                                    |
| 6403                 | A SPECJALISTA                                                                                                    |
|                      | <ul> <li>Nadmierne napięcie sieci (HW)</li> <li>Rozwiązanie: <ul> <li>Jeśli w systemie znajduje się kilka falowników, należy sprawdzić, czy również one wyświetlają ten komunikat o zdarzeniu. Jeśli wszystkie falowniki wyświetlają ten komunikat o zdarzeniu, występuje usterka sieci.</li> <li>Jeśli jest tylko jeden falownik, należy sprawdzić, czy występuje usterka sieci.</li> <li>Jeśli nie występuje usterka sieci i ten komunikat pojawi się ponownie, należy skontaktować się z serwisem.</li> </ul> </li> </ul> |
| 6404                 | ▲ SPECJALISTA                                                                                                    |
|                      | Nadmierne napięcie sieci (HW)                                                                                                    |
|                      | <ul> <li>Rozwiązanie:</li> <li>Sprawdzić, czy dla falownika dostępna jest nowa wersja</li> </ul>                                                                                                    |
|                      | oprogramowania sprzętowego. Jeśli jest dostępna nowa wersja<br>oprogramowania sprzętowego, wykonać aktualizację.<br>• Jeśli nie ma nowej wersji oprogramowania sprzętowego, należy                                                                                                    |
|                      | skontaktować się z serwisem.                                                                                                    |

| Numer zdarze-<br>nia | Komunikat, przyczyna i sposób usunięcia                                                                                                    |
|----------------------|----------------------------------------------------------------------------------------------------|
| 6405                 | A SPECJALISTA                                                                                                    |
|                      | Nadm. nap. obwodu pośr. (HW)                                                                                                    |
|                      | Rozwiązanie:                                                                                                    |
|                      | <ul> <li>Sprawdzić, czy dla falownika dostępna jest nowa wersja<br/>oprogramowania sprzętowego. Jeśli jest dostępna nowa wersja<br/>oprogramowania sprzętowego, wykonać aktualizację.</li> <li>Jeśli nie ma nowej wersji oprogramowania sprzętowego, należy</li> </ul>                        |
| 6406                 | skontaktować się z serwisem.                                                                                                    |
| 0400                 |                                                                                                    |
|                      | Nadm. natęż. prądu wejście A (HW)                                                                                                    |
|                      | Rozwiązanie:                                                                                                    |
|                      | <ul> <li>Sprawdzić, czy dla falownika i akumulatora dostępna jest nowa wersja<br/>oprogramowania sprzętowego. Jeśli jest dostępna nowa wersja<br/>oprogramowania sprzętowego, wykonać aktualizację.</li> </ul>                                                                                |
|                      | <ul> <li>Jeśli nie ma nowej wersji oprogramowania sprzętowego, sprawdzić, czy<br/>nie występują inne zdarzenia. Jeśli występują inne zdarzenia, podjąć<br/>środki zaradcze określone dla tych zdarzeń.</li> </ul>                                                                             |
|                      | <ul> <li>Sprawdzić, czy akumulator nie jest uszkodzony.</li> </ul>                                                                                                    |
|                      | <ul> <li>Sprawdzić, czy na przyłączu DC nie występuje zwarcie.</li> </ul>                                                                                                    |
|                      | <ul> <li>Jeśli ten komunikat pojawi się ponownie, należy skontaktować się z<br/>serwisem.</li> </ul>                                                                                                    |
| 6407                 | SPECJALISTA                                                                                                    |
|                      | Nadm. natęż. prądu wejście B (HW)                                                                                                    |
|                      | Rozwiązanie:                                                                                                    |
|                      | <ul> <li>Sprawdzić, czy dla falownika i akumulatora dostępna jest nowa wersja<br/>oprogramowania sprzętowego. Jeśli jest dostępna nowa wersja<br/>oprogramowania sprzętowego, wykonać aktualizację.</li> <li>Jeśli pie ma powej wersji oprogramowania sprzętowego, sprawdzić, czy.</li> </ul> |
|                      | nie występują inne zdarzenia. Jeśli występują inne zdarzenia, podjąć<br>środki zaradcze określone dla tych zdarzeń.                                                                                                    |
|                      | <ul> <li>Sprawdzić, czy akumulator nie jest uszkodzony.</li> </ul>                                                                                                    |
|                      | <ul> <li>Sprawdzić, czy na przyłączu DC nie występuje zwarcie.</li> </ul>                                                                                                    |
|                      | <ul> <li>Jeśli ten komunikat pojawi się ponownie, należy skontaktować się z<br/>serwisem.</li> </ul>                                                                                                    |

| Numer zdarze-<br>nia | Komunikat, przyczyna i sposób usunięcia                                                                                                    |
|----------------------|----------------------------------------------------------------------------------------------------|
| 6408                 | A SPECJALISTA                                                                                                    |
|                      | Nadzór UCE<br>Rozwiązanie:<br>• Jeśli ten komunikat pojawi się ponownie, należy skontaktować się z<br>serwisem.                                                                                                    |
| 6409                 | A SPECJALISTA                                                                                                    |
|                      | <ul> <li>Zwarcie mostka</li> <li>Rozwiązanie: <ul> <li>Jeśli ten komunikat pojawi się ponownie, należy skontaktować się z serwisem.</li> </ul> </li> </ul>                                                                                                    |
| 6410                 | A SPECJALISTA                                                                                                    |
|                      | Zakłócenie sieci pokładowej<br>Rozwiązanie:<br>• Jeśli ten komunikat pojawi się ponownie, należy skontaktować się z<br>serwisem.                                                                                                    |
| 6411                 | A SPECJALISTA                                                                                                    |
|                      | <ul> <li>Stopień mocy</li> <li>Rozwiązanie:</li> <li>Jeśli ten komunikat pojawi się ponownie, należy skontaktować się z serwisem.</li> </ul>                                                                                                    |
| 6412                 | A SPECJALISTA                                                                                                    |
|                      | <ul> <li>Nadm. natęż. prądu wejście C (HW)</li> <li>Rozwiązanie: <ul> <li>Sprawdzić, czy dla falownika i akumulatora dostępna jest nowa wersja oprogramowania sprzętowego. Jeśli jest dostępna nowa wersja oprogramowania sprzętowego, wykonać aktualizację.</li> <li>Jeśli nie ma nowej wersji oprogramowania sprzętowego, sprawdzić, czy nie występują inne zdarzenia. Jeśli występują inne zdarzenia, podjąć środki zaradcze określone dla tych zdarzeń.</li> <li>Sprawdzić, czy akumulator nie jest uszkodzony.</li> <li>Sprawdzić, czy na przyłączu DC nie występuje zwarcie.</li> <li>Jeśli ten komunikat pojawi się ponownie, należy skontaktować się z</li> </ul> </li> </ul> |

| Numer zdarze-<br>nia | Komunikat, przyczyna i sposób usunięcia                                                                                                    |
|----------------------|----------------------------------------------------------------------------------------------------|
| 6415                 | A SPECJALISTA                                                                                                    |
|                      | Test napięcia odniesienia<br>Rozwiązanie:<br>• Jeśli ten komunikat pojawi się ponownie, należy skontaktować się z<br>serwisem.                                                                                                    |
| 6416                 | A SPECJALISTA                                                                                                    |
|                      | <ul> <li>Zewn. Watchdog (dopuszczenie)</li> <li>Rozwiązanie: <ul> <li>Jeśli ten komunikat pojawi się ponownie, należy skontaktować się z serwisem.</li> </ul> </li> </ul>                                                                                                    |
| 6462                 | A SPECJALISTA                                                                                                    |
| 6499                 | <ul> <li>Zakłócenie urządzenia &gt; Samodiagnoza</li> <li>Nadmierny prąd ładowania/rozładowania akumulatora (osprzęt)</li> <li>Rozwiązanie: <ul> <li>Sprawdzić, czy dla falownika i akumulatora dostępna jest nowa wersja oprogramowania sprzętowego. Jeśli jest dostępna nowa wersja oprogramowania sprzętowego, wykonać aktualizację.</li> <li>Jeśli nie ma nowej wersji oprogramowania sprzętowego i ten komunikat zostanie wyświetlony ponownie, należy skontaktować się z serwisem.</li> </ul> </li> <li>SPECJALISTA</li> <li>Zadziałał ochronnik przeciwprzep. ład. wstępn.</li> <li>Rozwiązanie: <ul> <li>Jeśli ten komunikat pojawi się ponownie, należy skontaktować się z serwisem.</li> </ul> </li> </ul> |
| 6501                 | A SPECJALISTA                                                                                                    |
|                      | <ul> <li>Nadmierna temperatura wnętrza</li> <li>Rozwiązanie: <ul> <li>Sprawdzić, czy w strumieniu powietrza nie znajdują się zanieczyszczenia.</li> </ul> </li> <li>Zapewnić, aby temperatura otoczenia nie przekraczała maksymalnie dozwolonej temperatury.</li> <li>Jeśli maksymalnie dopuszczalne temperatury nie są przekroczone, a ten komunikat pojawi się ponownie, należy skontaktować sie z serwisem .</li> </ul>                                                                                                    |

| Numer zdarze-<br>nia | Komunikat, przyczyna i sposób usunięcia                                                                                                    |
|----------------------|----------------------------------------------------------------------------------------------------|
| 6502                 | A SPECJALISTA                                                                                                    |
|                      | Nadmierna temp. stopnia mocy                                                                                                    |
|                      | Rozwiązanie:                                                                                                    |
|                      | <ul> <li>Sprawdzić, czy w strumieniu powietrza nie znajdują się<br/>zanieczyszczenia.</li> </ul>                                                                                                    |
|                      | <ul> <li>Zapewnić, aby temperatura otoczenia nie przekraczała maksymalnie<br/>dozwolonej temperatury.</li> </ul>                                                                                                    |
|                      | <ul> <li>Jeśli maksymalnie dopuszczalne temperatury nie są przekroczone, a ten<br/>komunikat pojawi się ponownie, należy skontaktować się z serwisem.</li> </ul>                                                                                                    |
| 6509                 | A SPECJALISTA                                                                                                    |
|                      | Nadmierna temperatura przetw. podw. napięcie                                                                                                    |
|                      | Rozwiązanie:                                                                                                    |
|                      | <ul> <li>Sprawdzić, czy w strumieniu powietrza nie znajdują się<br/>zanieczyszczenia.</li> </ul>                                                                                                    |
|                      | <ul> <li>Zapewnić, aby temperatura otoczenia nie przekraczała maksymalnie<br/>dozwolonej temperatury.</li> </ul>                                                                                                    |
|                      | <ul> <li>Jeśli maksymalnie dopuszczalne temperatury nie są przekroczone, a ten<br/>komunikat pojawi się ponownie, należy skontaktować się z serwisem.</li> </ul>                                                                                                    |
| 6512                 | Poniżej min. temperatury roboczej                                                                                                    |
|                      | Falownik oddaje prąd do publicznej sieci elektroenergetycznej, gdy tempera-<br>tura wynosi powyżej -25°C.                                                                                                    |
| 6603                 | A SPECJALISTA                                                                                                    |
|                      | Nadm. natęż. prądu sieci (SW)                                                                                                    |
|                      | Rozwiązanie:                                                                                                    |
|                      | <ul> <li>Jeśli w systemie znajduje się kilka falowników, należy sprawdzić, czy również one wyświetlają ten komunikat o zdarzeniu. Jeśli wszystkie falowniki wyświetlają ten komunikat o zdarzeniu, występuje usterka sieci.</li> <li>Jeśli jest tylko jeden falownik, należy sprawdzić, czy występuje usterka sieci.</li> </ul> |
|                      | <ul> <li>Jeśli nie występuje usterka sieci i ten komunikat pojawi się ponownie,<br/>należy skontaktować się z serwisem.</li> </ul>                                                                                                    |

| Numer zdarze-<br>nia | Komunikat, przyczyna i sposób usunięcia                                                                                                    |
|----------------------|----------------------------------------------------------------------------------------------------|
| 6604                 | A SPECJALISTA                                                                                                    |
|                      | <ul> <li>Nadmie. nap. obwodu pośr. (SW)</li> <li>Rozwiązanie: <ul> <li>Sprawdzić, czy dla falownika dostępna jest nowa wersja oprogramowania sprzętowego. Jeśli jest dostępna nowa wersja oprogramowania sprzętowego, wykonać aktualizację.</li> <li>Jeśli nie ma nowej wersji oprogramowania sprzętowego, należy skontaktować się z serwisem.</li> <li>Sprawdzić, czy wystąpiło nadmierne napięcie po stronie DC. Jeśli wystąpiło nadmierne napięcie, skontaktować się z serwisem.</li> </ul> </li></ul> |
| 6607                 | A SPECJALISTA                                                                                                    |
|                      | <ul> <li>Za wysoki prąd ładowania akumulatora (limit SW)  <br/>Rozwiązanie:</li> <li>Sprawdzić, czy dla falownika i akumulatora dostępna jest nowa wersja<br/>oprogramowania sprzętowego. Jeśli jest dostępna nowa wersja<br/>oprogramowania sprzętowego, wykonać aktualizację.</li> <li>Jeśli nie ma nowej wersji oprogramowania sprzętowego i ten komunikat<br/>zostanie wyświetlony ponownie, należy skontaktować się z serwisem.</li> </ul>                                                           |
| 6608                 | A SPECJALISTA                                                                                                    |
|                      | <ul> <li>Za wysoki prąd wyładowania akumulatora (limit SW)</li> <li>Rozwiązanie: <ul> <li>Sprawdzić, czy dla falownika i akumulatora dostępna jest nowa wersja oprogramowania sprzętowego. Jeśli jest dostępna nowa wersja oprogramowania sprzętowego, wykonać aktualizację.</li> <li>Jeśli nie ma nowej wersji oprogramowania sprzętowego i ten komunikat zostanie wyświetlony ponownie, należy skontaktować się z serwisem.</li> </ul> </li> </ul>                                                      |
| 6609                 | A SPECJALISTA                                                                                                    |
|                      | <ul> <li>Za niskie napięcie akumulatora (limit SW)</li> <li>Rozwiązanie: <ul> <li>Sprawdzić, czy dla falownika i akumulatora dostępna jest nowa wersja oprogramowania sprzętowego. Jeśli jest dostępna nowa wersja oprogramowania sprzętowego, wykonać aktualizację.</li> <li>Jeśli nie ma nowej wersji oprogramowania sprzętowego i ten komunikat zostanie wyświetlony ponownie, należy skontaktować się z serwisem</li> </ul> </li> </ul>                                                               |

| Numer zdarze-<br>nia | Komunikat, przyczyna i sposób usunięcia                                                                                                    |
|----------------------|----------------------------------------------------------------------------------------------------|
| 6610                 | A SPECJALISTA                                                                                                    |
|                      | Za wysokie napięcie akumulatora (limit SW)                                                                                                    |
|                      | <ul> <li>Rozwiązanie:</li> <li>Sprawdzić, czy dla falownika i akumulatora dostępna jest nowa wersja oprogramowania sprzętowego. Jeśli jest dostępna nowa wersja oprogramowania sprzętowego, wykonać aktualizację.</li> <li>Jeśli nie ma nowej wersji oprogramowania sprzętowego i ten komunikat zostanie wyświetlony ponownie, należy skontaktować się z serwisem.</li> </ul>                                              |
| 6701                 | A SPECJALISTA                                                                                                    |
|                      | <ul> <li>Przebieg programu</li> <li>Rozwiązanie: <ul> <li>Sprawdzić, czy dla falownika i akumulatora dostępna jest nowa wersja oprogramowania sprzętowego. Jeśli jest dostępna nowa wersja oprogramowania sprzętowego, wykonać aktualizację.</li> <li>Jeśli nie ma nowej wersji oprogramowania sprzętowego i ten komunikat zostanie wyświetlony ponownie, należy skontaktować się z serwisem.</li> </ul> </li> </ul>       |
| 6702                 | A SPECJALISTA                                                                                                    |
|                      | <ul> <li>Brak danych systemowych</li> <li>Rozwiązanie: <ul> <li>Sprawdzić, czy dla falownika i akumulatora dostępna jest nowa wersja oprogramowania sprzętowego. Jeśli jest dostępna nowa wersja oprogramowania sprzętowego, wykonać aktualizację.</li> <li>Jeśli nie ma nowej wersji oprogramowania sprzętowego i ten komunikat zostanie wyświetlony ponownie, należy skontaktować się z serwisem.</li> </ul> </li> </ul> |
| 6801                 | A SPECJALISTA                                                                                                    |
|                      | Offset czujnika prądu DC A<br>Rozwiązanie:<br>• Jeśli komunikat pojawi się ponownie, należy skontaktować się z<br>serwisem.                                                                                                    |
| 6802                 | SPECJALISTA                                                                                                    |
|                      | Nastawnik DC ciąg A uszkodzony<br>Rozwiązanie:<br>• Jeśli komunikat pojawi się ponownie, należy skontaktować się z<br>serwisem.                                                                                                    |

| Numer zdarze-<br>nia | Komunikat, przyczyna i sposób usunięcia                                                                                   |
|----------------------|----------------------------------------------------------------------------------------------------|
| 6901                 | A SPECJALISTA                                                                                                    |
|                      | Offset czujnika prądu DC B                                                                                                |
|                      | Rozwiązanie:                                                                                                    |
|                      | <ul> <li>Jeśli komunikat pojawi się ponownie, należy skontaktować się z<br/>serwisem.</li> </ul>                          |
| 6902                 | A SPECJALISTA                                                                                                    |
|                      | Nastawnik DC ciąg B uszkodzony                                                                                            |
|                      | Rozwiązanie:                                                                                                    |
|                      | <ul> <li>Jeśli komunikat pojawi się ponownie, należy skontaktować się z<br/>serwisem.</li> </ul>                          |
| 7001                 | A SPECJALISTA                                                                                                    |
|                      | Zakł. czujnika temp. wnętrza                                                                                              |
|                      | Błąd pomiarowy.                                                                                                    |
|                      | Rozwiązanie:                                                                                                    |
|                      | Skontaktować się z serwisem.                                                                                              |
| 7002                 | A SPECJALISTA                                                                                                    |
|                      | Zakłócenie czujnika temp. stopnia mocy                                                                                    |
|                      | Błąd pomiarowy.                                                                                                    |
|                      | Rozwiązanie:                                                                                                    |
|                      | Skontaktować się z serwisem.                                                                                              |
| 7106                 | Uszkodzony plik aktualizacji                                                                                              |
|                      | Plik aktualizacji jest uszkodzony. Aktualizacja nie powiodła się. Falownik kon-<br>tynuuje zasilanie.                     |
| 7110                 | Plik aktualiz. nieznaleziony                                                                                              |
|                      | Nie znaleziono nowego pliku aktualizacji na karcie SD. Aktualizacja nie po-<br>wiodła się. Falownik kontynuuje zasilanie. |
| 7112                 | Plik aktualizacji został skopiowany                                                                                       |
| 7113                 | Karta pamięci jest pełna lub zabezpieczona przed zapisem                                                                  |
| 7201                 | Uszkodzona pamięć danych                                                                                                  |
|                      | Rozwiązanie:                                                                                                    |
|                      | <ul> <li>Jeśli komunikat pojawi się ponownie, należy skontaktować się z<br/>serwisem.</li> </ul>                          |

| Numer zdarze-<br>nia | Komunikat, przyczyna i sposób usunięcia                                                                                                    |
|----------------------|----------------------------------------------------------------------------------------------------|
| 7202                 | Uszkodzone dane długoterminowe<br>Rozwiązanie:<br>• Jeśli komunikat pojawi się ponownie, należy skontaktować się z<br>serwisem.                                                                                                    |
| 7303                 | A SPECJALISTA                                                                                                    |
|                      | Aktualizacja komputera głównego niepomyślna<br>Przyczynę musi stwierdzić serwis.<br>Rozwiązanie:<br>• Skontaktować się z serwisem.                                                                                                    |
| 7320                 | Urządzenie o numerze seryjnym  xx  zostało pomyślnie zaktualizo-<br>wane do wersji oprogramowania producenta  xx .                                                                                                    |
| 7324                 | <ul> <li>A SPECJALISTA</li> <li>Waiting for update conditions</li> <li>Weryfikacja warunków wykonania aktualizacji nie zakończyła się pomyślnie.</li> <li>Pakiet z aktualizacją oprogramowania sprzętowego nie może zostać użyty w falowniku.</li> <li>Rozwiązanie:         <ul> <li>Ponowić próbę wykonania aktualizacji.</li> <li>Zapewnić właściwy plik aktualizacyjny dla danego falownika.</li> <li>Jeśli ten komunikat pojawi się ponownie, należy skontaktować się z serwisem.</li> </ul> </li> </ul> |
| 7330                 | <ul> <li>A SPECJALISTA</li> <li>Badanie warunku niepomyślne</li> <li>Rozwiązanie: <ul> <li>Ponowić próbę wykonania aktualizacji.</li> <li>Zapewnić właściwy plik aktualizacyjny dla danego falownika.</li> <li>Jeśli ten komunikat pojawi się ponownie, należy skontaktować się z serwisem.</li> </ul> </li> </ul>                                                                                                    |
| 7331                 | <b>Transport aktualizacji rozpoczęty</b><br>Plik aktualizacyjny jest kopiowany.                                                                                                    |
| 7332                 | <b>Transport aktual. pomyślny</b><br>Plik aktualizacyjny został skopiowany do wewnętrznej pamięci falownika.                                                                                                    |

| Numer zdarze-<br>nia | Komunikat, przyczyna i sposób usunięcia                                                                                                    |
|----------------------|----------------------------------------------------------------------------------------------------|
| 7333                 | A SPECJALISTA                                                                                                    |
|                      | <ul> <li>Transport aktual. niepomyślny</li> <li>Plik aktualizacyjny nie został skopiowany do wewnętrznej pamięci falownika.</li> <li>W przypadku komunikacji z falownikiem poprzez WLAN przyczyną usterki może być słaba jakość połączenia.</li> <li>Rozwiązanie: <ul> <li>Ponowić próbę wykonania aktualizacji.</li> <li>Jeśli ten komunikat pojawi się ponownie, należy skontaktować się z serwisem.</li> </ul> </li> </ul> |
| 7337                 | A SPECJALISTA                                                                                                    |
|                      | <ul> <li>Aktual. syst. zarz. akumulatorem nie powiodła się (1d01)</li> <li>Rozwiązanie: <ul> <li>Ponowić próbę wykonania aktualizacji.</li> <li>Zapewnić właściwy plik aktualizacyjny dla danego falownika.</li> <li>Jeśli ten komunikat pojawi się ponownie, należy skontaktować się z serwisem.</li> </ul> </li> </ul>                                                                                                    |
| 7340                 | Aktual. systemu komun. nie powiodła się                                                                                                    |
| 7347                 | A SPECJALISTA                                                                                                    |
|                      | <ul> <li>Plik niekompatybilny</li> <li>Plik konfiguracyjny nie jest przeznaczony do danego falownika.</li> <li>Rozwiązanie: <ul> <li>Wybrać właściwy plik konfiguracyjny dla danego falownika.</li> <li>Ponowić próbę importu.</li> </ul> </li> </ul>                                                                                                    |
| 7348                 | A SPECJALISTA                                                                                                    |
|                      | Niepoprawny format pliku<br>Plik konfiguracyjny nie posiada wymaganego formatu lub jest uszkodzony.<br>Rozwiązanie:<br>• Zapewnić plik konfiguracyjny w wymaganym formacie i nieuszkodzony.<br>• Ponowić próbę importu.                                                                                                    |
| 7349                 | Złe uprawienie logowania do pliku konfiguracyjnego                                                                                                    |
|                      | Nie można pobrać pliku konfiguracyjnego.                                                                                                    |
|                      | Rozwiązanie:                                                                                                    |
|                      | <ul> <li>zalogowac się na odpowiednim poziomie dostępu, aby pobrać plik<br/>konfiguracyjny.</li> </ul>                                                                                                    |

| Numer zdarze-<br>nia | Komunikat, przyczyna i sposób usunięcia                                                              |
|----------------------|----------------------------------------------------------------------------------------------------|
| 7350                 | Rozpoczęto przesyłanie pliku konfiguracyjnego                                                        |
|                      | Odbywa się transfer pliku konfiguracyjnego.                                                          |
| 7351                 | Aktualizacja WLAN                                                                                    |
|                      | Falownik przeprowadza aktualizację modułu WLAN.                                                      |
| 7352                 | A SPECJALISTA                                                                                        |
|                      | Aktualizacja WLAN nie powiodła się                                                                   |
|                      | Aktualizacja modułu WLAN nie powiodła się.                                                           |
|                      | Rozwiązanie:                                                                                         |
|                      | <ul> <li>Ponowić próbę wykonania aktualizacji.</li> </ul>                                            |
|                      | <ul> <li>Jeśli ten komunikat pojawi się ponownie, należy skontaktować się z<br/>serwisem.</li> </ul> |
| 7353                 | Aktualizacja bazy danych strefy czasowej                                                             |
|                      | Falownik przeprowadza aktualizację bazy danych strefy czasowej.                                      |
| 7354                 | A SPECJALISTA                                                                                        |
|                      | Aktualizacja bazy danych strefy czasowej nie powiodła się                                            |
|                      | Aktualizacja bazy danych strefy czasowej nie zakończyła się sukcesem.                                |
|                      | Rozwiązanie:                                                                                         |
|                      | <ul> <li>Ponowić próbę wykonania aktualizacji.</li> </ul>                                            |
|                      | <ul> <li>Jeśli ten komunikat pojawi się ponownie, należy skontaktować się z<br/>serwisem.</li> </ul> |
| 7355                 | Aktualizacja WebUI                                                                                   |
|                      | Falownik przeprowadza aktualizację interfejsu użytkownika falownika.                                 |
| 7356                 | SPECJALISTA                                                                                          |
|                      | Aktualizacja WebUI nie powiodła się                                                                  |
|                      | Aktualizacja interfejsu użytkownika falownika nie zakończyła się sukcesem.                           |
|                      | Rozwiązanie:                                                                                         |
|                      | <ul> <li>Ponowić próbę wykonania aktualizacji.</li> </ul>                                            |
|                      | <ul> <li>Jeśli ten komunikat pojawi się ponownie, należy skontaktować się z<br/>serwisem.</li> </ul> |
| 7357                 | Aktualizacja BIM                                                                                     |
|                      | Battery Interface Module w zespole komunikacyjnym został zaktualizowany.                             |

| Numer zdarze-<br>nia | Komunikat, przyczyna i sposób usunięcia                                                                                                    |
|----------------------|----------------------------------------------------------------------------------------------------|
| 7358                 | A SPECJALISTA                                                                                                    |
|                      | Aktualizacja BIM nieudana                                                                                                    |
|                      | Battery Interface Module w zespole komunikacyjnym nie został zaktualizowa-                                                                                    |
|                      | ny.<br>Democionamien                                                                                                    |
|                      | Rozwiązanie:     Ponowić próbo wykonania aktualizacii                                                                                                    |
|                      | <ul> <li>I oliowić probę wykolialna aklializacji.</li> <li>Jeśli ten komunikat pojawi sie ponownie, należy skontaktować sie z</li> </ul>                      |
|                      | serwisem.                                                                                                    |
| 7359                 | Aktualizacja BUC                                                                                                    |
|                      | Moduł SMA Backup Unit Controller w urządzeniu przełączającym został zak-<br>tualizowany.                                                                      |
| 7360                 | A SPECJALISTA                                                                                                    |
|                      | Aktualizacja BUC nieudana                                                                                                    |
|                      | Rozwiązanie:                                                                                                    |
|                      | <ul> <li>Zapewnić prawidłowe funkcjonowanie komunikacji pomiędzy modułem<br/>SMA Backup Unit Controller a falownikiem.</li> </ul>                             |
|                      | <ul> <li>Połączyć odpowiednim kablem komunikacyjnym moduł SMA Unit<br/>Controller z falownikiem.</li> </ul>                                                   |
|                      | <ul> <li>Ponowić próbę wykonania aktualizacji.</li> </ul>                                                                                                    |
|                      | <ul> <li>Jeśli ten komunikat pojawi się ponownie, należy skontaktować się z<br/>serwisem.</li> </ul>                                                          |
| 7619                 | A SPECJALISTA                                                                                                    |
|                      | Zakłócona komunikacja z licznikiem > Spraw. komunik. z licznikiem                                                                                             |
|                      | Falownik nie otrzymuje danych z licznika energii.                                                                                                    |
|                      | Rozwiązanie:                                                                                                    |
|                      | <ul> <li>Zapewnić, aby licznik energii był prawidłowo zainstalowany w tym<br/>samej sieci co falownik (patrz instrukcja obsługi licznika energii).</li> </ul> |

| Numer zdarze-<br>nia | Komunikat, przyczyna i sposób usunięcia                                                                                                    |
|----------------------|----------------------------------------------------------------------------------------------------|
| 7623                 | A SPECJALISTA                                                                                                    |
|                      | Usterka komunikacji z BackUp Module                                                                                                    |
|                      | Występują zakłócenia komunikacji pomiędzy falownikiem a modułem SMA<br>Backup Unit Controller w urządzeniu przełączającym.                                                                                             |
|                      | Rozwiązanie:                                                                                                    |
|                      | <ul> <li>Połączyć odpowiednim kablem komunikacyjnym moduł SMA Unit<br/>Controller z falownikiem.</li> </ul>                                                                                                    |
|                      | <ul> <li>Ponowić próbę wykonania aktualizacji.</li> </ul>                                                                                                    |
|                      | <ul> <li>Wykonać test komunikacji.</li> </ul>                                                                                                    |
|                      | <ul> <li>Jeśli test komunikacji zakończył się pomyślnie, skontaktować się z<br/>producentem urządzenia przełączającego. Jeśli test komunikacji nie<br/>zakończył się pomyślnie, skontaktować się z serwisem</li> </ul> |
| 7624                 | A SPECJALISTA                                                                                                    |
|                      | Usterka komunikacji z Battery Interface Module                                                                                                    |
|                      | Występują zakłócenia komunikacji pomiędzy falownikiem a Battery Interface<br>Module w podzespole komunikacyjnym.                                                                                                    |
|                      | Rozwiązanie:                                                                                                    |
|                      | <ul> <li>Sprawdzić, czy przewód wstążkowy nie jest uszkodzony i jest<br/>prawidłowo podłączony.</li> </ul>                                                                                                    |
|                      | <ul> <li>Jeśli przewód wstążkowy nie jest uszkodzony i jest prawidłowo<br/>podłączony do gniazda, skontaktować się z serwisem.</li> </ul>                                                                              |
| 7701                 | A SPECJALISTA                                                                                                    |
|                      | Punkt rozłączania sieci                                                                                                    |
|                      | Uszkodzony przekaźnik sieciowy falownika.                                                                                                    |
|                      | Rozwiązanie:                                                                                                    |
|                      | <ul> <li>Skontaktować się z serwisem.</li> </ul>                                                                                                    |
| 7702                 | Błąd przekaźnika                                                                                                    |
|                      | Uszkodzony przekaźnik sieciowy falownika.                                                                                                    |
|                      | Rozwiązanie:                                                                                                    |
|                      | <ul> <li>Skontaktować się z serwisem.</li> </ul>                                                                                                    |

| Numer zdarze-<br>nia | Komunikat, przyczyna i sposób usunięcia                                                                                                    |
|----------------------|----------------------------------------------------------------------------------------------------|
| 7703                 | A SPECJALISTA                                                                                                    |
|                      | <ul> <li>Test przekaźnika 24 h</li> <li>Test przekaźnika nie powiódł się.</li> <li>Rozwiązanie: <ul> <li>Jeśli ten komunikat pojawi się ponownie, należy skontaktować się z serwisem.</li> </ul> </li> </ul>                                                                                                    |
| 8003                 | A SPECJALISTA                                                                                                    |
|                      | Ogr. mocy czynnej, temperatura<br>Wskutek zbyt wysokiej temperatury falownik ograniczył swoją moc na okres<br>dłuższy niż 10 minut.<br>Rozwiązanie:<br>• Za pomocą miękkiej szczotki wyczyścić żebra chłodzące znajdujące się<br>z tyłu obudowy i kanały wentylacyjne umieszczone u góry falownika.<br>• Zapewnić odpowiednia wentylacie falownika |
|                      | <ul> <li>Zapewnić, aby temperatura otoczenia nie przekraczała +45°C.</li> <li>Zapewnić, aby falownik nie był wystawiony na bezpośrednie działanie promieni słonecznych.</li> </ul>                                                                                                    |
| 8101                 | A SPECJALISTA                                                                                                    |
|                      | Uszkodzona pamięć operacyjna<br>Rozwiązanie:<br>• Jeśli ten komunikat pojawi się ponownie, należy skontaktować się z<br>serwisem.                                                                                                    |
| 8102                 | A SPECJALISTA                                                                                                    |
|                      | Uszkodzona pamięć kodów<br>Rozwiązanie:<br>• Jeśli ten komunikat pojawi się ponownie, należy skontaktować się z<br>serwisem.                                                                                                    |
| 8103                 | A SPECJALISTA                                                                                                    |
|                      | <ul> <li>Aut test CPU HP</li> <li>Samoczynny test nie zakończył się pomyślnie.</li> <li>Rozwiązanie: <ul> <li>Jeśli ten komunikat pojawi się ponownie, należy skontaktować się z serwisem.</li> </ul> </li> </ul>                                                                                                    |

| Numer zdarze-<br>nia | Komunikat, przyczyna i sposób usunięcia                                                                                                    |
|----------------------|----------------------------------------------------------------------------------------------------|
| 8104                 | A SPECJALISTA                                                                                                    |
|                      | Komunikacja wewnętrzna                                                                                                    |
|                      | Rozwiązanie:                                                                                                    |
|                      | <ul> <li>Jeśli ten komunikat pojawi się ponownie, należy skontaktować się z<br/>serwisem.</li> </ul>                                                                                                    |
| 8501                 | A SPECJALISTA                                                                                                    |
|                      | Offset czujnika prądu DC C<br>Rozwiązanie:<br>• Jeśli ten komunikat pojawi się ponownie, należy skontaktować się z<br>serwisem.                                                                                                    |
| 8502                 | A SPECJALISTA                                                                                                    |
|                      | Nastawnik DC ciąg C uszkodzony<br>Rozwiązanie:<br>• Jeśli ten komunikat pojawi się ponownie, należy skontaktować się z<br>serwisem.                                                                                                    |
| 8708                 | A SPECJALISTA                                                                                                    |
|                      | <ul> <li>Tim. w kom. dla ogr. mocy cz.</li> <li>Brak komunikacji ze sterownikiem instalacji. W zależności od ustawień awaryjnych falownik zachowa ostatnie otrzymane wartości zadane lub ograniczy moc czynną do wartości określonej w procentach w stosunku do swojej mocy znamionowej.</li> <li>Rozwiązanie: <ul> <li>Zapewnić prawidłowe połączenie ze sterownikiem instalacji oraz sprawdzić, czy kable nie są uszkodzone i czy wtyczki są podłączone.</li> </ul> </li> </ul> |
| 8709                 | A SPECJALISTA                                                                                                    |
|                      | Tim. w kom. dla zad.mocy bier.                                                                                                    |
|                      | Brak komunikacji ze sterownikiem instalacji. W zależności od ustawień awa-<br>ryjnych falownik zachowa ostatnie otrzymane wartości zadane lub ograniczy<br>moc czynną do wartości określonej w procentach w stosunku do swojej mocy<br>znamionowej.                                                                                                    |
|                      | Rozwiązanie:                                                                                                    |
|                      | <ul> <li>zapewnic prawiatowe potączenie ze sterownikiem instalacji oraz<br/>sprawdzić, czy kable nie są uszkodzone i czy wtyczki są podłączone.</li> </ul>                                                                                                    |

| Numer zdarze-<br>nia | Komunikat, przyczyna i sposób usunięcia                                                                                                    |
|----------------------|----------------------------------------------------------------------------------------------------|
| 8710                 | ▲ SPECJALISTA                                                                                                    |
|                      | Time. w kom. dla zadan. cos fi                                                                                                    |
|                      | Brak komunikacji ze sterownikiem instalacji. W zależności od ustawień awa-<br>ryjnych falownik zachowa ostatnie otrzymane wartości zadane lub ograniczy<br>moc czynną do wartości określonej w procentach w stosunku do swojej mocy<br>znamionowej. |
|                      | Rozwiązanie:                                                                                                    |
|                      | <ul> <li>Zapewnić prawidłowe połączenie ze sterownikiem instalacji oraz<br/>sprawdzić, czy kable nie są uszkodzone i czy wtyczki są podłączone.</li> </ul>                                                                                          |
| 9002                 | A SPECJALISTA                                                                                                    |
|                      | Kod SMA Grid Guard niedopusz.                                                                                                    |
|                      | Wprowadzono nieprawidłowy kod SMA Grid Guard. Parametry są nadal objęte ochroną i nie można ich modyfikować.                                                                                                    |
|                      | Rozwiązanie:                                                                                                    |
|                      | <ul> <li>Wprowadzić prawidłowy kod SMA Grid Guard.</li> </ul>                                                                                                    |
| 9003                 | Parametry sieciowe zablokowane                                                                                                    |
|                      | Parametry sieciowe są zablokowane i nie można ich modyfikować. Aby móc<br>modyfikować parametry sieciowe, należy się zalogować przy użyciu kodu<br>SMA Grid Guard.                                                                                  |
| 9005                 | A SPECJALISTA                                                                                                    |
|                      | Zmiana parametrów sieci niemożliwa > Zapewnić zasilanie DC                                                                                                    |
|                      | Ten błąd może mieć następujące przyczyny:                                                                                                    |
|                      | Zmieniane parametry są chronione.                                                                                                    |
|                      | <ul> <li>Napięcie DC na wejściu DC jest niewystarczające do pracy komputera<br/>głównego.</li> </ul>                                                                                                    |
|                      | Rozwiązanie:                                                                                                    |
|                      | <ul> <li>Wprowadzić kod SMA Grid Guard.</li> </ul>                                                                                                    |
|                      | <ul> <li>Zapewnić przynajmniej napięcie startowe DC (zielona dioda LED świeci<br/>się światłem ciągłym lub pulsuje).</li> </ul>                                                                                                    |
| 9007                 | A SPECJALISTA                                                                                                    |
|                      | Przerwanie autotestu                                                                                                    |
|                      | Autotest został przerwany.                                                                                                    |
|                      | Rozwiązanie:                                                                                                    |
|                      | Ponownie uruchomić autotest.                                                                                                    |
| Numer zdarze-<br>nia | Komunikat, przyczyna i sposób usunięcia                                                                                                    |
|----------------------|----------------------------------------------------------------------------------------------------|
| 9202                 | A SPECJALISTA                                                                                                    |
|                      | SPS nadmierne napięcie AC<br>Źródło prądu AC zostało podłączone do wtyczki przeznaczonej do pracy w<br>trybie awaryjnym.                                                                                                    |
|                      | <ul> <li>Rozwiązanie:</li> <li>Sprawdzić połączenia w gniazdach SPS i w razie potrzeby skorygować.</li> </ul>                                                                                                    |
| 9203                 | A SPECJALISTA                                                                                                    |
|                      | <ul> <li>Zwarcie w gnieździe SPS</li> <li>Przekroczono maksymalne obciążenie wyjściowe lub prąd rozruchowy odbiornika przekracza przez ponad 5 sekund maksymalny prąd obciążeniowy przyłącza do pracy w trybie awaryjnym.</li> <li>Rozwiązanie: <ul> <li>Zmniejszyć obciążenie na przyłączu pracy w trybie awaryjnym.</li> <li>Ewentualnie wybrać odbiorniki z mniejszym prądem rozruchowym.</li> </ul> </li> </ul>                                                                                         |
| 9204                 |                                                                                                    |
|                      | <ul> <li>Nadmierne napięcie AC BackUp (szybkie)</li> <li>Napięcie w sieci zasilania awaryjnego jest za wysokie lub występują w niej zbyt wysokie wahania obciążenia.</li> <li>Rozwiązanie: <ul> <li>Sprawdzić, czy dla falownika dostępna jest nowa wersja oprogramowania sprzętowego.</li> <li>Jeśli jest dostępna nowa wersja oprogramowania sprzętowego, wykonać aktualizację.</li> <li>Jeśli nie ma nowej wersji oprogramowania sprzętowego, należy skontaktować się z serwisem.</li> </ul> </li> </ul> |

| Numer zdarze-<br>nia | Komunikat, przyczyna i sposób usunięcia                                                                                                    |
|----------------------|----------------------------------------------------------------------------------------------------|
| 9205                 | A SPECJALISTA                                                                                                    |
|                      | Nadmierne napięcie AC BackUp (wolne)<br>Napięcie w sieci zasilania awaryjnego jest za wysokie lub występują w niej<br>zbyt wysokie wahania obciążenia. |
|                      | Rozwiązanie:                                                                                                    |
|                      | <ul> <li>Sprawdzić, czy dla falownika dostępna jest nowa wersja<br/>oprogramowania sprzętowego.</li> </ul>                                             |
|                      | <ul> <li>Jeśli jest dostępna nowa wersja oprogramowania sprzętowego,<br/>wykonać aktualizację.</li> </ul>                                              |
|                      | <ul> <li>Jeśli nie ma nowej wersji oprogramowania sprzętowego, należy<br/>skontaktować się z serwisem.</li> </ul>                                      |
| 9206                 | A SPECJALISTA                                                                                                    |
|                      | Zwarcie w BackUp                                                                                                    |
|                      | Zbyt duże obciążenia w sieci zasilania awaryjnego.                                                                                                    |
|                      | Rozwiązanie:                                                                                                    |
|                      | <ul> <li>Zredukować obciążenia.</li> </ul>                                                                                                    |
|                      | <ul> <li>Skontaktować się z serwisem.</li> </ul>                                                                                                    |
| 9207                 | A SPECJALISTA                                                                                                    |
|                      | Przełącznik bimetalowy modułu BackUp                                                                                                    |
|                      | Usterka urządzenia przełączającego.                                                                                                    |
|                      | Rozwiązanie:                                                                                                    |
|                      | <ul> <li>Skontaktować się z producentem urządzenia przełączającego.</li> </ul>                                                                         |
| 9208                 | A SPECJALISTA                                                                                                    |
|                      | Błąd przekaźnika  d0  modułu BackUp                                                                                                    |
|                      | Uszkodzony przekaźnik w urządzeniu przełączającym.                                                                                                    |
|                      | Rozwiązanie:                                                                                                    |
|                      | <ul> <li>Skontaktować się z producentem urządzenia przełączającego.</li> </ul>                                                                         |
| 9209                 | A SPECJALISTA                                                                                                    |
|                      | Nadzór N-PE modułu BackUp                                                                                                    |
|                      | Rozwiązanie:                                                                                                    |
|                      | <ul> <li>Skontaktować się z producentem urządzenia przełączającego.</li> </ul>                                                                         |

| Numer zdarze-<br>nia | Komunikat, przyczyna i sposób usunięcia                                                                                                    |
|----------------------|----------------------------------------------------------------------------------------------------|
| 9211                 | A SPECJALISTA                                                                                                    |
|                      | Nadmierna temperatura modułu BackUp                                                                                                    |
|                      | Rozwiązanie:                                                                                                    |
|                      | <ul> <li>Sprawdzić instalację urządzenia przełączającego.</li> </ul>                                                                                                    |
|                      | <ul> <li>Skontaktować się z producentem urządzenia przełączającego.</li> </ul>                                                                                                    |
| 9214                 | A SPECJALISTA                                                                                                    |
|                      | Napięcie akumulatora black startu zbyt niskie                                                                                                    |
|                      | Żywotność akumulatora pomocniczego dobiegła końca. Należy wymienić<br>akumulator pomocniczy, aby móc korzystać z funkcji rozruchu bez podłącze-<br>nia do sieci elektroenergetycznej lub trybu pracy awaryjnej.<br><b>Rozwiazanie:</b> |
|                      | <ul> <li>Zapewnić nowy akumulator pomocniczy i wymienić akumulatory.</li> </ul>                                                                                                    |
|                      | <ul> <li>Skontaktować się z serwisem.</li> </ul>                                                                                                    |
| 9215                 | A SPECJALISTA                                                                                                    |
|                      | Brąd osprzętu Battery Interface Module         Moduł Battery Interface Module jest uszkodzony.         Rozwiązanie:         • Skontaktować się z serwisem.                                                                             |
| 9216                 | A SPECJALISTA                                                                                                    |
|                      | Napięcie zasilające Battery Interface Module za niskie<br>Rozwiązanie:                                                                                                    |
|                      | <ul> <li>Sprawazić, czy jest prawiatowo podrączony przewod wsrązkowy<br/>pomiędzy falownikiem a modułem interfejsu akumulatora w podzespole<br/>komunikacyjnym.</li> </ul>                                                             |
|                      | <ul> <li>Jeśli komunikat pojawi się ponownie, należy skontaktować się z<br/>serwisem.</li> </ul>                                                                                                    |
| 9217                 | A SPECJALISTA                                                                                                    |
|                      | Wyjściowe napięcie zasilające Battery Interface Module za niskie  <br>xx   xx                                                                                                    |
|                      | Rozwiązanie:                                                                                                    |
|                      | <ul> <li>Sprawdzić, czy wtyczki przyłączeniowe akumulatora i urządzenia<br/>przełączającego są prawidłowo podłączone.</li> </ul>                                                                                                    |
|                      | <ul> <li>Jeśli komunikat pojawi się ponownie, należy skontaktować się z<br/>serwisem.</li> </ul>                                                                                                    |

| Numer zdarze-<br>nia | Komunikat, przyczyna i sposób usunięcia                                                                                                    |
|----------------------|----------------------------------------------------------------------------------------------------|
| 9218                 | A SPECJALISTA                                                                                                    |
|                      | Błąd komunikacyjny wyjścia Battery Interface Module  xx   xx <br>Pozwiazanie:                                                                                                    |
|                      | <ul> <li>Sprawdzić, czy wtyczki przyłączeniowe akumulatora i urządzenia przełączającego są prawidłowo podłączone.</li> <li>Wykonać test komunikacji.</li> </ul>                                                |
| 9219                 | A SPECJALISTA                                                                                                    |
|                      | Błąd komunikacyjny wyjścia Battery Interface Module  xx   xx <br>Rozwiązanie:                                                                                                    |
|                      | <ul> <li>Zapewnić, aby do przyłączy kabli komunikacyjnych akumulatora i<br/>urządzenia przełączającego było podłączone tylko jedno urządzenie.</li> </ul>                                                      |
| 9220                 | Tryb testowy Battery Interface Module [xx], wskaźnik powodzenia:<br>[xx]<br>Test komunikacji zakończył się sukcesem.                                                                                           |
| 9221                 | A SPECJALISTA                                                                                                    |
|                      | Ograniczenie częstotliwości załączania przekaźnika wejściowego<br>ograniczenia prądu<br>Sterownik instalacji wygenerował zbyt wiele rozkazów sterujących.<br>Rozwiązanie:<br>• Sprawdzić sterownik instalacji. |
| 9223                 | <b>Operacja BackUp</b><br>Włączona jest funkcja zasilania awaryjnego.                                                                                                    |
| 9224                 | A SPECJALISTA                                                                                                    |
|                      | Warunek przyłączenia przekaźnika wejściowego [xx] niespełniony<br>Rozwiązanie:<br>• Skontaktować się z producentem akumulatora.                                                                                |
| 9225                 | A SPECJALISTA                                                                                                    |
|                      | Przeciążenie w gnieździe PLC                                                                                                    |
|                      | Chwilowe przerwanie zasilania gniazda energią.                                                                                                    |
|                      | <ul> <li>W stosownym przypadku ograniczyć pobór mocy przez podłączone odbiorniki, aby zapewnić płynne działanie.</li> </ul>                                                                                    |

| Numer zdarze-<br>nia | Komunikat, przyczyna i sposób usunięcia                                                                                                    |
|----------------------|----------------------------------------------------------------------------------------------------|
| 9226                 | A SPECJALISTA                                                                                                    |
|                      | <ul> <li>Przeciążenie w trybie BackUp</li> <li>Chwilowe przerwanie zasilania energią sieci zasilania awaryjnego.</li> <li>Rozwiązanie: <ul> <li>W stosownym przypadku ograniczyć pobór mocy przez podłączone odbiorniki, aby zapewnić płynne działanie.</li> </ul> </li> </ul>                                                                                                    |
| 9227                 | A SPECJALISTA                                                                                                    |
|                      | <ul> <li>Zrzut mocy (przekaźnik [xx]) wskutek przeciążenia sieci wyspowej</li> <li>Chwilowe przerwanie zasilania energią sieci zasilania awaryjnego.</li> <li>Rozwiązanie: <ul> <li>W stosownym przypadku ograniczyć pobór mocy przez podłączone odbiorniki, aby zapewnić płynne działanie.</li> </ul> </li> </ul>                                                                         |
| 9301                 | Rozpoznano nowy akumulator                                                                                                    |
| 9303                 | A SPECJALISTA                                                                                                    |
|                      | Zywotność akumulatora kończy się<br>Akumulator może w każdej chwili ulec awarii.<br>Rozwiązanie:<br>• Zapewnić nowy akumulator i wymienić akumulatory.                                                                                                    |
| 9304                 | A SPECJALISTA                                                                                                    |
|                      | <ul> <li>Błąd przył. akumulatora</li> <li>Rozwiązanie: <ul> <li>Sprawdzić podłączenie kabla komunikacyjnego akumulatora.</li> <li>Wykonać test komunikacji.</li> </ul> </li> </ul>                                                                                                    |
| 9305                 | A SPECJALISTA                                                                                                    |
|                      | <ul> <li>Nieautoryzowany system akumulatora</li> <li>Rozwiązanie: <ul> <li>Sprawdzić, czy dla akumulatora dostępna jest nowa wersja oprogramowania sprzętowego. Jeśli jest dostępna nowa wersja oprogramowania sprzętowego, wykonać aktualizację.</li> <li>Jeśli komunikat pojawi się ponownie, należy skontaktować się z serwisem (patrz rozdział 15, strona 172).</li> </ul> </li> </ul> |

| Numer zdarze-<br>nia | Komunikat, przyczyna i sposób usunięcia                                                                                          |
|----------------------|----------------------------------------------------------------------------------------------------|
| 9306                 | A SPECJALISTA                                                                                                    |
|                      | Odchyłka napięcia akumulatora                                                                                                    |
|                      | Rozwiązanie:                                                                                                    |
|                      | Sprawdzić przyłącze DC.                                                                                                    |
|                      | <ul> <li>Jeśli komunikat pojawi się ponownie, należy skontaktować się z<br/>serwisem (patrz rozdział 15, strona 172).</li> </ul> |
| 9307                 | A SPECJALISTA                                                                                                    |
|                      | Uszkodzony system akumulat.                                                                                                    |
|                      | Rozwiązanie:                                                                                                    |
|                      | Skontaktować się z producentem akumulatora.                                                                                      |
| 9308                 | A SPECJALISTA                                                                                                    |
|                      | Błąd komunikacji z systemem akumul.                                                                                              |
|                      | Rozwiązanie:                                                                                                    |
|                      | <ul> <li>Wykonać test komunikacji. Jeśli test zakończy się pomyślnie,</li> </ul>                                                 |
|                      | pomyślnie, skontaktować się z serwisem (patrz rozdział 15, strona 172).                                                          |
| 9311                 | A SPECJALISTA                                                                                                    |
|                      | Błąd nadm. nap. ogniwa akumul.                                                                                                   |
|                      | Rozwiązanie:                                                                                                    |
|                      | <ul> <li>Skontaktować się z producentem akumulatora.</li> </ul>                                                                  |
| 9312                 | A SPECJALISTA                                                                                                    |
|                      | Błąd za nisk. nap. ogniwa akum.                                                                                                  |
|                      | Rozwiązanie:                                                                                                    |
|                      | Skontaktować się z producentem akumulatora.                                                                                      |
| 9313                 | A SPECJALISTA                                                                                                    |
|                      | Błąd za niskiej temp. akum.                                                                                                    |
|                      | Rozwiązanie:                                                                                                    |
|                      | Skontaktować się z producentem akumulatora.                                                                                      |
| 9314                 | A SPECJALISTA                                                                                                    |
|                      | Nadmierna temp. akumulatora                                                                                                    |
|                      | Rozwiązanie:                                                                                                    |
|                      |                                                                                                    |

| Numer zdarze-<br>nia | Komunikat, przyczyna i sposób usunięcia                                    |
|----------------------|----------------------------------------------------------------------------|
| 9315                 | A SPECJALISTA                                                              |
|                      | Błąd nierównowagi akumul.                                                  |
|                      | Rozwiązanie:                                                               |
|                      | <ul> <li>Skontaktować się z producentem akumulatora.</li> </ul>            |
| 9316                 | A SPECJALISTA                                                              |
|                      | Wewnętrzny błąd sprzęt. akumulat.                                          |
|                      | Rozwiązanie:                                                               |
|                      | <ul> <li>Skontaktować się z producentem akumulatora.</li> </ul>            |
| 9334                 | Test akumulatora: ładowanie                                                |
|                      | Wykonywany jest test ładowania akumulatora.                                |
| 9335                 | Test akumulatora: rozładowanie                                             |
|                      | Wykonywany jest test rozładowania akumulatora.                             |
| 9336                 | A SPECJALISTA                                                              |
|                      | Warunek uruch. testu ak. niesp.                                            |
|                      | Poziom naładowania akumulatora jest zbyt niski lub zbyt wysoki do przepro- |
|                      | wadzenia testu.                                                            |
|                      | <ul> <li>Wykonać test, który nie został jeszcze wykonany.</li> </ul>       |
| 9337                 | Test akumulatora ładowanie pomyślny                                        |
| 9338                 | Test akumulatora rozładowanie pomyślny                                     |
| 9339                 |                                                                            |
|                      | Test akumulatora ładowanie niepomyślny                                     |
|                      | Rozwiązanie:                                                               |
|                      | <ul> <li>Sprawdzić montaż akumulatora.</li> </ul>                          |
|                      | <ul> <li>Wykonać test, który nie został jeszcze wykonany.</li> </ul>       |
| 9340                 | A SPECJALISTA                                                              |
|                      | Test akumulatora rozładowanie niepomyślny                                  |
|                      | Rozwiązanie:                                                               |
|                      | <ul> <li>Sprawdzić montaż akumulatora.</li> </ul>                          |
|                      | Wykonać test, który nie został jeszcze wykonany.                           |

| Numer zdarze-<br>nia | Komunikat, przyczyna i sposób usunięcia                                                                                                    |
|----------------------|----------------------------------------------------------------------------------------------------|
| 9345                 | A SPECJALISTA                                                                                                    |
|                      | Poziom naład. akum. zbyt niski do uruchomienia<br>Rozwiązanie:<br>• Skontaktować się z producentem akumulatora.                                                                                                    |
| 9346                 | A SPECJALISTA                                                                                                    |
|                      | Nie skonfigurowano akumulatora<br>Rozwiązanie:<br>• Uruchomić asystenta instalacji na interfejsie użytkownika falownika i<br>skonfigurować akumulator.                                                                                                    |
| 9347                 | A SPECJALISTA                                                                                                    |
|                      | Akumulator  xx  sygnalizuje zdarzenie:  xxxxxx <br>Rozwiązanie:<br>• Skontaktować się z producentem akumulatora.                                                                                                    |
| 9351                 | A SPECJALISTA                                                                                                    |
|                      | <ul> <li>Błędny stan przełączenia przerwy odłącznikowej akumulatora</li> <li>Rozwiązanie: <ul> <li>Skontaktować się z producentem akumulatora.</li> </ul> </li> </ul>                                                                                                    |
| 9352                 | A SPECJALISTA                                                                                                    |
|                      | Zwarcie w układzie akumulatora<br>Rozwiązanie:<br>• Skontaktować się z producentem akumulatora.                                                                                                    |
| 9353                 | A SPECJALISTA                                                                                                    |
|                      | <ul> <li>Usterka systemu zarządzania temperaturą układu akumulatora</li> <li>Rozwiązanie: <ul> <li>Sprawdzić, czy dla akumulatora dostępna jest nowa wersja oprogramowania sprzętowego. Jeśli jest dostępna nowa wersja oprogramowania sprzętowego, wykonać aktualizację.</li> <li>Jeśli komunikat pojawi się ponownie, należy skontaktować się z podwastane pluwatarze.</li> </ul> </li> </ul> |

| Numer zdarze-<br>nia | Komunikat, przyczyna i sposób usunięcia                                                                                                    |
|----------------------|----------------------------------------------------------------------------------------------------|
| 9354                 | A SPECJALISTA                                                                                                    |
|                      | Rozgrzewanie układu akumulatora nie powiodło się                                                                                                    |
|                      | Rozwiązanie:                                                                                                    |
|                      | <ul> <li>Sprawdzić, czy dla akumulatora dostępna jest nowa wersja<br/>oprogramowania sprzętowego. Jeśli jest dostępna nowa wersja<br/>oprogramowania sprzętowego, wykonać aktualizację.</li> <li>Jeśli komunikat pojawi się ponownie, należy skontaktować się z<br/>producentem akumulatora.</li> </ul> |
| 9392                 | A SPECJALISTA                                                                                                    |
|                      | Prąd przeciążeniowy przy ładowaniu akumulatora  xx                                                                                                    |
|                      | Rozwiązanie:                                                                                                    |
|                      | <ul> <li>Skontaktować się z producentem akumulatora.</li> </ul>                                                                                                    |
| 9393                 | A SPECJALISTA                                                                                                    |
|                      | Prąd przeciążeniowy przy rozładowywaniu akumulatora [xx]                                                                                                    |
|                      | Rozwiązanie:                                                                                                    |
|                      | <ul> <li>Skontaktować się z producentem akumulatora.</li> </ul>                                                                                                    |
| 9399                 | A SPECJALISTA                                                                                                    |
|                      | Skontaktować się z producentem akumulatora  xx                                                                                                    |
|                      | Rozwiązanie:                                                                                                    |
|                      | <ul> <li>Skontaktować się z producentem akumulatora.</li> </ul>                                                                                                    |
| 10010                | Restart systemu diagnostyczn.                                                                                                    |
| 10040                | Autotest akt. granicy wyłączania                                                                                                    |
| 10041                | Autotest granicy wyłączania wyświetl.                                                                                                    |
| 10042                | Autotest war. normy wyświetl.                                                                                                    |
| 10043                | Autotest czasu wyłączania wyświetl.                                                                                                    |
| 10044                | Pokaż komunikat startowy autotestu                                                                                                    |
| 10100                | Parametr  xxx  pomyślnie zaprogramowany.  xxxx  do  xxxx                                                                                                    |
| 10101                | Programowanie parametru  xx  niepomyślne.  xxxx  do  xxxx                                                                                                    |
|                      | Rozwiązanie:                                                                                                    |
|                      | Ponownie zmienić parametr i zapisać zmianę.                                                                                                    |
| 10102                | Parametr  xxx  pomyślnie zaprogramowany.  xxx  do  xxx                                                                                                    |

| Numer zdarze-<br>nia | Komunikat, przyczyna i sposób usunięcia                                                                               |
|----------------------|----------------------------------------------------------------------------------------------------|
| 10103                | Programowanie parametru  xxxx  niepomyślne.  xxx  do  xxx                                                             |
|                      | Rozwiązanie:                                                                                                    |
|                      | <ul> <li>Ponownie zmienić parametr i zapisać zmianę.</li> </ul>                                                       |
| 10104                | Parametr  xxxx  pomyślnie zaprogramowany.                                                                             |
| 10105                | Programowanie parametru  xxxx  niepomyślne                                                                            |
|                      | Rozwiązanie:                                                                                                    |
|                      | Ponownie zmienić parametr i zapisać zmianę.                                                                           |
| 10108                | Ustawienie czasu dokonane / poprzedni czas                                                                            |
| 10109                | Ustawienie czasu dokonane / nowy czas                                                                                 |
| 10110                | Synchronizacja czasu niepomyślna: [x]                                                                                 |
|                      | Ze skonfigurowanego serwera NTP nie pobrano danych czasu.                                                             |
|                      | Rozwiązanie:                                                                                                    |
|                      | <ul> <li>Skonfigurować prawidłowo serwer NTP.</li> </ul>                                                              |
|                      | <ul> <li>Podłączyć falownik do lokalnej sieci dysponującej połączeniem z<br/>internetem.</li> </ul>                   |
| 10116                | Programowanie parametru  xxxx  niepomyślne. Konflikt z parame-<br>trem  xxxx                                          |
| 10118                | Ukończono ładowanie parametrów                                                                                        |
| 10120                | Przekroczono dopuszczalną aktualnie liczbę konfiguracji                                                               |
| 10224                | Ustawienia dynamiczne zostały wprowadzone                                                                             |
| 10248                | xx : sieć znacznie obciążona                                                                                          |
|                      | Sieć jest mocno obciążona. Transfer danych pomiędzy urządzeniami nie jest optymalny i odbywa się z dużym opóźnieniem. |
|                      | Rozwiązanie:                                                                                                    |
|                      | <ul> <li>Zmniejszyć liczbę urządzeń w sieci.</li> </ul>                                                               |
|                      | <ul> <li>W razie potrzeby zwiększyć odstępy czasowe pomiędzy kwerendami.</li> </ul>                                   |
|                      | <ul> <li>W razie potrzeby zmniejszyć liczbę urządzeń w sieci.</li> </ul>                                              |

| Numer zdarze-<br>nia | Komunikat, przyczyna i sposób usunięcia                                                                                                    |
|----------------------|----------------------------------------------------------------------------------------------------|
| 10249                | ▲ SPECJALISTA                                                                                                    |
|                      | <ul> <li>[xx]: sieć przeciążona</li> <li>Sieć jest mocno obciążona. Transfer danych pomiędzy urządzeniami nie jest optymalny i odbywa się z dużym opóźnieniem.</li> <li>Rozwiązanie: <ul> <li>Zmniejszyć liczbę urządzeń w sieci.</li> <li>W razie potrzeby zwiększyć odstępy czasowe pomiędzy kwerendami.</li> <li>W razie potrzeby zmniejszyć liczbę urządzeń w sieci.</li> </ul> </li> </ul>       |
| 10250                | A SPECJALISTA                                                                                                    |
|                      | [Interfejs]: uszkodzone pakiety danych [ok / wysoka]<br>Pakietowa stopa błędów zmienia się. Jeśli pakietowa stopa błędów jest wyso-<br>ka, pojawia się przeciążenie sieci lub występują usterki w komunikacji z prze-<br>łącznikiem sieciowym lub serwerem DHCP (routerem).                                                                                                    |
|                      | Rozwiązanie przy wysokiej pakietowej stopie błędów:                                                                                                    |
|                      | <ul> <li>W przypadku połączenia poprzez sieć Ethernet sprawdzić, czy kabel<br/>sieciowy i wtyczki sieciowe nie są uszkodzone oraz czy wtyczki sieciowe<br/>są prawidłowo podłączone.</li> </ul>                                                                                                    |
|                      | • W razie potrzeby zwiększyć odstępy czasowe pomiędzy kwerendami.                                                                                                    |
|                      | • W razie potrzeby zmniejszyć liczbę urządzeń w sieci.                                                                                                    |
| 10251                | [Interfejs]: status komunikacji przechodzi na [OK / Ostrzeżenie /<br>Błąd / Brak połączenia]                                                                                                    |
|                      | Nastąpiła zmiana stanu komunikacji z przełącznikiem sieciowym lub serwe-<br>rem DHCP (routerem). W stosownym przypadku zostanie wyświetlony komu-<br>nikat o błędzie.                                                                                                    |
| 10252                | SPECJALISTA                                                                                                    |
|                      | <ul> <li>[Interfejs]: połączenie zakłócone</li> <li>Brak prawidłowych sygnałów w przewodzie sieciowym.</li> <li>Rozwiązanie: <ul> <li>W przypadku połączenia poprzez sieć Ethernet sprawdzić, czy kabel sieciowy i wtyczki sieciowe nie są uszkodzone oraz czy wtyczki sieciowe są prawidłowo podłączone.</li> <li>Sprawdzić, czy serwer DHCP (router) i ewentualnie stosowane</li> </ul> </li> </ul> |
|                      | przełączniki działają prawidłowo.                                                                                                    |

| Numer zdarze-<br>nia | Komunikat, przyczyna i sposób usunięcia                                                                                                    |
|----------------------|----------------------------------------------------------------------------------------------------|
| 10253                | A SPECJALISTA                                                                                                    |
|                      | [Interfejs]: prędkość połączenia przechodzi na [100 Mbps /<br>10 Mbps]                                                                                                    |
|                      | Zmieniła się szybkość transmisji danych. Przyczyną sygnalizacji szybkości<br>transmisji [10 Mbps] może być uszkodzenie wtyczki, kabla albo odłączenie<br>lub podłączenie wtyczki sieciowej.       |
|                      | Rozwiązanie przy sygnalizacji stanu [10 Mbps]:                                                                                                    |
|                      | <ul> <li>W przypadku połączenia poprzez sieć Ethernet sprawdzić, czy kabel<br/>sieciowy i wtyczki sieciowe nie są uszkodzone oraz czy wtyczki sieciowe<br/>są prawidłowo podłączone.</li> </ul>   |
|                      | <ul> <li>Sprawdzić, czy serwer DHCP (router) i ewentualnie stosowane<br/>przełączniki działają prawidłowo.</li> </ul>                                                                             |
| 10254                | A SPECJALISTA                                                                                                    |
|                      | [Interfejs]: tryb duplex przechodzi na [Full / Half]                                                                                                    |
|                      | Nastąpiła zmiana trybu dupleks (trybu transmisji danych). Przyczyną sygnali-<br>zacji stanu [Half] może być uszkodzenie wtyczki, kabla albo odłączenie lub<br>podłączenie wtyczki sieciowej.      |
|                      | Rozwiązanie przy sygnalizacji stanu [Half]:                                                                                                    |
|                      | <ul> <li>W przypadku połączenia poprzez sieć Ethernet sprawdzić, czy kabel<br/>sieciowy i wtyczki sieciowe nie są uszkodzone oraz czy wtyczki sieciowe<br/>są prawidłowo podłączone.</li> </ul>   |
|                      | <ul> <li>Sprawdzić, czy serwer DHCP (router) i ewentualnie stosowane<br/>przełączniki działają prawidłowo.</li> </ul>                                                                             |
| 10255                | [Interfejs]: obciążenie sieci ok                                                                                                    |
|                      | Obciążenie sieci wróciło po okresie dużego obciążenia do stanu normalne-<br>go.                                                                                                    |
| 10282                | Login [grupy użytkowników] zablokowany przez [protokół]                                                                                                    |
|                      | Po kilku nieudanych próbach logowanie zostało zablokowane na pewien<br>czas. Logowanie użytkownika jest zablokowane przez 15 minut, logowanie<br>przy użyciu kodu SMA Grid Guard przez 12 godzin. |
|                      | Rozwiązanie:                                                                                                    |
|                      | <ul> <li>Poczekać przez podany czas, a następnie ponowić próbę zalogowania<br/>się.</li> </ul>                                                                                                    |
| 10283                | Moduł WLAN uszkodzony                                                                                                    |
|                      | Wbudowany w falowniku moduł WLAN jest uszkodzony.                                                                                                    |
|                      | Rozwiązanie:                                                                                                    |
|                      | <ul> <li>Skontaktować się z serwisem.</li> </ul>                                                                                                    |

| Numer zdarze-<br>nia | Komunikat, przyczyna i sposób usunięcia                                                                                                    |  |  |
|----------------------|----------------------------------------------------------------------------------------------------|--|--|
| 10284                | A SPECJALISTA                                                                                                    |  |  |
|                      | Połączenie WLAN niemożliwe                                                                                                    |  |  |
|                      | Falownik nie posiada aktualnie połączenia WLAN z wybraną siecią.                                                                                                    |  |  |
|                      | Rozwiązanie:                                                                                                    |  |  |
|                      | <ul> <li>Sprawdzić, czy wprowadzono w prawidłowy sposób numer SSID, hasło<br/>dostępu do sieci WLAN oraz metodę kodowania. Metoda kodowania<br/>jest określana przez router lub punkt dostępowy sieci WLAN i tam<br/>można ją zmienić.</li> </ul> |  |  |
|                      | <ul> <li>Sprawdzić, czy router lub punkt dostępowy sieci WLAN znajduje się w<br/>zasięgu i sygnalizuje prawidłowe działanie.</li> </ul>                                                                                                    |  |  |
|                      | <ul> <li>Jeśli ten komunikat będzie pojawiał się często, poprawić połączenie z<br/>siecią WLAN poprzez zastosowanie wzmacniacza WLAN (np. SMA<br/>Antenna Extension Kit).</li> </ul>                                                              |  |  |
| 10285                | Nawiązano połączenie WLAN                                                                                                    |  |  |
|                      | Zostało nawiązane połączenie z wybraną siecią WLAN.                                                                                                    |  |  |
| 10286                | A SPECJALISTA                                                                                                    |  |  |
|                      | Utracono połączenie WLAN                                                                                                    |  |  |
|                      | Falownik utracił połączenie z wybraną siecią WLAN.                                                                                                    |  |  |
|                      | Rozwiązanie:                                                                                                    |  |  |
|                      | <ul> <li>Sprawdzić, czy router WLAN lub punkt dostępowy WLAN są<br/>aktywowane.</li> </ul>                                                                                                    |  |  |
|                      | <ul> <li>Sprawdzić, czy router lub punkt dostępowy sieci WLAN znajduje się w<br/>zasięgu i sygnalizuje prawidłowe działanie.</li> </ul>                                                                                                    |  |  |
|                      | <ul> <li>Jeśli ten komunikat będzie pojawiał się często, poprawić połączenie z<br/>siecią WLAN poprzez zastosowanie wzmacniacza WLAN (np. SMA<br/>Antenna Extension Kit).</li> </ul>                                                              |  |  |
| 10287                | Wykryto moduł WLAN                                                                                                    |  |  |
| 10339                | Webconnect aktywowana                                                                                                    |  |  |
|                      | Falownik może prowadzić komunikację z portalem Sunny Portal bez dodatko-<br>wego produktu komunikacyjnego firmy SMA (np. SMA Data Manager).                                                                                                    |  |  |
| 10340                | Webconnect dezaktywowana                                                                                                    |  |  |
|                      | Funkcja Webconnect została wyłączona. Wskutek tego falownik nie może<br>prowadzić komunikacji z portalem Sunny Portal bez dodatkowego produktu<br>komunikacyjnego firmy SMA (np. SMA Data Manager).                                               |  |  |
|                      | <ul> <li>Aby falownik mógł prowadzić komunikację z portalem Sunny Portal bez<br/>dodatkowego produktu komunikacyjnego firmy SMA, należy włączyć<br/>funkcję Webconnect.</li> </ul>                                                                |  |  |

| Numer zdarze-<br>nia | Komunikat, przyczyna i sposób usunięcia                                                                                                    |  |  |
|----------------------|----------------------------------------------------------------------------------------------------|--|--|
| 10341                | Błąd połączenia Webconnect: brak połączenia                                                                                                    |  |  |
|                      | Rozwiazanie:                                                                                                    |  |  |
|                      | <ul> <li>Sprawdzić urządzenia sieciowe (DLAN, WLAN Access Point itp.).</li> </ul>                                                                                               |  |  |
|                      | <ul> <li>Sprawdzić, czy poniższe złącza nie są zablokowane:</li> </ul>                                                                                                    |  |  |
|                      | - Registrar: ied.sma.de:9523                                                                                                    |  |  |
|                      | - Proxy: ied.sma.de:9523                                                                                                    |  |  |
|                      | - Stun: stun.sma.de:3478                                                                                                    |  |  |
|                      | – Domain: ied.sma.de (dla sip-uri)                                                                                                    |  |  |
| 10343                | Błąd Webconnect: brama domyślna nieskonfigurowana                                                                                                    |  |  |
|                      | Prawdopodobnie błędne są usławienia sieciowe.                                                                                                    |  |  |
|                      | • Sprawdzić urządzonia sieciewe (np. DIAN. WIAN Access Point itn.)                                                                                                    |  |  |
|                      | <ul> <li>Sprawdzić crzy poniższe złacza nie sa zablokowane:</li> </ul>                                                                                                    |  |  |
|                      | <ul> <li>Registrar: ied.sma.de:9523</li> </ul>                                                                                                    |  |  |
|                      | <ul> <li>Proxy: ied.sma.de:9523</li> </ul>                                                                                                    |  |  |
|                      | - Stun: stun.sma.de:3478                                                                                                    |  |  |
|                      | – Domain: ied.sma.de (dla sip-uri)                                                                                                    |  |  |
| 10420                | Uruchom. regul. zużycia włas.                                                                                                    |  |  |
| 10421                | Zatrz. regul. zużycia włas.                                                                                                    |  |  |
| 10513                | Usł. sys. siec. szyb. zatrzym.:  xx  prz.  xx  wykon.                                                                                                    |  |  |
| 10517                | Rozpoczyna się dyn. ograniczenie mocy czynnej.                                                                                                    |  |  |
| 10518                | Kończy się dynamiczne ograniczenie mocy czynnej.                                                                                                    |  |  |
| 10520                | Dostarczona moc:  xx  W (dop. wartość:  xx  W)                                                                                                    |  |  |
| 10521                | Moc czynna była dziś ograniczona przez  xx  min.                                                                                                    |  |  |
| 10525                | Falownik nie reaguje na ograniczenie mocy czynnej.                                                                                                    |  |  |
| 10528                | Log. dla funkcji NSD na urz.  xx  nie powiodło się                                                                                                    |  |  |
| 10901                | Uruchomienie samodzielnego testu  xx                                                                                                    |  |  |
| 10915                | Wynik: test nie powiódł się                                                                                                    |  |  |
|                      | Rozwiązanie:                                                                                                    |  |  |
|                      | <ul> <li>Sprawdzić, czy napięcie sieciowe i częstotliwość napięcia w sieci<br/>znajdują się w dozwolony granicach. Następnie ponownie uruchomić<br/>samoczynny test.</li> </ul> |  |  |

| Numer zdarze-<br>nia | Komunikat, przyczyna i sposób usunięcia                                                                                                    |  |  |
|----------------------|----------------------------------------------------------------------------------------------------|--|--|
| 27107                | Plik aktualizacji OK                                                                                                    |  |  |
|                      | Plik aktualizacji dla danego falownika i jego komponentów jest właściwy i mo-<br>że być użyty w dalszym ciągu aktualizacji.                                                                         |  |  |
| 27108                | Memory card is read                                                                                                    |  |  |
|                      | Następuje odczyt z nośnika danych.                                                                                                    |  |  |
| 27109                | No new update on the SD card                                                                                                    |  |  |
|                      | Nie znaleziono nowego pliku aktualizacji na nośniku danych.                                                                                                    |  |  |
| 27301                | Aktualizacja komunikacji                                                                                                    |  |  |
|                      | Falownik przeprowadza aktualizację komponentu komunikacyjnego.                                                                                                    |  |  |
| 27302                | Aktualizacja komputera gł.                                                                                                    |  |  |
|                      | Falownik przeprowadza aktualizację swoich komponentów.                                                                                                    |  |  |
| 27312                | Aktualizacja zakończona                                                                                                    |  |  |
|                      | Falownik zakończył aktualizację.                                                                                                    |  |  |
| 27329                | Badanie warunku pomyślne                                                                                                    |  |  |
| 27331                | Transport aktualizacji rozpoczęty                                                                                                    |  |  |
|                      | Falownik rozpoczął proces aktualizacji.                                                                                                    |  |  |
| 27332                | Transport aktual. pomyślny                                                                                                    |  |  |
|                      | Plik aktualizacyjny został przesłany do produktu komunikacyjnego.                                                                                                    |  |  |
| 27336                | Aktualizacja systemu zarządzania akumulatorem                                                                                                    |  |  |
| 29001                | Kod instalatora prawidłowy                                                                                                    |  |  |
|                      | Wprowadzony kod Grid Guard jest prawidłowy. Chronione parametry zosta-<br>ły odblokowane i można je modyfikować. Po upływie 10 godzin dostarcza-<br>nia energii zostaną one z powrotem zablokowane. |  |  |
| 29004                | Parametry sieciowe bez zmian                                                                                                    |  |  |
|                      | Zmiana parametrów sieciowych nie jest możliwa.                                                                                                    |  |  |
| 29006                | Autotest                                                                                                    |  |  |
| 29016                | Operacja stand-alone                                                                                                    |  |  |
| 29252                | Tryb SPS niedostępny                                                                                                    |  |  |
|                      | Poziom naładowania akumulatora jest zbyt niski, aby móc zasilać odbiorniki<br>w trybie pracy awaryjnej.                                                                                             |  |  |

| Numer zdarze-<br>nia | Komunikat, przyczyna i sposób usunięcia                                                                                                    |
|----------------------|----------------------------------------------------------------------------------------------------|
| 29253                | <b>Moc wejściowa dla BackUp za niska</b><br>Poziom naładowania akumulatora jest zbyt niski, aby móc zasilać odbiorniki<br>w sieci zasilania awaryjnego. |
| 29254                | <b>Moc wejściowa dla PLC za niska</b><br>Poziom naładowania akumulatora jest zbyt niski, aby móc zasilać odbiorniki<br>w trybie pracy awaryjnej.        |

## 11.3 Problemy z usługami streamingu

W przypadku korzystania z usług streamingu w sieci lokalnej, w której zintegrowany jest także falownik, mogą wystąpić usterki podczas transmisji. W tym wypadku można zmienić ustawienia IGMP falownika w parametrach użytkowych.

 Należy skontaktować się z serwisem i zmienić ustawienia IGMP w sposób uzgodniony z serwisem.

# 12 Wyłączenie falownika z użytkowania

### A SPECJALISTA

Aby po zakończeniu okresu eksploatacji falownika wyłączyć go całkowicie z użytkowania, należy wykonać czynności opisane w niniejszym rozdziale.

### A PRZESTROGA

#### Niebezpieczeństwo odniesienia obrażeń ciała wskutek dużej masy produktu

Wskutek niewłaściwego podnoszenia i upadku produktu podczas transportu lub montażu można odnieść obrażenia ciała.

- Przy podnoszeniu i transporcie produktu należy zachować ostrożność. Należy przy tym mieć na uwadze masę produktu.
- Podczas wykonywania wszystkich prac przy produkcie należy stosować odpowiednie środki ochrony indywidualnej.

#### Sposób postępowania:

1.

### A NIEBEZPIECZEŃSTWO

#### Zagrożenie życia wskutek występowania wysokiego napięcia

- Odłączyć falownik spod napięcia (patrz rozdział 9, strona 116).
- Wyjąć z listew zaciskowych przewody DC do przyłącza DC.

 Wyjąć przewody AC z listwy zaciskowej AC-out. W celu odłączenia przewodów od zacisków należy otworzyć zaciski za pomocą śrubokręta płaskiego (szerokość końcówki: 3,5 mm).

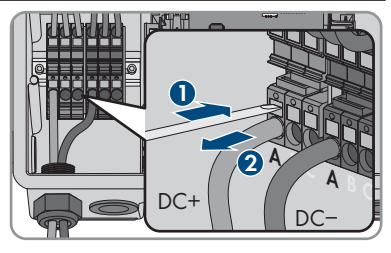

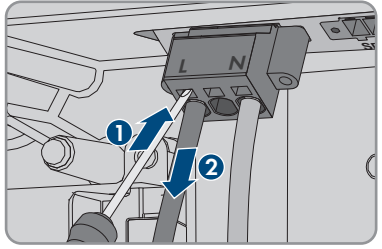

 Śruby listwy zaciskowej AC-out wykręcić śrubokrętem płaskim (szerokość końcówki: 3,5 mm) i wyciągnąć listwę zaciskową z gniazda. 5. Wyjąć wszystkie przewody przyłączeniowe z gniazd w module interfejsu akumulatora.

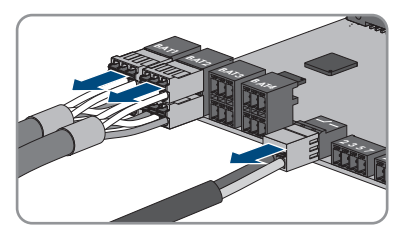

- Z Equipment Grounding Terminals usunąć wszystkie Equipment Grounding Conductor. W tym celu odkręcić po śrubie (TX25), usunąć z falownika Equipment Grounding Conductor i ponownie przykręcić śrubę (TX25).
- Wyjąć przewody sieciowe z gniazd podzespołu komunikacyjnego.

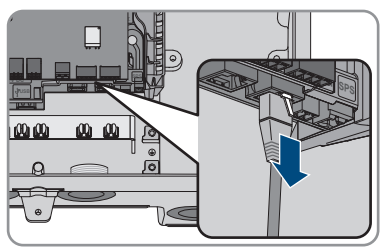

- 8. Wyjąć z falownika wszystkie przepusty kablowe. W tym celu odkręcić wewnętrzne nakrętki zabezpieczające, a następnie wyjąć przepusty kablowe z otworów w obudowie.
- 9. Wszystkie otwory w obudowie zamknąć zaślepkami.
- Wykręcić po 2 śruby z prawej i lewej strony modułu Power Unit (TX25) i zachować te śruby. Teraz moduł Power Unit i Connection Unit nie są już ze sobą połączone.

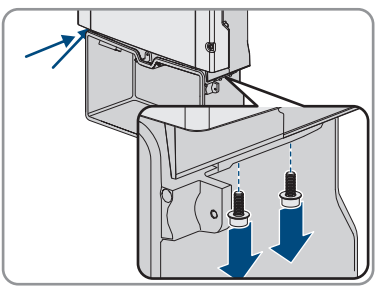

- 11. Odłączyć moduł Power Unit od modułu Connection Unit i zdjąć go.
- 12. Wykręcić wszystkie śruby, za pomocą których zamocowany jest moduł Connection Unit.
- 13. Wyjąć moduł Connection Unit.

14. Połączyć moduł Connection Unit i Power Unit. Należy przy tym zwrócić uwagę na to, aby otwory na śruby po lewej i prawej stronie modułu Power Unit znalazły się nad otworami modułu Connection Unit oraz aby nie doszło do przygniecenia przewodów, które mogą wystawać z modułu Power Unit.

 Dokręcić po 2 śruby z prawej i lewej strony modułu Power Unit (TX25, moment dokręcenia: 6 Nm ± 0,3 Nm).

 Pokrywę obudowy przysunąć do modułu Connection Unit i włożyć przewód wstążkowy do gniazda w podzespole komunikacyjnym.

- 17. Upewnić się, że oba końce przewodu wstążkowego są prawidłowo zamocowane w gniazdach.
- Pokrywę obudowy modułu Connection Unit umieścić na obudowie i dokręcić naprzemiennie wszystkie 6 śrub (TX25, moment dokręcenia: 3 Nm ± 0,3 Nm).
- Jeśli falownik jest zabezpieczony przed kradzieżą za pomocą kłódki, to należy otworzyć kłódkę i zdjąć z falownika.
- 20. Jeśli falownik będzie przechowywany lub wysłany, należy go zapakować. W tym celu należy użyć oryginalnego opakowania lub opakowania odpowiedniego do ciężaru i rozmiarów falownika i umocować opakowanie przy użyciu pasów transportowych, jeśli to konieczne.
- W przypadku utylizacji falownika należy przestrzegać obowiązujących w miejscu instalacji przepisów dotyczących utylizacji złomu elektronicznego.

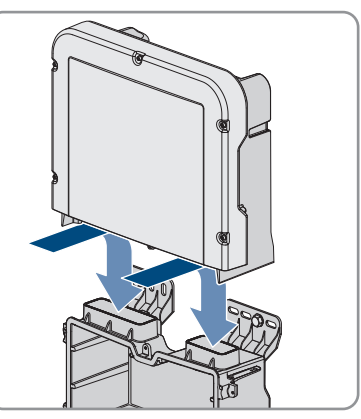

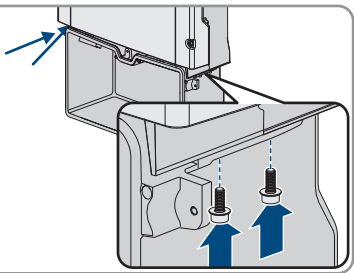

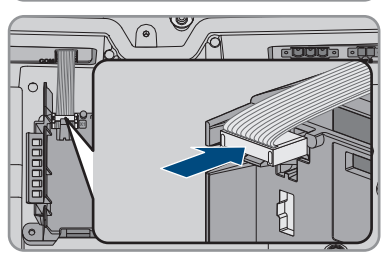

# 13 Sposób postępowania przy otrzymaniu urządzenia zastępczego

#### A SPECJALISTA

W razie usterki może być konieczna wymiana produktu. W takim przypadku firma SMA Solar Technology AG zapewni urządzenie zastępcze. Po otrzymaniu urządzenia zastępczego należy je zamontować w miejsce uszkodzonego produktu, postępując w sposób opisany w dalszym ciągu.

- 1. Aby ułatwić konfigurację urządzenia zastępczego, należy zapisać konfigurację niesprawnego produktu w pliku (patrz rozdział 8.23, strona 111).
- Wyłączyć uszkodzony produkt z użytkowania (patrz rozdział 12, strona 161). Jeśli stosowane są interfejsy, należy je wymontować i zachować w bezpiecznym miejscu na potrzeby montażu w urządzeniu zastępczym.
- 3. Zamontować urządzenie zastępcze i podłączyć do instalacji elektrycznej zgodnie z opisem zawartym w niniejszym dokumencie.
- 4. W stosownym przypadku zamontować w falowniku złącza i podłączyć je (patrz instrukcja obsługi danego złącza).
- 5.

### A NIEBEZPIECZEŃSTWO

#### Zagrożenie życia wskutek występowania wysokiego napięcia

Również po odłączeniu w produkcie występują napięcia resztkowe, które muszą się rozładować.

- Przed otwarciem górnej pokrywy obudowy należy odczekać 10 minut.
- 6. Jeśli górna pokrywa obudowy urządzenia zastępczego jest pokrywą transportową (patrz informacje na pokrywie), pokrywę transportową urządzenia zastępczego należy zamontować w miejsce górnej pokrywy obudowy niesprawnego falownika. W tym celu wykręcić śruby górnej porywy obudowy (TX25) i zdjąć pokrywę obudowy.
- 7. Jeśli górna pokrywa obudowy urządzenia zastępczego jest pokrywą transportową (patrz informacja na pokrywie), to górną pokrywę obudowy należy nałożyć na obudowę z 6 śrubami i podkładkami wachlarzowymi i dokręcić śruby zgodnie z podaną kolejnością (TX25, moment dokręcania: 6 Nm (53 in-lb)).
- 8. Jeśli dolna pokrywa obudowy urządzenia zastępczego jest pokrywą transportową (patrz informacje na pokrywie obudowy), pokrywę transportową urządzenia zastępczego należy zamontować w miejsce dolnej pokrywy obudowy niesprawnego falownika. W tym celu wykręcić wszystkie 6 śrub dolnej pokrywy obudowy (TX25) i ostrożnie zdjąć pokrywę obudowy w przód. Należy przy tam pamiętać, że podzespół diod LED w pokrywie obudowy i podzespół komunikacyjny w falowniku są połączone przewodem wstążkowym.
- 9. Jeśli dolna pokrywa obudowy urządzenia zastępczego jest pokrywą transportową (patrz informacje na pokrywie obudowy), to należy wyjąć z gniazda w podzespole komunikacyjnym przewód wstążkowy łączący podzespół diod LED w pokrywie obudowy z podzespołem komunikacyjnym

- 10. Jeśli dolna pokrywa obudowy urządzenia zastępczego jest pokrywą transportową (patrz informacje na pokrywie obudowy), to dolną pokrywę obudowy należy połączyć z dolną częścią obudowy i przewód wstążkowy należy umieścić w gnieździe w podzespole komunikacji oraz upewnić się, że oba końce przewodu są poprawnie zamocowane w gniazdach.
- Jeśli dolna pokrywa obudowy urządzenia zastępczego jest pokrywą transportową (patrz informacje na pokrywie obudowy), to należy naprzemiennie dokręcić wszystkie 6 śrub dolnej pokrywy transportowej (TX25, moment dokręcenia: 3 Nm ± 0,3 Nm).
- 12. Uruchomić urządzenie zastępcze (patrz rozdział 7.2, strona 81).
- 13. Wywołać interfejs użytkownika (patrz rozdział 8.1, strona 86).
- 14. Skonfigurować falownik za pomocą asystenta instalacji.
- 15. Aby zastosować zapisaną konfigurację uszkodzonego falownika, należy zastosować konfigurację z pliku (patrz rozdział 8.24, strona 112).
- Jeśli niesprawny falownik był zarejestrowany w produkcie komunikacyjnym, zarejestrować w jego miejsce nowy produkt.
- 17. Zapakować uszkodzony produkt w opakowanie urządzenia zastępczego i uzgodnić jego odebranie z firmą SMA Solar Technology AG.

# 14 Dane techniczne

### Przyłącze AC

|                                                                 | SBS3.7-10          | SBS5.0-10          | SBS6.0-10          |
|-----------------------------------------------------------------|--------------------|--------------------|--------------------|
| Moc znamionowa przy<br>230 V, 50 Hz                             | 3680 W             | 5000 W             | 6000 W             |
| Zakres napięcia <sup>2)</sup>                                   | 172,5 V do 264,5 V | 172,5 V do 264,5 V | 172,5 V do 264,5 V |
| Napięcie znamionowe<br>sieci                                    | 230 V              | 230 V              | 230 V              |
| Prąd znamionowy przy<br>220 V                                   | 16,7 A             | 22,7 A             | 26 A               |
| Prąd znamionowy przy<br>230 V                                   | 16 A               | 21,7 A             | 26 A               |
| Prąd znamionowy przy<br>240 V                                   | 15,3 A             | 20,8 A             | 25 A               |
| Maksymalny prąd AC<br>w trybie zasilania awa-<br>ryjnego        | 20 A / 1 min       | 28 A / 1 min       | 32 A / 1 min       |
| Współczynnik zawarto-<br>ści harmonicznych prą-<br>du AC        | < 4 %              | < 4 %              | < 4 %              |
| Maksymalny prąd wyj-<br>ściowy przy usterce                     | 198 Apeak          | 198 Apeak          | 198 Apeak          |
| Prąd włączenia                                                  | 18,5 A             | 18,5 A             | 18,5 A             |
| Znamionowa częstotli-<br>wość sieci                             | 50 Hz              | 50 Hz              | 50 Hz              |
| Częstotliwość napięcia<br>w sieci <sup>2)</sup>                 | 50 Hz / 60 Hz      | 50 Hz              | 50 Hz / 60 Hz      |
| Zakres roboczy przy<br>częstotliwości napięcia<br>w sieci 50 Hz | 45 Hz do 55 Hz     | 45 Hz do 55 Hz     | 45 Hz do 55 Hz     |
| Zakres roboczy przy<br>częstotliwości napięcia<br>w sieci 60 Hz | 55 Hz do 65 Hz     | 55 Hz do 65 Hz     | 55 Hz do 65 Hz     |

<sup>&</sup>lt;sup>2)</sup> W zależności od ustawionego zestawu danych krajowych

|                                                                                                    | SBS3.7-10                                                | SBS5.0-10                                                | SBS6.0-10                                                |
|----------------------------------------------------------------------------------------------------|----------------------------------------------------------|----------------------------------------------------------|----------------------------------------------------------|
| Częstotliwość podczas<br>trybu zasilania awaryj-<br>nego (częstotliwość sie-<br>ci wyspowej) <sup>3</sup>         | Fznam + 2 Hz                                             | Fznam + 2 Hz                                             | Fznam + 2 Hz                                             |
| Krótkotrwała częstotli-<br>wość w trybie zasilania<br>awaryjnego (częstotli-<br>wość sieci wyspowej) <sup>3</sup> | Fznam + 4 Hz                                             | Fznam + 4 Hz                                             | Fznam + 4 Hz                                             |
| Współczynnik mocy<br>przy mocy znamiono-<br>wej                                                                   | 1                                                        | 1                                                        | 1                                                        |
| Regulowany współ-<br>czynnik przesuwu fazo-<br>wego cos φ                                                         | 0,8 (przewzbudzenie)<br>do 1 do 0,8<br>(niedowzbudzenie) | 0,8 (przewzbudzenie)<br>do 1 do 0,8<br>(niedowzbudzenie) | 0,8 (przewzbudzenie)<br>do 1 do 0,8<br>(niedowzbudzenie) |
| Liczba faz zasilających                                                                                           | 1                                                        | 1                                                        | 1                                                        |
| Liczba faz podłączo-<br>nych                                                                                      | 1                                                        | 1                                                        | 1                                                        |
| Kategoria przepięcio-<br>wa wg IEC 60664-1                                                                        | III                                                      | III                                                      | III                                                      |

### Wejście DC akumulatora

|                                  | SBS3.7-10      | SBS5.0-10      | SBS6.0-10      |
|----------------------------------|----------------|----------------|----------------|
| Maksymalne napięcie<br>DC        | 600 V          | 600 V          | 600 V          |
| Zakres napięcia <sup>4)</sup>    | 100 V do 550 V | 100 V do 550 V | 100 V do 550 V |
| Napięcie znamionowe<br>DC        | 360 V          | 360 V          | 360 V          |
| Maksymalny prąd DC<br>na wejście | 10 A           | 10 A           | 10 A           |
| Liczba wejść DC                  | 3              | 3              | 3              |
| Warunkowy prąd<br>zwarciowy      | 40 A           | 40 A           | 40 A           |

<sup>&</sup>lt;sup>3)</sup> Częstotliwość sieci wyspowej odpowiada właściwościom wynikającym z EN 50160:2010

<sup>&</sup>lt;sup>4)</sup> Napięcie ładowania i rozładowania podłączonych akumulatorów musi mieścić się w zakresie od 220 V do 500 V, aby optymalnie wykorzystać moc falownika

|                                                                           | SBS3.7-10        | SBS5.0-10                 | SBS6.0-10                |  |
|---------------------------------------------------------------------------|------------------|---------------------------|--------------------------|--|
| Znamionowa wytrzy-<br>małość na prąd zwar-<br>ciowy krótkotrwały<br>(Icw) | 600 A / <0,01 s  | 600 A / <0,01 s           | 600 A / <0,01 s          |  |
| Niezakłócony prąd<br>zwarciowy (lcp)                                      | 1500 A / <0,01 s | 1500 A / <0,01 s          | 1500 A / <0,01 s         |  |
| Typ akumulatora <sup>5)</sup>                                             | Litowo-jonowy    | Litowo-jonowy             | Litowo-jonowy            |  |
| Kategoria przepięcio-<br>wa wg IEC 60664-1                                | III              |                           | III                      |  |
| Wyjście AC, tryb pra                                                      | cy awaryjnej     |                           |                          |  |
| Maksymalna moc AC                                                         |                  | 368                       | 0 W                      |  |
| Napięcie znamionowe A                                                     | С                | 23                        | 0 V                      |  |
| Maksymalny prąd wyjście                                                   | owy              | 16 A                      |                          |  |
| Moc minimalna                                                             |                  | 1 W                       |                          |  |
| Zabezpieczenia                                                            |                  |                           |                          |  |
| Ochrona przed zamianą polaryzacji DC                                      |                  | Tak                       |                          |  |
| Rozłącznik na wejściu                                                     |                  | Brak                      |                          |  |
| Wytrzymałość zwarciowa AC                                                 |                  | Regulacja natężenia prądu |                          |  |
| Wykrywanie przebicia                                                      |                  | Tak                       |                          |  |
| Monitorowanie sieci                                                       |                  | SMA Grid Guard 10.0       |                          |  |
| Maksymalnie dopuszczalne zabezpieczenie<br>(po stronie AC)                |                  | 40 A                      |                          |  |
| Uniwersalny moduł monitorowania prądu uszko-<br>dzeniowego                |                  | Tak                       |                          |  |
| Aktywne wykrywanie trybu pracy wyspowej                                   |                  | Przesunięcie              | częstotliwości           |  |
| Dane ogólne                                                               |                  |                           |                          |  |
| Szerokość x wysokość x głębokość                                          |                  | 535 mm x 730              | mm x 198 mm              |  |
| Masa                                                                      |                  | 26                        | kg                       |  |
| Długość x szerokość x wysokość opakowania                                 |                  | 600 mm x 800              | 600 mm x 800 mm x 300 mm |  |
| Masa z opakowaniem                                                        |                  | 30                        | kg                       |  |

<sup>&</sup>lt;sup>5)</sup> Ostrzeżenie! Ryzyko pożaru z powodu używania niezatwierdzonych akumulatorów. Można używać wyłącznie akumulatorów zatwierdzonych przez SMA Solar Technology AG (informacja techniczna z listą zatwierdzonych akumulatorów, patrz www.SMA-Solar.com).

| Klasa klimatyczna wg IEC 60721-3-4                                                                     | 4K4H                                    |
|----------------------------------------------------------------------------------------------------|-----------------------------------------|
| Kategoria środowiskowa                                                                                 | Do eksploatacji na zewnątrz             |
| Stopień zanieczyszczenia poza falownikiem                                                              | 3                                       |
| Stopień zanieczyszczenia w falowniku                                                                   | 2                                       |
| Zakres temperatur pracy                                                                                | od -25°C do +60°C                       |
| Maksymalnie dopuszczalna wilgotność względ-<br>na (powodująca skraplanie)                              | 100 %                                   |
| Maksymalna wysokość n.p.m.                                                                             | 3000 m                                  |
| Typowy poziom emisji hałasu                                                                            | 39 dB(A)                                |
| Zużycie energii na potrzeby własne w trybie<br>czuwania bez mocy wymaganej do zasilania<br>akumulatora | < 5 W                                   |
| Zużycie energii na potrzeby własne bez mocy<br>wymaganej do zasilania akumulatora                      | < 10 W                                  |
| Maksymalna ilość danych transmitowanych w<br>falowniku za pomocą technologii Speedwire/<br>Webconnect  | 550 MB na miesiąc                       |
| Dodatkowa ilość danych przy używaniu interfej-<br>su Sunny Portal Live                                 | 600 kB na godzinę                       |
| Sterowanie mocą / Demand Response (DRED)                                                               | Komunikacja za pomocą interfejsu Modbus |
| Ustawianie Demand Response                                                                             | DRMO                                    |
| Topologia                                                                                              | brak separacji galwanicznej             |
| Rodzaj chłodzenia                                                                                      | Konwekcyjne                             |
| Stopień ochrony według EN 60529                                                                        | IP65                                    |
| Klasa ochronności wg IEC 62103                                                                         | 1                                       |
| Technologia komunikacji radiowej                                                                       | WLAN 802.11 b/g/n                       |
| Pasmo częstotliwości                                                                                   | 2,4 GHz                                 |
| Maksymalna moc nadawcza                                                                                | 100 mW                                  |
| Liczba maksymalnie dostępnych sieci WLAN                                                               | 32                                      |
| Układy sieci                                                                                           | 1-fazowy                                |

### Warunki klimatyczne

#### Ustawienie wg normy IEC 60721-3-4, klasa 4K4H

od -25°C do +60°C

| Rozszerzony zakres wilgotności powietrza                                                 | 0 % do 100 %        |  |
|------------------------------------------------------------------------------------------|---------------------|--|
| Rozszerzony zakres ciśnienia powietrza                                                   | 79,5 kPa do 106 kPa |  |
| Transport wg normy IEC 60721-3-4, klasa 2K3                                              |                     |  |
| Rozszerzony zakres temperatury                                                           | od -25°C do +70°C   |  |
| Temperatura przechowywania                                                               | -40°C do +60°C      |  |
| Wyposażenie                                                                              |                     |  |
| Przyłącze DC                                                                             | Zacisk sprężynowy   |  |
| Przyłącze AC                                                                             | Zacisk sprężynowy   |  |
| Komunikacja akumulatorów                                                                 | Szyna CAN           |  |
| Komunikacja z urządzeniem przełączającym                                                 | Szyna CAN           |  |
| Złącze Speedwire                                                                         | Seryjnie            |  |
| Funkcja Webconnect                                                                       | Seryjnie            |  |
| Interfejs WLAN                                                                           | Seryjnie            |  |
| Momenty dokręcania                                                                       |                     |  |
| Śruba M5x60 do przymocowania falownika w<br>uchwycie ściennym                            | 1,7 Nm ± 0,3 Nm     |  |
| Śruby do mocowania pokrywy obudowy modu-<br>łu Connection Unit                           | 3 Nm ± 0,3 Nm       |  |
| Śruby do uziemienia w zaciskach uziemienia                                               | 6 Nm ± 0,3 Nm       |  |
| Śruby listwy zaciskowej <b>AC-out</b> do przyłącza<br>AC                                 | 0,3 Nm              |  |
| Śruby listwy zaciskowej <b>SPS</b> do podłączenia<br>gniazda do pracy w trybie awaryjnym | 0,3 Nm              |  |
| Pojemność pamięci danych                                                                 |                     |  |
| Dzienne uzyski energii                                                                   | 30 lat              |  |
| Komunikaty zdarzeń dla użytkownika                                                       | 1000 zdarzeń        |  |
| Komunikaty zdarzeń dla instalatora                                                       | 1000 zdarzeń        |  |
| Przekaźnik wielofunkcyjny                                                                |                     |  |
| Maksymalne napięcie łączeniowe DC                                                        | 30 V                |  |
| Maksymalny prąd łączeniowy DC                                                            | 1,0 A               |  |

| Moc minimalna                                                                                                    | 0,1 W                     |  |
|----------------------------------------------------------------------------------------------------|---------------------------|--|
| Minimalna żywotność przy nieprzekraczaniu<br>wartości maksymalnego napięcia i prądu<br>łączeniowego <sup>6)</sup> | 100000 cykli łączeniowych |  |
| Sprawność                                                                                                    |                           |  |
| Maksymalny współczynnik sprawności $\eta_{\scriptscriptstyle max}$                                                | 97,5 %                    |  |

<sup>&</sup>lt;sup>6)</sup> Odpowiada okresowi pracy wynoszącemu 20 lat przy 12 przełączeniach dziennie

# 15 Kontakt

W przypadku problemów technicznych z naszymi produktami prosimy o kontakt z infolinią serwisową firmy SMA. Aby ułatwić nam rozwiązanie konkretnego problemu, prosimy przygotować następujące dane:

- Falownik wyspowy:
  - Typ urządzenia
  - Numer seryjny
  - Wersja oprogramowania sprzętowego
  - Komunikat o zdarzeniu
  - Miejsce i wysokość montażu
  - Wyposażenie opcjonalne, np. produkty komunikacyjne
  - Nazwa instalacji na portalu Sunny Portal (w stosownym przypadku)
  - Dane dostępu do portalu Sunny Portal (w stosownym przypadku)
  - Specjalne krajowe ustawienia (w stosownym przypadku)
- Akumulatory:
  - Тур
  - Wersja oprogramowania sprzętowego
  - Typ urządzenia przełączającego (jeśli występuje)

Dane kontaktowe dla Twojego kraju znajdują się poniżej:

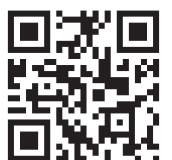

https://go.sma.de/service

# 16 Deklaracja zgodności UE

zgodna z wymogami dyrektyw UE

- Dyrektywa w sprawie urządzeń radiowych 2014/53/UE (22.5.2014 L 153/62) (RED)
- Dyrektywa w sprawie ograniczenia stosowania niektórych niebezpiecznych substancji 2011/65/UE (8.6.2011 L 174/88) i 2015/863/UE (31.3.2015 L 137/10) (RoHS)

Firma SMA Solar Technology AG oświadcza niniejszym, że produkty opisane w niniejszym dokumencie spełniają zasadnicze wymagania i inne istotne wymogi określone przez ww. dyrektywy. Szczegółowe informacje dotyczące miejsca udostępnienia pełnej deklaracji zgodności można znaleźć pod adresem https://www.sma.de/en/ce-ukca.

| Technologia komunikacji radiowej | WLAN 802.11 b/g/n |
|----------------------------------|-------------------|
| Pasmo częstotliwości             | 2,4 GHz           |
| Maksymalna moc nadawcza          | 100 mW            |

# 17 Deklaracja zgodności UK

zgodnie z rozporządzeniami Anglii, Walii i Szkocji

- Electromagnetic Compatibility Regulations 2016 (SI 2016/1091)
- Electrical Equipment (Safety) Regulations 2016 (SI 2016/1101)
- Radio Equipment Regulations 2017 (SI 2017/1206)
- The Restriction of the Use of Certain Hazardous Substances in Electrical and Electronic Equipment Regulations 2012 (SI 2012/3032)

Firma SMA Solar Technology AG oświadcza niniejszym, że produkty opisane w niniejszym dokumencie spełniają zasadnicze wymagania i inne istotne wymogi określone przez ww. rozporządzenia. Szczegółowe informacje dotyczące miejsca udostępnienia pełnej deklaracji zgodności można znaleźć pod adresem https://www.sma.de/en/ce-ukca.

| Technologia komunikacji radiowej | WLAN 802.11 b/g/n |
|----------------------------------|-------------------|
| Pasmo częstotliwości             | 2,4 GHz           |
| Maksymalna moc nadawcza          | 100 mW            |

#### SMA Solar UK Ltd.

Countrywide House 23 West Bar, Banbury Oxfordshire, OX16 9SA United Kingdom

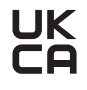

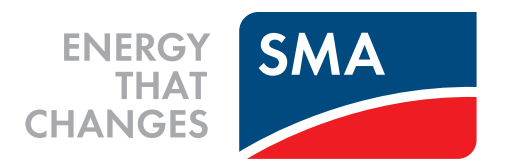

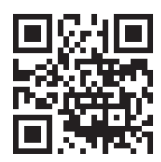

www.SMA-Solar.com

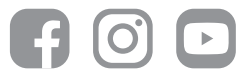